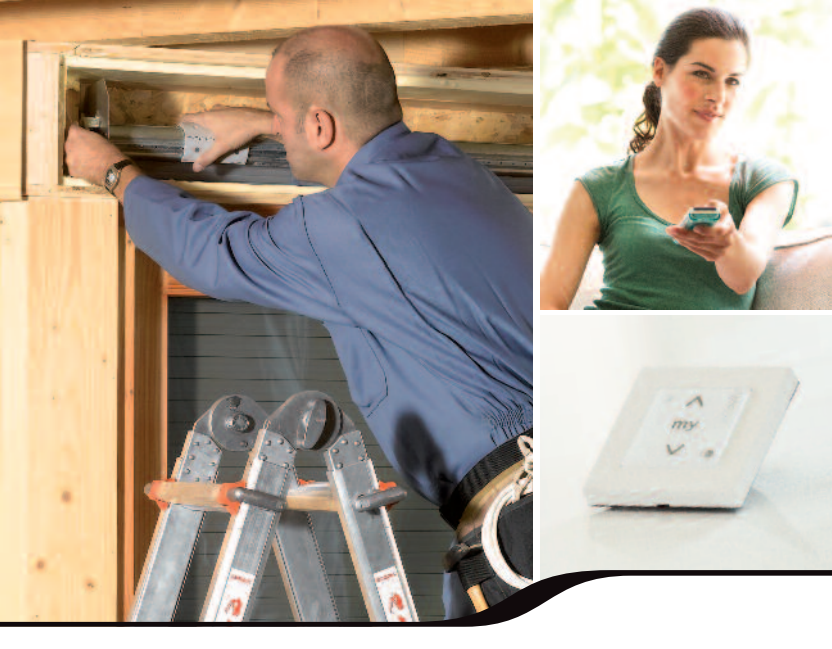

## Le carnet de chantier 01/2014 io-homecontrol<sup>®</sup> de Somfy

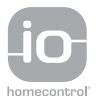

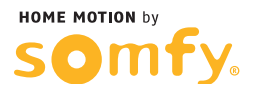

| I. Technologie io-homecontrol <sup>®</sup>                       | 11      |
|------------------------------------------------------------------|---------|
| 1. 1. Qu'est-ce que io homecontrol ?                             | 11      |
| 2.1.1. Sans fil                                                  | 11      |
| 2.1.2. Les informations circulent entre les produits             | 11      |
| 2.1.3. Fiabilité de la transmission                              | 11      |
| 2.1.4. Dialogue crypté et sécurisé                               | 11      |
| 2.1.5. Technologie ouverte et évolutive                          | 11      |
| 2.1.6. Conforme aux normes                                       | 11      |
| 1. 2. Les commandes individuelles sans retour d'information?     | 12      |
| 1. 3. Les commandes générales ou de zones avec retour d'informat | ion? 12 |
| 1. 4. La clé système                                             | 13      |
| 1. 5. L'autoscan                                                 | 15      |
|                                                                  |         |

| MOTEURS                                                                             | 17        |
|-------------------------------------------------------------------------------------|-----------|
| 2. Moteurs pour volets roulants                                                     | 19        |
| 2 1 Oximo io                                                                        | 19        |
| 3.1.1 Détermination du type de réglage du volet roulant selon l'équipement mésa     | nique 20  |
| 3.1.2 À partir d'un Smoove in                                                       | 20        |
| 3.1.2. À partir d'une Telis Composio io                                             | 34        |
| 3.1.4. À partir d'une Telis Composio io (fonction impossible depuis l'Impresario Ch | ronis) 60 |
| 2. 2. Oximo S Auto io                                                               | 63        |
| 3.2.1. À partir d'une Smoove ou Situo Mobile io                                     | 64        |
| 3.2.2. À partir d'une Telis Composio io                                             | 67        |
| 3.2.3. À partir d'une Telis Composio io                                             | 71        |
| 3. Moteurs pour stores banne et stores extérieur                                    | 73        |
| 3. 1. Sunea io & Sunea Screen io                                                    | 73        |
| 4.1.1. Détermination du type de store                                               | 74        |
| 4.1.2. À partir d'une Smoove ou Situo Mobile io                                     | 75        |
| 4.1.3. À partir d'une Easy Sun io                                                   | 86        |
| 3. 2. Sunilus io                                                                    | 105       |
| Détermination du type de store                                                      | 106       |
| À partir d'une Smoove ou Situo Mobile io                                            | 107       |
| À partir d'une Easy Sun io                                                          | 115       |
| 3. 3. Pergola io                                                                    | 127       |
| Détermination du type de store                                                      | 128       |
| À partir d'une Smoove ou Situo Mobile io                                            | 129       |
| À partir d'une Easy Sun io                                                          | 136       |
| 4. Moteurs de porte de garage                                                       | 145       |
| 4. 1. Dexxo Pro io                                                                  | 145       |
| 5.1.1. Description du panneau de contrôle                                           | 146       |
| 5.1.2. Câblage                                                                      | 147       |
| 5.1.3. Réglage des fins de course                                                   | 148       |
| 5.1.4. Programmation                                                                | 150       |
| 5.1.5. Liste des différents paramètres                                              | 154       |
| 5.1.6. Liste des codes                                                              | 156       |
|                                                                                     |           |

| POINT    | S DE COMMANDE                                                                           | 159 |
|----------|-----------------------------------------------------------------------------------------|-----|
| 5. Poin  | ts de commande io                                                                       | 161 |
| 5. 1. Sr | noove io - Smoove AM io - Situo Mobile                                                  | 161 |
| 6.1.1.   | Informations générales                                                                  | 162 |
| 6.1.2.   | Ajout d'une commande SANS retour d'information                                          | 163 |
| 6.1.3.   | Suppression d'une commande SANS retour d'information                                    | 164 |
| 6.1.4.   | Ajout d'une commande AVEC retour d'information                                          | 165 |
| 6.1.5.   | Suppression d'une commande AVEC retour d'information                                    | 166 |
| 5. 2. Te | lis 1 io                                                                                | 167 |
| 6.2.1.   | Informations générales                                                                  | 168 |
| 6.2.2.   | Ajout d'une commande SANS retour d'information                                          | 169 |
| 6.2.3.   | Suppression d'une commande SANS retour d'information                                    | 171 |
| 6.2.4.   | Copie de la clé système                                                                 | 173 |
| 6.2.5.   | Ajout d'une commande AVEC retour d'information                                          | 174 |
| 6.2.6.   | Suppression d'un moteur programmé                                                       | 176 |
| 5. 3. Ea | asy Sun io                                                                              | 179 |
| 6.3.1.   | Principe de fonctionnement                                                              | 180 |
| 6.3.2.   | Caractéristiques techniques                                                             | 181 |
| 6.3.3.   | Utilisation                                                                             | 182 |
| 6.3.4.   | Détail de l'écran de l'émetteur                                                         | 183 |
| 6.3.5.   | Ajout d'une commande SANS retour d'information à l'aide d'une Easy Sun io               | 184 |
| 6.3.6.   | Suppression d'une commande SANS retour d'information à l'aide d'une Easy Sun io         | 186 |
| 6.3.7.   | Copie de la clé système                                                                 | 188 |
| 6.3.8.   | Ajout d'une commande AVEC retour d'information à l'aide d'une Easy Sun io               | 189 |
| 6.3.9.   | Suppression d'un moteur programmé dans une Easy Sun io                                  | 191 |
| 6.3.10.  | Modification des groupes                                                                | 193 |
| 6.3.11.  | Modification du symbole de groupe                                                       | 194 |
| 6.3.12.  | Activation de l'Easy Sun io en mode DEMO                                                | 195 |
| 6.3.13.  | Remise de l'Easy Sun io en mode usine                                                   | 196 |
| 6.3.14.  | Dépannage                                                                               | 197 |
| 6.3.15.  | Messages d'erreur                                                                       | 200 |
| 5. 4. Ke | eytis 4 io and Keytis 4 Home io                                                         | 203 |
| 6.4.1.   | Description de l'émetteur                                                               | 204 |
| 6.4.2.   | Copie de la clé système                                                                 | 205 |
| 6.4.3.   | Copie de la programmation d'une Keytis 4 (Home) io vers une nouvelle Keytis 4 (Home) io | 206 |
| 6.4.4.   | Effacer la programmation d'une touche                                                   | 206 |
| 6.4.5.   | Remise de la Keytis 4 (Home) io en mode usine                                           | 207 |

| 5. 5. Te | lis Composio io                                                                              | 209       |
|----------|----------------------------------------------------------------------------------------------|-----------|
| 6.5.1.   | Principe de fonctionnent                                                                     | 210       |
| 6.5.2.   | Caractéristiques techniques                                                                  | 211       |
| 6.5.3.   | Description et fonctionnement de la télécommande                                             | 212       |
| 6.5.4.   | Détails de l'écran de l'émetteur                                                             | 213       |
| 6.5.5.   | Ajout ou suppression d'une commande SANS retour d'information à l'aide d'une Telis Composio  | io 214    |
| 6.5.6.   | Copie de la clef système                                                                     | 216       |
| 6.5.7.   | Ajout d'une commande AVEC retour d'information à l'aide d'une Telis Composio io              | 217       |
| 6.5.8.   | Suppression d'un moteur programmé dans une Telis Composio io                                 | 219       |
| 6.5.9.   | Création d'un groupe                                                                         | 221       |
| 6.5.10.  | Ajout d'un groupe à partir de la matrice                                                     | 221       |
| 6.5.11.  | Remise de la Telis Composio io en mode usine                                                 | 223       |
| 6.5.12.  | Retour d'informations                                                                        | 224       |
| 6.5.13.  | Liste des défauts possibles                                                                  | 225       |
| 6.5.14.  | Cas particulier du défaut "Local"                                                            | 226       |
| 5. 6. Im | presario Chronis io                                                                          | 227       |
| 6.6.1.   | Principe de fonctionnement                                                                   | 228       |
| 6.6.2.   | Caractéristiques techniques                                                                  | 229       |
| 6.6.3.   | Description et fonctionnement de la télécommande                                             | 230       |
| 6.6.4.   | Détails des principaux écrans de l'émetteur                                                  | 231       |
| 6.6.5.   | Fonctionnement en mode manuel (hors support)                                                 | 233       |
| 6.6.6.   | Jouer un scénario                                                                            | 233       |
| 6.6.7.   | Ajout ou suppression d'une commande SANS retour d'information à l'aide d'une Impresario Chro | nis io234 |
| 6.6.8.   | Copie de la clé système                                                                      | 236       |
| 6.6.9.   | Ajout d'une commande AVEC retour d'information à l'aide d'une Impresario Chronis io          | 237       |
| 6.6.10.  | Suppression d'un moteur programmé dans une Impresario Chronis io                             | 239       |
| 6.6.11.  | Créer un nouveau scénario                                                                    | 241       |
| 6.6.12.  | Modification d'un scénario                                                                   | 242       |
| 6.6.13.  | Créer une journée                                                                            | 244       |
| 6.6.14.  | Remise de l'Impresario Chronis io en mode usine                                              | 246       |
| 6.6.15.  | Retour d'informations                                                                        | 247       |
| 6.6.16.  | Liste des défauts possibles                                                                  | 248       |
| 6.6.17.  | Cas particulier du defaut "Local"                                                            | 249       |
| 6.6.18.  | Cas particulier du défaut «clé»                                                              | 249       |
| 5. 7. Ta | Homa                                                                                         | 251       |
| Principe | es de fonctionnement                                                                         | 252       |
| Pré req  | uis                                                                                          | 253       |
| Caracte  | eristiques techniques                                                                        | 254       |
| Le boîti | er TaHoma® en détails                                                                        | 255       |
| Mise er  | n service                                                                                    | 256       |
| Configu  | iration de l'installation                                                                    | 258       |
| Configu  | iration de la maison                                                                         | 261       |
| Paramé   | trage de la fonction crépusculaire                                                           | 264       |
| Descrip  | tion succincte de l'interface                                                                | 265       |

| CAPTEURS                                                                                      | 267 |
|-----------------------------------------------------------------------------------------------|-----|
| 6. Capteurs io                                                                                | 269 |
| 6. 1. Eolis WireFree™ io                                                                      | 269 |
| 7.1.1. Programmation d'un Eolis WireFree™ io à l'aide d'un Smoove io                          | 270 |
| 7.1.2. Test du fonctionnement de l'Eolis WireFree™ io                                         | 271 |
| 7.1.3. Suppression d'un Eolis WireFree™ io à l'aide d'une Smoove io                           | 272 |
| 7.1.4. Programmation d'un Eolis WireFree™ io à l'aide d'une EasySun io                        | 273 |
| 7.1.5. Ajout de la Sensor Box io                                                              | 274 |
| <ol> <li>Test du fonctionnement de l'Eolis WireFree™ io</li> </ol>                            | 275 |
| 7.1.7. Réglage du seuil vent à l'aide de l'Easy Sun io                                        | 276 |
| 7.1.8. Suppression d'un Eolis WireFree™ io programmé dans le moteur à l'aide d'une EasySun io | 277 |
| 7.1.9. Suppression d'un Eolis WireFree™ io mémorisé dans une Easy Sun io                      | 278 |
| 7.1.10. Remise de l'Eolis WireFree™ en mode usine                                             | 279 |
| 6. 2. Eolis 3D Wirefree™ io                                                                   | 280 |
| 6. 3. Sunis WireFree™ et Récepteurs lumière io                                                | 283 |
| 7.2.1. Réglage du seuil de luminosité à l'aide de l'Easy Sun io                               | 284 |
| 7.2.2. Test du seuil de luminosité à l'aide de l'Easy Sun io                                  | 285 |
| 7.2.3. Activation de l'Easy Sun io en mode DEMO                                               | 286 |
| 7.2.3. Suppression d'un Sunis WireFree™ io mémorisé dans une Easy Sun io                      | 287 |
| 7.2.4. Remise du Sunis WireFree™ io en mode usine                                             | 288 |
| 7.2. 6. Ajout de la Sensor Box io                                                             | 289 |
| 6. 4. Récepteurs lumière io                                                                   |     |
| 7.2.5. Câblage / alimentation                                                                 | 290 |
| 7.2.6. Programmation avec une Easy Sun io                                                     | 290 |
| DÉCEDTEUDS                                                                                    | 280 |
|                                                                                               | 209 |
| 7. Récepteurs io                                                                              | 291 |

| 7. 1. In | terface serrure io                                          | 291 |
|----------|-------------------------------------------------------------|-----|
| 8.1.1.   | Description de l'interface serrure io                       | 292 |
| 8.1.2.   | Câblage                                                     | 293 |
| 8.1.3.   | Test de l'interface serrure                                 | 295 |
| 8.1.4.   | Affectaction d'une Keytis 4 io ou Keytis 4 home io          | 296 |
| 8.1.5.   | Programmation                                               | 297 |
| 7. 2. R  | épéteur io                                                  | 299 |
| 8.2.1.   | Mise en oeuvre du répéteur io                               | 300 |
| 8.2.2.   | Programmation d'autres émetteurs au répéteur io             | 301 |
| 7. 3. B  | oîtier de fermeture io                                      | 303 |
| 8.3.1.   | Description du boitier de fermeture io                      | 304 |
| 8.3.2.   | Ajout d'un boîtier de fermeture io à un système existant    | 305 |
| 8.3.3.   | Ajout d'une Keytis 4 Home io à un boîtier de fermeture io   | 308 |
| 8.3.4.   | Effacement d'un moteur programmé au boîtier de fermeture io | 309 |
| 8.3.5.   | Remise en mode usine du boîtier de fermeture                | 311 |
|          |                                                             |     |

| ALARMES |                                   | 313 |
|---------|-----------------------------------|-----|
| 8.      | Protexial io                      | 315 |
| 8       | . 1. Protexial io                 | 315 |
|         | Mémorisation des télécommandes io | 316 |
|         | Effacement d'une télécommande io  | 318 |
|         | Paramétrer le système             | 319 |

| 9. Partenaires io                                                                                                    | 327        |
|----------------------------------------------------------------------------------------------------|------------|
| 9. 1. Velux KRD100 io                                                                                                    | 327        |
| 10.1.1. Appairage et utilisation du KRD 100 io à partir d'un point de commande io                                                                                           | 328        |
| 10.1.2. Enregistrement d'un point de commande local i io-homecontrol® Somfy<br>10.1.3. Pilotage de l'application électrique avec un point de commande io-homecontrol® Somfy | 328<br>328 |
| 9. 2. VELUX INTEGRA®                                                                                                    | 329        |
| 10.2.1. Programmation d'une Situo io ou d'un Smoove io à un produit VELUX INTEGRA®                                                                                          | 330        |
| 10.2.2. Programmation d'un émetteur avec retour d'information                                                                                                    | 331        |
| 10. Notes Personnelles                                                                                                    | 350        |

### Pictogrammes Compréhension des pictogrammes présents dans ce carnet.

Identification et définition des pictogrammes présents dans le carnet de chantier.

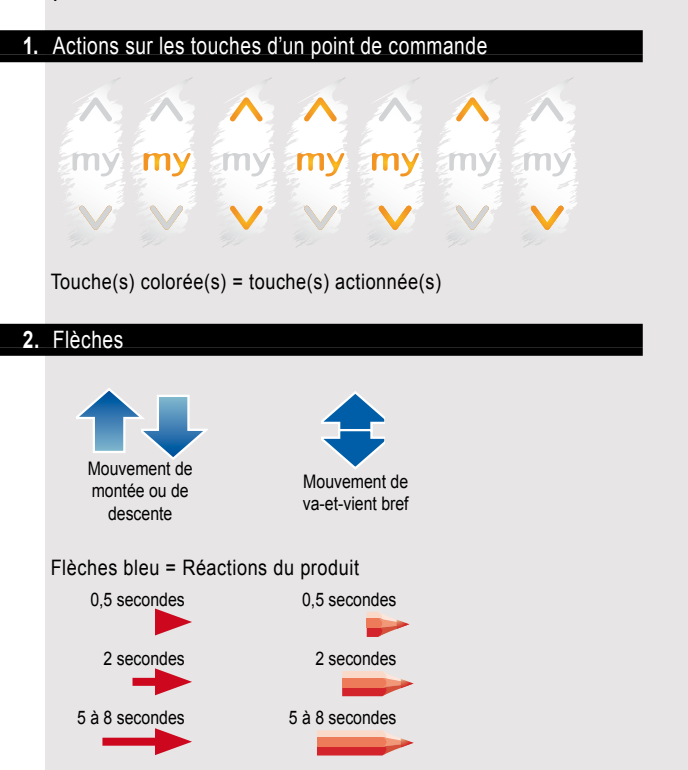

Flèches rouge = Appuis sur les boutons de commande Crayons rouge = Appuis sur les boutons de programmation

### Pictogrammes Compréhension des pictogrammes présents dans ce carnet.

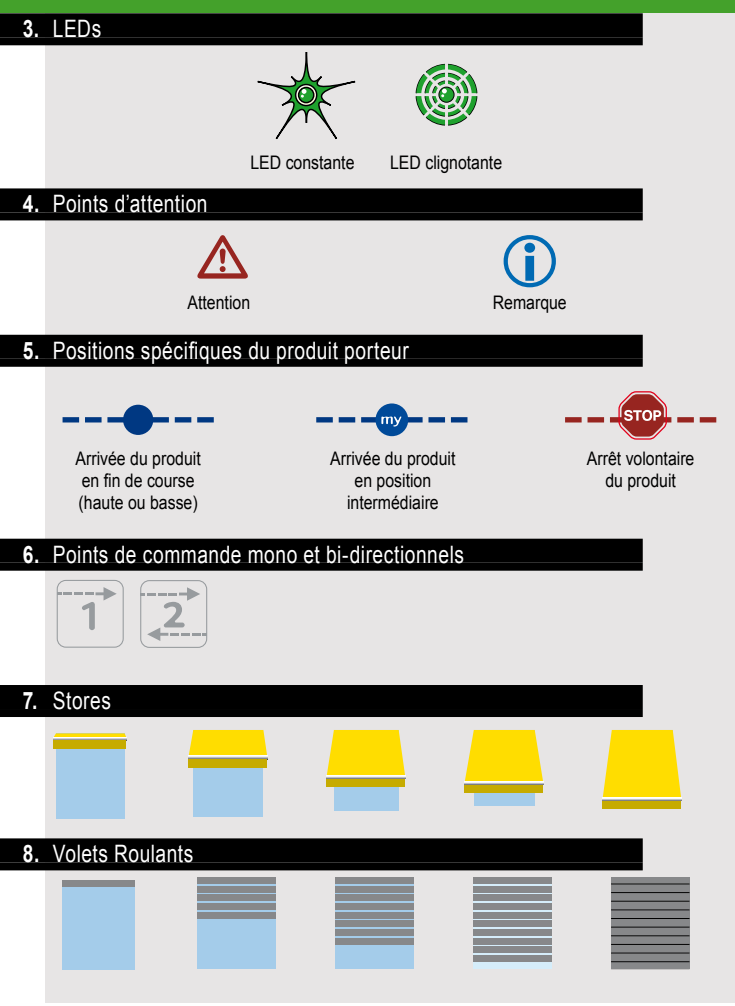

### Pictogrammes Compréhension des pictogrammes présents dans ce carnet.

#### 9. Stores et volets roulants

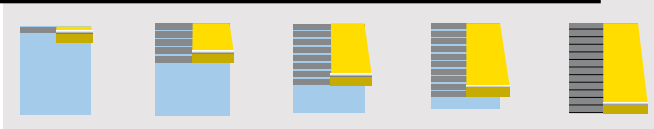

#### 10. Touches et boutons specifique

#### Boutons de programmation

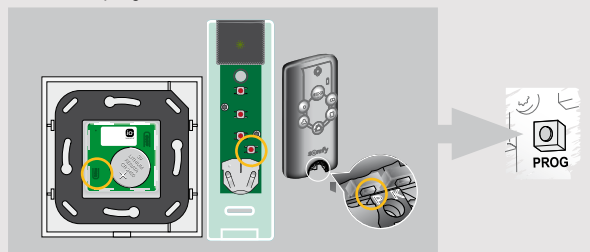

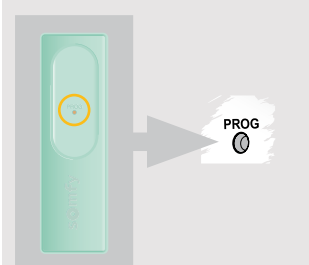

- 10 -

#### Qu'est-ce que io-homecontrol?

io-homecontrol <sup>®</sup> est un protocole de communication sans fil partagé par des grands fabricants de l'univers du bâtiment.

#### 2.1.1. Sans fil

Les produits compatibles avec le protocole io-homecontrol® s'installent facilement sans bus ni cablâge de commande. Sa conception modulaire et sa flexibilité permettent de faire évoluer une installation à tout moment

## **2.1.2. Les informations circulent entre les produits** Les produits io-homecontrol <sup>®</sup> utilisent une technologie bidirectionnelle.

Les commandes, les moteurs, les capteurs peuvent dialoguer entre eux et s'échanger les informations du système. Le retour d'information est l'une des possibilités offertes par ce protocole.

#### 2.1.3. Fiabilité de la transmission

La transmission des ordres radio utilise 3 fréquences radio différentes selon la meilleure fréquence disponible. Cette caractéristique permet d'éviter toute perturbation des transmissions. De plus l'ordre peut être répété jusqu'à 8 fois si cela est nécessaire.

#### 2.1.4. Dialogue crypté et sécurisé

Chaque transmission est cryptée en utilisant une clé unique de 128-bit, différente pour chaque installation. Cette caractéristique unique évite tout piratage du système.

2.1.5. Technologie ouverte et évolutive La technologie io-homecontrol <sup>®</sup> est partagée par de grands fabricants d'équipement pour le bâtiment. Elle garantit l'intéropérabilité du système avec de nombreux produits et pour le long terme.

#### 2.1.6. Conforme aux normes

io-homecontrol® est conforme à la réglementation européenne en vigueur: norme EN300-220

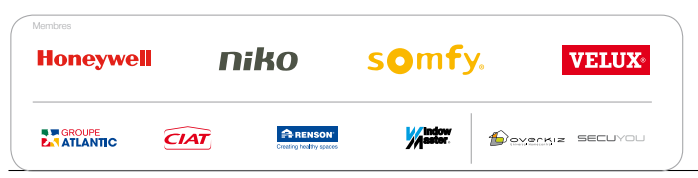

#### Les commandes individuelles sans retour d'information

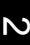

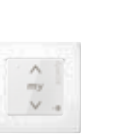

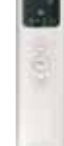

Les commandes utilisant la technologie sans retour d'information permettent de contrôler à vue les produits d'une pièce. Ces produits sont repérables par le symbole

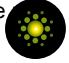

### Les commandes générales ou de zones

avec retour d'information

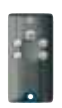

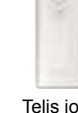

Keytis io

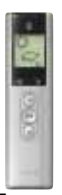

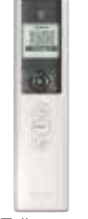

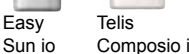

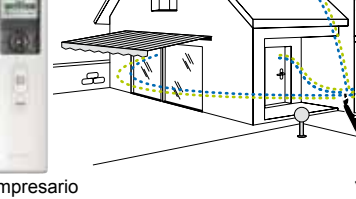

Telis Impresario Composio io Chronis io

Les commandes utilisant la technologie avec retour d'information permettent de contrôler l'ensemble des produits de la maison. A tout instant, l'utilisateur est informé de la bonne execution ou non d'un ordre

ainsi que du problème rencontré le cas échéant. Ces produits sont repérables par le symbole:

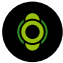

### Technologie io-homecontrol ®

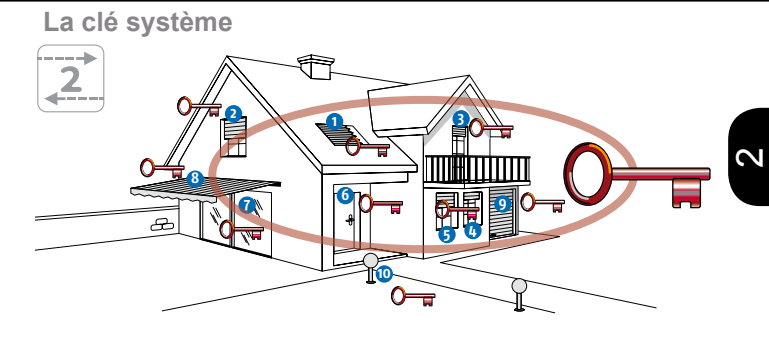

La clé système est un code inviolable et unique. Elle assure la sécurité de la maison et l'intéropérabilité des produits entre eux.

La clé est gérée par les commandes avec retour d'information uniquement.

La clé système est transférée automatiquement à l'installation entre la 1ère commande et les moteurs.

Lors de l'affectation d'une commande avec retour d'information supplémentaire, la clé doit être harmonisée entre la commande déjà affectée aux produits et la nouvelle commande. Cette étape est obligatoire afin d'assurer la cohérence du système.

En cas de perte ou de vol d'une télécommande du système, il est possible de changer à tout moment la clé système.

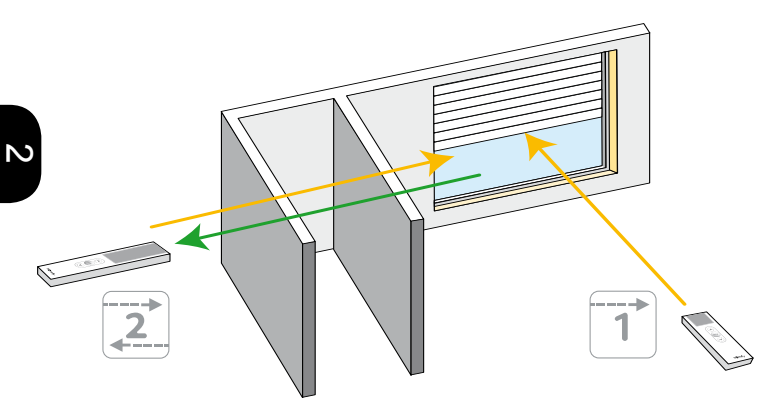

La technologie io-homecontrol ® utilise la gamme de fréquence 868MHz

La portée des commandes est telle que:

Commande sans retour d'information: 15 m en direct

Commande avec retour d'information: 20 m à travers 2 murs

A titre d'information voici quelques estimations d'absorption en fonction des matériaux rencontrés:

2

| Matériau   | Epaisseur | Absorption |
|------------|-----------|------------|
| Bois       | > 30 cm   | 10%        |
| Plâtre     | > 10 cm   | 10%        |
| Vitrage    | > 5 cm    | 10%        |
| Béton      | > 30 cm   | 20%        |
| Béton armé | > 30 cm   | 30 - 90%   |
| Dalle      | > 30 cm   | 30%        |
| Pierre     | > 30 cm   | 30%        |
| Grillage   | > 1 mm    | 90%        |
| Métal      | > 1mm     | 100%       |

### L'autoscan,

## fonction accessible depuis les télécommandes avec retour d'information.

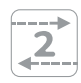

L'autoscan est une fonction accessible avec les commandes AVEC retour d'information. Cette procédure permet en particulier d'isoler un moteur parmi plusieurs moteurs qui peuvent être branchés simultanément. Une fois le moteur isolé il est possible d'effectuer les réglages, remettre le moteur en mode usine, programmer une nouvelle télécommande...

L'autoscan se décompose en 2 sous fonctions:

#### L'autoscan interne:

Cette fonction permet d'effectuer des re-réglages tels que fins de course, sens de rotation, d'ajouter ou supprimer une commande. Pour rentrer dans ce mode:

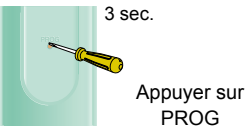

Sur une commande disposant d'un écran, après quelques instants, la liste des produits affectés à cette commande vont s'afficher.

Se reporter au chapitre lié à chacune des commandes pour plus d'information.

Il est possible de sélectionner un produit en navigant dans la liste via les touches "montée" ou "descente" et valider cette sélection en appuyant sur MY.

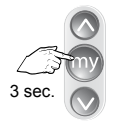

#### L'autoscan externe:

L'autoscan externe peut être utilisé lorsque les moteurs sont en mode usine (non réglé). Dans ce cas cette fonction permet lorsque tous les moteurs sont branchés de les sélectionner un par un et de les régler. L'autoscan externe peut également être utilisé après une double

coupure. Dans ce cas cette fonction permet de découvrir tous les moteurs io à portée radio de la commande. Il est ensuite possible de programmer les moteurs, de les remettre en mode usine...

Pour entrer dans le mode autoscan externe:

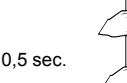

Sur une commande disposant d'un écran, après quelques instants, la liste des produits découverts vont s'afficher.

Il est possible de sélectionner un produit en navigant dans la liste via les touches "montée" ou "descente" et valider cette sélection en appuyant sur MY.

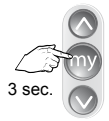

## MOTEURS

## Moteurs pour volets roulants

#### Oximo io

1

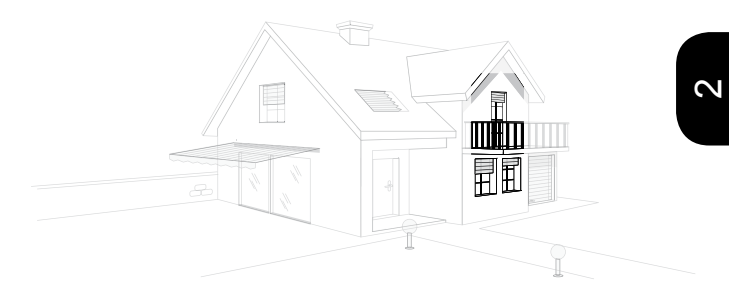

| 3.1.1. Détermination | du | type | de | réglage | du | volet | roulant | selon |
|----------------------|----|------|----|---------|----|-------|---------|-------|
| l'équipement m       |    |      |    |         |    | 20    |         |       |

| 3.1.2. À partir d'un Smoove io ou d'une Situo Mobile io                            | 21           |
|------------------------------------------------------------------------------------|--------------|
| Réglage du moteur en automatique (fins de course)                                  | 21           |
| Réglage de la fin de course haute uniquement,                                      | 23           |
| Réglage de la fin de course basse                                                  | 25           |
| Réglage des fins de course haute et basse                                          | 27           |
| Re-réglage de la fin de course haute                                               | 30           |
| Re-réglage de la fin de course basse                                               | 31           |
| Inversion du sens de rotation                                                      | 32           |
| Remise d'un moteur en mode usine (reset)                                           | 33           |
|                                                                                    |              |
| 3.1.3. A partir d'une Telis Composio io                                            | 34           |
| Réglage du moteur en automatique (fins de course)                                  | 34           |
| Réglage de la fin de course haute                                                  | 38           |
| Réglage de la fin de course basse                                                  | 42           |
| Réglage manuel des fins de course haute et basse                                   | 46           |
| Re-réglage de la fin de course haute                                               | 51           |
| Re-réglage de la fin de course basse                                               | 54           |
| Inversion du sens de rotation                                                      | 57           |
| 3.1.4. À partir d'une Telis Composio io (fonction impossible l'Impresario Chronis) | depuis<br>60 |

Remise des moteurs en mode usine (reset)

19

60

# 3.1.1. Détermination du type de réglage du volet roulant selon l'équipement mécanique

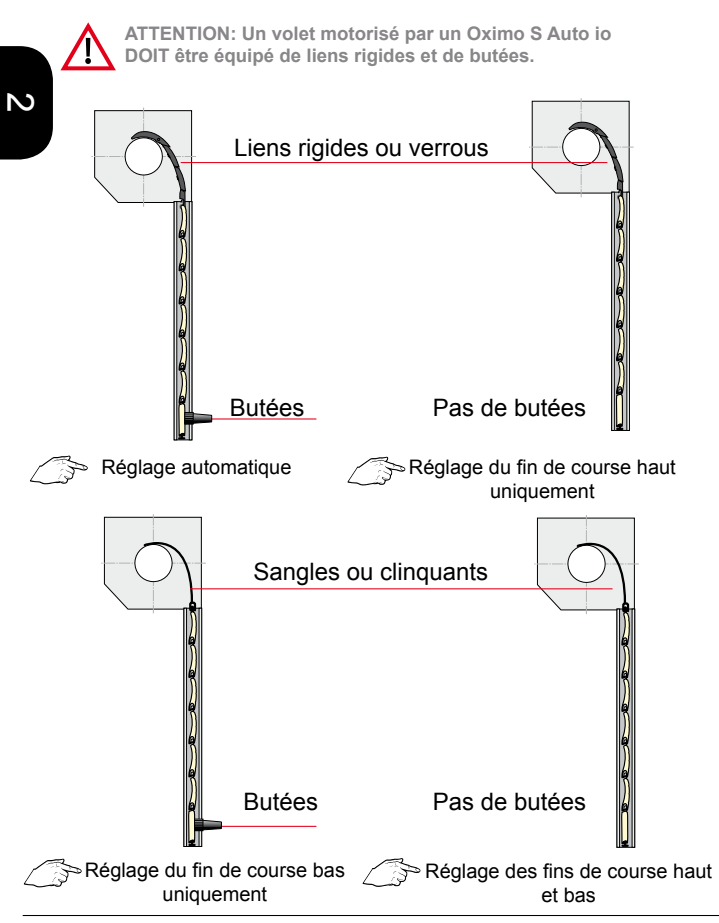

### 3.1.2. À partir d'un Smoove io ou d'une Situo Mobile io

0.5 sec.

Appuyer simul-

tanément

OU

Réglage du moteur en automatique (fins de course) à l'aide d'un Smoove io

### 1. Mettre le moteur sous tension

°0 230 V

2. Vérifier le sens de rotation

Un seul moteur à la fois (230V)

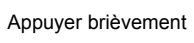

Aller à l'étape 4

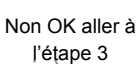

3. Changer le sens de rotation (si besoin)

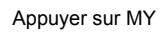

2 sec.

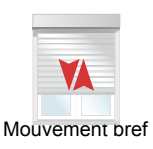

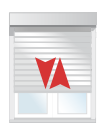

Mouvement bref

4. Régler automatiquement les fins de course

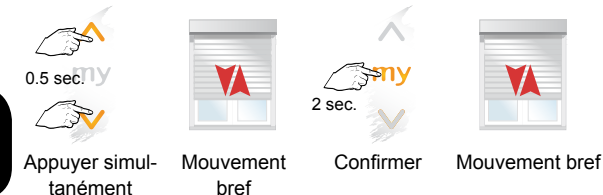

5. Programmer le Smoove io ou d'une Situo Mobile io

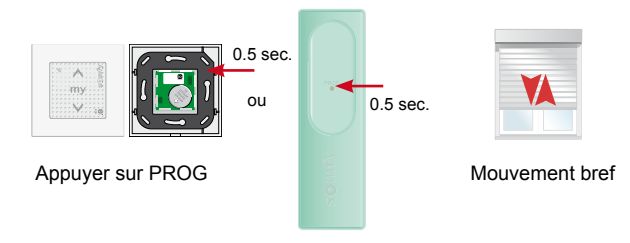

Réglage de la fin de course haute uniquement, à l'aide d'un Smoove io ou d'une Situo Mobile io

1. Mettre le moteur sous tension

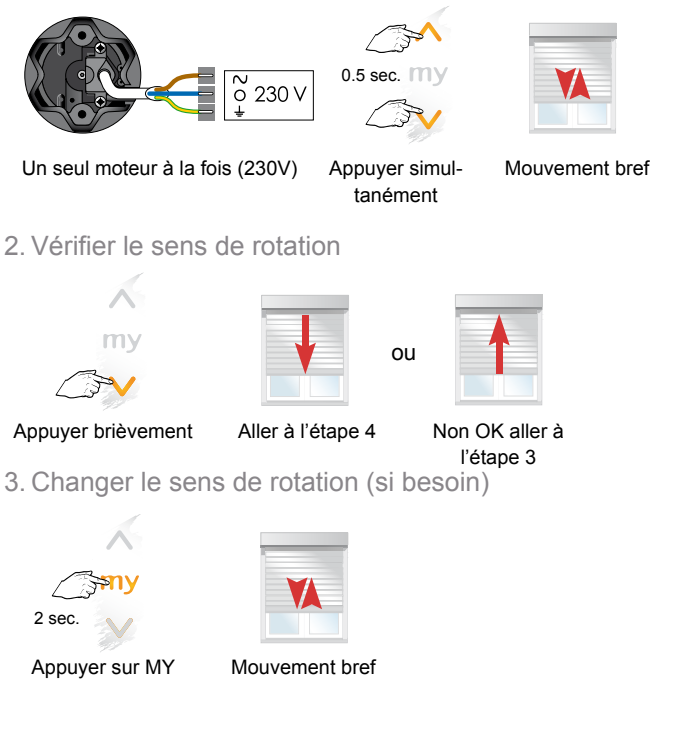

Arrêter le volet

5. Programmer le Smoove io ou d'une Situo Mobile io

Confirmer

Mouvement bref

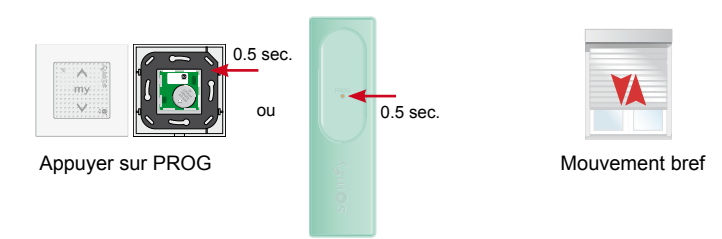

#### Réglage de la fin de course basse à l'aide d'un Smoove io

1. Mettre le moteur sous tension

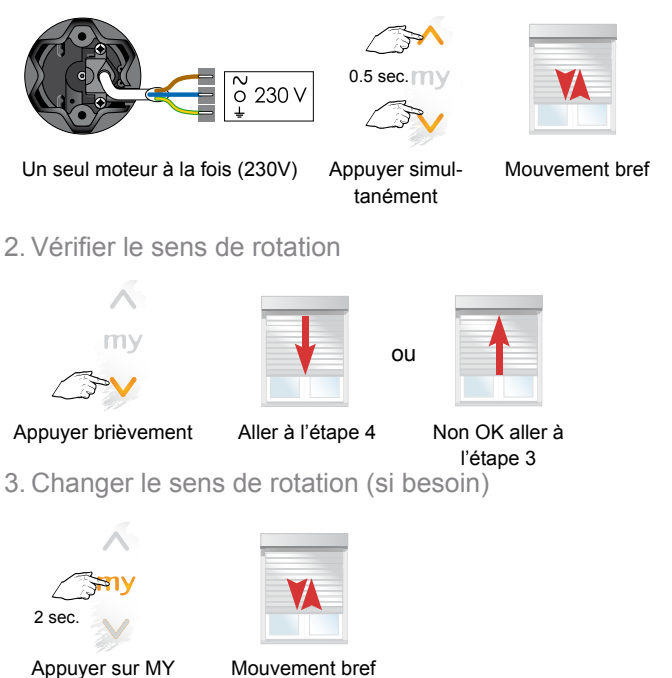

### 4. Régler la fin de course basse

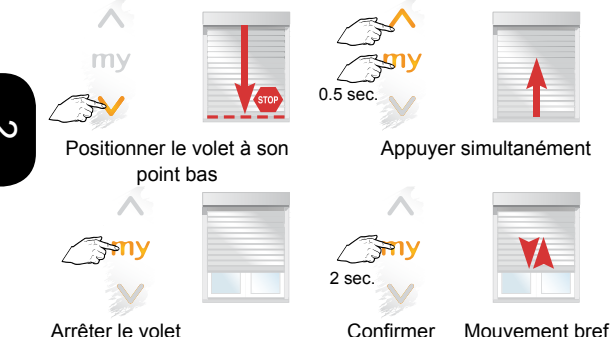

5. Programmer le Smoove io ou d'une Situo Mobile io

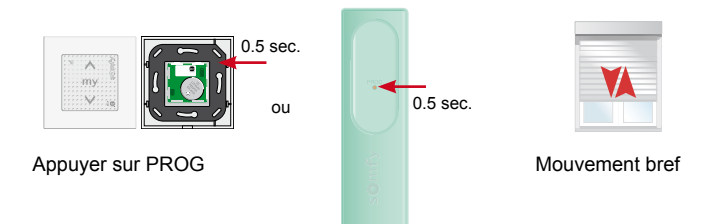

#### Réglage des fins de course haute et basse à l'aide d'un Smoove io

1. Mettre le moteur sous tension

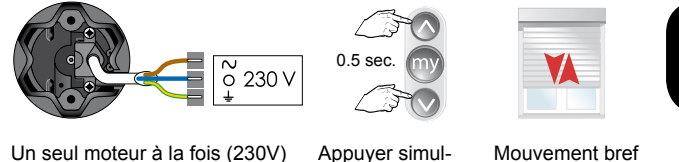

tanément

ou

Mouvement bref

2. Vérifier le sens de rotation

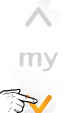

|   | _ | _ | _ |
|---|---|---|---|
| E |   |   |   |
|   |   |   |   |
|   |   |   |   |
|   |   |   |   |
|   |   |   |   |

| 18 | - | - |   |  |
|----|---|---|---|--|
|    |   |   | Δ |  |
|    |   | - |   |  |
|    |   | - |   |  |
|    |   |   |   |  |
|    |   |   |   |  |
|    |   |   |   |  |
|    |   |   |   |  |

Appuyer brièvement

Aller à l'étape 4

Non OK aller à l'étape 3

3. Changer le sens de rotation (si besoin)

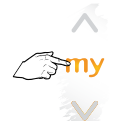

Appuyer sur MY

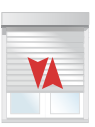

#### Mouvement bref

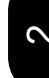

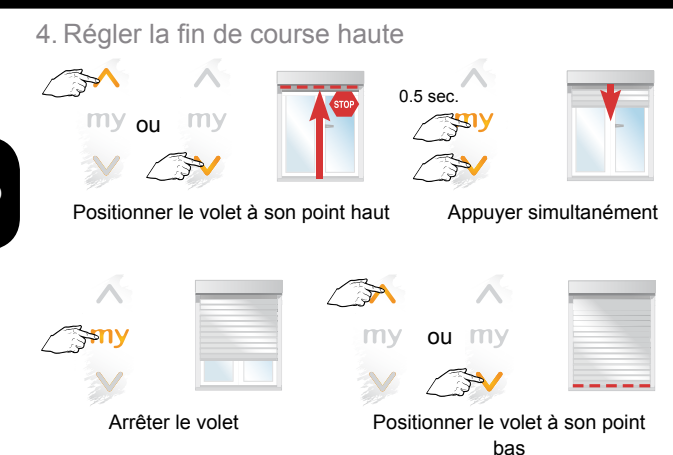

- ......
- 5. Régler la fin de course basse

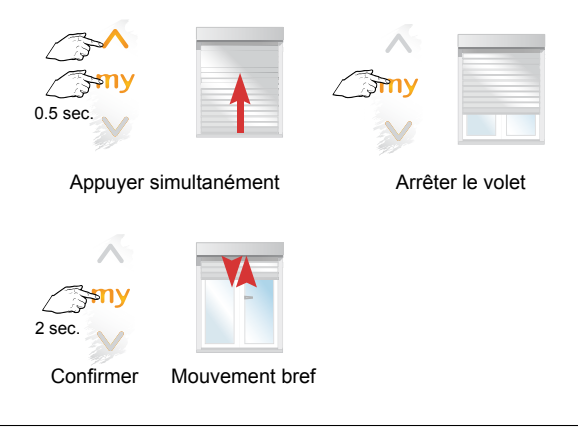

6. Programmer le Smoove io ou d'une Situo Mobile io

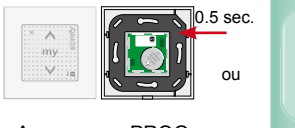

Appuyer sur PROG

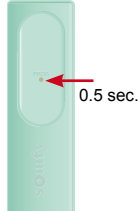

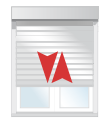

Mouvement bref

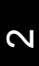

Re-réglage de la fin de course haute à l'aide d'un Smoove io ou d'une Situo Mobile io

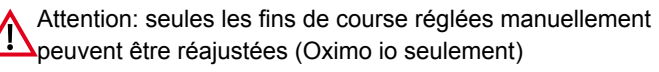

1. Positionner le volet à sa fin de course

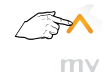

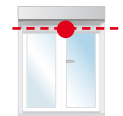

Appuyer brièvement

2. Régler la nouvelle fin de course

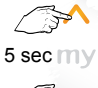

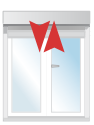

Appuyer simultanément

Mouvement bref

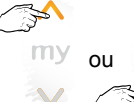

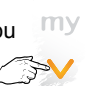

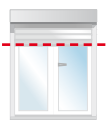

Ajuster la position

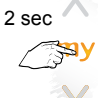

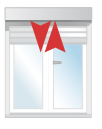

Confirmer

Mouvement bref

Re-réglage de la fin de course basse à l'aide d'un Smoove io ou d'une Situo Mobile io

 $\wedge$ 

Attention: uniquement une fin course réglée manuellement peut être réajustée (Oximo io seulement)

1. Positionner le volet à sa fin de course

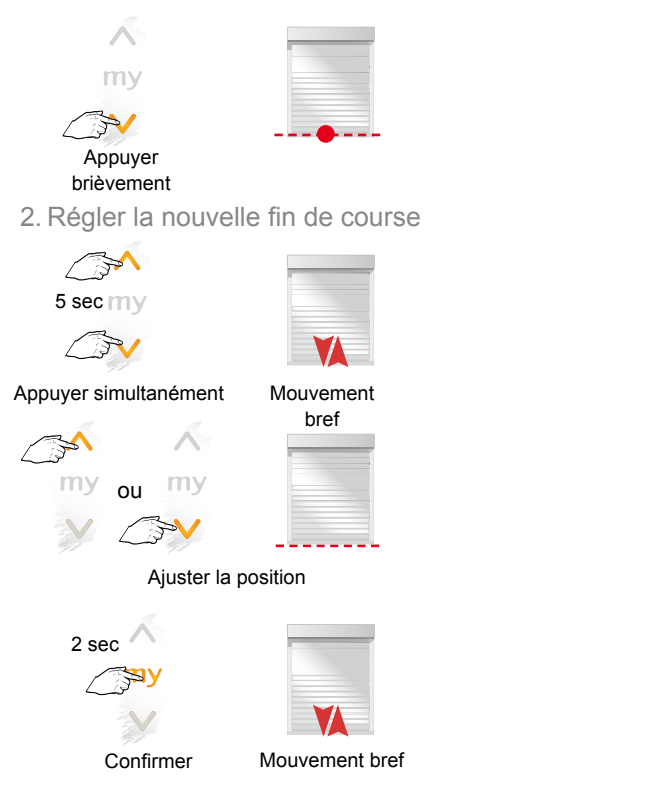

2

Inversion du sens de rotation à l'aide d'un Smoove io ou d'une Situo Mobile io

1. Positionner le volet en dehors des fins de course

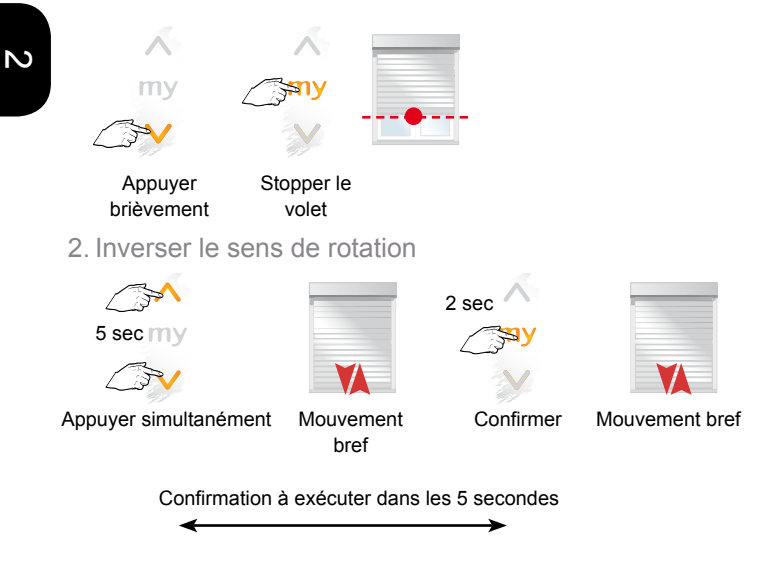

Attention: Un moteur Oximo io doit avoir fait au moins un aller / retour complet. Un moteur Oximo S Auto io doit avoir fait 2 allers /

retours

32

Remise d'un moteur en mode usine (reset) à l'aide d'une Smoove io ou d'une Situo Mobile io Cette procédure permettra de remettre en mode usine tous les moteurs qui seront en mode double coupure

1. Effectuer une double coupure

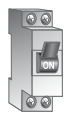

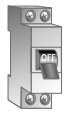

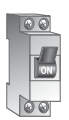

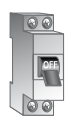

Coupure 2s

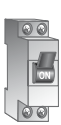

Mise en marche

coupure 2s

Mise en marche 8s

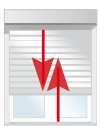

Mouvement de 5s

2. Remettre le moteur en mode usine

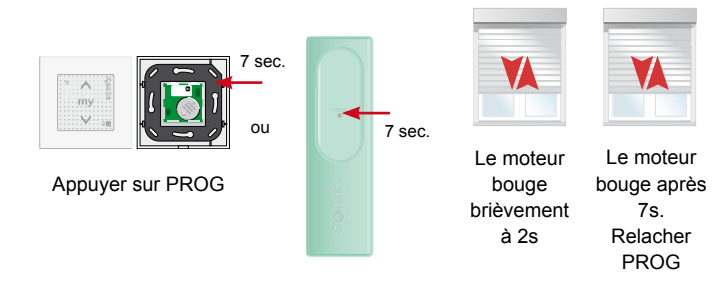

### 3.1.3. À partir d'une Telis Composio io

Réglage du moteur en automatique (fins de course) à l'aide d'une Telis Composio io

1. Découvrir les moteurs à régler

S

0.5 sec.

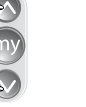

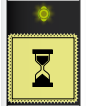

Appuyer simultanément

Attendre quelques secondes

Zapping Tous (2) • Oximo io • Oximo io

La liste des moteurs est affichée

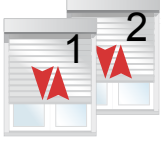

Mouvement bref

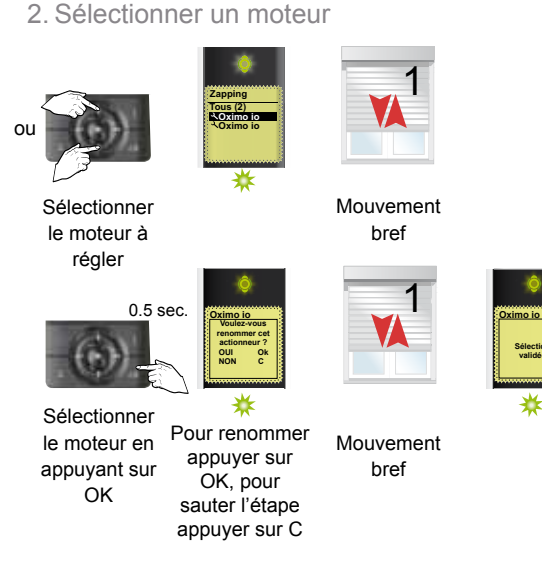

### 3. Basculer en mode réglage des fins de course

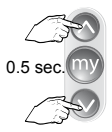

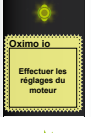

Appuyer simultanément

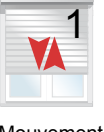

Mouvement bref

ou

4. Vérifier le sens de rotation

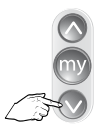

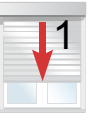

Appuyer brièvement Aller à l'étape 6

Non OK aller à l'étape 5

5. Changer le sens de rotation (si besoin)

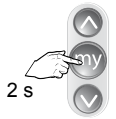

Appuyer sur MY

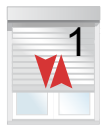

Mouvement bref
# 6. Régler les fins de course en automatique

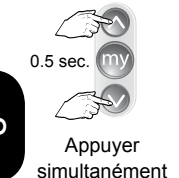

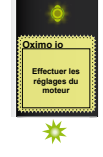

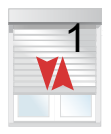

# 7. Confirmer les réglages

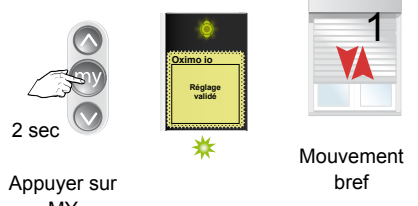

- MY
- 8. Programmer la Telis Composio io

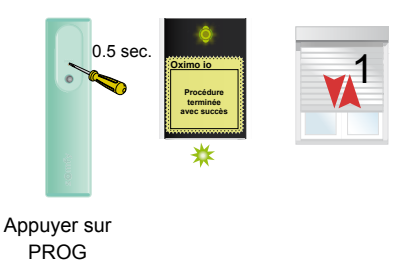

36

### 9. Sélectionner le moteur suivant

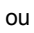

Sélectionner le moteur à régler

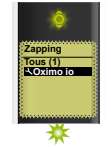

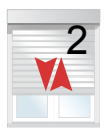

#### 10. Régler ce moteur ou sortir du mode rélgage

Effectuer les réglages comme précédemment (étapes 2 et suivantes)

OU 0.5 sec.

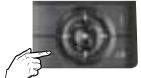

Appuyer sur C pour sortir du mode

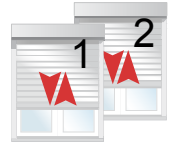

Mouvement bref

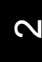

Réglage de la fin de course haute à l'aide d'une Telis Composio io

1. Découvrir les moteurs à régler

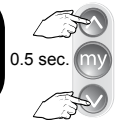

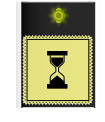

\*\*\*\*

Appuyer simultanément

Attendre quelques secondes

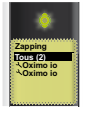

\*\*

La liste des moteurs est affichée

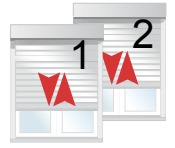

Mouvement bref

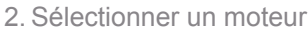

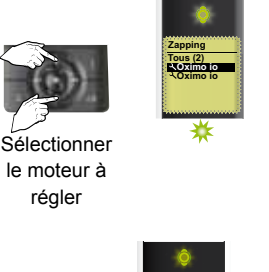

ou

le moteur à régler

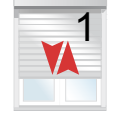

Mouvement bref

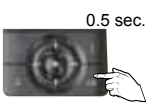

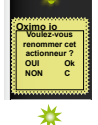

Sélectionner le moteur en appuyant sur OK

Pour renommer appuyer sur OK. sinon pour sauter l'étape appuyer sur C

Mouvement bref

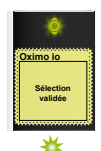

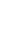

# 3. Basculer en mode réglage des fins de course

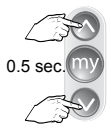

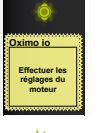

Appuyer simultanément

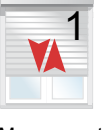

Mouvement bref

ou

4. Vérifier le sens de rotation

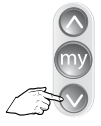

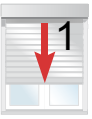

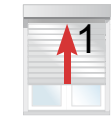

Appuyer brièvement Aller à l'étape 6

Non OK aller à l'étape 5

5. Changer le sens de rotation (si besoin)

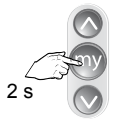

Appuyer sur MY

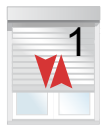

#### Mouvement bref

#### 6. Régler la fins de course haute

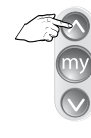

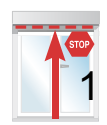

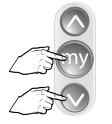

| - |   |
|---|---|
|   |   |
|   | - |
|   | 4 |
|   |   |
|   |   |
|   |   |

#### Appuyer simultanément

Positionner le volet à son point haut

# 7. Stopper et confirmer les réglages

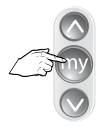

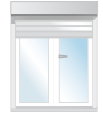

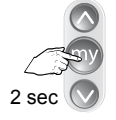

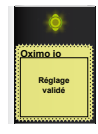

\*

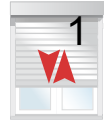

Arrêter le volet

Appuyer sur MY

Mouvement bref

8. Programmer la Telis Composio io

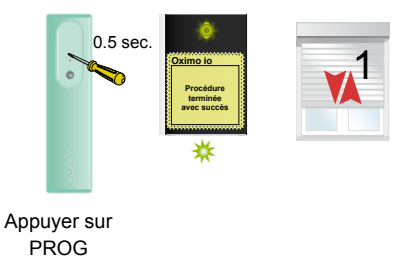

0

#### 9. Sélectionner le moteur suivant

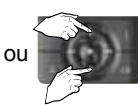

Sélectionner le moteur à régler

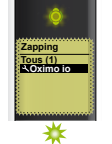

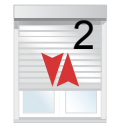

### 10 Régler ce moteur ou sortir du mode rélgage

Effectuer les réglages comme précédemment (étapes 2 et suivantes)

OU 0.5 sec.

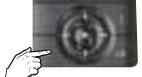

Appuyer sur C pour sortir du mode

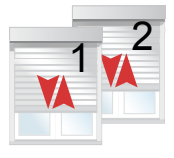

Mouvement bref

Réglage de la fin de course basse à l'aide d'une Telis Composio io

1. Découvrir les moteurs à régler

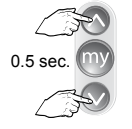

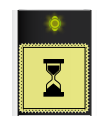

\*\*\*\*\*

Appuyer simultanément

Attendre quelques secondes

La liste des moteurs est affichée

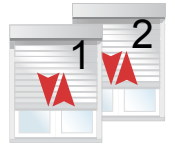

Mouvement bref

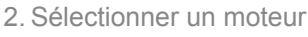

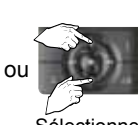

Sélectionner le moteur à régler

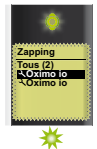

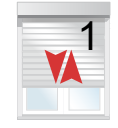

Mouvement bref

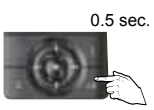

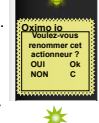

Sélectionner le moteur en appuyant sur OK

Pour renommer appuyer sur OK, pour sauter l'étape appuyer sur C

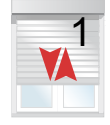

Mouvement bref

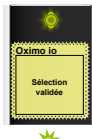

# 3. Basculer en mode réglage des fins de course

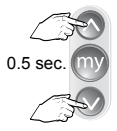

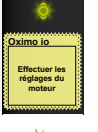

Appuyer simultanément

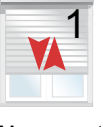

Mouvement bref

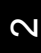

4. Vérifier le sens de rotation

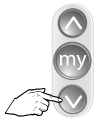

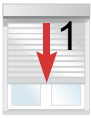

ou

Appuyer brièvement Aller à l'étape 6

Non OK aller à l'étape 5

5. Changer le sens de rotation (si besoin)

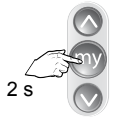

Appuyer sur MY

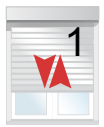

Mouvement bref

# 6. Régler la fin de course basse

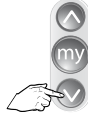

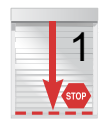

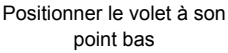

0.5 sec.

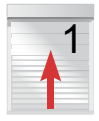

Appuyer simultanément

# 7. Confirmer les réglages

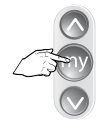

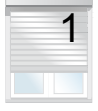

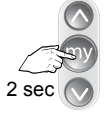

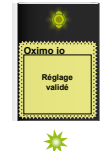

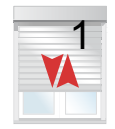

Mouvement bref

Arrêter le volet

Appuyer sur MY

8. Programmer la Telis Composio io

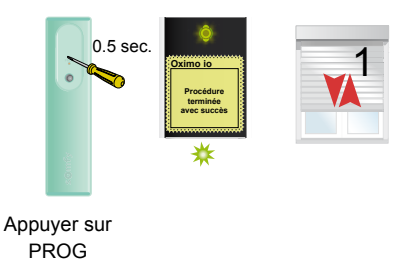

2

## 9. Sélectionner le moteur suivant

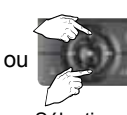

Sélectionner le moteur à régler

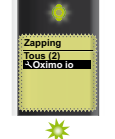

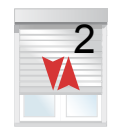

# 10. Régler ce moteur ou sortir du mode rélgage

Effectuer les réglages comme précédemment (étapes 2 et suivantes)

OU 0.5 sec.

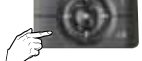

Appuyer sur C pour sortir du mode

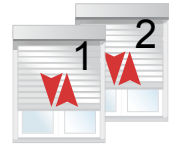

Mouvement bref

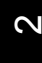

Réglage manuel des fins de course haute et basse à l'aide d'une Telis Composio io

1. Découvrir les moteurs à régler

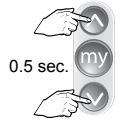

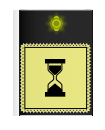

\*\*\*\*

Appuyer simultanément

Attendre quelques secondes

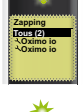

La liste des moteurs est affichée

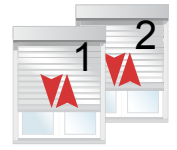

Mouvement bref

# 2. Sélectionner un moteur

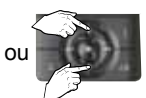

Sélectionner le moteur à régler

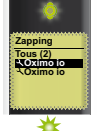

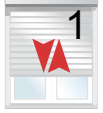

Mouvement bref

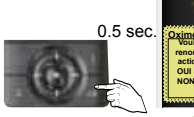

C. Oximo io Voulez-vous sctioneur? NoN C

Sélectionner le moteur en appuyant sur OK

☆ Pour renommer appuyer sur OK, pour sauter l'étape appuyer sur C

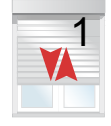

Mouvement bref

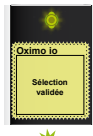

\*

# 3. Basculer en mode réglage des fins de course

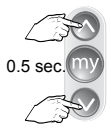

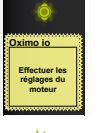

Appuyer simultanément

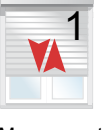

Mouvement bref

ou

4. Vérifier le sens de rotation

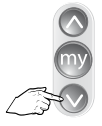

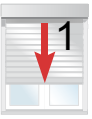

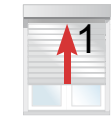

Appuyer brièvement Aller à l'étape 6

Non OK aller à l'étape 5

5. Changer le sens de rotation (si besoin)

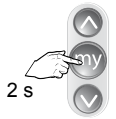

Appuyer sur MY

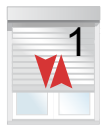

Mouvement bref

# 6. Régler la fin de course haute

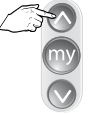

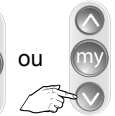

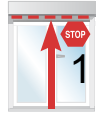

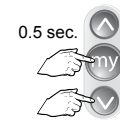

ou

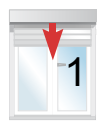

Appuyer simultanément

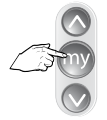

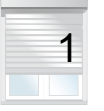

Positionner le volet à son point haut

Arrêter le volet

Positionner le volet à son point bas

7. Régler la fin de course basse

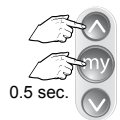

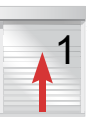

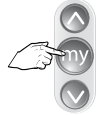

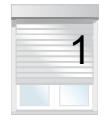

Appuyer simultanément

Arrêter le volet

# 8. Confirmer les réglages

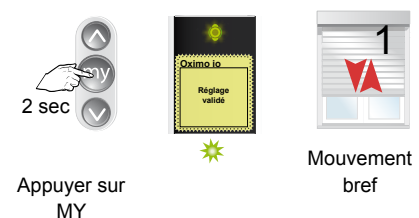

2

9. Programmer la Telis Composio io

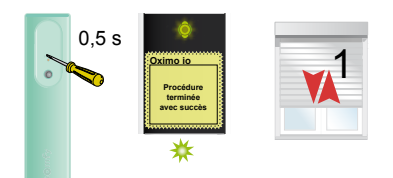

Appuyer sur PROG

# 10.Sélectionner le moteur suivant

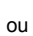

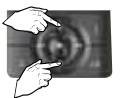

Sélectionner le moteur à régler

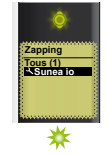

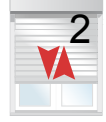

Effectuer les réglages

comme

précédemment

(étapes 2 et

suivantes)

#### 11. Régler ce moteur ou sortir du mode rélgage

ou

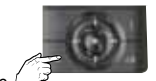

0.5 sec. Appuyer sur C pour sortir du mode

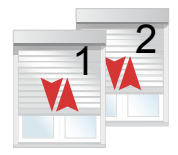

Mouvement bref

Re-réglage de la fin de course haute à l'aide d'une Telis Composio io

1. Positionner les produits à leur fin de course

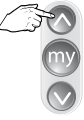

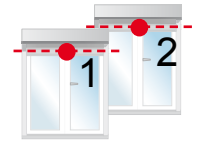

Appuyer brièvement

2. Entrer en mode autoscan interne

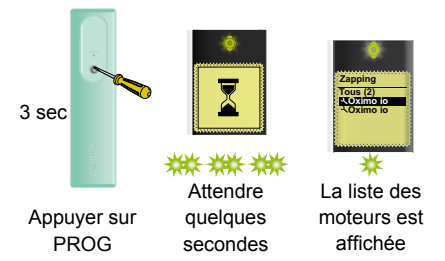

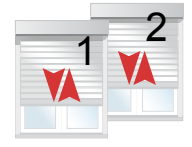

Mouvement bref

3. Sélectionner un moteur

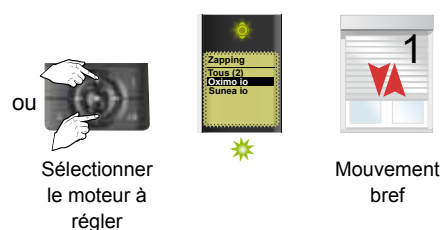

#### 4. Valider la sélection

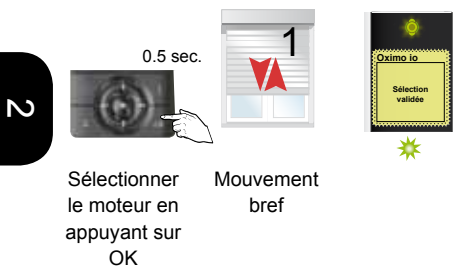

### 5. Entrer en mode réglage des fins de course

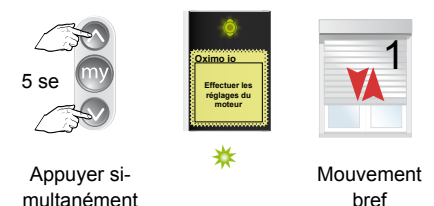

6. Re-régler la fin de course haute

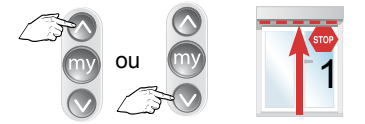

Positionner le volet à son point haut

# 7. Confirmer les réglages

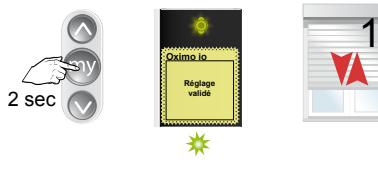

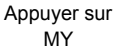

Mouvement bref

8. Sélectionner le moteur suivant

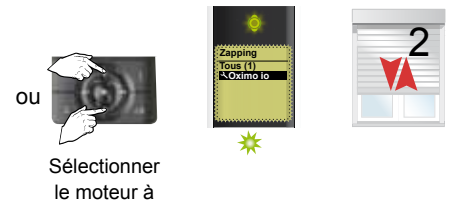

9. Régler ce moteur ou sortir du mode rélgage

Effectuer les réglages comme précédemment

régler

|          |   | Carlos I       |
|----------|---|----------------|
| ou       | ~ | $(\mathbf{O})$ |
| 0.5 sec. | 3 |                |

Appuyer sur C pour sortir du mode

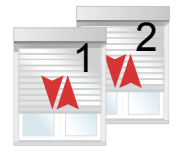

Mouvement bref

Re-réglage de la fin de course basse à l'aide d'une Telis Composio io

1. Positionner les produits à leur fin de course

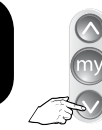

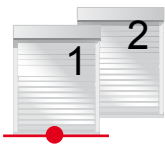

Appuyer brièvement

2. Entrer en mode autoscan interne

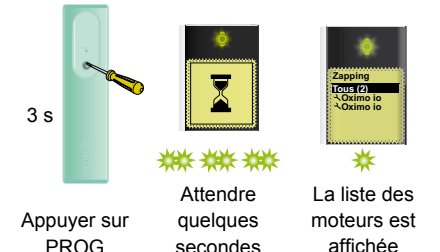

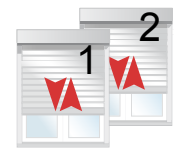

Mouvement bref

# 3. Sélectionner un moteur

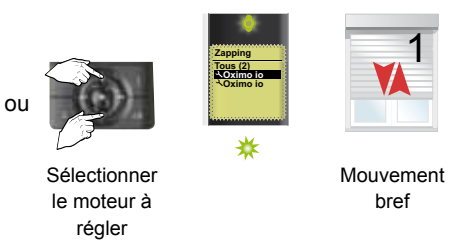

54

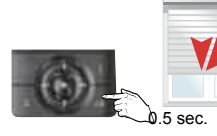

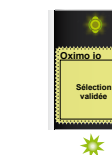

Sélectionner Mouvement bref le moteur en appuyant sur OK

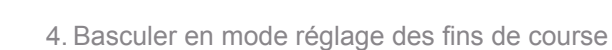

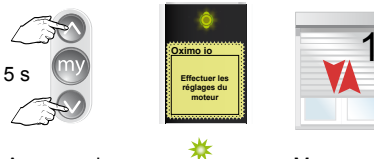

Appuyer simultanément

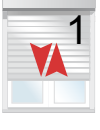

Mouvement bref

5. Re-régler la fin de course basse

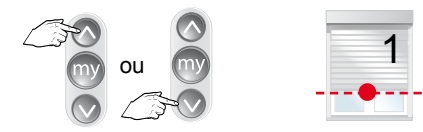

Positionner le volet à son point bas

# 6. Confirmer les réglages

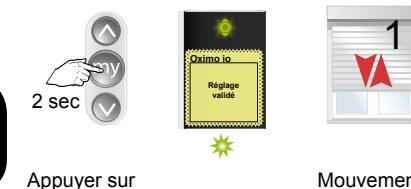

MY

Mouvement bref

# 7. Sélectionner le moteur suivant

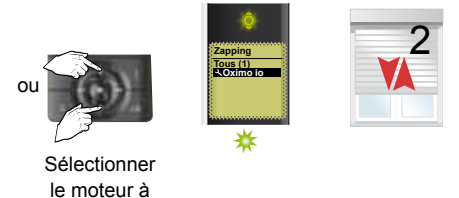

### 8. Régler ce moteur ou sortir du mode rélgage

Effectuer les réglages comme précédemment

régler

OU 0.5 sec.

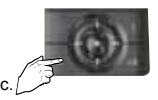

Appuyer sur C pour sortir du mode

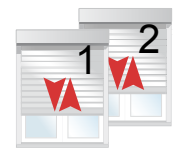

Mouvement bref

#### Inversion du sens de rotation à l'aide d'une Telis Composio io

1. Positionner les produits en dehors de leur fin de course

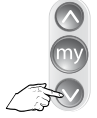

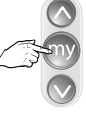

Appuyer brièvement

PROG

Stopper le volet

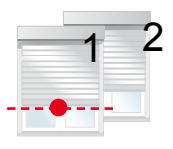

2. Entrer en mode autoscan interne

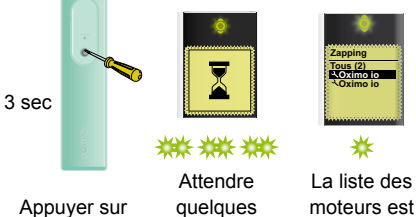

secondes

affichée

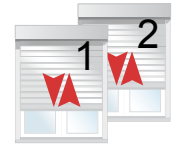

Mouvement bref

3. Sélectionner un moteur

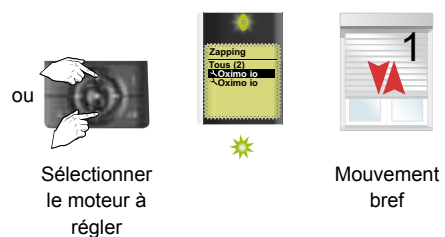

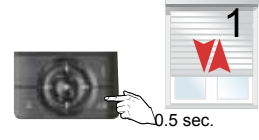

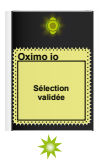

Sélectionner le moteur en appuyant sur OK

Mouvement bref

# 4. Entrer en mode inversion du mode de rotation

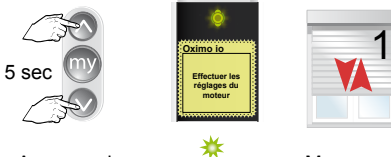

Appuyer simultanément

MY

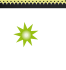

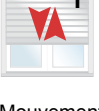

Mouvement bref

# 5. Confirmer les réglages

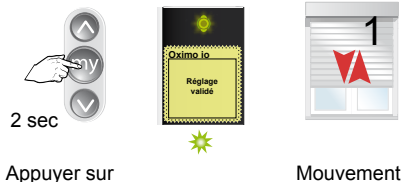

bref

# 6. Sélectionner le moteur suivant

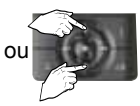

Sélectionner le moteur à régler

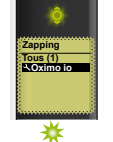

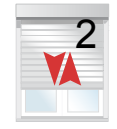

### 7. Régler ce moteur ou sortir du mode rélgage

Effectuer les réglages comme précédemment

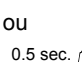

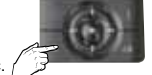

Appuyer sur C pour sortir du mode

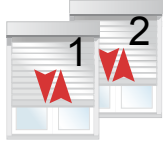

Mouvement bref

# 3.1.4. À partir d'une Telis Composio io (fonction impossible depuis l'Impresario Chronis)

Remise des moteurs en mode usine (reset) Permet de remettre à zéro uniquement le moteur sélectionné. Mettre le volet à mi-course.

#### 1. Effectuer une double coupure

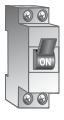

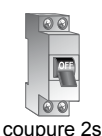

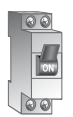

Mise en

marche 8s

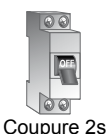

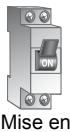

marche

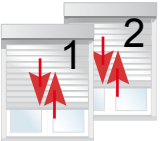

Mouvement de 5s

2. Découvrir les moteurs à remettre en mode usine

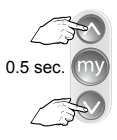

Appuyer simultanément

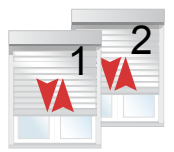

Bref mouvement

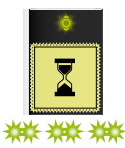

Attendre pendant le clignottement de la LED

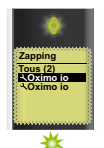

La liste des moteurs décourvert apparaît

#### 3. Sélectionner un moteur à remettre en mode usine

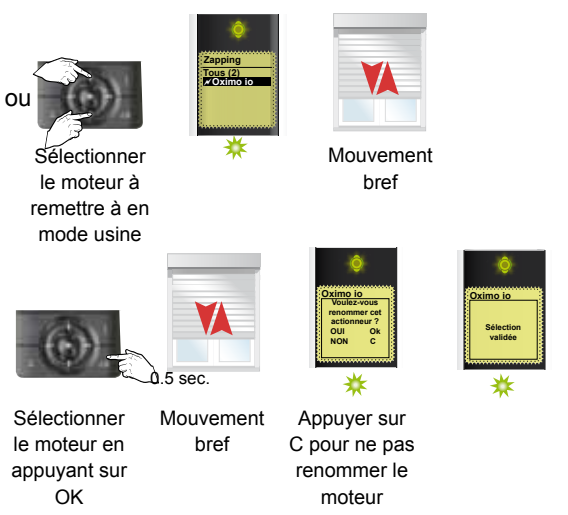

4. Remettre le moteur en mode usine

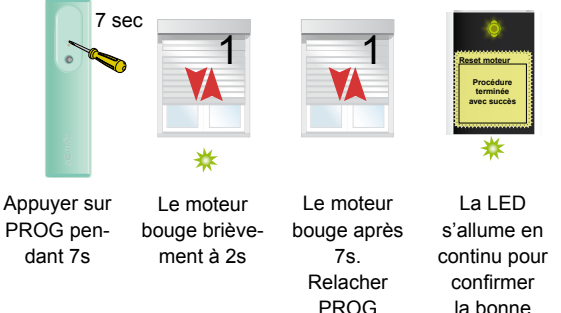

2

exécution

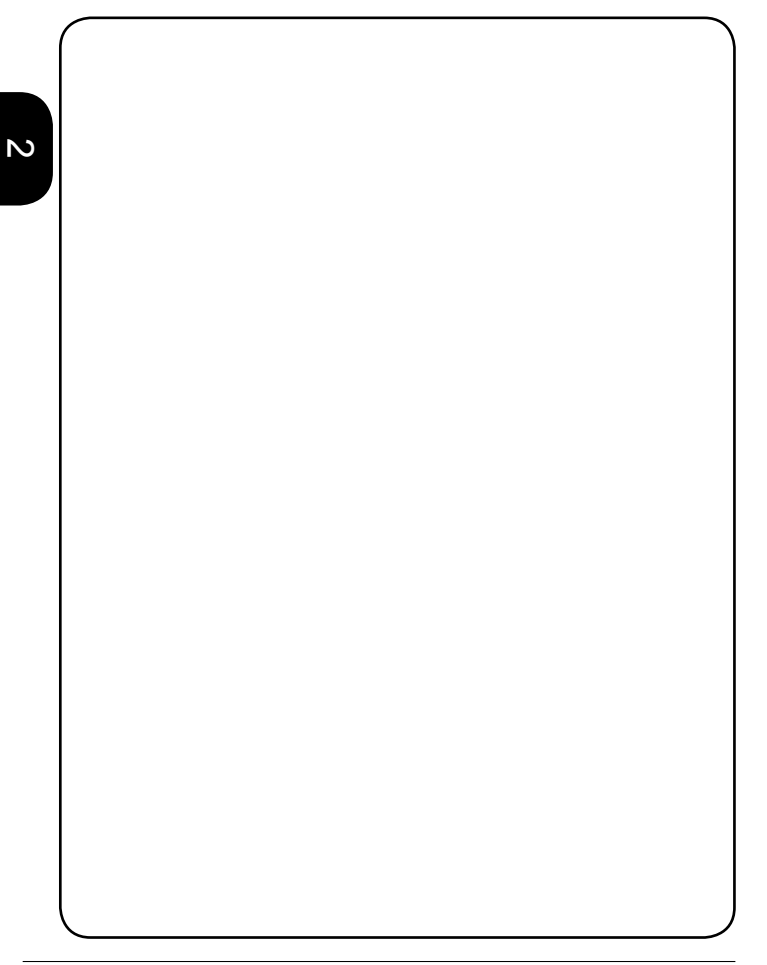

# Moteurs pour volets roulants

# Oximo S Auto io

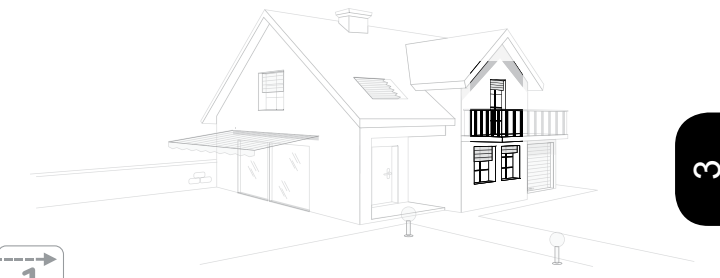

| 1 |   |
|---|---|
|   |   |
|   | ļ |

| 3.2.1. | A partir d'une Smoove    | io   | ou   | ďι   | ine | S  | itu  | οN | lok | oile | io |  |  | 64 |
|--------|--------------------------|------|------|------|-----|----|------|----|-----|------|----|--|--|----|
| Régla  | age du moteur en automa  | tiqu | ie ( | fins | de  | CC | ours | e) |     |      |    |  |  | 64 |
| Inver  | sion du sens de rotation |      |      |      |     |    |      |    |     |      |    |  |  | 66 |

| 3.2.2. À partir d'une Telis Composio io Réglage du moteur en automatique (fins de course) | • | ••• | • | • | • | • | • | • | • | <b>67</b><br>67 |
|-------------------------------------------------------------------------------------------|---|-----|---|---|---|---|---|---|---|-----------------|
| 3.2.3. À partir d'une Telis Composio io                                                   |   |     |   |   |   |   |   |   |   | 71              |
| Remise des moteurs en mode usine (reset)                                                  |   |     |   |   |   |   |   |   |   | 71              |

# 3.2.1. À partir d'une Smoove io ou d'une Situo Mobile io

Réglage du moteur en automatique (fins de course) à l'aide d'une Smoove io (Oximo io et Oximo S Auto)

1. Mettre le moteur sous tension

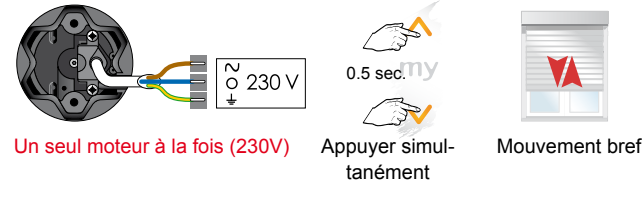

2. Vérifier le sens de rotation

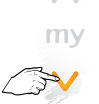

| , | ŀ |  |
|---|---|--|
|   |   |  |

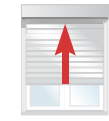

OU

- Appuyer brièvement
- Aller à l'étape 4

Non OK aller à l'étape 3

3. Changer le sens de rotation (si besoin)

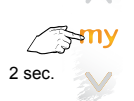

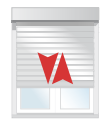

Mouvement bref

Appuyer sur MY

# Oximo S Auto io

4. Régler automatiquement les fins de course

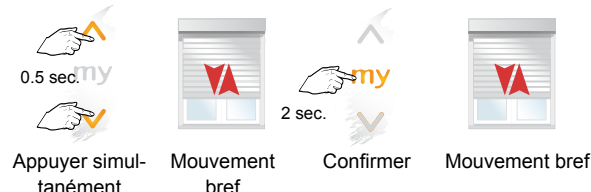

5. Programmer le Smoove io ou d'une Situo Mobile io

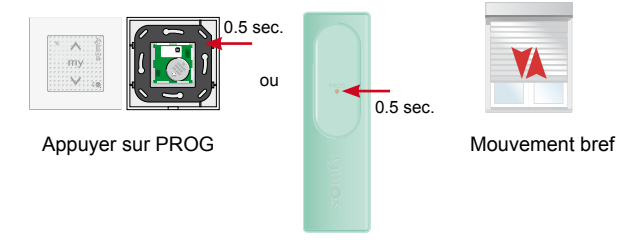

က

# Oximo S Auto io

#### Inversion du sens de rotation à l'aide d'une Smoove io ou d'une Situo Mobile io

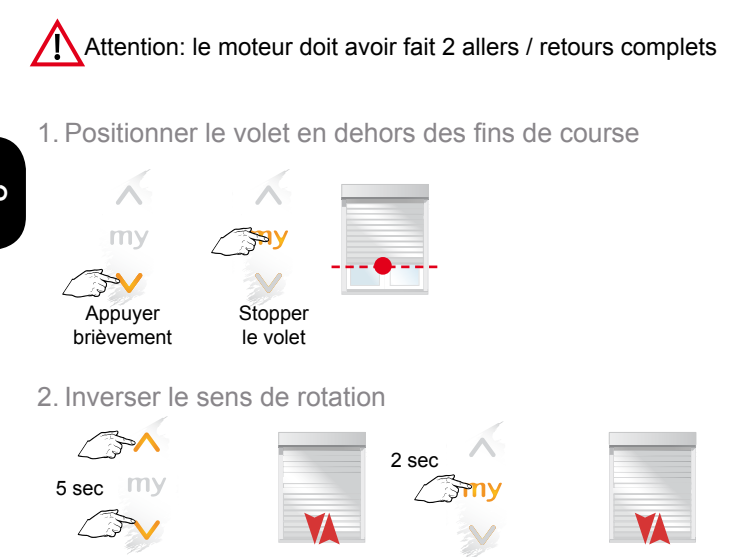

Appuyer simultanément

Mouvement bref

Confirmer

Mouvement bref

Confirmation à exécuter dans les 5 secondes

# 3.2.2. À partir d'une Telis Composio io

Réglage du moteur en automatique (fins de course)

1. Découvrir les moteurs à régler

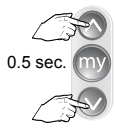

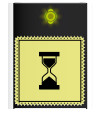

Appuyer simultanément

Attendre quelques secondes

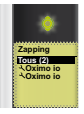

La liste des moteurs est affichée

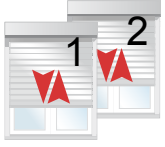

Mouvement bref

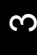

# 2. Sélectionner un moteur

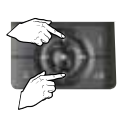

Sélectionner le moteur à régler

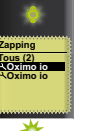

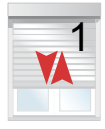

Mouvement bref

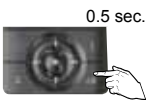

Sélectionner le moteur en appuyant sur OK

Oximo io Voulezvous renommer cet actionneur ? OU Ok NON C

Pour renommer appuyer sur OK, pour sauter l'étape appuyer sur C

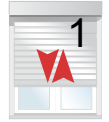

Mouvement bref

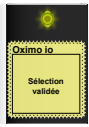

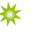

# 3. Basculer en mode réglage des fins de course

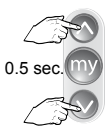

Appuyer

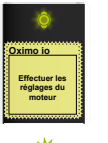

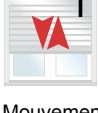

Mouvement bref

ou

simultanément

# 4. Vérifier le sens de rotation

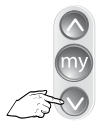

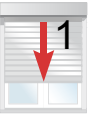

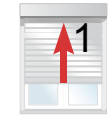

Appuyer brièvement Aller à l'étape 4

Non OK aller à l'étape 5

5. Changer le sens de rotation (si besoin)

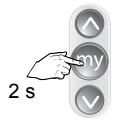

Appuyer sur MY

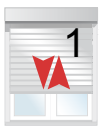

Mouvement bref

# 6. Régler les fins de course en automatique

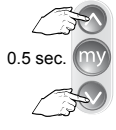

Appuyer simultanément

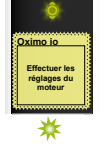

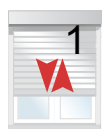

# 7. Confirmer les réglages

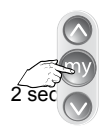

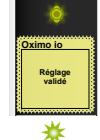

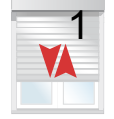

Mouvement bref

Appuyer sur MY

8. Programmer la Telis Composio io

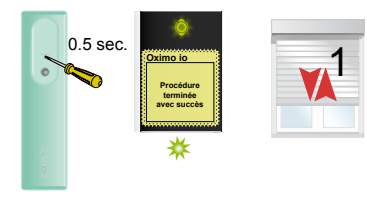

Appuyer sur PROG

#### 9. Sélectionner le moteur suivant

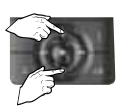

Sélectionner le moteur à régler

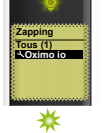

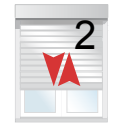

# 10. Régler ce moteur ou sortir du mode rélgage

Effectuer les réglages comme précédemment (étapes 2 et suivantes)

OU 0.5 sec.

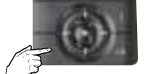

Appuyer sur C pour sortir du mode

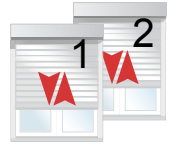

Mouvement bref

ŝ

# 3.2.3. À partir d'une Telis Composio io

Remise des moteurs en mode usine (reset) Permet de remettre à zéro uniquement le moteur sélectionné

1. Effectuer une double coupure

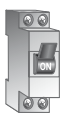

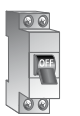

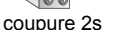

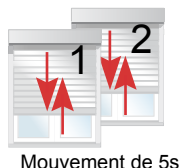

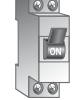

Mise en marche 8s

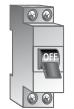

Coupure 2s

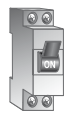

Mise en marche

2. Découvrir les moteurs à remettre en mode usine

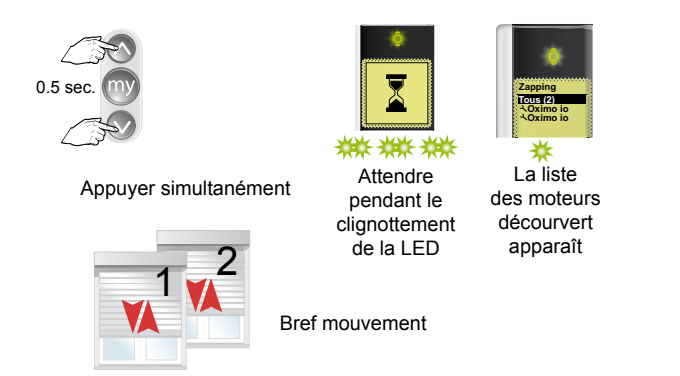
#### 3. Sélectionner un moteur à remettre en mode usine

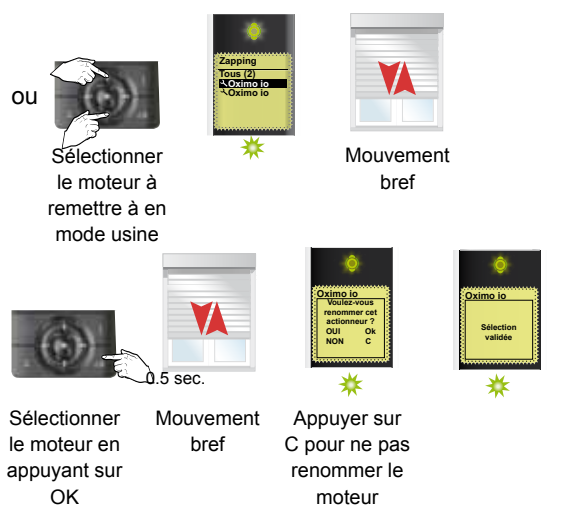

4. Remettre le moteur en mode usine

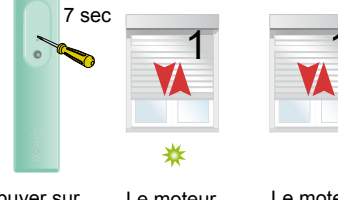

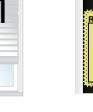

Appuyer sur PROG pendant 7s

Le moteur bouge brièvement à 2s

Le moteur bouge après 7s. Relacher PROG

Reset moteur Procédure terminée avec succès

La LED s'allume en continu pour confirmer la bonne exécution

# Moteurs pour stores banne et extérieur

#### Sunea io & Sunea Screen io

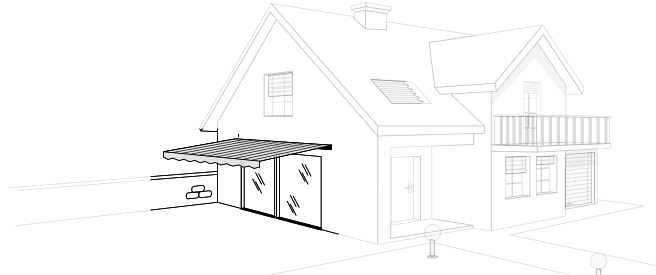

| 4.1.1. Détermination du type de store                                                  | 74  |
|----------------------------------------------------------------------------------------|-----|
| 4.1.2. À partir d'une Situo Mobile ou Smoove io                                        | 75  |
| Réglage d'un store banne ou screen extérieur                                           | 75  |
| et programmation d'un émetteur Situo Mobile io                                         | 75  |
| Réglage d'un store cassette et affectation d'une Situo Mobile io                       | 77  |
| Modification la fin de course haute.                                                   | 79  |
| avec une Situo Mobile io (store banne)                                                 | 79  |
| Modification la fin de course basse                                                    | 80  |
| à l'aide d'une Situo Mobile io (stores banne et cassette)                              | 80  |
| Inversion du sens de rotation                                                          | 81  |
| Remise d'un moteur en mode usine à l'aide d'une Situo Mobile io                        | 84  |
| Affectation d'une Situo Mobile io à un moteur avec fins de course pré-réglées en usine | 85  |
| 4.1.3. À partir d'une Easy Sun io                                                      | 86  |
| Réglage des fins de course d'un store banne à l'aide d'une Easy Sun io.                | 86  |
| Re-réglage de la fin de course haute d'un store cassette à l'aide d'une Easy Sun io    | 90  |
| Re-réglage de la fin de course haute d'un store banne à l'aide d'une Easy Sun io       | 93  |
| Re-réglage de la fin de course basse d'un store à l'aide d'une Easy Sun io             | 96  |
| Réglage de la tension de la toile à l'aide d'une Easy Sun io                           | 99  |
| Remise en mode usine d'un Sunea io à l'aide d'une Easy Sun io                          | 102 |

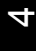

#### 4.1.1. Détermination du type de store

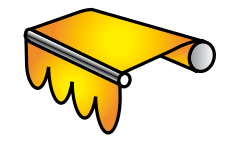

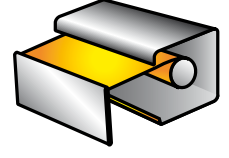

Store cassette

Store banne

Réglage des fins de course haut et bas

Réglage des fins de course bas uniquement

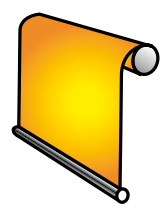

Screen extérieur

Réglage des fins de course selon le modèle (bas ou bas et haut), à valider typologie

# 4.1.2. À partir d'une Situo Mobile io ou Smoove io

Réglage d'un store banne ou screen extérieur et programmation d'un émetteur Situo Mobile io

1. Mettre le moteur sous tension

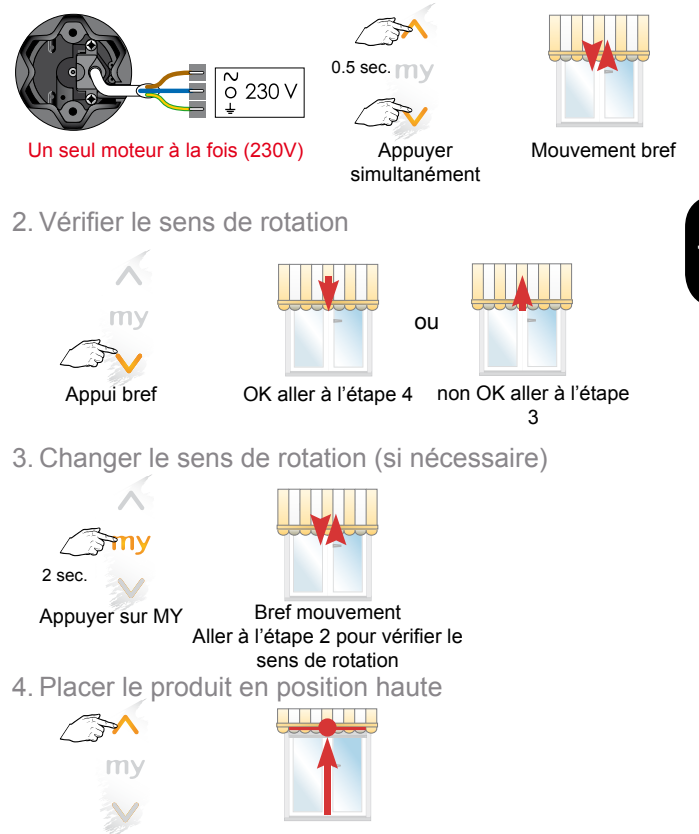

#### 5. Régler la position de fin de course haute

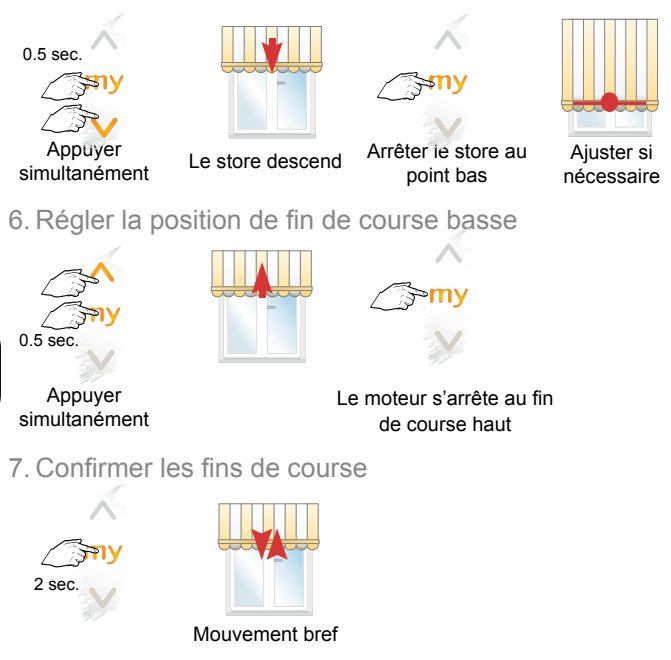

8. Programmer une Situo Mobile ou un Smoove io

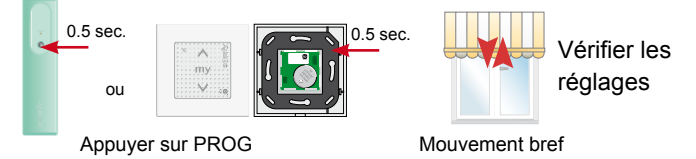

#### Réglage d'un store cassette et affectation d'une Situo Mobile io ou Smoove io

1. Mettre le moteur sous tension

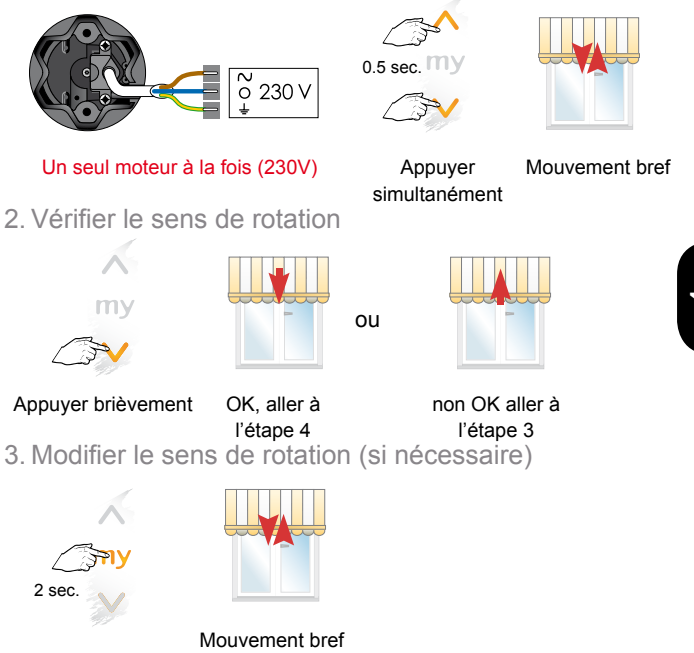

Aller à l'étape 2

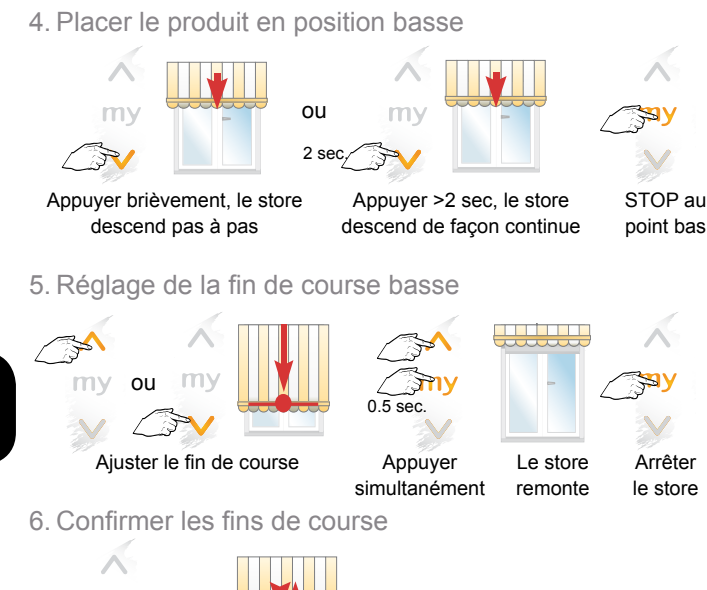

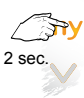

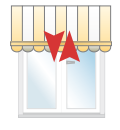

Mouvement bref

7. Programmer une Situo Mobile ou Smoove io

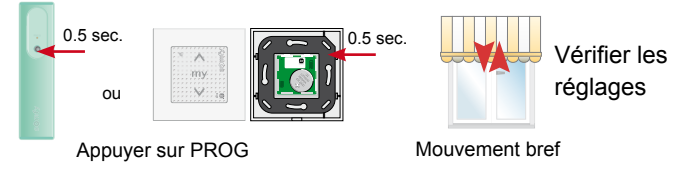

# Modification la fin de course haute avec une Situo Mobile ou Smoove io (store banne)

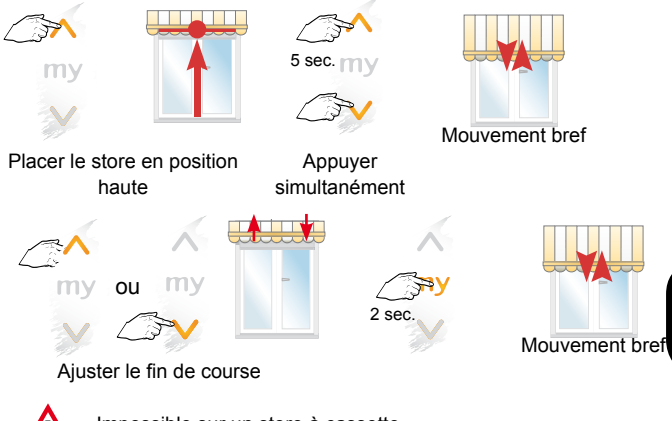

Impossible sur un store à cassette. Réglage automatique du point haut Modification la fin de course basse à l'aide d'une Situo Mobile ou Smoove io (stores banne et cassette)

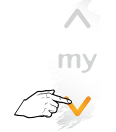

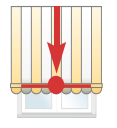

Placer le produit en position basse

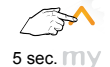

 $\square$ 

Appuyer simultanément

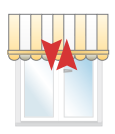

Mouvement bref

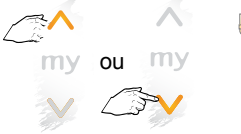

Ajuster la fin de course

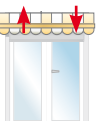

2 sec.

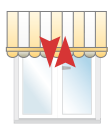

Confirmer la nouvelle fin de course

Mouvement bref

Inversion du sens de rotation

Attention : pour des raisons de sécurité (déterioration du matériel) il n'est pas possible de changer le sens de rotation lorsque les réglages des fins de course ont été effectués et validés.

Pour changer le sens de rotation il est nécessaire de remettre le moteur en mode usine (reset) (voir chapitre : "Remise du moteur en mode usine à l'aide d'une Situo Mobile io")

#### Réglage d'une position favorite (my) à l'aide d'une Situo Mobile ou Smoove io

Enregistrer une position favorite

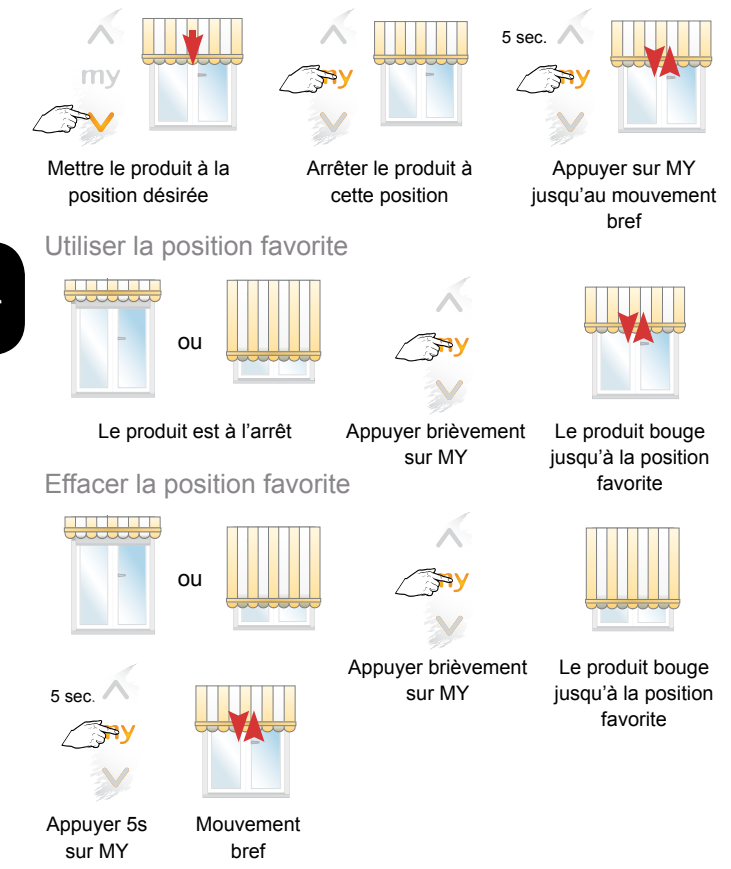

Réglage de tension de toile à l'aide d'une Situo Mobile ou Smoove io (*Back-impulse*)

Enregistrer la fonction de tension de toile

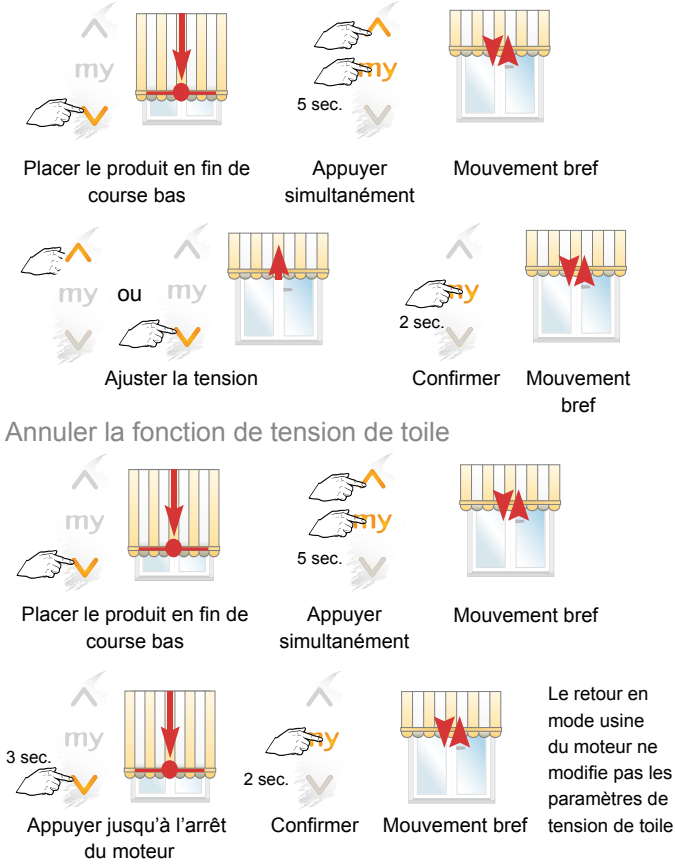

Remise d'un moteur en mode usine à l'aide d'une Situo Mobile io ou Smoove io

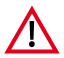

Attention: La remise en mode usine du moteur va effacer les fins de course ainsi que les télécommandes affectées à ce moteur.

> Seul le moteur à remettre en mode usine doit être sous tension.

1. Réaliser une double coupure

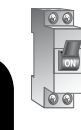

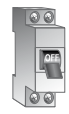

Coupure 2s

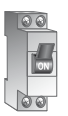

Remise sous tension 8s

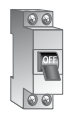

Coupure 2s

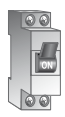

Remise sous tension

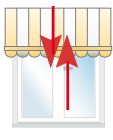

Mouvement de 5s

2. Remettre le moteur en mode usine

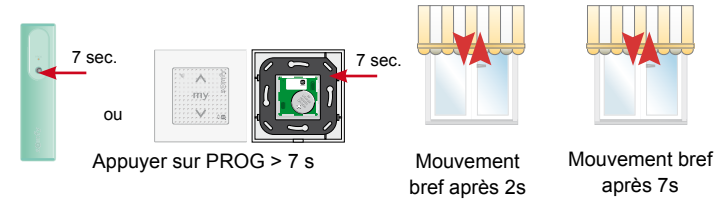

# Sunea io & Sunea Screen io

Affectation d'une Situo Mobile ou Smoove io

à un moteur avec fins de course pré-réglées en usine

1. Mettre le moteur sous tension

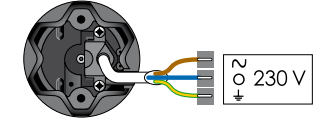

Un seul moteur à la fois (230V)

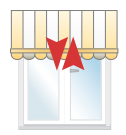

Le moteur fait un bref mouvement: les fins de course sont déjà réglées

2. Pré-affecter un émetteur Situo Mobile io au moteur

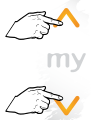

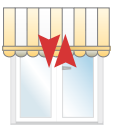

Appuyer simultanément

Mouvement bref

3. Programmer l'émetteur au moteur

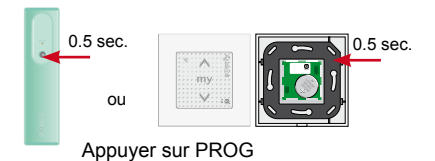

4. Vérifier le bon fonctionnement

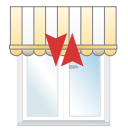

Mouvement bref

# 4.1.3. À partir d'une Easy Sun io

Réglage des fins de course d'un store banne à l'aide d'une Easy Sun io

1. Découvrir les moteurs à régler

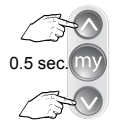

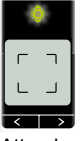

Appuyer simultanément

Attendre quelques secondes

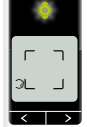

Le nombre de moteur est affiché

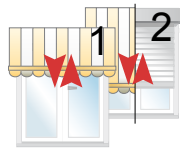

Bref mouvement

# 2. Selectionner un moteur

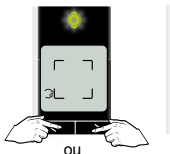

Sélectionner le moteur à régler à l'aide des flèches

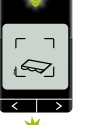

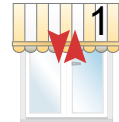

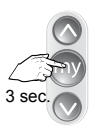

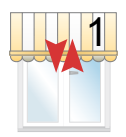

Appuyer sur STOP

Bref mouvement

3. Basculer en mode réglage des fins de course

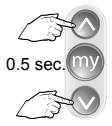

Appuyer simultanément

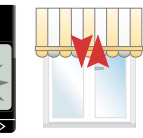

Bref mouvement

4. Vérifier le sens de rotation

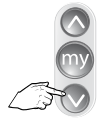

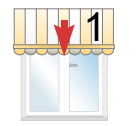

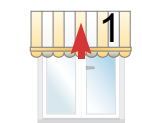

ou

non OK aller à l'étape 5

Appuyer brièvement

OK aller à l'étape 6

5 Changer le sens de rotation

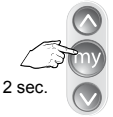

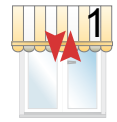

Appuyer sur MY

Bref mouvement

6 Placer le produit en position haute

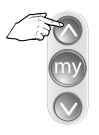

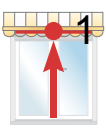

Appuyer brièvement

7 Régler la position de fin de course haute

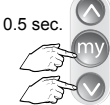

Appuyer simultanément

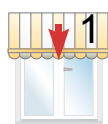

Le store descend

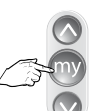

Arrêter le store au point bas

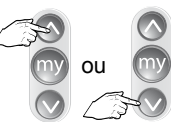

Ajuster si nécessaire

#### 8. Régler la position de fin de course basse

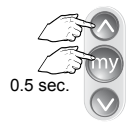

Appuyer simultanément

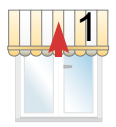

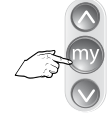

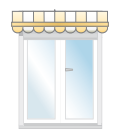

Arrêter le store

#### 9. Confirmer les fins de course

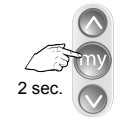

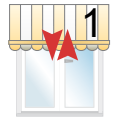

Mouvement bref

## 10. Programmer une Easy Sun io

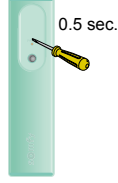

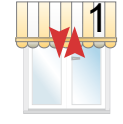

Mouvement bref

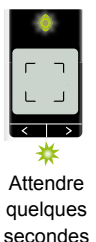

Appuyer sur PROG de I'Easy Sun io

11. Sélectionner le moteur suivant

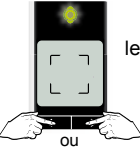

Sélectionner le moteur à régler à l'aide des flèches

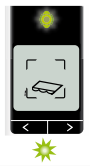

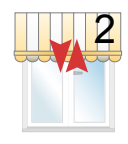

Bref mouvement ou

#### 12. Régler le moteur ou sortir du mode réglage

Effectuer les réglages comme précédemment

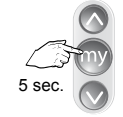

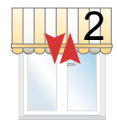

Appuyer sur STOP pour sortir du mode Mouvement bref Réglage des fins de course d'un store cassette à l'aide d'une Easy Sun io

1. Découvrir les moteurs à régler

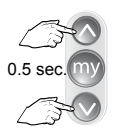

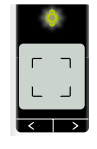

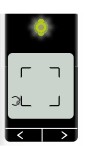

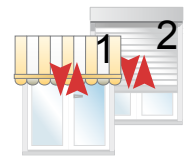

Appuyer simultanément

Attendre quelques secondes

Le nombre de moteur est affiché

Bref mouvement

2. Selectionner un moteur

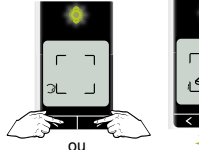

Sélectionner le moteur à régler à l'aide des flèches

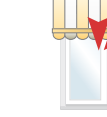

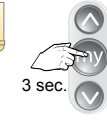

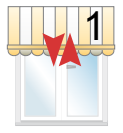

Bref mouvement

Appuyer sur STOP

Bref mouvement

3. Basculer en mode réglage des fins de course

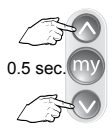

Appuyer simultanément

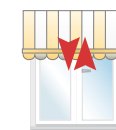

Bref mouvement

# Sunea io & Sunea Screen io

#### 4. Vérifier le sens de rotation

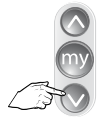

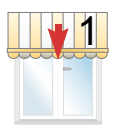

ou

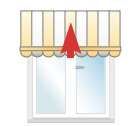

Appuyer brièvement

OK aller à l'étape 6

non OK aller à l'étape 5

5. Changer le sens de rotation

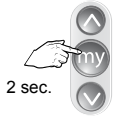

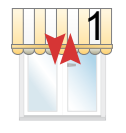

Appuyer sur MY

Bref mouvement Aller à l'étape 4

6. Placer le produit en position basse

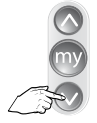

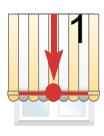

Appuyer brièvement

7. Régler la position de fin de course basse

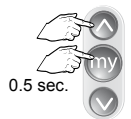

Appuyer simultanément

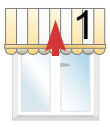

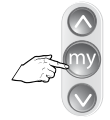

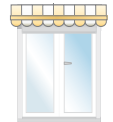

Arrêter le store

## 8. Confirmer les fins de course

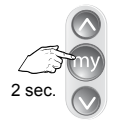

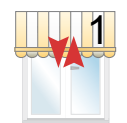

Mouvement bref

9. Programmer une Easy Sun io

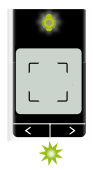

Attendre quelques secondes

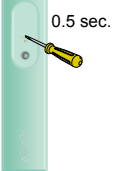

Appuyer sur PROG de l'EasySun io

10. Sélectionner le moteur suivant

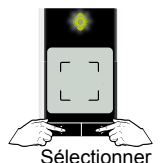

le moteur à régler à

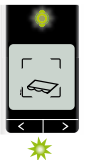

011

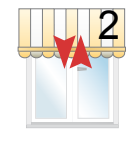

Mouvement bref

Bref mouvement

l'aide des flèches 11. Régler le moteur ou sortir du mode réglage

Effectuer les réglages comme précédemment

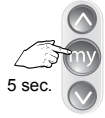

Appuyer sur STOP pour sortir du mode

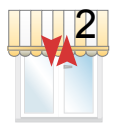

Mouvement bref Re-réglage de la fin de course haute d'un store banne à l'aide d'une Easy Sun io

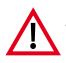

- Attention : Le re-réglage de la fin de course haute n'est possible que sur les stores banne (réglage manuel de la fin de course haute).
- 1. Positionner les produits à leur fin de course haute réglée

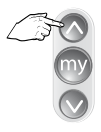

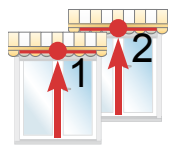

Appuyer brièvement

2. Entrer en mode réglage

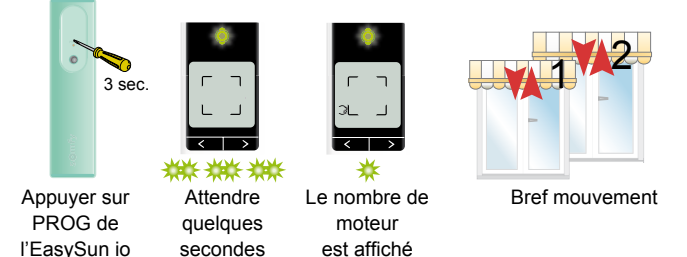

3. Selectionner un moteur

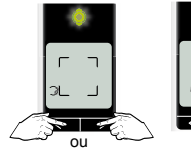

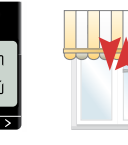

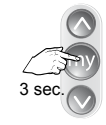

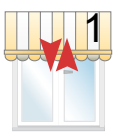

Sélectionner le moteur à régler à l'aide des flèches

Bref mouvement

Appuyer sur STOP

Bref mouvement

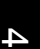

# 4. Entrer en mode réglage des fins de course

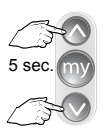

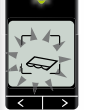

₩

Appuyer simultanément

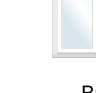

Bref mouvement

5. Réajuster la fin de course et confirmer

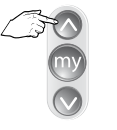

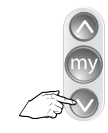

Ré-ajuster

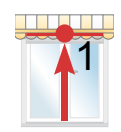

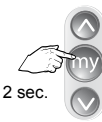

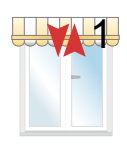

Bref mouvement

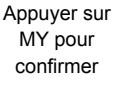

# Sunea io & Sunea Screen io

6. Sélectionner le moteur suivant

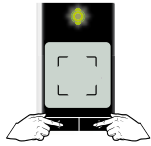

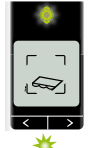

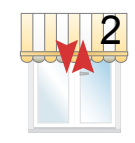

Bref mouvement

ou Sélectionner le moteur à régler à l'aide des flèches

7. Réajuster le moteur ou sortir du mode réglage

Effectuer les réglages. Retourner à l'étape 4

ou

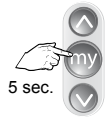

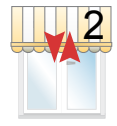

Appuyer sur STOP pour sortir du mode Mouvement bref Re-réglage de la fin de course basse d'un store à l'aide d'une Easy Sun io

1. Positionner les produits à leur fin de course

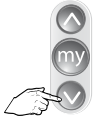

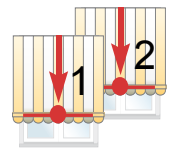

Appuyer brièvement

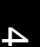

## 2. Entrer en mode réglage

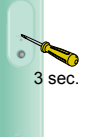

Appuyer sur PROG de l'EasySun io

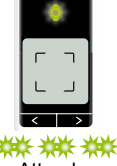

Attendre quelques secondes

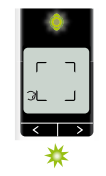

Le nombre de moteur est affiché

|--|

Bref mouvement

3. Sélectionner un moteur

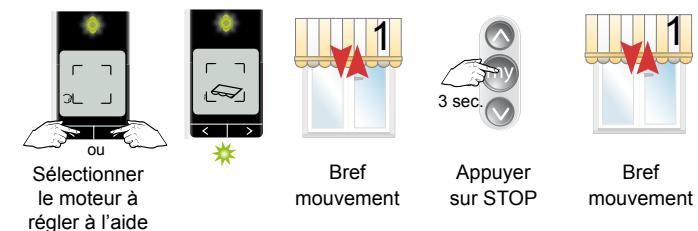

4. Basculer en mode réglage des fins de course

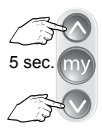

des flèches

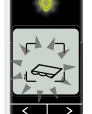

Appuyer simultanément

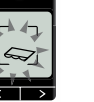

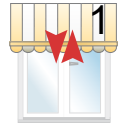

Bref mouvement

5. Réajuster la fin de course et confirmer

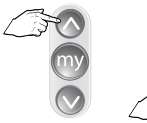

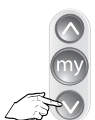

Ré-ajuster

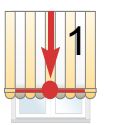

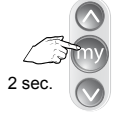

Appuyer sur MY pour confirmer

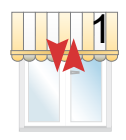

Bref mouvement

6. Sélectionner le moteur suivant

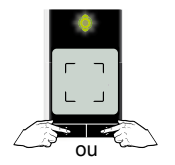

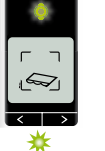

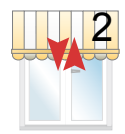

Sélectionner le moteur à régler à l'aide des flèches

Bref mouvement

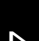

7. Réajuster le moteur ou sortir du mode réglage

Effectuer les réglages comme précédemment Retourner à l'étape 4

011

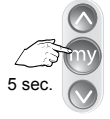

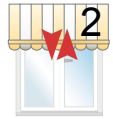

Appuyer sur STOP pour sortir du mode Mouvement bref Réglage de la tension de la toile à l'aide d'une Easy Sun io

1. Positionner les produits en fin de course basse

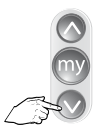

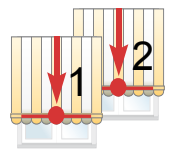

Appuyer brièvement

2. Entrer en mode réglage

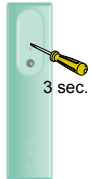

Appuyer sur PROG de l'EasySun io

Attendre quelques

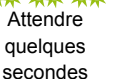

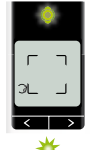

Le nombre de moteurs est affiché

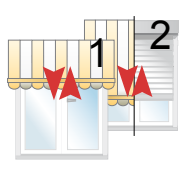

Bref mouvement

3. Selectionner un moteur

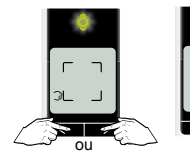

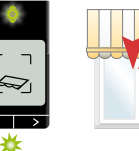

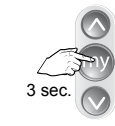

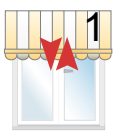

Sélectionner le moteur à régler à l'aide des flèches régler à l'aide

Bref mouvement

Appuyer sur STOP

Bref mouvement

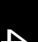

# 4. Basculer en mode réglage de tension de toile

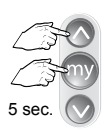

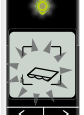

Appuyer simultanément

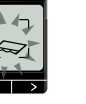

Bref mouvement

## 5. Ajuster la tension de la toile

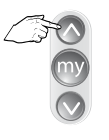

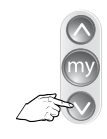

Ajuster la tension

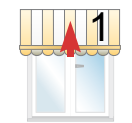

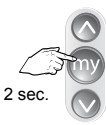

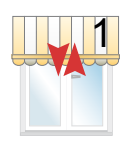

Bref mouvement

Appuyer sur MY pour confirmer

6. Sélectionner le moteur suivant

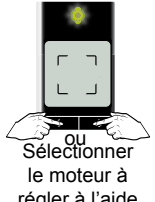

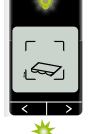

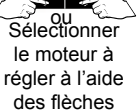

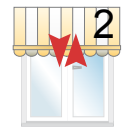

Bref mouvement

7. Réajuster le moteur ou sortir du mode réglage

Effectuer les réglages. Revenir à l'étape 3

011

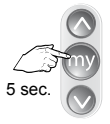

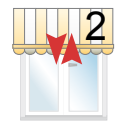

Appuyer sur STOP pour sortir du mode Mouvement bref

Remise en mode usine d'un Sunea io à l'aide d'une Easy Sun io

1. Effectuer une double coupure

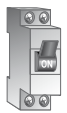

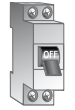

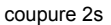

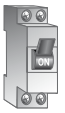

Mise en marche 8s

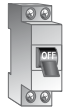

Coupure 2s

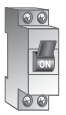

Mise en marche

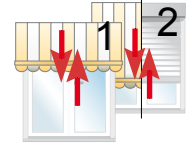

Mouvement de 5s

## 2. Découvrir le moteur à remettre en mode usine

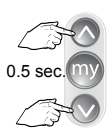

Appuyer simultanément

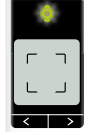

Attendre quelques secondes

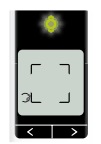

Le nombre de moteur est affiché

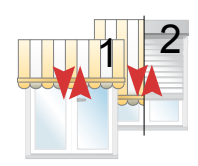

Bref mouvement

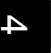

3. Sélectionner un moteur à remetrre en mode usine

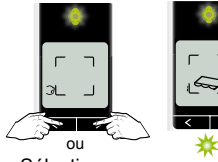

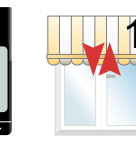

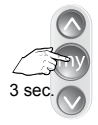

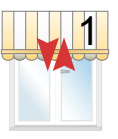

Sélectionner le moteur à régler

Bref mouvement

Appuyer sur STOP

Bref mouvement

4. Remettre le moteur en mode usine

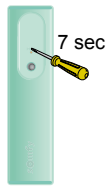

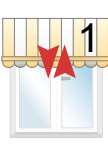

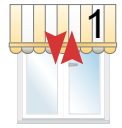

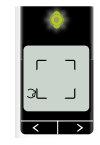

Appuyer sur PROG pendant 7s

Le moteur bouge brièvement à 2s

Le moteur bouge après 7s. Relacher PROG

Allumage de la LED en continu pour confirmation de la bonne exécution

## 5. Sélectionner le moteur suivant

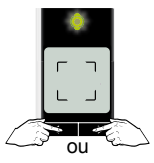

Sélectionner le moteur à régler à l'aide des flèches

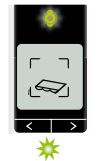

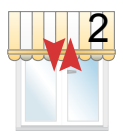

Bref mouvement

#### 6. Remise à zéro du moteur ou sortir du mode réglage

| Remettre  |
|-----------|
| à zéro le |
| moteur :  |
| revenir à |
| l'étape 3 |

ou

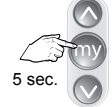

Appuyer sur STOP pour sortir du mode 2

Mouvement bref

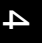

# Sunilus io Moteurs pour stores banne et extérieur

| Détermination du type de store                                                                                        | 106 |
|----------------------------------------------------------------------------------------------------|-----|
| À partir d'une Situo Mobile ou Smoove io                                                                              | 107 |
| Réglage d'un store monobloc ou screen extérieur et programmation<br>d'un point de commande Situo Mobile ou Smoove io. | 107 |
| À partir d'une Situo Mobile ou Smoove io                                                                              | 108 |
| Modification de la fin de course haute avec une Situo Mobile ou Smoove io                                             | 109 |
| Modification la fin de course basse à l'aide d'une Situo Mobile ou Smoove io                                          | 110 |
| Inversion du sens de rotation                                                                                         | 110 |
| Réglage d'une position favorite (My)                                                                                  | 111 |
| Réglage de tension de toile à l'aide d'une Situo Mobile ou Smoove io(Back-impulse)                                    | 112 |
| Remise d'un moteur en mode usine à l'aide d'une Situo Mobile ou Smoove io                                             | 113 |
| Affectation d'une Situo Mobile ou Smoove io à un moteur avec fins de course pré-réglées en usine                      | 114 |
| À partir d'une Easy Sun io                                                                                            | 115 |
| Réglage des fins de course d'un store à l'aide d'une Easy Sun io                                                      | 115 |
| Modification de la fin de course haute d'un store à l'aide d'une Easy Sun io                                          | 118 |
| Modification de la fin de course basse d'un store à l'aide d'une Easy Sun io                                          | 120 |
| Réglage de la tension de la toile à l'aide d'une Easy Sun io                                                          | 122 |
| Remise en mode usine d'un Sunilus io à l'aide d'une Easy Sun io                                                       | 124 |

# Sunilus io Détermination du type de store

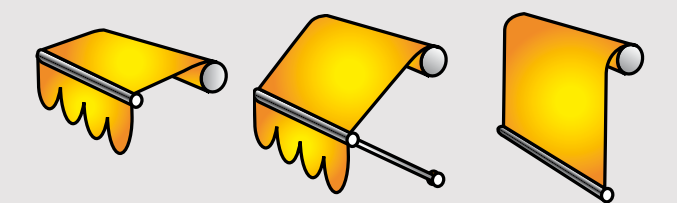

Store banne, Store à l'italienne, Store bannette et Screen extérieur. Réglage manuel des fins de course haut et bas. Sunilus io À partir d'une Situo Mobile io

Réglage d'un store monobloc ou screen extérieur et programmation d'un point de commande Situo Mobile ou Smoove io.

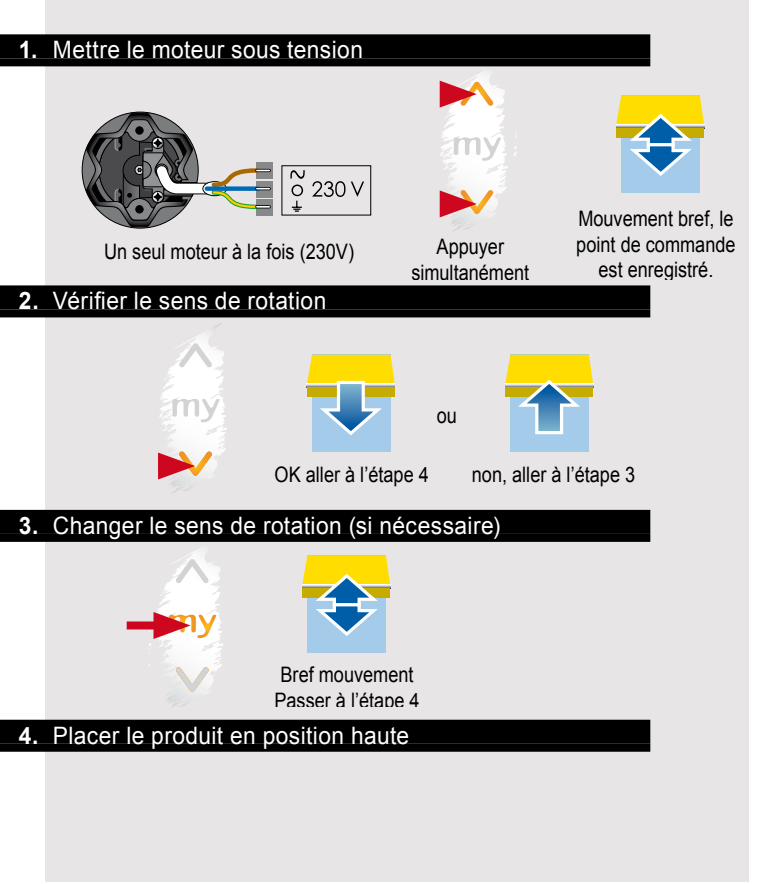
### Sunilus io À partir d'une Situo Mobile ou Smoove io

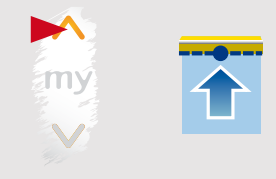

### 5. Enregistrer la position de fin de course haute

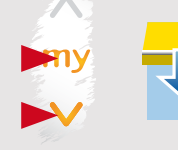

Appuyer simultanément

### Arrêter le store au point bas

6. Enregistrer la position de fin de course basse

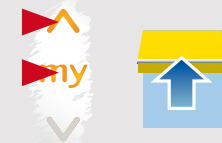

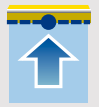

Ajuster si nécessaire

Le moteur s'arrête au fin de course haute

Appuyer simultanément

### 7. Confirmer les fins de course

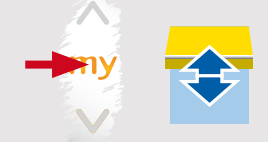

### 8. Programmer une Situo Mobile io

### Sunilus io À partir d'une Situo Mobile ou Smoove io

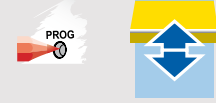

### Vérifier les réglages Modification de la fin de course haute avec une Situo Mobile ou Smoove io

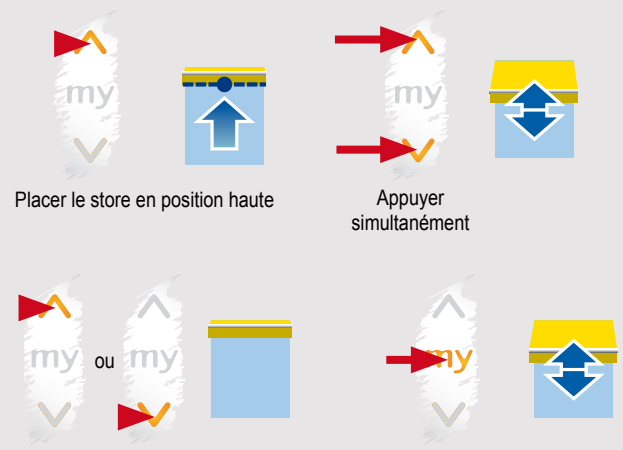

Ajuster le fin de course

Modification la fin de course basse à l'aide d'une Situo Mobile ou Smoove io.

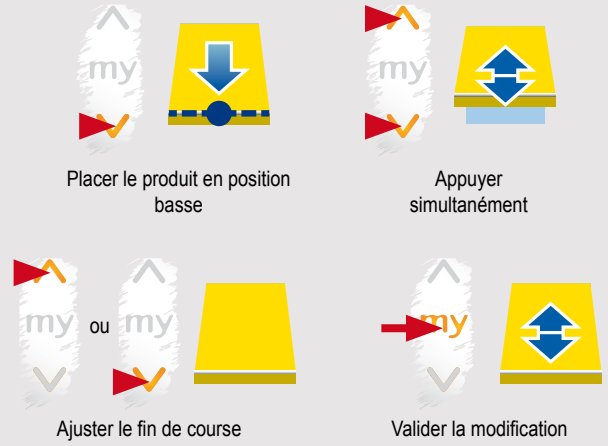

### Inversion du sens de rotation

 $\triangle$ 

Pour des raisons de sécurité (déterioration du matériel) il n'est pas possible de changer le sens de rotation lorsque les réglages des fins de course ont été effectués et validés.

Pour changer le sens de rotation il est nécessaire de remettre le moteur en mode usine « reset » (voir chapître : « remise du moteur en mode usine à l'aide d'une Situo Mobile io »).

### Sunilus io À partir d'une Situo Mobile ou Smoove io

### Réglage d'une position favorite (My)

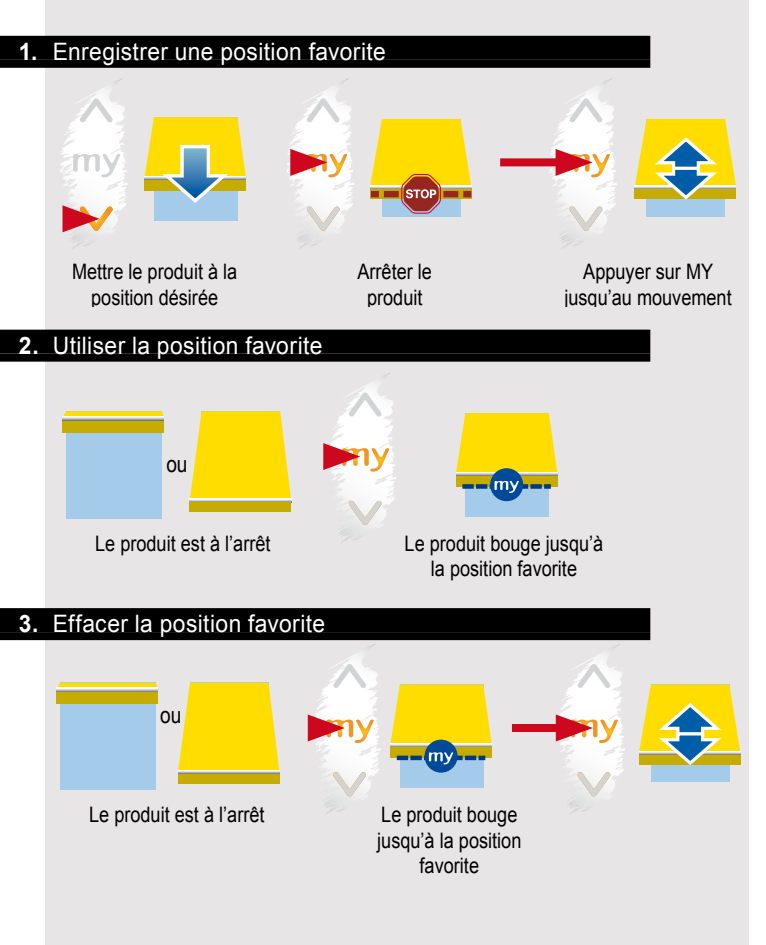

### Sunilus io À partir d'une Situo Mobile ou Smoove io

# Réglage de tension de toile à l'aide d'une Situo Mobile ou Smoove io (Back-impulse)

Cette fonction n'est pas appropriée pour les stores verticaux.

### 1. Enregistrer la fonction de tension de toile

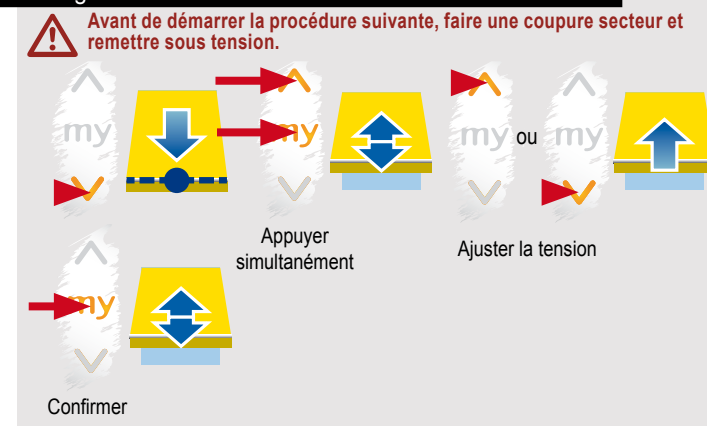

2. Annuler la fonction de tension de toile

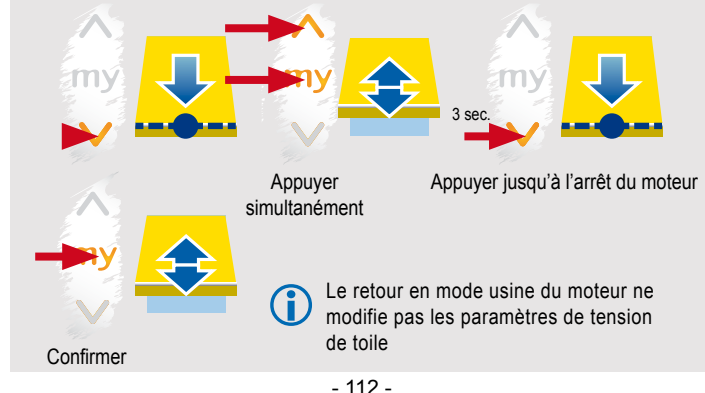

Remise d'un moteur en mode usine à l'aide d'une Situo Mobile ou Smoove io

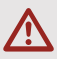

La remise en mode usine du moteur va effacer les fins de course ainsi que les télécommandes 1W affectées à ce moteur. Seul le moteur à remettre en mode usine doit être sous tension.

### 1. Réaliser une double coupure

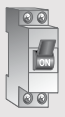

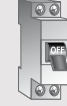

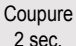

re Remise sous tension 8 sec.

00

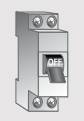

Coupure

2 sec

00

Remise sous tension

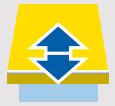

Mouvement de 5 sec. ou mouvement de va -et-vient si le moteur est en fin de course

### 2. Remettre le moteur en mode usine

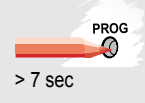

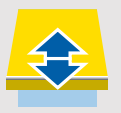

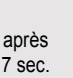

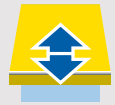

### Sunilus io À partir d'une Situo Mobile ou Smoove io

Affectation d'une Situo Mobile ou Smoove io à un moteur avec fins de course pré-réglées en usine

### 1. Mettre le moteur sous tension

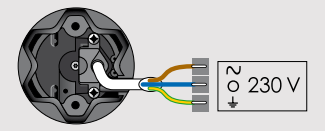

Un seul moteur à la fois (230V)

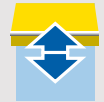

Le moteur fait un bref mouvement: les fins de course sont déjà réglées

### 2. Ouvrir la mémoire du moteur

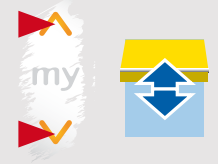

Appuyer simultanément

### 3. Programmer l'émetteur au moteur

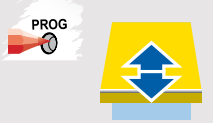

Réglage des fins de course d'un store à l'aide d'une Easy Sun io

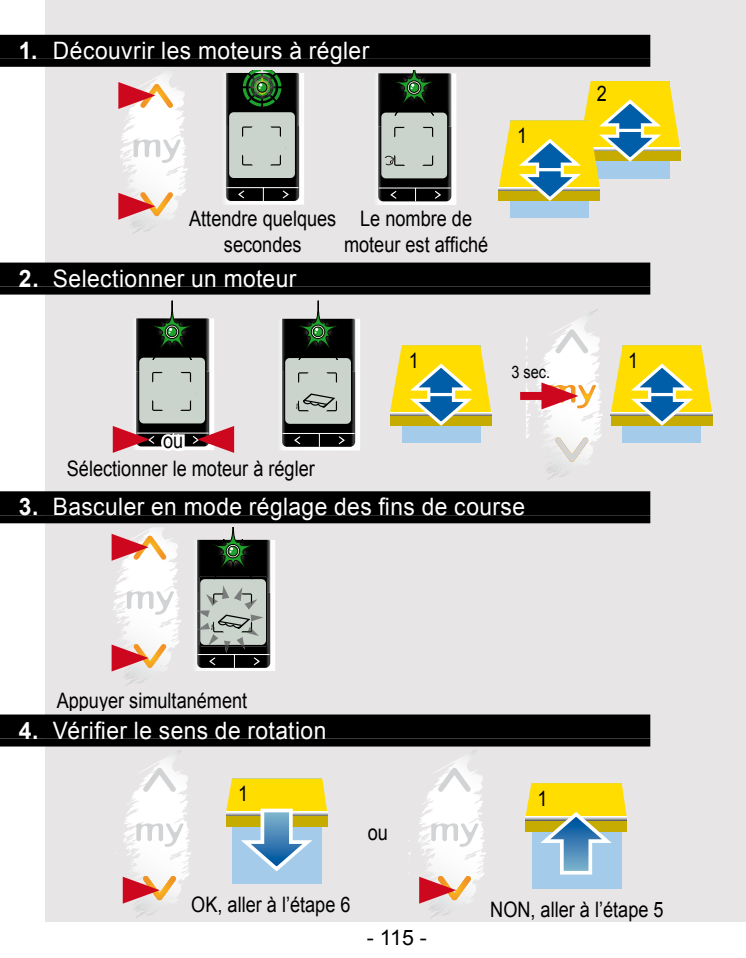

### 5. Changer le sens de rotation

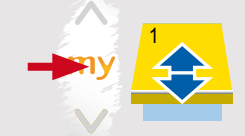

6. Placer le produit en position haute

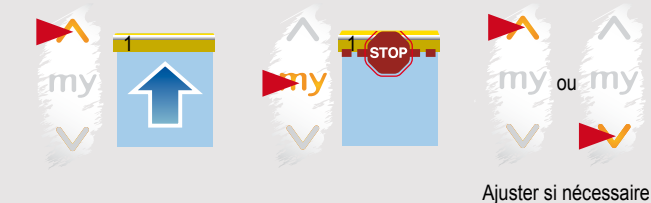

### 7. Régler la position de fin de course haute

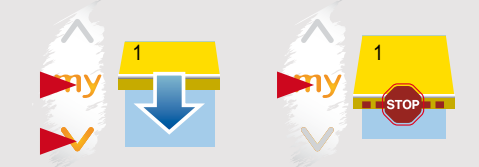

Appuyer simultanément

### 8. Placer le produit en position de fin de course basse

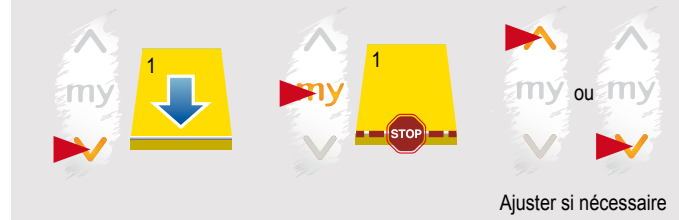

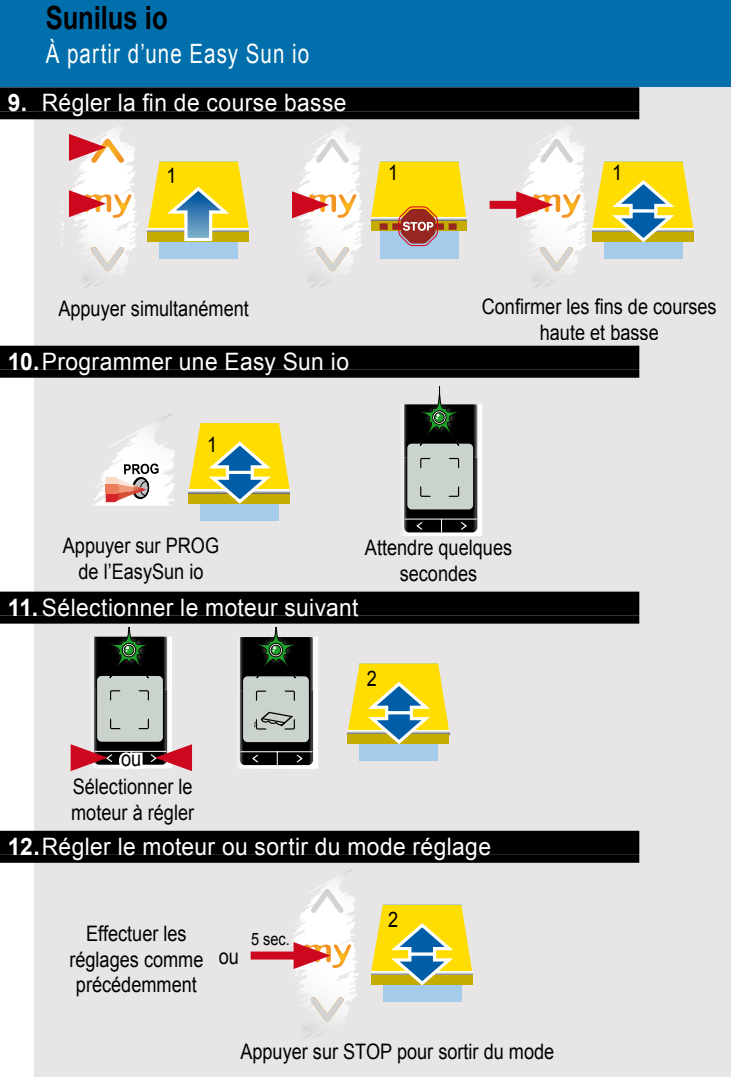

Modification de la fin de course haute d'un store à l'aide d'une Easy Sun io

### 1. Positionner les produits à leur fin de course haute réglée

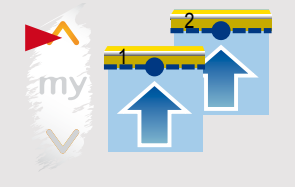

### 2. Entrer en mode réglage

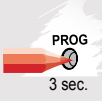

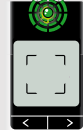

Appuyer sur PROG de l'EasySun io

|      | _    |      |      |
|------|------|------|------|
| Atte | ndre | quel | ques |
|      | seco | ndes | S    |

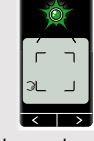

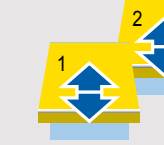

 Le nombre de moteur est affiché

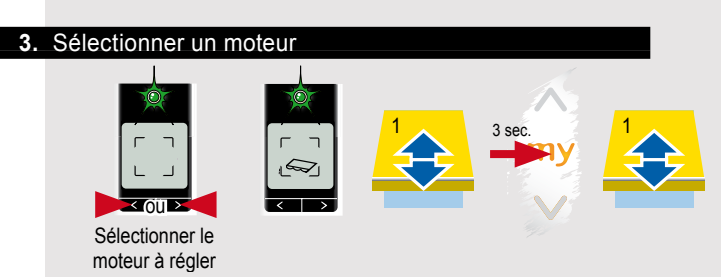

### 4. Entrer en mode réglage des fins de course

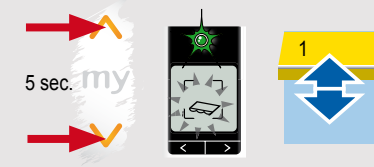

Appuyer simultanément

### 5. Réajuster la fin de course et confirmer

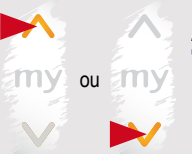

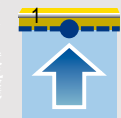

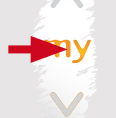

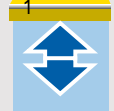

Ré-ajuster

### Appuyer sur MY pour confirmer

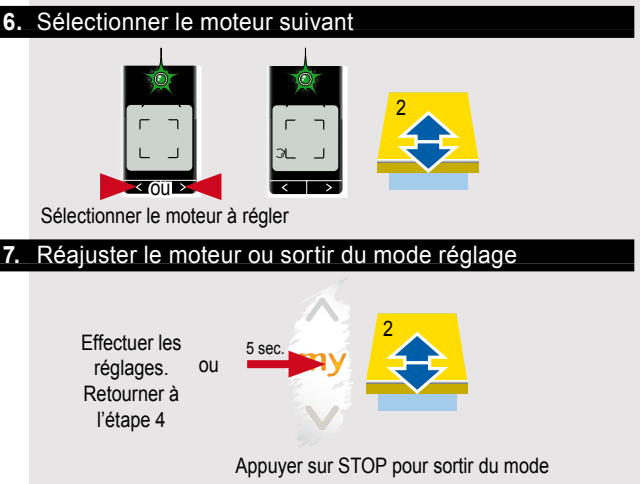

Modification de la fin de course basse d'un store à l'aide d'une Easy Sun io

### 1. Positionner les produits à leur fin de course

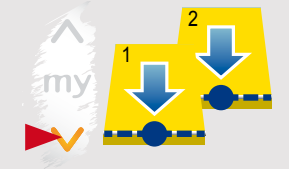

### 2. Entrer en mode réglage

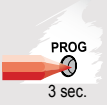

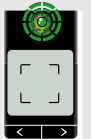

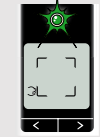

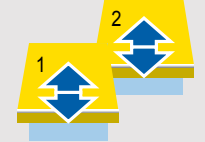

Appuyer sur PROG de l'EasySun io

- Attendre quelques secondes
- Le nombre de moteur est affiché

### 3. Selectionner un moteur

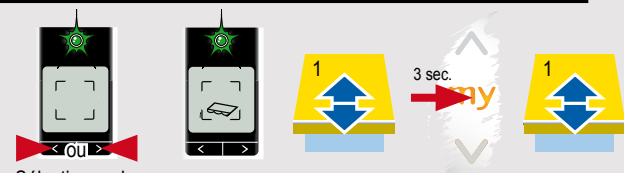

Sélectionner le moteur à régler

### 4. Basculer en mode réglage des fins de course

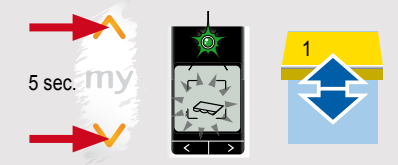

Appuyer simultanément

### 5. Réajuster la fin de course et confirmer

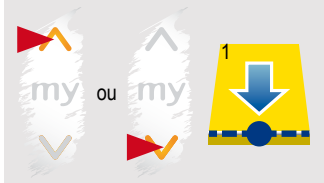

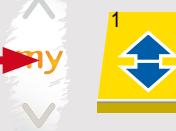

Ré-ajuster

### Appuyer sur MY pour confirmer

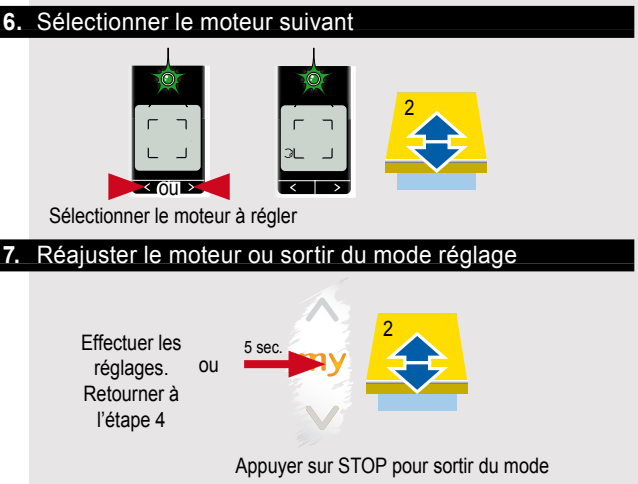

### Réglage de la tension de la toile à l'aide d'une Easy Sun io

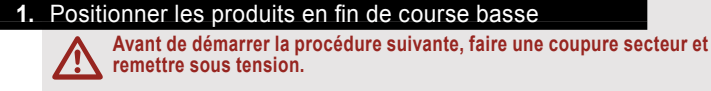

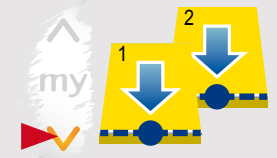

### 2. Entrer en mode réglage

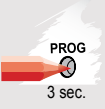

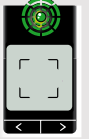

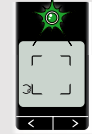

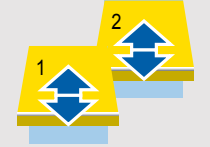

Appuyer sur PROG de l'EasySun io

Attendre quelques secondes

Le nombre de moteur est affiché

### 3. Selectionner un moteur

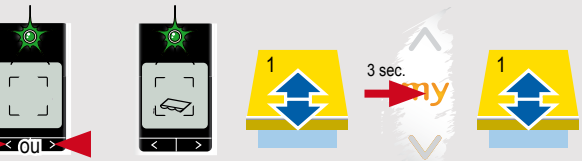

Sélectionner le moteur à régler

### 4. Basculer en mode réglage de tension de toile

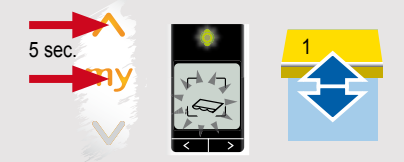

Appuyer simultanément

### 5. Ajuster la tension de la toile

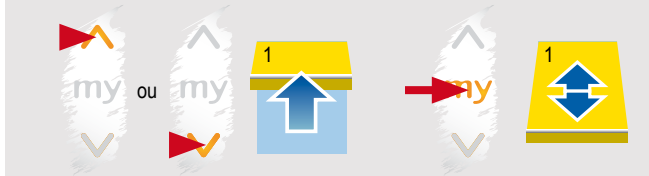

Ajuster la tension

### Appuyer sur MY pour confirmer

# 6. Sélectionner le moteur suivant

### 7. Réajuster le moteur ou sortir du mode réglage

Effectuer les réglages : retourner à l'étape 3

Appuyer sur STOP pour sortir du mode

Remise en mode usine d'un Sunilus io à l'aide d'une Easy Sun io

### 1. Réaliser une double coupure

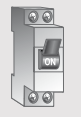

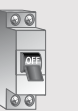

Coupure

2 sec.

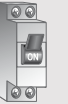

Mise sous

tension

8 sec.

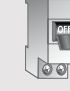

Coupure 2 sec.

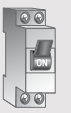

Remise sous tension

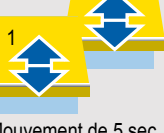

Mouvement de 5 sec. ou mouvement de va -et-vient si le moteur est en fin de course

### 2. Découvrir le moteur à remettre en mode usine

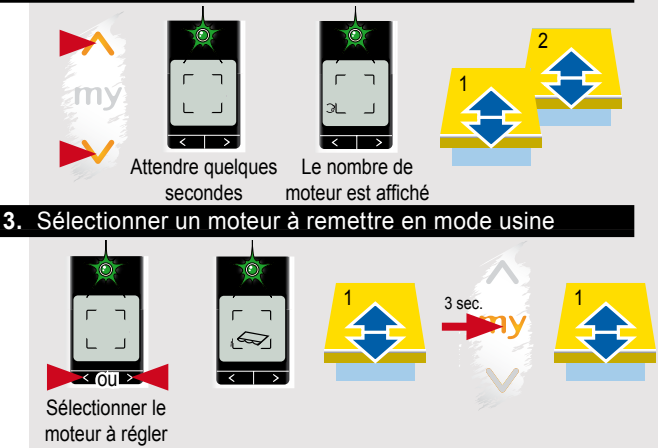

### 4. Remettre le moteur en mode usine

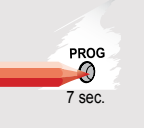

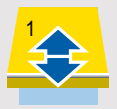

Le moteur bouge brièvement à 2 sec.

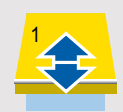

Le moteur bouge après 7 sec. Relacher PROG

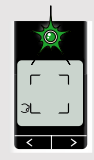

Allumage de la LED en continu pour confirmation de la bonne exécution

# 5. Sélectionner le moteur suivant

### 6. Remise à zéro du moteur ou sortir du mode réglage

Reseter le moteur. ou Revenir à l'étape 3

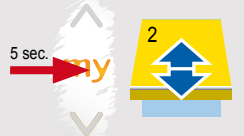

Appuyer sur STOP pour sortir du mode

## Pergola io Moteurs pour stores Pergola et Pergola screen io

| Moteurs pour stores Pergola et Pergola screen io                                         | 127 |
|------------------------------------------------------------------------------------------|-----|
| Détermination du type de store                                                           | 128 |
| À partir d'une Situo Mobile ou Smoove io                                                 | 129 |
| Réglage d'une pergola et programmation d'un point de commande Situo Mobile ou Smoove io. | 129 |
| Modification de la fin de course haute avec une Situo Mobile ou Smoove io.               | 131 |
| Modification la fin de course basse à l'aide d'une                                       | 132 |
| Situo Mobile io ou Smoove io.                                                            | 132 |
| Inversion du sens de rotation                                                            | 132 |
| Réglage d'une position favorite (My)                                                     | 133 |
| Remise d'un moteur en mode usine à l'aide d'une Situo Mobile io ou Smoove io.            | 134 |
| Affectation d'une Situo Mobile io à un moteur avec fins de course pré-réglées en usine   | 135 |
| À partir d'une Easy Sun io                                                               |     |

| Modification de la fin de course haute d'un store à l'aide d'une Easy Sun io | 139 |
|------------------------------------------------------------------------------|-----|
| Modification de la fin de course basse d'un store à l'aide d'une Easy Sun io | 141 |
| Remise en mode usine d'un Pergola io à l'aide d'une Easy Sun io              | 143 |

## **Pergola io** Détermination du type de store

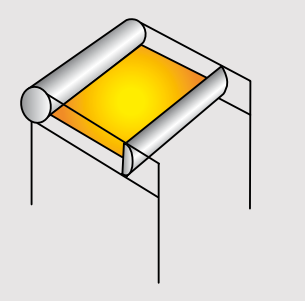

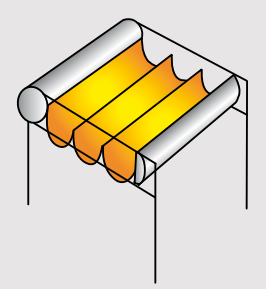

Stores Pergola

### Pergola io À partir d'une Situo Mobile ou Smoove io

Réglage d'une pergola et programmation d'un point de commande Situo Mobile ou Smoove io.

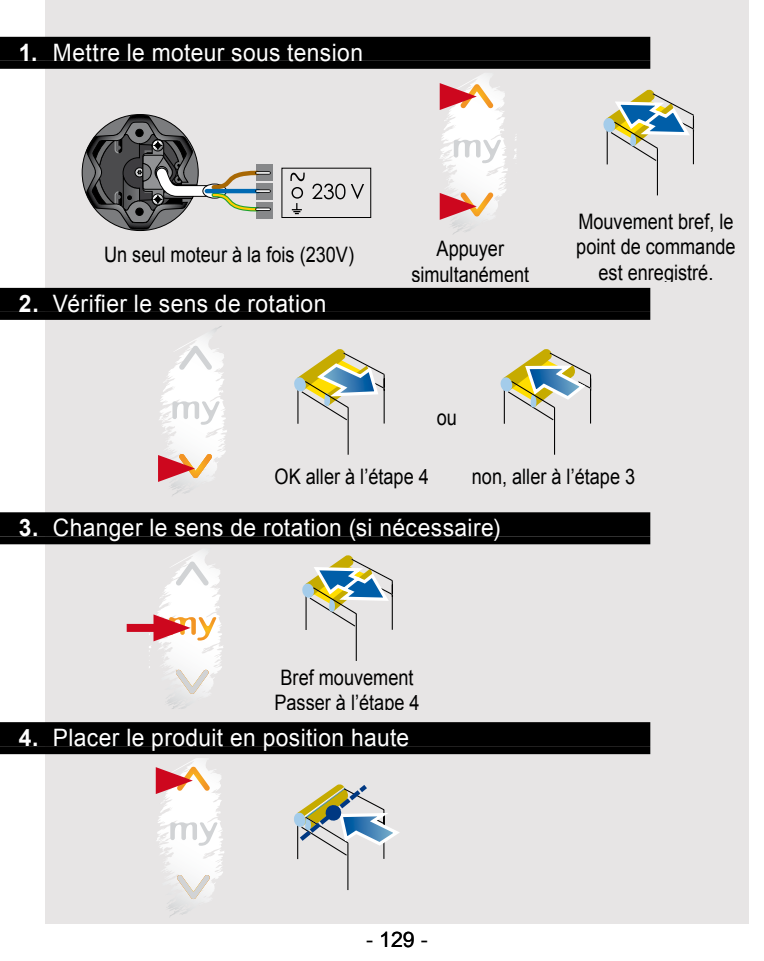

### Pergola io À partir d'une Situo Mobile ou Smoove io

### 5. Enregistrer la position de fin de course haute

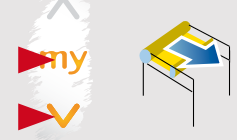

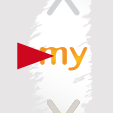

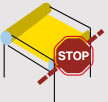

Ajuster si nécessaire

Appuyer simultanément Arrêter le store au point bas

6. Enregistrer la position de fin de course basse

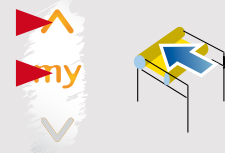

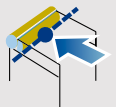

Le moteur s'arrête au fin de course haute

Appuyer simultanément

### 7. Confirmer les fins de course

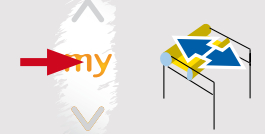

### 8. Programmer une Situo Mobile io

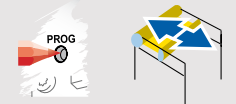

Vérifier les réglages

# Modification de la fin de course haute avec une Situo Mobile ou Smoove io

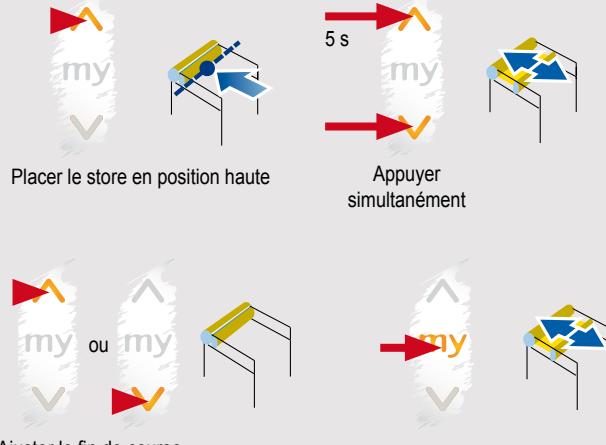

Ajuster le fin de course

## Modification la fin de course basse à l'aide d'une

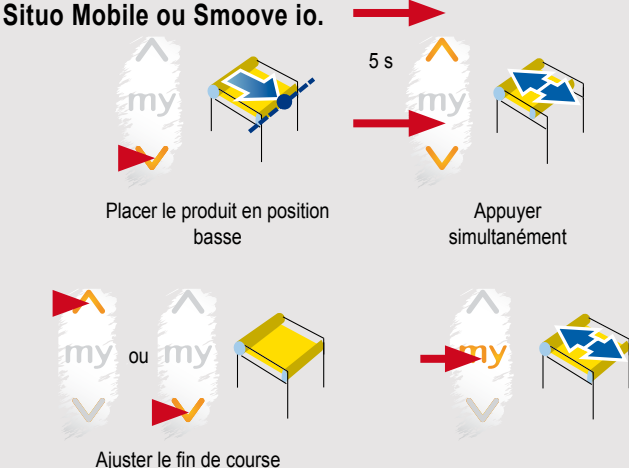

### Inversion du sens de rotation

Pour des raisons de sécurité (déterioration du matériel) il n'est pas possible de changer le sens de rotation lorsque les réglages des fins de course ont été effectués et validés.

Pour changer le sens de rotation il est nécessaire de remettre le moteur en mode usine « reset » (voir chapitre : « Remise du moteur en mode usine à l'aide d'une Smoove io »).

### Pergola io À partir d'une Situo Mobile ou Smoove io

Réglage d'une position favorite (My)

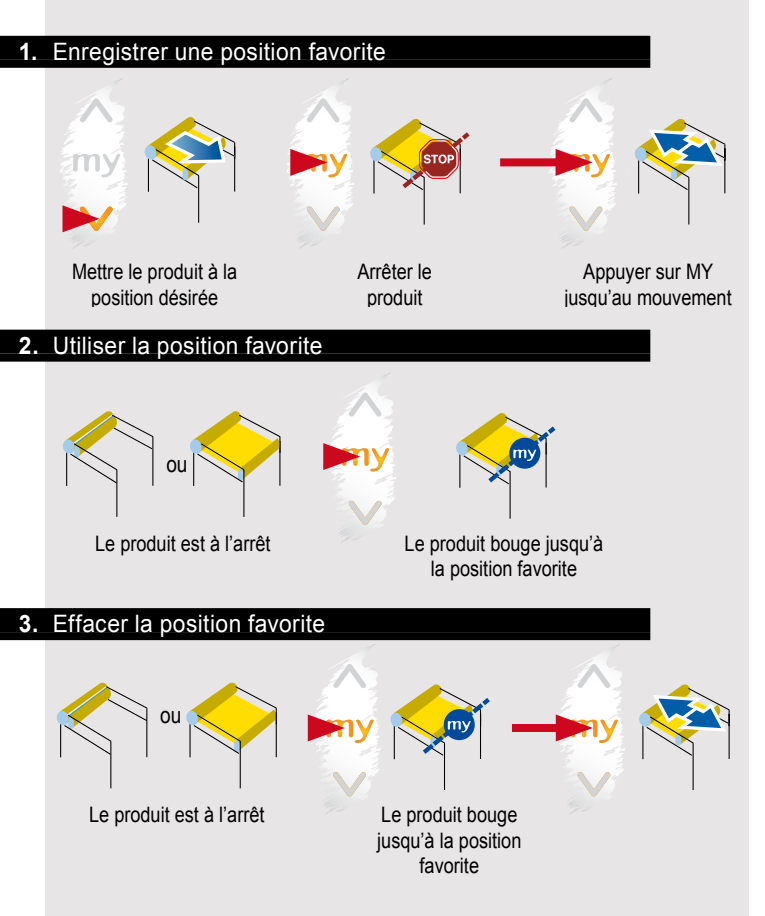

Remise d'un moteur en mode usine à l'aide d'une Situo Mobile io

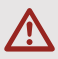

La remise en mode usine du moteur va effacer les fins de course ainsi que les télécommandes 1W affectées à ce moteur. Seul le moteur à remettre en mode usine doit être sous tension.

#### Réaliser une double coupure 1.

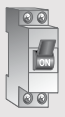

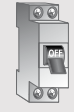

Coupure 2 sec

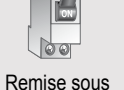

00

ର ରା Coupure tension 8 sec 2 sec

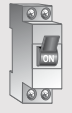

Remise SOUS tension

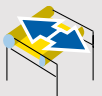

Mouvement de 5 sec ou mouvement de va -et-vient si le moteur est en fin de course

### Remettre le moteur en mode usine 2.

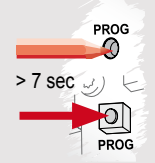

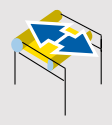

après 7 sec. Pergola io À partir d'une Situo Mobile ou Smoove io

Affectation d'une Situo Mobile io à un moteur avec fins de course pré-réglées en usine

### 1. Mettre le moteur sous tension

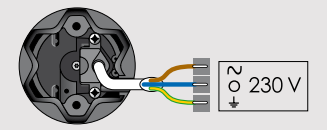

Un seul moteur à la fois (230V)

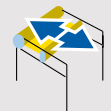

Le moteur fait un bref mouvement: les fins de course sont déjà réglées

### 2. Ouvrir la mémoire du moteur

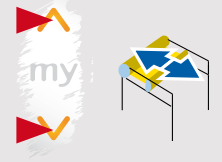

Appuyer simultanément

### 3. Programmer l'émetteur au moteur

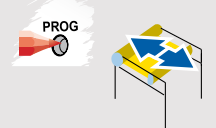

Réglage des fins de course d'un store à l'aide d'une Easy Sun io

# Découvrir les moteurs à régler 1. Attendre guelgues Le nombre de secondes moteur est affiché Selectionner un moteur 2. 3 sec < 011 > Sélectionner le moteur à régler Basculer en mode réglage des fins de course 3. Appuyer simultanément Vérifier le sens de rotation 4. ou

OK, aller à l'étape 6 - 136 -

NON, aller à l'étape 5

### 5. Changer le sens de rotation

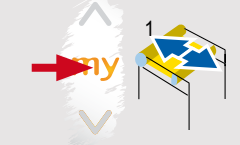

6. Placer le produit en position haute

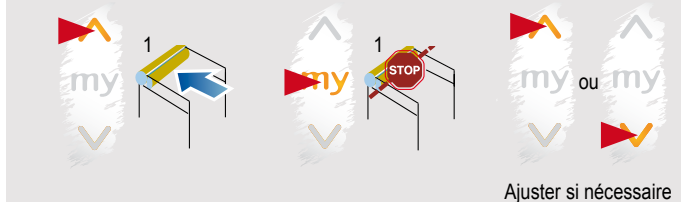

### 7. Enregistrer la position de fin de course haute

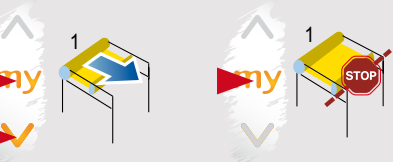

Appuyer simultanément

### 8. Placer le produit en position de fin de course basse

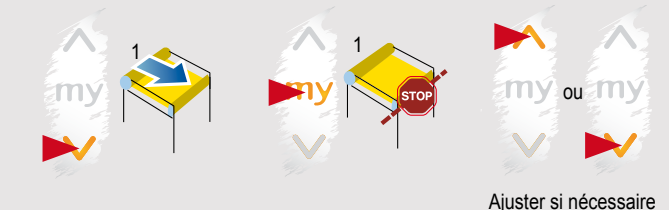

### 9. Enregistrer la fin de course basse

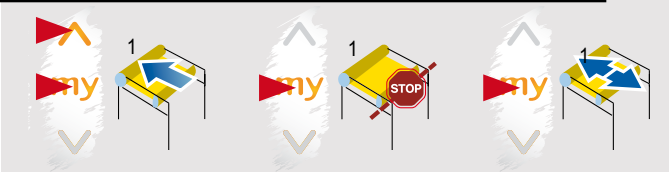

Attendre quelques

secondes

Appuyer simultanément

Confirmer les fins de courses haute et basse

### 10. Programmer une Easy Sun io

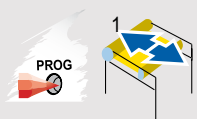

Appuyer sur PROG de l'EasySun io

### 11. Sélectionner le moteur suivant

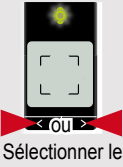

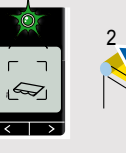

moteur à régler

### 12. Régler le moteur ou sortir du mode réglage

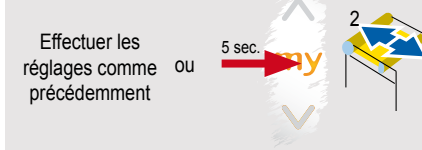

Appuyer sur STOP pour sortir du mode

Modification de la fin de course haute d'un store à l'aide d'une Easy Sun io

### 1. Positionner les produits à leur fin de course haute réglée

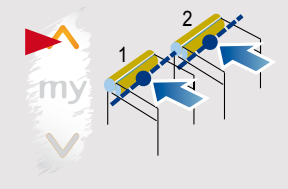

### 2. Entrer en mode réglage

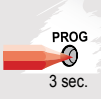

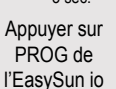

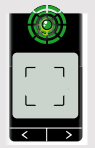

Attendre quelques secondes

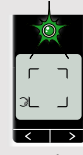

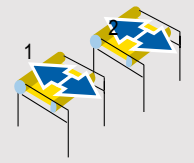

Le nombre de moteur est affiché

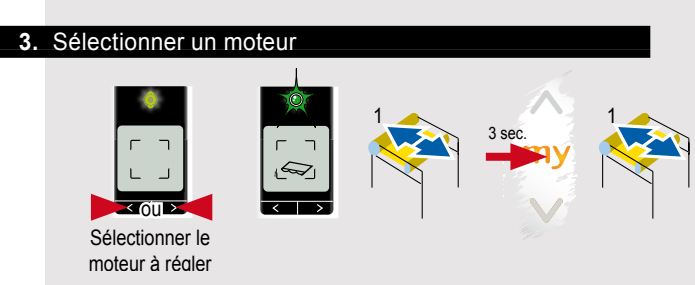

### 4. Entrer en mode réglage des fins de course

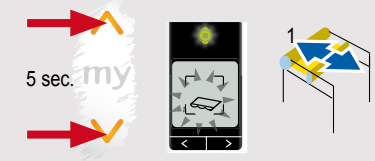

Appuver simultanément

### 5. Réajuster la fin de course et confirmer

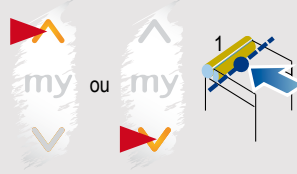

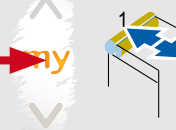

Ré-ajuster

### Appuyer sur MY pour confirmer

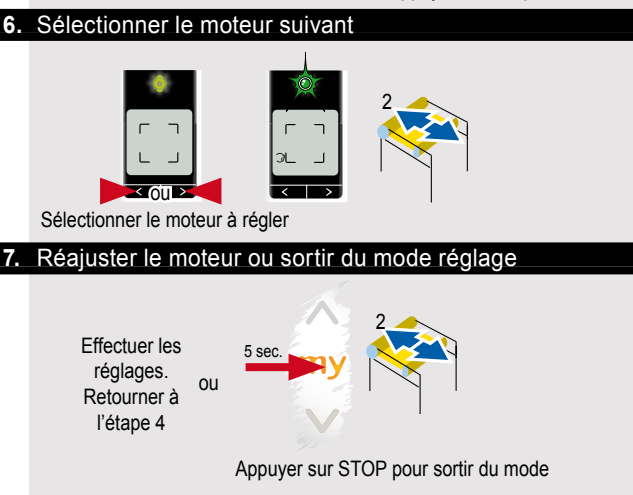

Modification de la fin de course basse d'un store à l'aide d'une Easy Sun io

### 1. Positionner les produits à leur fin de course

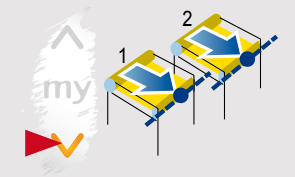

### 2. Entrer en mode réglage

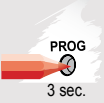

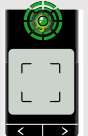

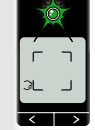

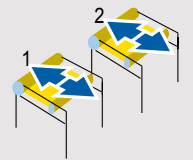

Appuyer sur PROG de l'EasySun io

- Attendre quelques secondes
- Le nombre de moteur est affiché

### 3. Selectionner un moteur

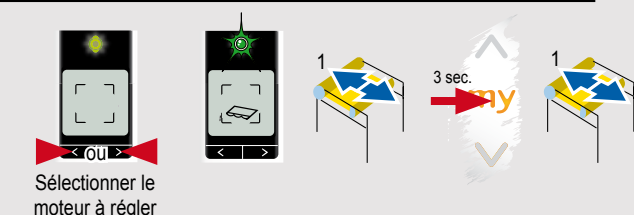

### 4. Basculer en mode réglage des fins de course

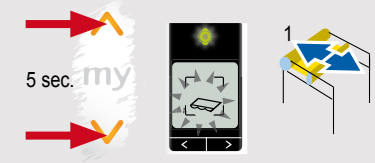

Appuver simultanément

### 5. Réajuster la fin de course et confirmer

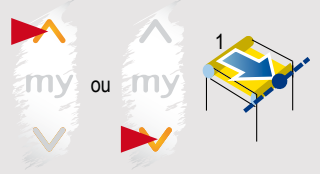

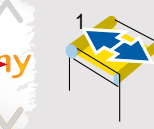

Ré-ajuster

### Appuyer sur MY pour confirmer

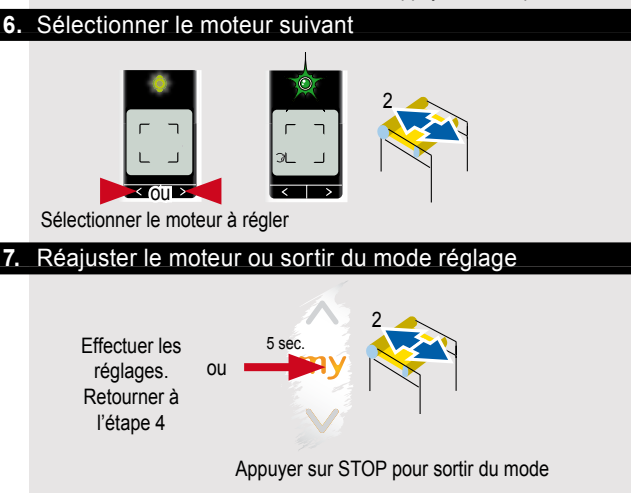

Remise en mode usine d'un Pergola io à l'aide d'une Easy Sun io

#### 1. Réaliser une double coupure

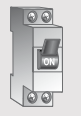

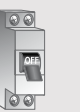

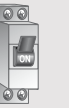

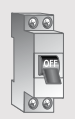

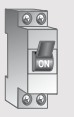

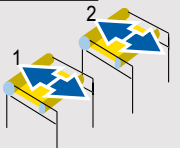

Coupure 2 sec.

Mise sous tension 8 sec.

2 sec.

Coupure

Remise sous tension

Mouvement de 5 sec. ou mouvement de va -et-vient si le moteur est en fin de course

Découvrir le moteur à remettre en mode usine 2.

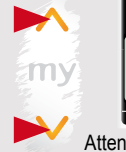

moteur à régler

Attendre guelgues

secondes

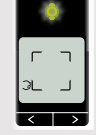

Le nombre de moteur est affiché

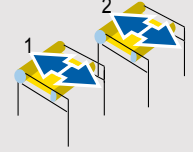

3. Sélectionner un moteur à remetrre en mode usine

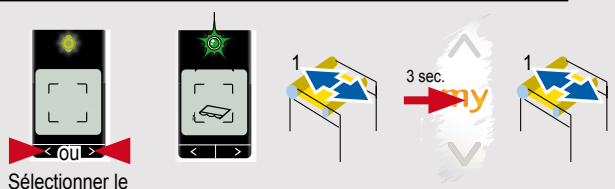

- 143 -
### Pergola io À partir d'une Easy Sun io

#### 4. Remettre le moteur en mode usine

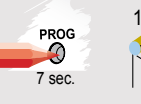

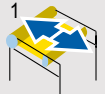

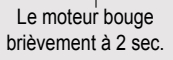

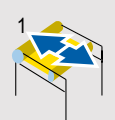

Le moteur bouge après 7 sec. Relacher PROG

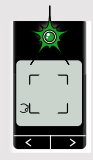

Allumage de la LED en continu pour confirmation de la bonne exécution

#### 5. Sélectionner le moteur suivant

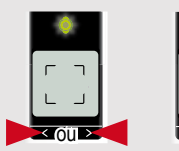

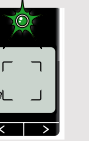

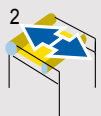

Sélectionner le moteur à régler

#### 6. Remise à zéro du moteur ou sortir du mode réglage

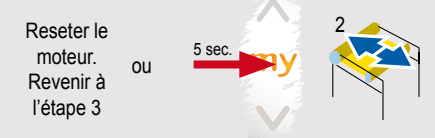

Appuyer sur STOP pour sortir du mode

# Moteurs de porte de garage

#### Dexxo Pro io

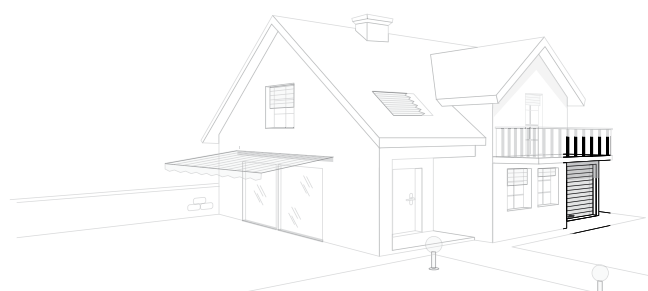

| 5.1.1. Description du panneau de contrôle | 146                                                                  |
|-------------------------------------------|----------------------------------------------------------------------|
| 5.1.2. Câblage                            | 147                                                                  |
| 5.1.3. Réglage des fins de course         | 148                                                                  |
| 5.1.4. Programmation                      | <b>150</b><br>150<br>150<br>0mposio<br>151<br>tous les<br>152<br>153 |
| 5.1.5. Liste des différents paramètres    | 154                                                                  |
| 5.1.6. Liste des codes                    | <b>156</b><br>156<br>156                                             |
| Liste des codes d'erreurs et de pannes    | 157                                                                  |

#### 5.1.1. Description du panneau de contrôle

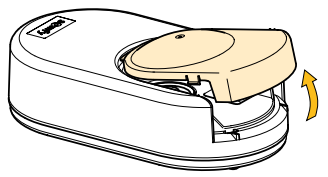

#### Désignation des repères :

- 1. Tête du Dexxo Pro io
- 2. Ampoule
- 3. Rail
- 4. Ficelle de débrayage de la navette
- 5. Panneau de contrôle

Enlever le capot pour accéder au panneau de contrôle et aux branchements

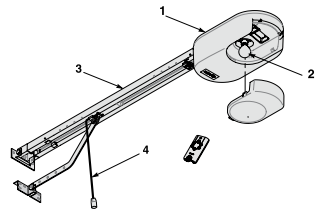

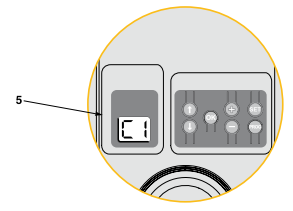

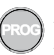

Appui 2 s : mémorisation des télécommandes Appui 7 s : suppression des télécommandes

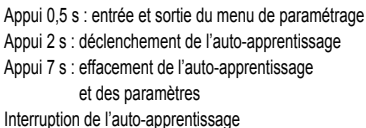

Interrup

Sélection d'un paramètre

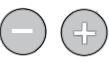

Modification de la valeur d'un paramètre Utilisation du mode marche forcée

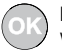

Lancement du cycle auto-apprentissage Validation de la sélection d'un paramètre Validation de la valeur d'un paramètre

#### 5.1.2. Câblage

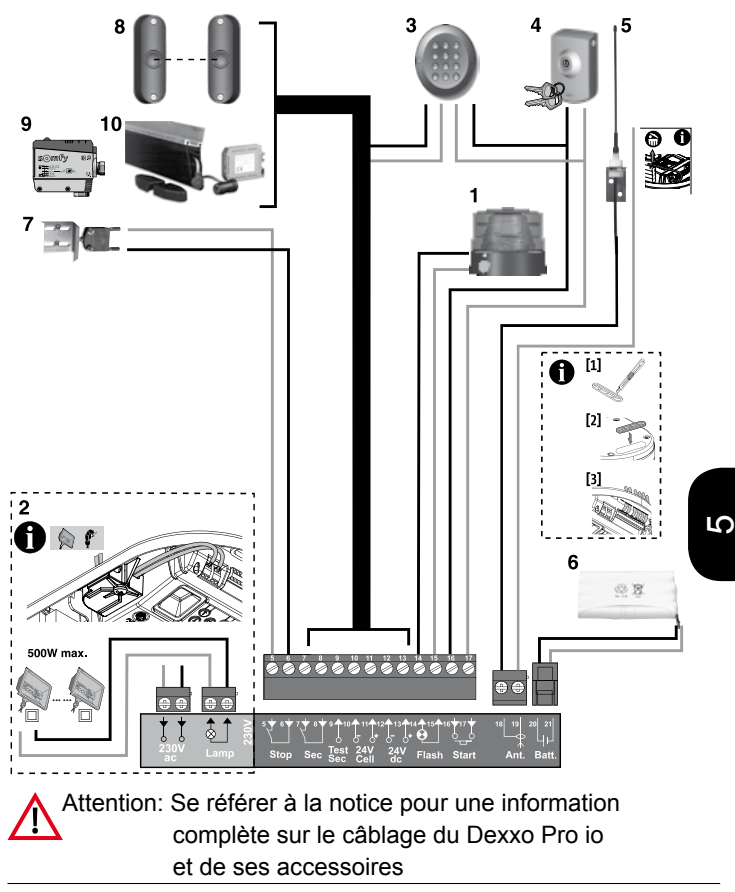

#### 5.1.3. Réglage des fins de course

Attention: Le Dexxo Pro io doit être installé correctement sur le rail équipé d'une butée mécanique haute (cf la notice pour plus d'informations).

1. Entrer en mode réglage

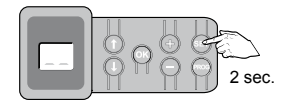

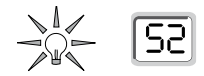

La lampe du Dexxo Pro io s'allume

Appuyer sur SET

2. Embrayer la navette

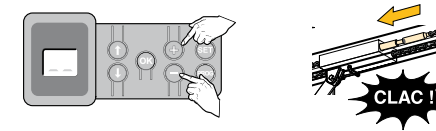

Appuyer sur + ou - pour que la navette viennent s'embrayer sur le chariot

3. Ajuster la position fermée

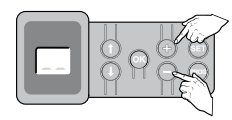

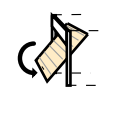

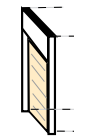

Appuyer sur + ou - afin de fermer complètement la porte sans forcer

#### 4. Confirmer le réglage

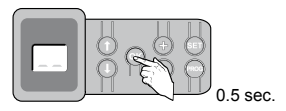

Appuyer sur OK pour confirmer

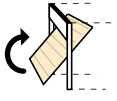

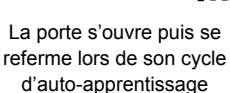

| Ū. |   |
|----|---|
| J  | > |
| 1  |   |
| Χ  |   |
| Η  |   |

[]

C1 indique que le cycle s'est terminé correctement

Si la porte est en mouvement, l'appui sur n'importe quel touche stoppe le mouvement immédiatement et interrompt l'auto-apprentissage. Il est possible d'effectuer à nouveau un cycle d'auto-apprentissage.

S

#### 5.1.4. Programmation

Programmation d'une Keytis 4 io, d'une Keytis 4 home io ou d'une Keygo io

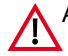

Attention : si d'autres produits utilisent la technologie io homecontrol<sup>®</sup> uniformiser la clef système de la Keytis io

1. Entrer en mode appairage

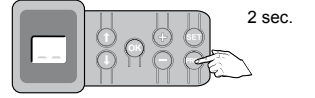

Appuyer sur PROG

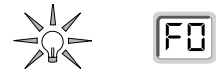

2. Programmer la Keytis 4 io...

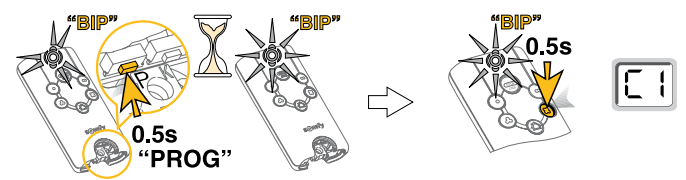

Appuyer sur PROG

Au second "BIP", appuyer sur la touche de la télécommande io que vous souhaitez programmer

ou programmer la Keygo io

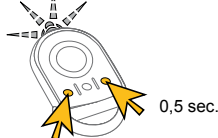

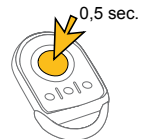

E (

Appuyer sur ces 2 boutons

Appuyer sur la touche de la télécommande io que vous souhaitez programmer Programmation d'un smoove io, Situo io, d'une Telis 1 io, d'une Telis Composio io ou d'une Impresario Chronis io

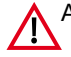

Attention: Si d'autres produits utilisent la technologie io homecontrol<sup>®</sup> uniformiser la clef système de la Keytis io

1. Entrer en mode appairage

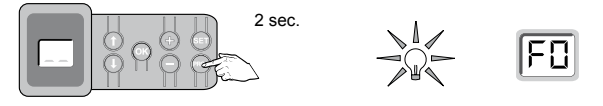

Appuyer sur PROG

2 Programmer la télécommande

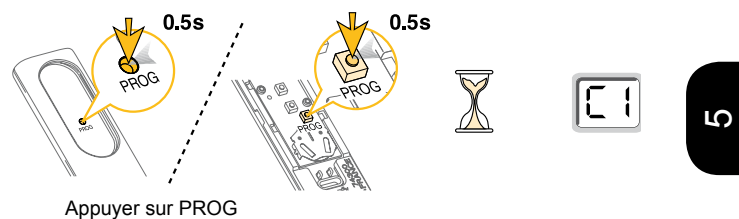

Effacement de l'auto-apprentissage et retour aux valeurspar défaut de tous les paramétrages.

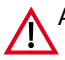

Attention: Cette opération va effacer uniquement les fins de course qui pourront être reprogrammés à nouveau.

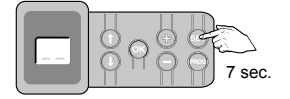

Appuyer sur SET

La lampe du Dexxo Pro io est allumée pendant l'appui sur SET puis elle s'éteint

#### Effacement les télécommandes affectées

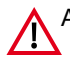

Attention: Cette opération va effacer uniquement toutes les télécommandes qui ont été affectées au Dexxo Pro io.

> Ne pas oublier d'effacer également le Dexxo Pro io de toutes les télécommandes avec retour d'information

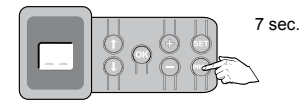

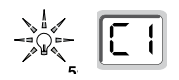

Appuyer sur PROG

La lampe du Dexxo Pro io clignote

S

### 5.1.5. Liste des différents paramètres

| Code | Désignation                            | Valeurs                                                                                                    |
|------|----------------------------------------|----------------------------------------------------------------------------------------------------|
| P0   | Mode de fonctionnement                 | 0 : séquentiel<br>1 : fermeture automatique                                                                                                    |
| P1   | Préavis du feu orange                  | <b>0 : sans préavis</b><br>1 : avec préavis de 2 s                                                                                                    |
| P2   | Entrée de sécurité                     | <ul> <li><b>0 : pas de dispositif de sécurité</b></li> <li>1 : dispositif de sécurité avec auto<br/>test</li> <li>2 : dispositif de sécurité sans auto<br/>test</li> </ul> |
| P3   | Sensibilité de la détection d'obstacle | 0 : très peu sensible<br>1 : peu sensible<br><b>2 : standard</b><br>3 : très sensible                                                                                      |
| P4   | Cycle ouverture partielle              | <b>0 : non valide</b><br>1 : valide                                                                                                    |
| P5   | Vitesse en fermeture                   | 0 : vitesse la plus lente : environ<br>3,5 cm/s<br>à<br>9 : vitesse la plus rapide : environ<br>18 cm/s<br>Par défaut, 6 : environ 12 cm/s                                 |
| P6   | Position ouverture partielle           | Enregistrement de la position réelle                                                                                                    |
| P7   | Vitesse d'accostage en<br>fermeture    | 0 : pas de ralentissement<br>1 : <b>ralentissement court</b><br>2 : ralentissement long                                                                                    |

| P8 | Vitesse en ouverture                                      | 0 : vitesse la plus lente : environ<br>3,5 cm/s<br>à<br>9 : vitesse la plus rapide : environ<br>18 cm/s |
|----|-----------------------------------------------------------|----------------------------------------------------------------------------------------------------|
| P9 | Choix sens de<br>fonctionnement<br>(type de porte)        | 0 : sens 1 : tout type de porte<br>sauf battante<br>1 : sens 2 : porte battante                         |
| A0 | Action de sécurité avant<br>ouverture (sécurité<br>ADMAP) | 0 : sans effet<br>1 : mouvement refusé                                                                  |
| A1 | Action de sécurité<br>fermeture                           | 1 : arrêt<br>2 : arrêt + réouverture partielle<br>3 : réouverture totale                                |
| A2 | Action détection<br>d'obstacle en fermeture               | 2 : arrêt + réouverture partielle<br>3 : réouverture totale                                             |
| t0 | Temporisation fermeture automatique                       | 0 à 12 (valeur temporisation =<br>valeur x 10 s)<br><b>2 : 20 s</b>                                     |
| t1 | Temporisation éclairage                                   | 0 à 60 (valeur temporisation =<br>valeur x 10 s)<br>6 : 60 s                                            |

### 5.1.6. Liste des codes

Liste des codes de fonctionnement

| Code | Désignation                                                      |
|------|------------------------------------------------------------------|
| C1   | Attente de commande                                              |
| C2   | Ouverture de la porte                                            |
| C3   | Attente de refermeture de la<br>porte                            |
| C4   | Fermeture de la porte                                            |
| C5   | Détection d'obstacle                                             |
| C6   | Entrée de sécurité active                                        |
| C9   | Sécurité contact portillon active                                |
| Ca   | Auto test dispositif de sécurité<br>en cours                     |
| Cd   | Fonctionnement sur batterie de<br>secours<br>Attente de commande |

Liste des codes de programmation

| Code | Désignation                          |
|------|--------------------------------------|
| S1   | Attente de réglage                   |
| S2   | Mode auto-apprentissage              |
| F0   | Attente mémorisation commande moteur |

### Liste des codes d'erreurs et de pannes

| Code | Désignation                                   | Commentaires                                                                                           | Que faire ?                                                                                                    |
|------|-----------------------------------------------|----------------------------------------------------------------------------------------------------|----------------------------------------------------------------------------------------------------|
| E1   | Effort<br>maximum<br>atteint                  | Durant l'auto-<br>apprentissage, la<br>porte demande<br>un effort trop<br>important pour le<br>moteur. | Vérifier l'équilibrage et<br>le bon fonctionnement<br>manuel de la porte.                                                                                                    |
| E4   | Défaut auto<br>test dispositif<br>de sécurité | L'auto test des<br>dispositifs de<br>sécurité n'est pas<br>satisfaisant.                               | Vérifier le bon<br>paramétrage de " <b>P2</b> "<br>en fonction du dispositif<br>raccordé sur l'entrée de<br>sécurité.<br>Vérifier le câblage des<br>dispositifs de sécurité.<br>En cas de cellules<br>photoélectriques,<br>vérifier le bon<br>alignement de celles-ci.   |
| Eb   | Autres<br>défauts et<br>pannes                | Ces codes<br>correspondent à<br>diverses pannes<br>de la carte<br>électronique.                        | Couper l'alimentation<br>électrique (principale<br>+ batterie de secours),<br>patienter quelques<br>minutes puis re-<br>connecter l'alimentation.<br>Effectuer un cycle<br>d'auto-apprentissage.<br>Si le défaut persiste,<br>contacter l'assistance<br>technique Somfy. |

Notes

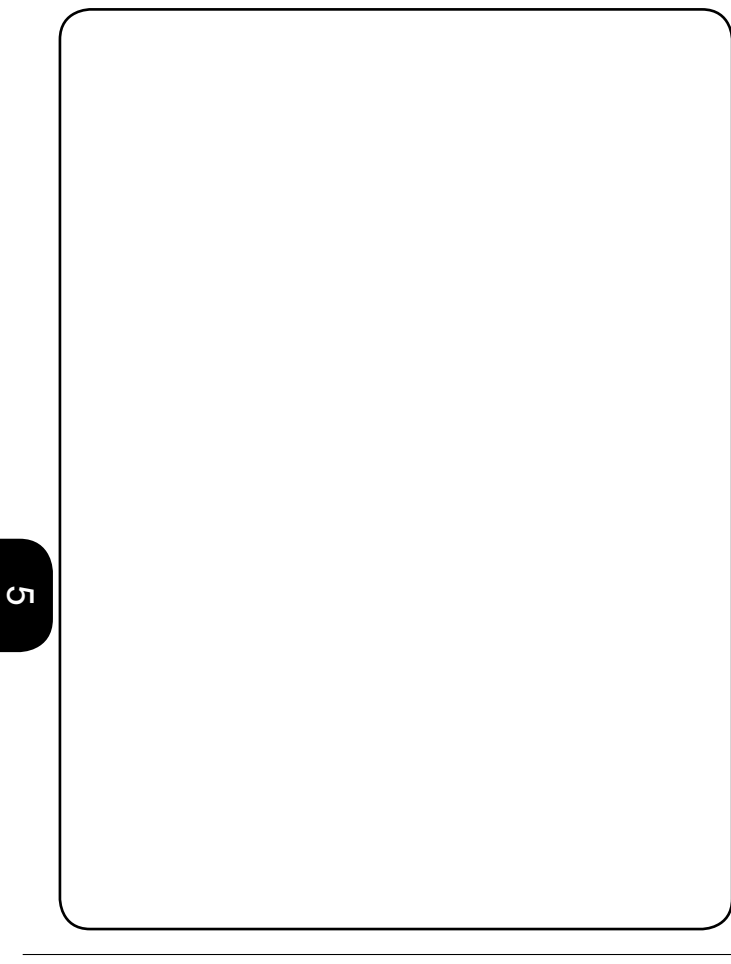

# POINTS DE COMMANDE

#### Points de commande io

#### Smoove io - Smoove AM io - Situo Mobile

Commandes sans retour d'information

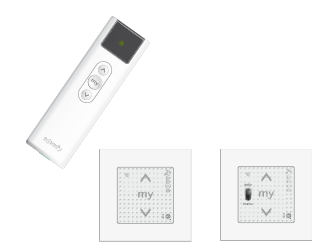

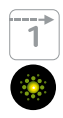

| 6.1.1. Informations générales                                   |
|-----------------------------------------------------------------|
| 6.1.2. Ajout d'une commande SANS retour d'information 163       |
| 6.1.3. Suppression d'une commande SANS retour d'information 164 |
| 6.1.4. Ajout d'une commande AVEC retour d'information 165       |
| 6.1.5. Suppression d'une commande AVEC retour d'information 166 |

9

#### 6.1.1. Informations générales

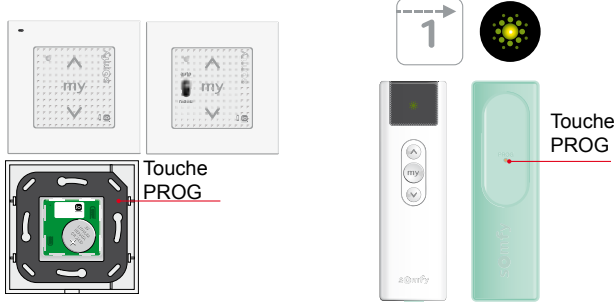

Smoove io

Situo Mobile io

Les commandes sans retour d'information sont utilisées pour commander un ou plusieurs produits à l'intérieur d'une même pièce.

Les Smoove io ont été conçus pour être fixés au mur à côté de chaque produit qu'ils commandent.

La Situo Mobile io est une télécommande qui peut être placée sur un support.

La fonction A/M de la Smoove A/M io permet de désactiver localement les automatismes (Impresario Chronis io, Sunis io) ou commandes générales (Telis 1 io, Telis Composio io) du produit contrôlé par la Smoove A/M io:

En position manuel, seule la Smoove A/M io sera en mesure de commander le produit.

En position Auto tous les produits programmés au moteur peuvent le contrôler.

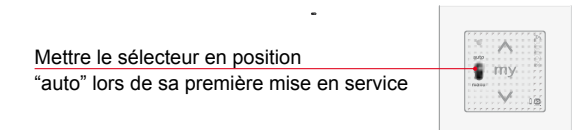

6

#### 6.1.2. Ajout d'une commande SANS retour d'information

1. Ouvrir la mémoire émetteurs du moteur

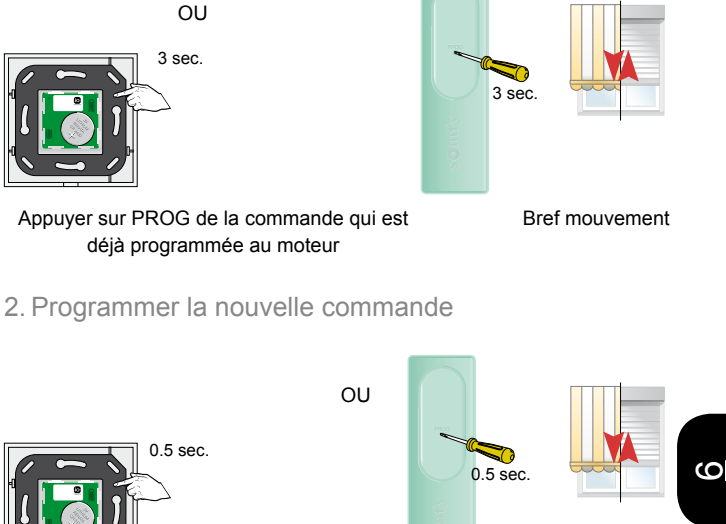

Bref mouvement

Sur la nouvelle commande appuyer brièvement sur PROG

#### 6.1.3. Suppression d'une commande SANS retour d'information

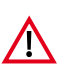

Attention : le moteur doit avoir deux commandes sans retour d'information au minimum en mémoire pour pouvoir en supprimer une.

OU

OU

1. Ouvrir la mémoire émetteurs du moteur

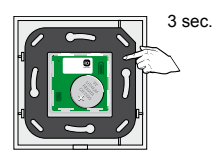

3 sec.

Bref mouvement

Appuyer sur PROG d'une commande qui est déjà programmée au moteur

2. Supprimer une commande

6

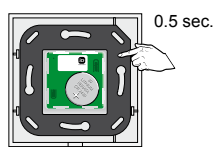

Sur la commande à supprimer, appuyer brièvement sur PROG.

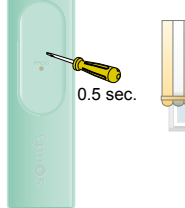

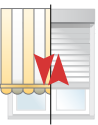

Bref mouvement

164

# 6.1.4. Ajout d'une commande AVEC retour d'information

Attention : Si une installation utilise plusieurs commandes avec retour d'information, s'assurer que ces commandes ont la même clé système ou l'uniformiser

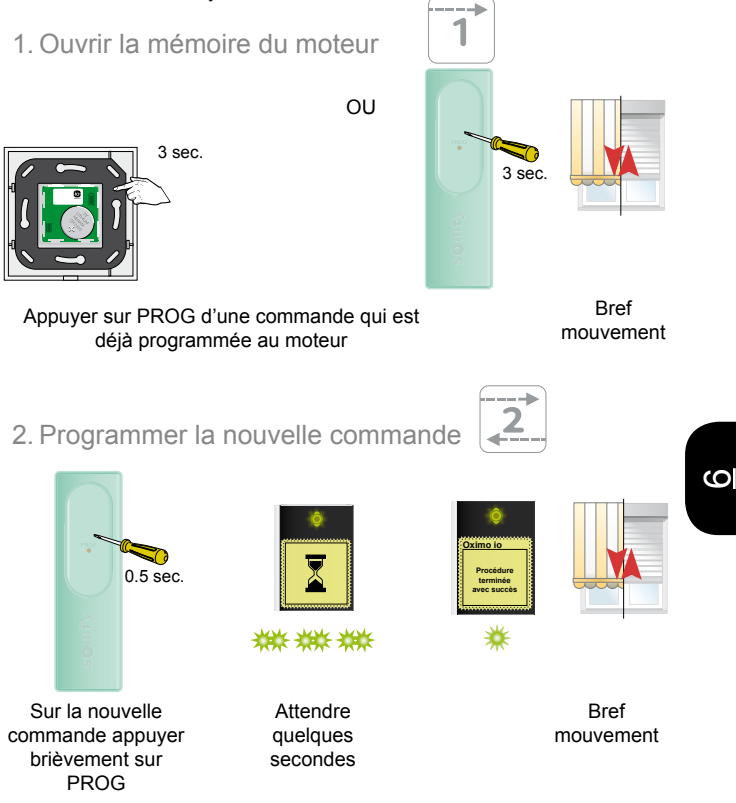

# 6.1.5. Suppression d'une commande AVEC retour d'information

1. Ouvrir la mémoire du moteur.

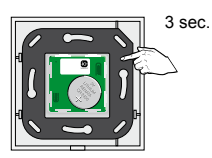

ΟU

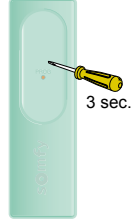

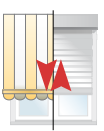

Appuyer sur PROG d'une commande qui est déjà programmée au moteur Bref mouvement

#### 2. Suppression de la commande

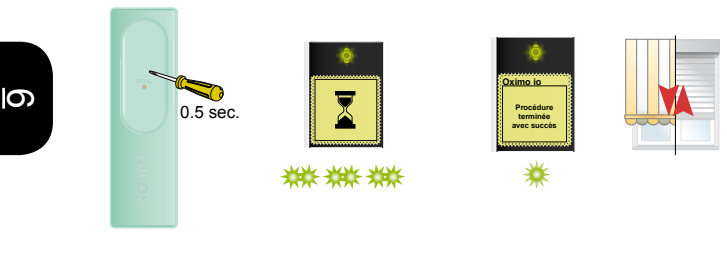

Sur la commande à supprimer appuyer brièvement sur PROG Attendre quelques secondes Bref mouvement

## Points de commande io

#### Telis 1 io

#### Commandes avec retour d'information

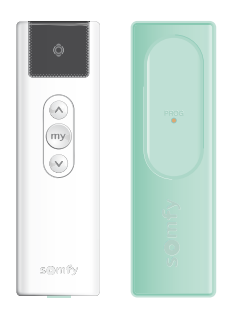

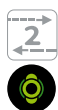

| 6.2.1. Informations générales                                                               | <b>58</b>       |
|---------------------------------------------------------------------------------------------|-----------------|
| 6.2.2. Ajout d'une commande SANS retour d'information 16<br>à l'aide d'une Telis 1 io       | <b>59</b><br>69 |
| 6.2.3. Suppression d'une commande SANS retour d'information 17<br>à l'aide d'une Telis 1 io | <b>71</b><br>71 |
| 6.2.4. Copie de la clé système                                                              | 73              |
| 6.2.5. Ajout d'une commande AVEC retour d'information 17<br>à l'aide d'une Telis 1 io       | <b>74</b><br>74 |
| 6.2.6. Suppression d'un moteur programmé                                                    | <b>76</b><br>76 |

## 9

#### 6.2.1. Informations générales

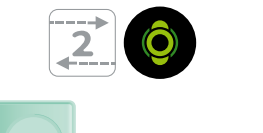

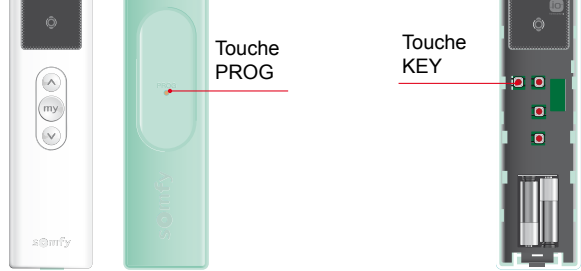

La Telis 1 io est une commande générale de groupe. Elle permet de constituer un groupe de 30 actionneurs maximum.

La portée de cette commande est de 20m et 2 murs.

Il s'agit d'une commande avec retour d'information. Ainsi l'exécution des ordres de "montée" - "stop" - "descente seront acquiéscés par un feedback LED (vert = exécution complète orange = mauvaise exécution).

6

# 6.2.2. Ajout d'une commande SANS retour d'information

à l'aide d'une Telis 1 io

1. Entrer en mode Autoscan interne pour sélectionner le moteur sur lequel la nouvelle commande va être programmée

Sur la Telis 1 io

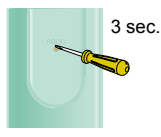

Appuyer sur PROG

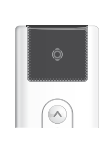

\*\* \*\*

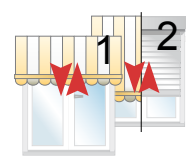

Bref mouvement des produits appairés à la Telis 1

2. Selectionner un moteur

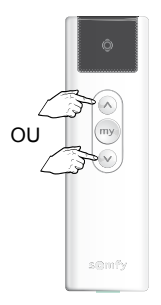

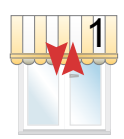

Bref mouvement

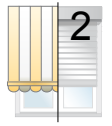

Pas de mouvement

| S |  |
|---|--|
|   |  |

Sélectionner le moteur sur lequel la nouvelle commande sera ajoutée, en appuyant sur MONTEE ou DESCENTE 3. Confirmer la sélection

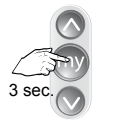

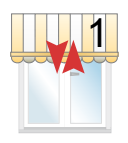

Appuyer sur Bref STOP mouvement

4. Programmer la nouvelle commande

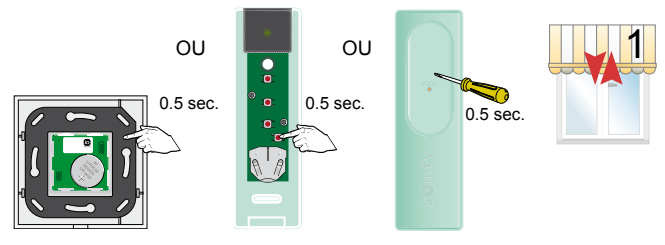

Sur la nouvelle commande appuyer brièvement sur PROG

5. Sortir de l'autoscan interne

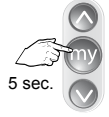

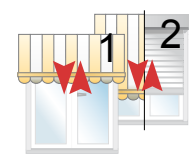

Appuyer sur STOP pour sortir du mode

Bref mouvement de tous les produits appairés à la Telis 1

# 6.2.3. Suppression d'une commande SANS retour d'information

à l'aide d'une Telis 1 io

1. Entrer en mode Autoscan interne pour sélectionner le moteur sur lequel la commande doit être supprimée

Sur la Telis 1 io

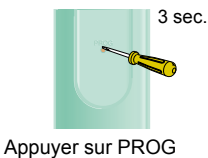

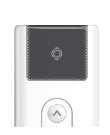

\*\* \*\*

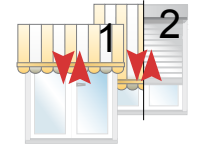

Bref mouvement des produits appairés à la Telis 1

2. Selectionner un moteur

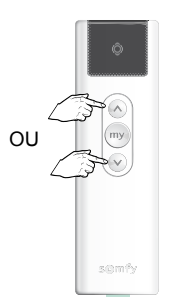

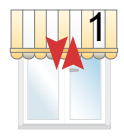

Bref mouvement

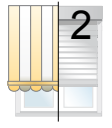

Pas de mouvement

Sélectionner le moteur sur lequel la commande doit être supprimée, en appuyant sur MONTEE ou DESCENTE 3. Confirmer la sélection

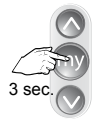

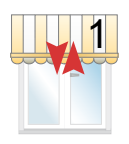

Appuyer sur STOP mo

- Bref mouvement
- 4. Supprimer la commande

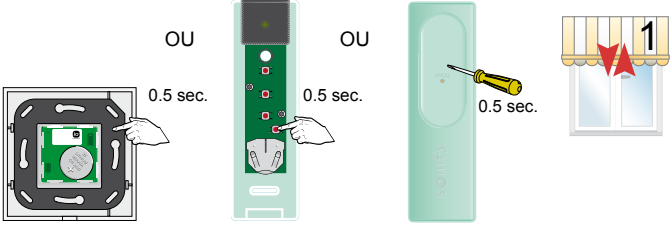

6

Sur la commande, appuyer brièvement sur PROG

### 5. Sortir de l'autoscan interne

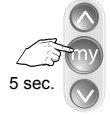

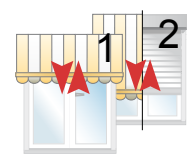

Appuyer sur STOP pour sortir du mode

Bref mouvement de tous les produits appairés à la Telis 1

### 6.2.4. Copie de la clé système

1. Envoyer la clé système (à partir d'une télécommande avec retour d'information, préalablement installée dans le système)

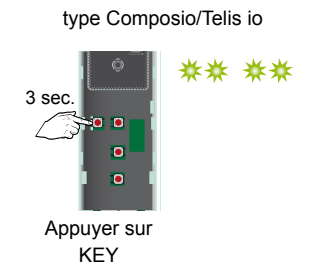

Sur la télécommande existante

2. Récupérer la clé du système

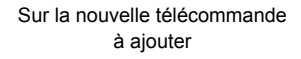

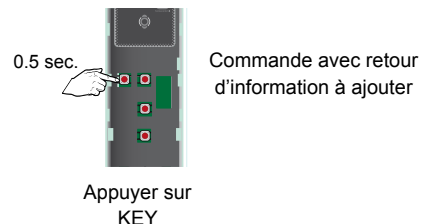

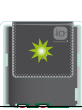

S

# 6.2.5. Ajout d'une commande AVEC retour d'information

à l'aide d'une Telis 1 io

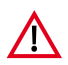

Dans une installation comportant plusieurs commandes avec retour d'information, s'assurer que ces commandes utilisent la même clé système ou l'harmoniser

1. Entrer en mode Autoscan interne pour sélectionner le moteur sur lequel la nouvelle commande va être programmée

Sur la Telis 1 io

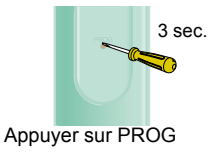

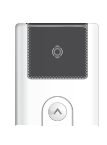

\*\* \*\*

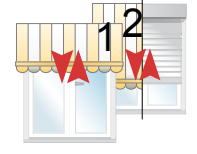

Bref mouvement des produits appairés à la Telis 1

- 2. Selectionner un moteur
- <u>6</u>

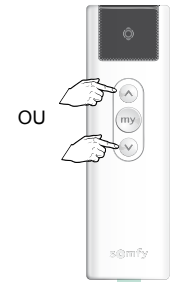

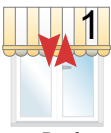

Bref mouvement

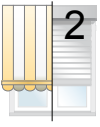

Pas de mouvement

Sélectionner le moteur sur lequel la nouvelle commande sera ajoutée, en appuyant sur MONTEE ou DESCENTE 3. Confirmer la sélection

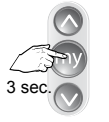

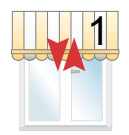

Appuyer sur STOP

Bref mouvement

4. Programmer la nouvelle commande

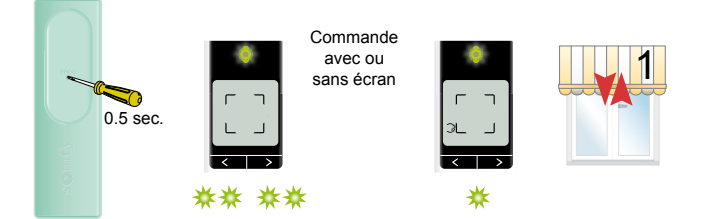

#### Sur la nouvelle commande appuyer brièvement sur PROG

5. Sortir de l'autoscan interne

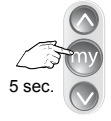

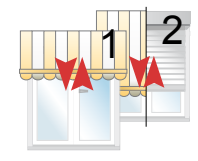

Appuyer sur STOP pour sortir du mode

Bref mouvement de tous les produits appairés à la Telis 1

### 6.2.6. Suppression d'un moteur programmé

dans d'une Telis 1 io

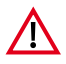

Cette procédure peut également être utilisée pour supprimer un moteur défectueux ou inexistant. Dans ce cas le moteur en question ne pourra pas faire de mouvement. Malgré tout il pourra être enlevé.

1. Entrer en mode Autoscan interne pour sélectionner le moteur sur lequel la commande doit être supprimée

Sur la Telis 1 io

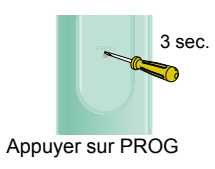

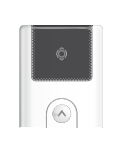

\*\* \*\*

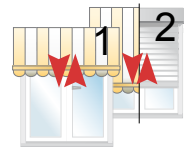

Bref mouvement des produits appairés à la Telis 1

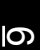

#### 2. Selectionner un moteur

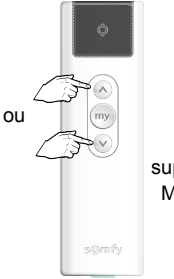

Sélectionner le moteur sur lequel la commande doit être supprimée, en appuyant sur MONTEE ou DESCENTE

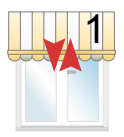

Bref mouvement 3. Confirmer la sélection

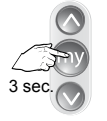

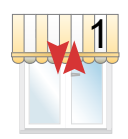

Appuyer sur Bref STOP mouvement

4. Supprimer la commande

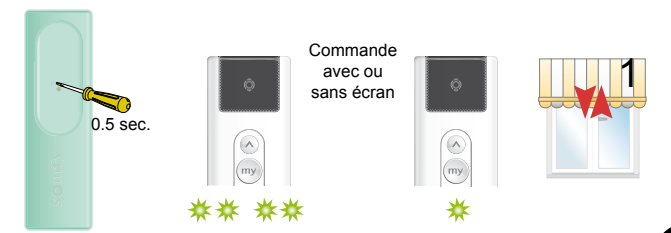

Sur la commande, appuyer brièvement sur PROG

5. Sortir de l'autoscan interne

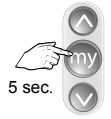

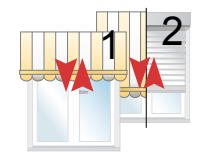

Appuyer sur STOP pour sortir du mode

Bref mouvement de tous les produits appairés à la Telis 1

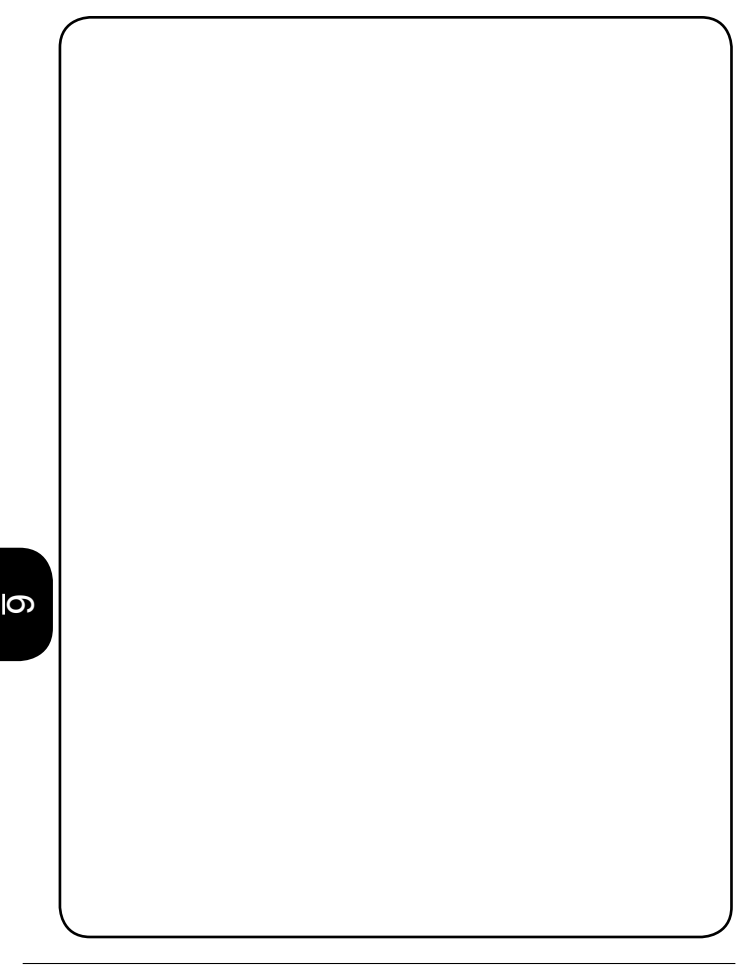

## Points de commande io

Easy Sun io

Commandes avec retour d'information

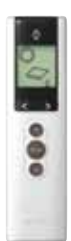

| 6.3.1.  | Principe de fonctionnement                                                      |
|---------|---------------------------------------------------------------------------------|
| 6.3.2.  | Caractéristiques techniques                                                     |
| 6.3.3.  | Utilisation                                                                     |
| 6.3.4.  | Détail de l'écran de l'émetteur                                                 |
| 6.3.5.  | Ajout d'une commande SANS retour d'information à l'aide d'une<br>Easy Sun io    |
| 6.3.6.  | Suppression d'une commande SANS retour d'information à l'aide d'une Easy Sun io |
| 6.3.7.  | Copie de la clé système                                                         |
| 6.3.8.  | Ajout d'une commande AVEC retour d'information à l'aide d'une<br>Easy Sun io    |
| 6.3.9.  | Suppression d'un moteur programmé dans une Easy Sun io 191                      |
| 6.3.10. | Modification des groupes 193                                                    |
| 6.3.11. | Modification du symbole de groupe                                               |
| 6.3.12. | Activation de l'Easy Sun io en mode DEMO                                        |
| 6.3.13. | Remise de l'Easy Sun io en mode usine                                           |
| 6.3.14. | Dépannage                                                                       |
| 6.3.15. | Messages d'erreur                                                               |

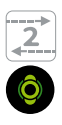

9
# 6.3.1. Principe de fonctionnement

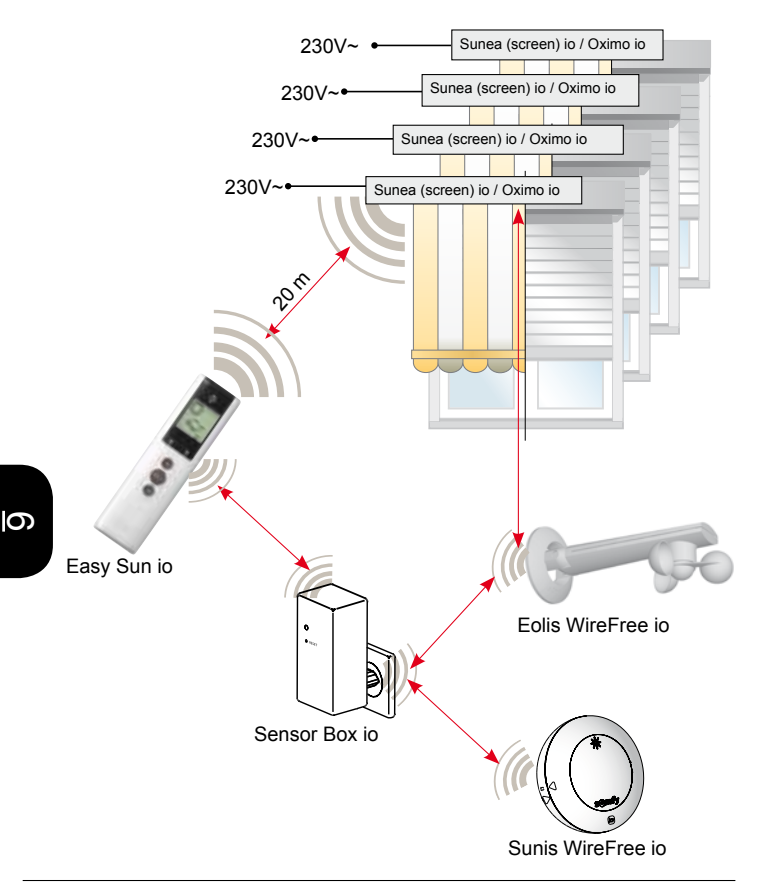

# Easy Sun io

#### 6.3.2. Caractéristiques techniques

| Piles :                                      | 2 x AA modèle LR 6 1,5 v |
|----------------------------------------------|--------------------------|
| Nbre maxi. capteurs vent io-homecontrol®     | 3                        |
| Nbre maxi. capteurs solaires io-homecontrol® | 1                        |
| Nbre maxi de moteurs                         | 15                       |

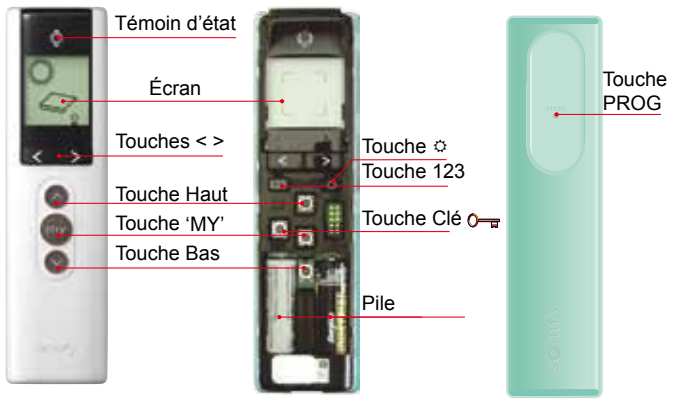

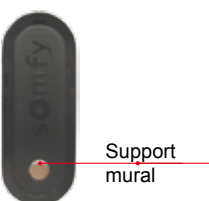

# 6.3.3. Utilisation

| Touche Bas     | Commande un mouvement descendant<br>Touche Bas + touche Haut: lancement Autoscan<br>externe<br>Parcours liste après Autoscan |
|----------------|----------------------------------------------------------------------------------------------------|
| Touche 'MY'    | Arrête un mouvement en cours<br>Met le produit en position favorite 'MY'<br>Confirmation choix moteur après un Autoscan      |
| Touche Haut    | Commande un mouvement ascendant<br>Touche Haut + touche Bas: lancement Autoscan<br>externe<br>Parcours liste après Autoscan  |
| Touches < >    | Choix du canal<br>Passage en mode DEMO                                                                                       |
| Écran          | Affichage des commandes automatiques<br>Indications pendant la programmation                                                 |
| Touche Clé 🛈 冒 | Copie ou réception de la clé de sécurité                                                                                     |
| Touche 123     | Gestion des groupes                                                                                                    |
| Touche O       | Réglages des seuils soleil et vent                                                                                           |
| Touche PROG    | Touche de programmation<br>Lancement Autoscan interne                                                                        |

# 634 Détail de l'écran de l'émetteur

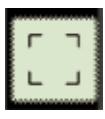

État usine. pas de programmation

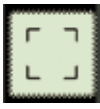

I.m.

- I.....

......

agan 8

Après AutoScan

Groupe 1 sélectionné

Groupe 2 sélectionné

Groupe 3 sélectionné

Symbole volet roulant

Groupe soleil sélectionné

Groupe 4 sélectionné

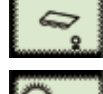

Commande solaire automatique active ; intensité solaire limite non dépassée

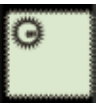

Commande solaire automatique inactive

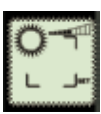

Réglage intensité solaire

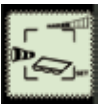

Réglage force du vent (ici pour protections

| 3                                                                                                    | ĥ  |
|----------------------------------------------------------------------------------------------------|----|
| M.                                                                                                    |    |
| ~                                                                                                    |    |
| in the second second second second second second second second second second second second second second second | Π. |

active : force du vent limite dépassée ; commande bloauée Mode manuel : force du vent limite dépassée ; commande

solaire)

Commande automatique

bloquée

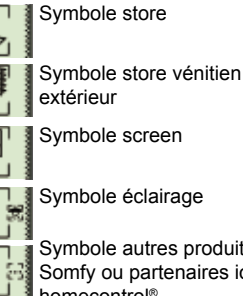

Symbole screen

Symbole éclairage

Symbole autres produits Somfy ou partenaires io-

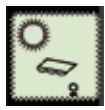

homecontrol® Commande solaire automatique active : intensité solaire limite dépassée

# 6.3.5. Ajout d'une commande SANS retour d'information à l'aide d'une Easy Sun io

1. Entrer en mode Autoscan interne pour sélection le moteur sur lequel la nouvelle commande va être programmée

Sur l'Easy Sun io

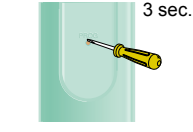

Appuyer sur PROG

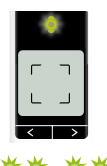

\*\* \*\*

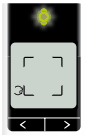

Le nombre de moteur est affiché

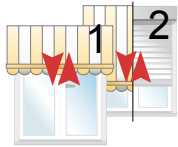

Bref mouvement

2. Selectionner un moteur

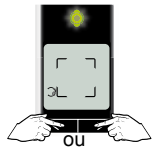

Sélectionner le moteur sur lequel la commande sera ajoutée

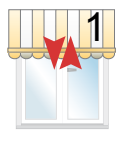

Bref mouvement

3. Confirmer la sélection

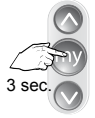

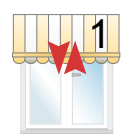

Appuyer sur STOP

Bref mouvement

4. Programmer la nouvelle commande

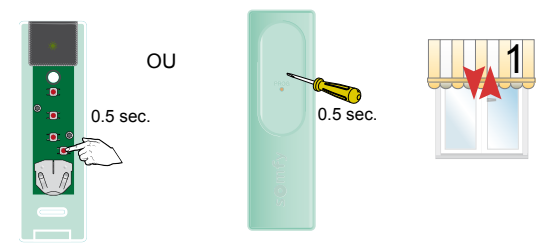

Sur la nouvelle commande appuyer brièvement sur PROG

5. Sortir de l'autoscan interne

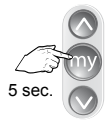

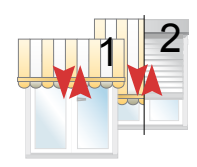

Appuyer sur STOP pour sortir du mode Bref mouvement

# 6.3.6. Suppression d'une commande SANS retour d'information à l'aide d'une Easy Sun io

1. Entrer en mode Autoscan interne

Sur l'Easy Sun io

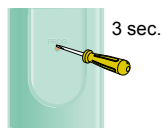

Appuyer sur PROG

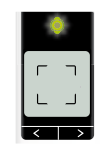

\*\* \*\*

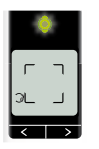

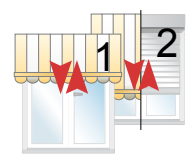

Le nombre de moteur est affiché Bref mouvement

2. Selectionner un moteur sur lequel la commande doit être supprimée

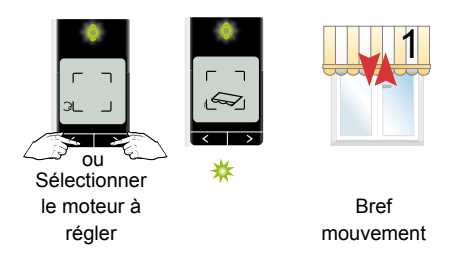

# 3. Confirmer la sélection

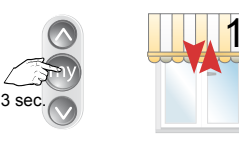

Appuyer sur Bref STOP mouvement

4. Supprimer la commande

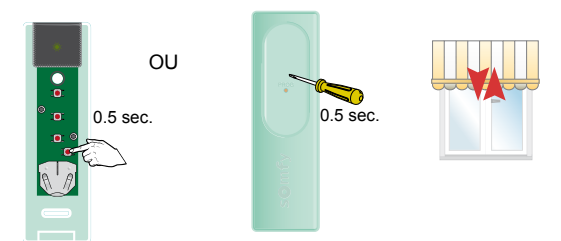

#### Sur la commande à supprimer appuyer brièvement sur PROG

5. Sortir de l'autoscan interne

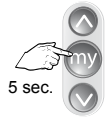

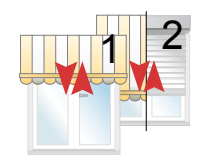

Appuyer sur STOP pour sortir du mode Bref mouvement

# 6.3.7. Copie de la clé système

1. Envoyer la clé système (à partir d'une télécommande avec retour d'information, préalablement installée dans le système)

Sur la télécommande existante type Composio/Telis io

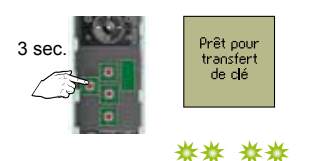

Appuyer sur KEY

2. Récupérer la clé du système

Sur la nouvelle télécommande à ajouter

Easy Sun io à ajouter

0.5 sec.

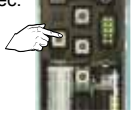

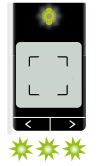

Appuyer sur KEY

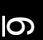

## 6.3.8. Ajout d'une commande AVEC retour d'information à l'aide d'une Easy Sun io

1. Entrer en mode Autoscan interne pour sélection le moteur sur lequel la nouvelle commande va être programméé

Sur l'Easy Sun io

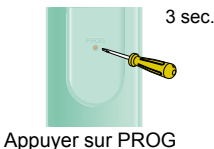

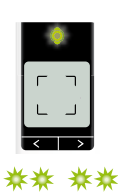

Dans une installation comportant plusieurs commandes avec retour d'information, s'assurer que ces commandes utilisent la même clé système ou l'harmoniser

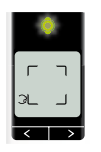

Le nombre

de moteur est affiché

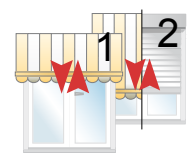

Bref mouvement

9

# 2. Selectionner un moteur

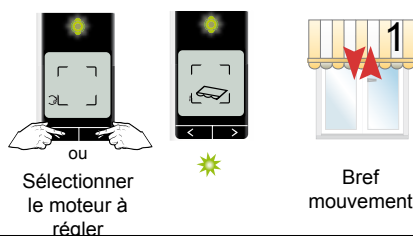

# 3. Confirmer la sélection

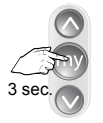

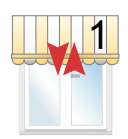

Appuyer sur STOP

Bref mouvement

4. Programmer la nouvelle commande

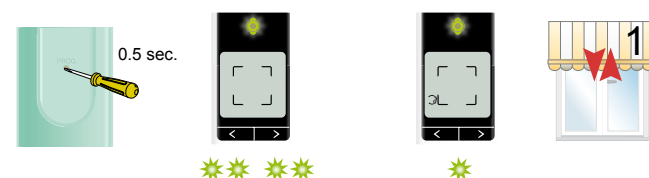

Sur la nouvelle commande appuyer brièvement sur PROG

5. Sortir de l'autoscan interne

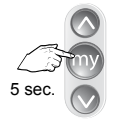

Appuyer sur STOP pour sortir du mode

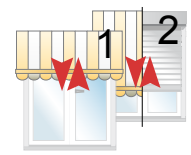

Bref mouvement

#### 6.3.9. Suppression d'un moteur programmé dans une Easy Sun io

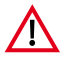

Cette procédure peut également être utilisée pour supprimer un moteur défectueux ou inexistant. Dans ce cas le moteur en question ne pourra pas faire de mouvement. Malgré tout il pourra être enlevé.

1. Entrer en mode Autoscan interne pour sélection le moteur sur lequel la nouvelle commande va être programméé

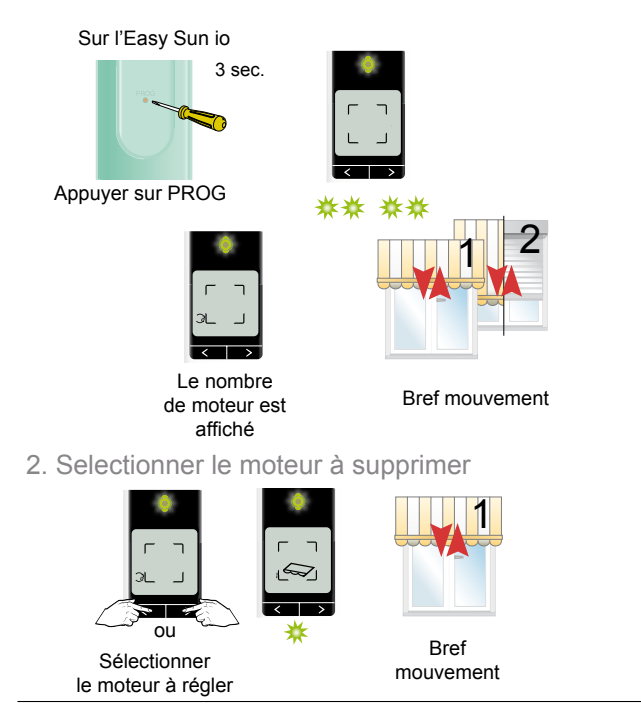

# 3. Confirmer la sélection

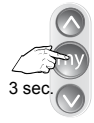

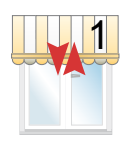

Appuyer sur STOP

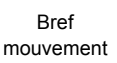

4. Supprimer le moteur

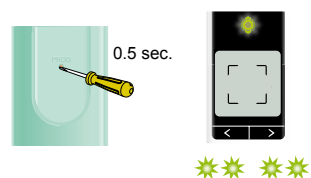

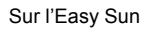

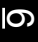

5. Sortir de l'autoscan interne

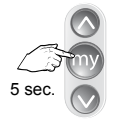

Appuyer sur STOP pour sortir du mode

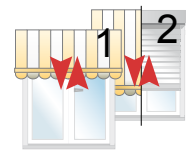

Bref mouvement

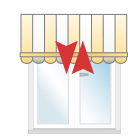

\*

# 6.3.10. Modification des groupes

1. Sélectionner le groupe à modifier

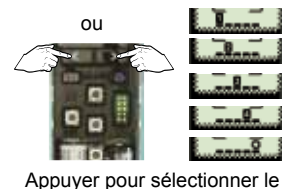

groupe à modifier

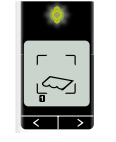

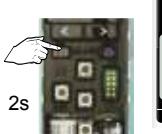

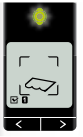

Appuyer sur 123 jusqu'à obtenir

2. Parcourir les produits à sélectionner

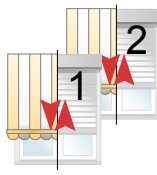

Bref mouvement

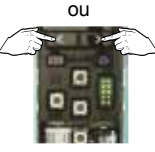

Appuyer sur < ou > pour parcourir les produits

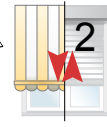

Bref mouvement du produit présélectionné

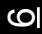

3. Sélectionner les produits du groupe et confirmer

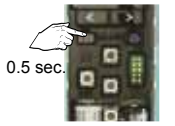

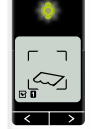

Appuyer Le produit est brièvement sélectionné

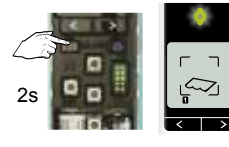

Appuyer pour confirmer

# 6.3.11. Modification du symbole de groupe

1. Sélectionner le groupe à modifier

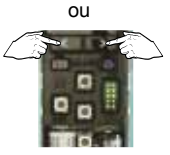

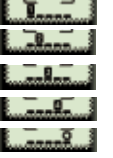

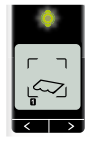

Selectionner le groupe

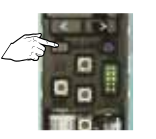

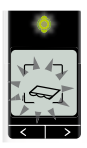

Appuyer jusqu'à ce que le symbole clignote ...

# 2. Sélectionner le symbole

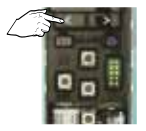

Choisir le symbole

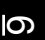

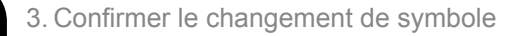

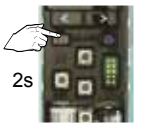

Appuyer pour confirmer

#### 6.3.12. Activation de l'Easy Sun io en mode DEMO

Ce mode démo n'est utile que pour tester le capteur soleil (Sunis Wirefree io). Ce capteur doit être préalablement programmer afin de rendre le mode test accessible.

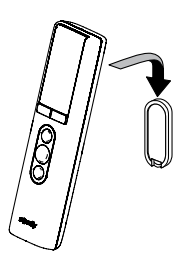

OU

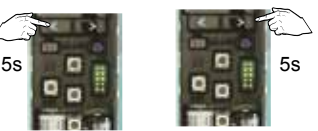

Mettre la commande sur son support

Appuyer sur les flèches de gauche ou droite

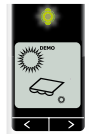

Le pictogramme DEMO apparaît sur l'écran

#### 6.3.13. Remise de l'Easy Sun io en mode usine

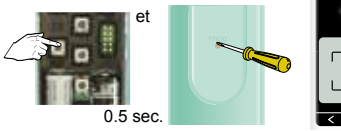

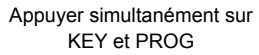

L'écran est vide

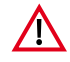

Attention : cette remise à zéro efface l'ensemble des moteurs préalablement affectés à la télécommande et initialise la clé système.

Dans un sytème complet il peut être nécessaire de remettre les moteurs en mode usine et / ou de remettre les capteus et Sensor Box io en mode usine également.

<u>6</u>

# 6.3.14. Dépannage

| Problème                                                        | Cause possible                                                                            | Remède                                                                                      |  |  |
|-----------------------------------------------------------------|-------------------------------------------------------------------------------------------|---------------------------------------------------------------------------------------------|--|--|
| Un des produits du<br>groupe sélectionné<br>ne réagit pas à une | Le moteur ou le récepteur ne fait pas partie du groupe.                                   | Ajouter le moteur/récepteur<br>au groupe. Voir Gestion des<br>groupes, page 35              |  |  |
| commande Haut<br>ou Bas de l'Easy<br>Sun io.                    | Le moteur/récepteur est en mode local.                                                    | Voir message d'erreur n° 1 ;<br>Passer en mode automatique.                                 |  |  |
|                                                                 | La protection<br>thermique du<br>moteur est<br>déclenchée.                                | Voir message d'erreur n° 4 ;<br>Laisser refroidir le moteur.                                |  |  |
|                                                                 | Il y a trop de vent.<br>Le symbole 'vent'<br>s'affiche.                                   | Attendre que le vent tombe.<br>Le symbole 'vent' n'apparaît<br>plus.                        |  |  |
| Aucun produit<br>ne réagit à une<br>commande Haut<br>ou Bas     | Aucun moteur/<br>récepteur n'est lié<br>au groupe.                                        | Ajouter les moteurs/récepteurs<br>au groupe. Voir chapitre<br>'Composer les groupes'.       |  |  |
| ou bas.                                                         | La portée<br>d'émission/réception<br>est affectée par un<br>ou des émetteurs<br>externes. | Inactiver ces émetteurs externes<br>proches. Voir message d'erreur<br>n°2 ou se rapprocher. |  |  |
|                                                                 | L'Easy Sun io est en mode automatique.                                                    | Retirer l'Easy Sun io du support<br>mural. Cela le fait passer en<br>mode manuel.           |  |  |
| Un produit s'arrête<br>soudainement<br>pendant un<br>mouvement  | Le produit rencontre<br>un obstacle.                                                      | Voir message d'erreur n° 3.                                                                 |  |  |
|                                                                 | Le moteur/<br>récepteur a reçu<br>une commande<br>d'une autre<br>télécommande.            | Voir message d'erreur n° 7.                                                                 |  |  |

# Dépannage (suite)

| Problème                                                                           | Cause possible                                                                                                    | Remède                                                                                                    |
|------------------------------------------------------------------------------------|----------------------------------------------------------------------------------------------------|----------------------------------------------------------------------------------------------------|
| Les produits du<br>groupe soleil<br>(groupe 5) ne<br>réagissent pas.               | La commande<br>solaire automatique<br>n'est pas activée.                                                              | Activer la commande solaire automatique. Voir page 34.                                                                                                    |
|                                                                                    | Le vent est trop fort.<br>Le symbole 'vent'<br>apparaît à l'écran.                                                    | Attendre que le vent tombe.<br>Le symbole vent disparaît de<br>l'écran.                                                                                           |
|                                                                                    | La sensibilité au<br>soleil n'est pas<br>suffisante.<br>Il faut davantage de<br>lumière pour émettre<br>une commande. | Modifier l'intensité solaire<br>programmée. Voir 'Régler<br>l'intensité solaire' page 32.                                                                         |
|                                                                                    | Le Sensor Box<br>io n'est pas sous<br>tension.                                                                        | Enfoncer le Sensor box io dans<br>la prise murale. Vérifier si la<br>prise murale est bien alimentée.                                                             |
| Les produits du<br>groupe soleil<br>(groupe 5) ne<br>réagissent pas.               | Le capteur solaire<br>n'envoie pas de<br>signal.                                                                      | Tester le capteur solaire et le remplacer au besoin.                                                                                                    |
| Le symbole 'pile'<br>apparaît à l'écran.                                           | Les piles de l'Easy<br>Sun io sont presque<br>vides.                                                                  | Remplacer les piles.                                                                                                    |
| L'écran de l'Easy<br>Sun io affiche les<br>symboles 'piles' et<br>'groupe soleil'. | Les piles du capteur solaire sont presque vides.                                                                      | Remplacer les piles.                                                                                                    |
| L'écran de l'Easy<br>Sun io affiche les<br>symboles 'piles' et<br>'vent'.          | Les piles du capteur<br>de vent sont<br>presque vides.                                                                | Si plusieurs capteurs de vent<br>sont reliés à l'Easy Sun io, il est<br>possible que le message n'en<br>concerne qu'un. Remplacer la<br>pile du capteur en cause. |

198

| Problème                                                                     | Cause possible                                | Remède                                                                                            |
|------------------------------------------------------------------------------|-----------------------------------------------|---------------------------------------------------------------------------------------------------|
| Il n'est pas<br>possible de relier<br>le capteur solaire à<br>l'Easy Sun io. | La mémoire de<br>l'Easy<br>Sun io est pleine. | Effacer le capteur solaire déjà<br>relié et relier le nouveau capteur<br>solaire à l'Easy Sun io. |

#### 6.3.15. Messages d'erreur

#### Lecture des codes d'erreur

Lorsque que le point d'exclamation apparaît à l'écran, il est possible d'avoir d'avantage d'information (numéro et symboles):

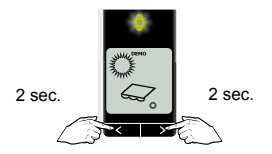

Appuyer à droite ET à gauche

|  | Symbole<br>affiché | Alarme   | Signification                                                                                                    |
|--|--------------------|----------|----------------------------------------------------------------------------------------------------|
|  | <b>6</b><br>1 (    | Local    | Le moteur/récepteur est mis en mode local<br>par la commande locale et ne réagit plus à la<br>commande (centrale) automatique.<br>Passer en mode Automatique.                                                                                                    |
|  | 15 -               | Radio    | En mode manuel : Problème radio – le<br>moteur/récepteur ne réagit pas. Le moteur/<br>récepteur se trouve hors de portée ou n'est<br>pas sous tension.<br>Choisir un autre endroit pour installer la<br>commande. Vérifier que le moteur/récepteur<br>est sous tension.<br>En mode automatique : le Sensor Box io n'est<br>pas sous tension.<br>Enfoncer le Sensor Box dans la prise murale. |
|  | <b>6</b> (         | Obstacle | Le produit est arrêté par un obstacle.<br>Éliminer l'obstacle. Si l'obstacle est détecté<br>durant un mouvement Haut, actionnez un<br>mouvement Bas pour lever l'alarme.                                                                                                    |

C

# Messages d'erreur (suite)

| ₽ Ĵ               | Surchauffe                                         | La protection thermique est déclenchée.<br>En cas de surcharge, le moteur active cette<br>sécurité.<br>Attendre au moins 15 minutes que le moteur<br>refroidisse.   |  |  |
|-------------------|----------------------------------------------------|----------------------------------------------------------------------------------------------------|--|--|
| IS D              | Piles du<br>capteur<br>solaire<br>presque<br>vides | Remplacer les piles par un modèle identique.<br>Voir le mode d'emploi pour connaître le<br>modèle de piles.                                                         |  |  |
| <b>()]]</b><br>16 | Piles du<br>capteur<br>de vent<br>presque<br>vides | Remplacer les piles par un modèle identique.<br>Voir le mode d'emploi pour connaître le<br>modèle de piles.                                                         |  |  |
|                   | Commande<br>interrompue                            | Le moteur/récepteur est mis en mode local<br>par la commande<br>locale et ne réagit plus à la commande<br>(centrale)<br>automatique.<br>Passer en mode Automatique. |  |  |
| 10                | Clé de<br>sécurité                                 | Le moteur/récepteur et l'Easy Sun io ont<br>des clés de sécurité<br>différentes.                                                                                    |  |  |
| 11                | Capteur de vent                                    | Le capteur ne peut être relié ou n'émet pas<br>de signal.                                                                                                    |  |  |
| 12                | Capteur solaire                                    | Le capteur ne peut être relié ou n'émet pas de signal.                                                                                                    |  |  |
| 13                | Capteur<br>solaire<br>occupé                       | Le capteur soleil est en communication avec un autre point de commande.                                                                                             |  |  |
| 14                | Capteur vent<br>occupé                             | Le capteur vent est en communication avec<br>un autre point de commande.                                                                                            |  |  |
| 19                | Autres                                             | Autres messages d'erreur.                                                                                                    |  |  |

Notes

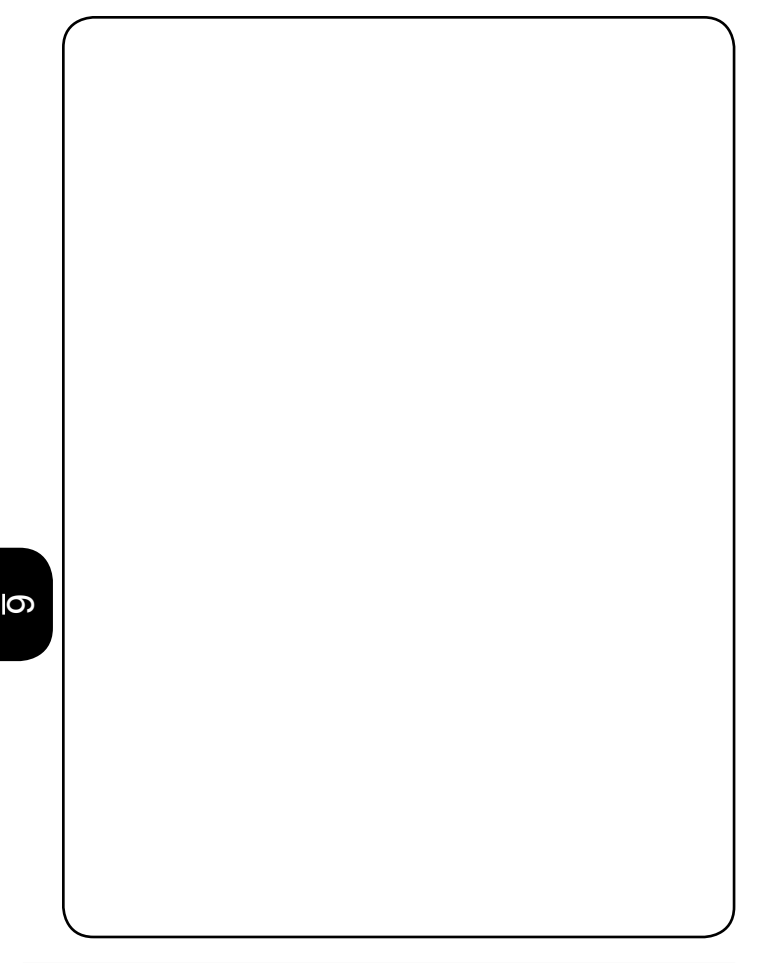

# Points de commande io

# Keytis 4 io and Keytis 4 Home io

Commandes avec retour d'information

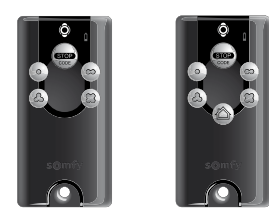

| - <u>-</u> → 6.4.1. | Description de l'émetteur                                                                  |
|---------------------|--------------------------------------------------------------------------------------------|
| 6.4.2.              | Copie de la clé système                                                                    |
| 6.4.3.              | Copie de la programmation d'une Keytis 4 (Home) io vers<br>une nouvelle Keytis 4 (Home) io |
| 6.4.4.              | Effacer la programmation d'une touche                                                      |
| 6.4.5.              | Remise de la Keytis 4 (Home) io en mode usine 207                                          |

## 6.4.1. Description de l'émetteur

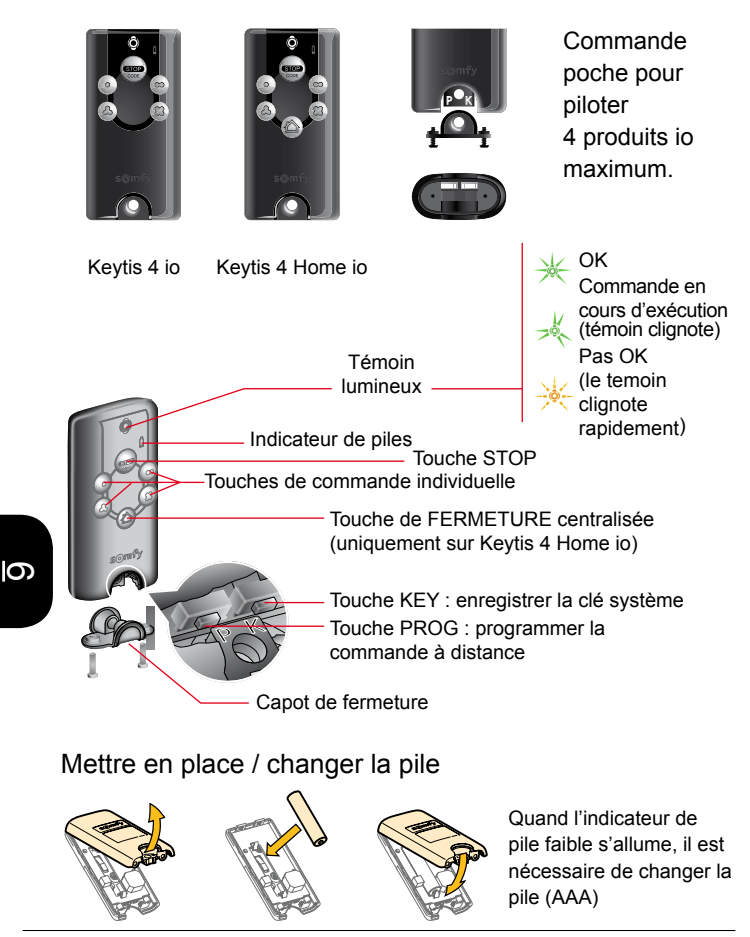

# 6.4.2. Copie de la clé système

Si une télécommande avec retour d'information est déjà installée il est nécessaire de copier cette clé système dans la Keytis 4 io afin d'uniformiser le système.

A partir d'une commande déjà présente dans l'installation

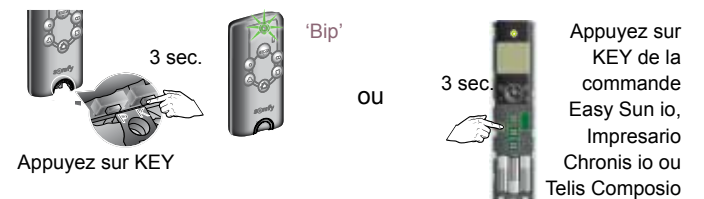

Sur la nouvelle commande Keytis 4 (Home) io

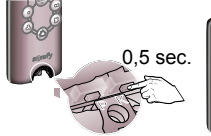

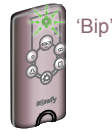

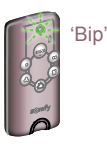

Appuyer brièvement sur KEY La LED clignote

La LED clignote rapidement confirmant que la clé a été copiée correctement

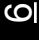

io

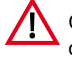

Chaque touche ne peut être affectée qu'à 1 seul produit

#### 6.4.3. Copie de la programmation d'une Keytis 4 (Home) io vers une nouvelle Keytis 4 (Home) io

Toutes les programmations (canaux) de l'émetteur vont être copiées. Toutefois les 2 émetteurs doivent avoir la même clé système

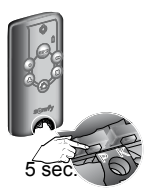

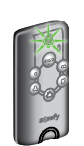

Appuyer sur PROG

La LED s'allume et clignote

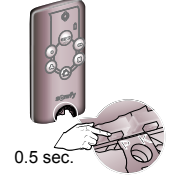

Sur le nouvel émetteur, appuyer brièvement sur PROG

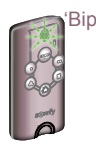

La LED clignote rapidement puis l'émetteur émet un bip de confirmation

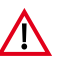

Attention : pour des raisons de sécurité, il faut se trouver à proximité des produits pilotés pour copier 2 Keytis (Home) io.

6.4.4. Effacer la programmation d'une touche

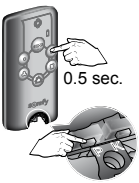

Appuyez brièvement et simultanément sur PROG et la touche à effacer

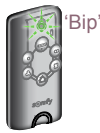

La LED clignote, la commande émet un bip

#### 6.4.5. Remise de la Keytis 4 (Home) io en mode usine

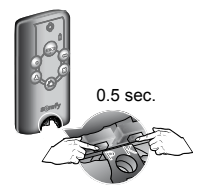

Appuyer simultanément sur PROG et KEY

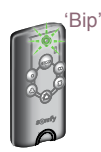

La LED clignote, l'émetteur émet un bip

L'émetteur se retrouve en mode d'usine:

- Aucun produit n'est affecté à l'émetteur
- La clé de l'émetteur a été reinitialisée

Vérification : flash orange de la télécommande après une impulsion

<u>0</u>

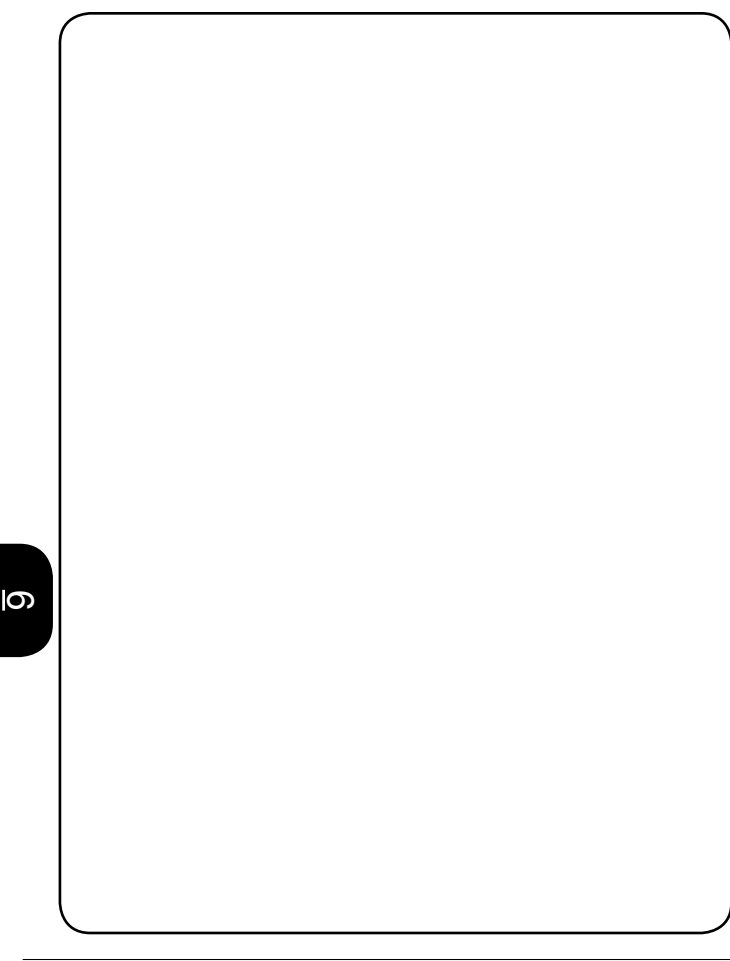

# Points de commande io

#### **Telis Composio io**

Commandes avec retour d'information

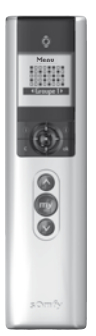

| > | 6.5.1. | Principe de fonctionnent                                                                       | 210      |   |
|---|--------|------------------------------------------------------------------------------------------------|----------|---|
| 4 | 6.5.2. | Caractéristiques techniques                                                                    | 211      |   |
| Ô | 6.5.3. | Description et fonctionnement de la télécommande                                               | 212      |   |
|   | 6.5.4. | Détails de l'écran de l'émetteur                                                               | 213      |   |
|   | 6.5.5. | Ajout ou suppression d'une commande SANS retour d'information à l'aide d'une Telis Composio io | 214      |   |
|   | 6.5.6. | Copie de la clef système                                                                       | 216      | 9 |
|   | 6.5.7. | Ajout d'une commande AVEC retour d'information à l'aid<br>d'une Telis Composio io              | e<br>217 |   |
|   | 6.5.8. | Suppression d'un moteur programmé dans une<br>Telis Composio io                                | 219      |   |
|   | 6.5.9. | Group creation                                                                                 | 221      |   |
|   | 6.5.10 | .Ajout d'un groupe à partir de la matrice                                                      | 221      |   |
|   | 6.5.11 | .Remise de la Telis Composio io en mode usine                                                  | 223      |   |
|   | 6.5.12 | .Retour d'informations                                                                         | 224      |   |
|   | 6.5.13 | Liste des défauts possibles                                                                    | 225      |   |
|   | 6.5.14 | .Cas particulier du défaut "Local"                                                             | 226      |   |

## 6.5.1. Principe de fonctionnent

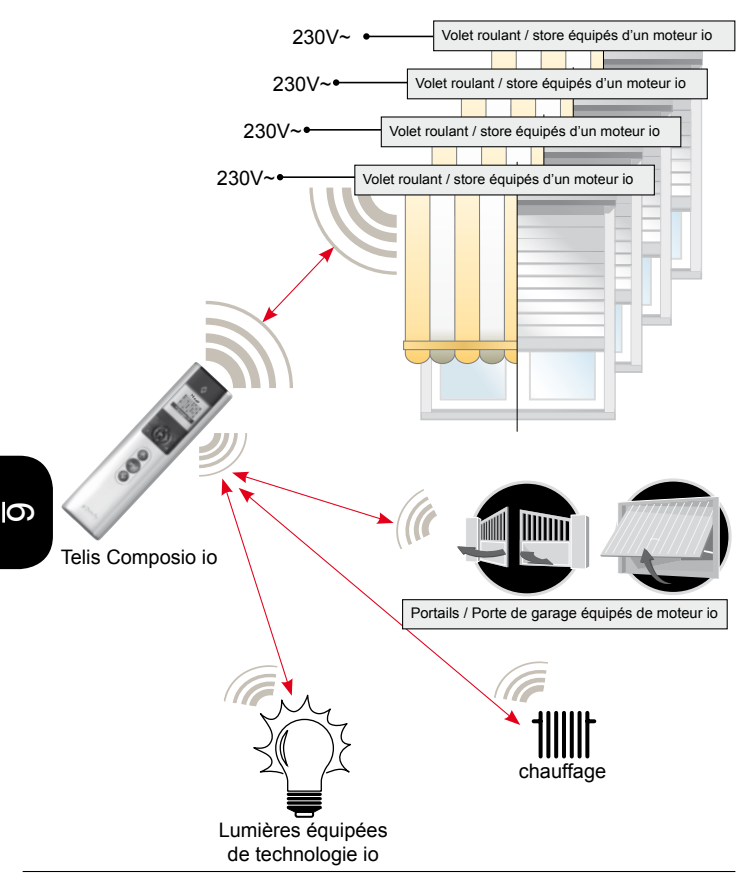

#### 6.5.2. Caractéristiques techniques

| Fréquence radio :                                     | 868.25Mhz 868.95Mhz 869.95Mhz,<br>io-homecontrol® bidirectionnels tri-bandes,<br>avec LBT (Listen Before Talk), (Sélection<br>automatique de la fréquence radio libre). |
|-------------------------------------------------------|----------------------------------------------------------------------------------------------------|
| Portée :                                              | 20 m à travers 2 murs en béton, 40 m avec un Repeater io.                                                                                                    |
| Indice de protection :                                | IP 30.                                                                                                    |
| Température d'utilisation :                           | 0°C à + 60°C.                                                                                                    |
| Dimension de la Telis Composio io en mm (H x I x e) : | 200 x 52 x 22.                                                                                                    |
| Dimension du support en mm (H x I)                    | 77 x 29.                                                                                                    |
| Alimentation :                                        | 3 piles type AAA (LR03), 1,5 V.                                                                                                    |

Nombre maximal de moteurs ou 40. récepteurs io associés :

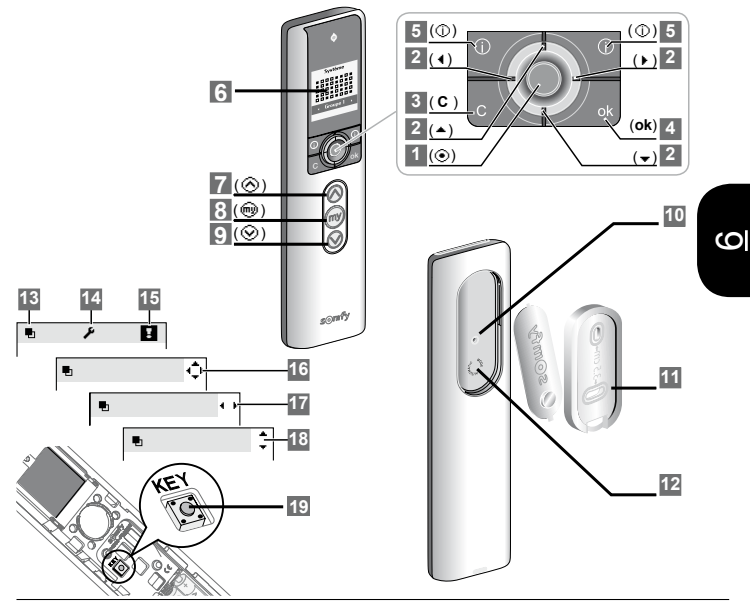

#### 6.5.3. Description et fonctionnement de la télécommande

- Bouton de sélection (⊙): il permet de sélectionner l'élément sur lequel se trouve le curseur ou d'accéder à l'écran suivant.
- 2 Bouton de navigation : Ils permettent de déplacer le curseur pour accéder aux menus et sous-menus ou pour faire défiler les différents paramètres de programmation et de réglage de la Telis Composio io.
  - vers le haut ( .)
  - vers la gauche ( )
  - vers la droite ( > )
  - vers le bas (+)
- 3 Bouton ( C ) : Annulation ou retour à un écran précédent. Appuyer autant de fois que nécessaire sur ( C ) pour revenir à l'écran principal.
- 4 Bouton (ok) : il permet de valider une action ou d'accéder à l'écran suivant.
- 5 Aide / Information sur l'écran affiché ( 🛃 )
- 6 Écran
- 7 Ordre de montée (⊗)
- 8 Ordre de stop et position favorite (@)
- 9 Ordre de descente (⊗)
- 10 Bouton de programmation (Prog.)
- 11 Support mural
- 12 Logement du support

#### Description des symboles utilisés pour les menus de la Telis Composio io

- 13 Groupes
- 14 Réglage
- 15 Défauts

Les symboles de navigation 16, 17 et 18 indiquent la possibilité de naviguer dans l'écran dans le sens des flèches représentées pour accéder aux éléments de paramétrage non visibles à l'écran.

Réglage nécessaire ( ) : Les fins de courses doivent être réglés.

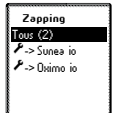

Double coupure (\*) = Le moteur est réglé.

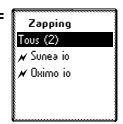

19 Touche Clé Or : Copie ou réception de la clé de sécurité.

# 6.5.4. Détails de l'écran de l'émetteur

| s <b>o</b> mfy.                                                                                                    | Mise en<br>service.                                                   | Disponible Nom groupe :     A     Ř     Ř     Ř     Xx A B C D E F G                                                                                                    | Nomination<br>d'un groupe.                               | Chambre 1<br>Moteur en mode<br>local, voulez vous<br>forcer la<br>commande?<br>OUI ok<br>NON c        | Possibilité de<br>prendre la<br>main sur une<br>commande<br>locale. |
|----------------------------------------------------------------------------------------------------|-----------------------------------------------------------------------|----------------------------------------------------------------------------------------------------|----------------------------------------------------------|----------------------------------------------------------------------------------------------------|---------------------------------------------------------------------|
| <u>≁Language</u> …↔<br>English                                                                                                    | Choix de la<br>langue.                                                | Réglages<br>Langue<br>Taille liste group.<br>Taille grille<br>Eeran<br>Tester appairage<br>Nommer moteur<br>Version logiciel                                                                                                    | Liste du<br>menu des<br>Réglages.                        | I Chambre 1<br>Clé système                                                                            | Défaut de<br>clef système.                                          |
| Menu           ■         ■         ■           ■         ■         ■         ■           ■         ■         ■         ■           ■         ■         ■         ■           ■         ■         ■         ■           ■         ■         ■         ■           ■         ■         ■         ■           ■         ■         ■         ■ | Sélection des groupes avec les boutons (◀ ▶).                         | Nommer mot.<br>Faites bouger<br>le moteur à<br>nommer puis ok                                                                                                    | Détection du<br>moteur.                                  | ✓ Réglages<br>Langue<br>Taile liste group.<br>Taile grille<br>Ecran<br>Tester appairage               | Sélection du menu de test d'appairage.                              |
| Menu                                                                                                    | Sélection du<br>groupe dans<br>la matrice<br>avec (++).               | Menu  Menu M | Sélection<br>d'une case<br>blanche à<br>nommer.          | ✓ Test. appair. Test appairage en cours                                                               | Test en cours<br>de toutes les<br>applications<br>appairées.        |
| ler étage                                                                                                    | Exécution<br>de l'ordre en<br>cours.                                  | Défauts     Chambre 1     Chambre 2                                                                                                    | Indication de<br>l'endroit du<br>défaut.                 | <ul> <li>✓ Taille liste group</li> <li>● 5 Derniers</li> <li>○ 10 Derniers</li> <li>○ Tous</li> </ul> | Choix de<br>listing des<br>derniers<br>groupes<br>utilisés.         |
| OK<br>V<br>ler étage                                                                                                    | Confirmation<br>de l'ordre<br>exécuté.                                | Défauts<br>Chambre 1<br>Chambre 2                                                                                                    | Consultation<br>de la liste des<br>défauts.              | <ul> <li>✓ Taille grille</li> <li> <ul> <li>20 Groupes</li> <li>340 Groupes</li> </ul> </li> </ul>    | Choix de<br>la taille<br>d'affichage<br>de la matrice.              |
| ≥ ler étage                                                                                                    | Signalement<br>du nombre<br>de problèmes<br>et du groupe<br>concerné. | Editer<br>Renommer<br>Vider                                                                                                    | Édition,<br>renommage<br>ou<br>suppression<br>de groupe. | Menu                                                                                                  | Affichage de<br>la taille de la<br>matrice en 40<br>groupes.        |
| Créer groupe<br>Saisir nom<br>Choisir nom                                                                                                    | Saisie ou<br>choix d'un<br>nom de<br>groupe.                          | Cuisine Tous Chambre Cuisine Lumière 1 Lumière 2                                                                                                    | Ajout ou<br>suppression<br>d'éléments<br>du groupe.      | Zapping<br>Tous (2)<br>Sunea io<br>Oximo io                                                           | Mode<br>Autoscan.                                                   |

#### 6.5.5. Ajout ou suppression d'une commande SANS retour d'information à l'aide d'une Telis Composio io

1. Entrer en mode Autoscan interne pour sélectionner la ou les applications sur lesquelles la nouvelle commande va être programmée.

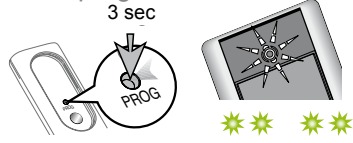

Sur la Telis Composio io Appuyer 3 secondes sur PROG

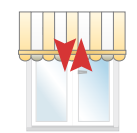

Bref mouvement des applications associées

2. Sélectionner le moteur ou récepteur io désiré avec les touches ( • ) de la Telis Composio io (sélection en premier de l'ensemble des moteurs ou récepteurs, puis de chacun d'entre eux), l'application sélectionnée fait un va-et-vient, l'écran indique aussi le nom du moteur ou récepteur sélectionné (par défaut le nom est par exemple : Oximo io, Dexxo Pro io ...)

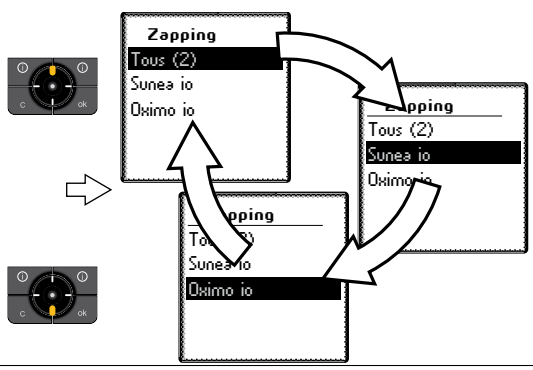

3. Valider la sélection en appuyant sur (⊙) ou (ok) de la Telis Composio io.

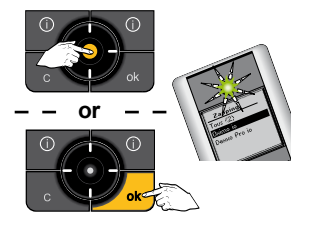

4. Appuyer brièvement sur le bouton (**PROG**) de la nouvelle Situo io ou Smoove IO ou Smoove AM IO : va-et-vient de l'application, la Situo io ou Smoove IO ou Smoove AM IO est mémorisée dans le moteur ou récepteur.

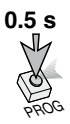

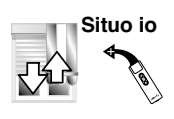

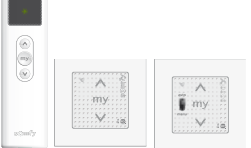

5. Pour sortir du mode AutoScan appuyer sur la touche ( c ).

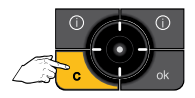
### 6.5.6. Copie de la clef système

1. Envoyer la clé système (à partir d'une télécommande avec retour d'information, préalablement installée dans le système)

Sur la télécommande existante type Composio io /Telis 1 io / Easy Sun io

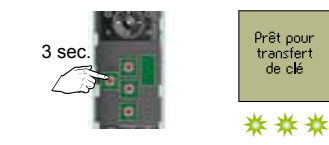

Appuyer pendant 3 secondes sur KEY

2. Récupérer la clé du système

Sur la nouvelle télécommande à ajouter

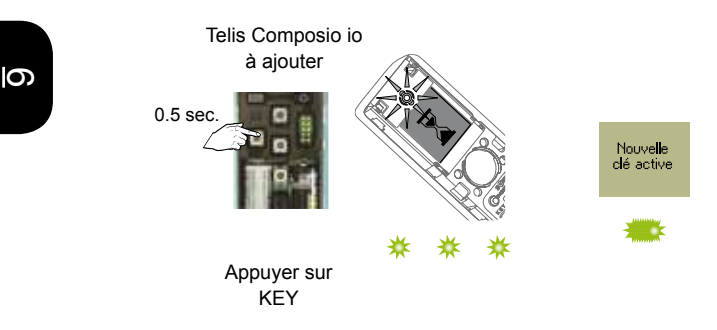

### 6.5.7. Ajout d'une commande AVEC retour d'information à l'aide d'une Telis Composio io

1. Entrer en mode Autoscan interne pour sélectionner le moteur sur lequel la nouvelle commande va être programmée

Dans une installation comportant plusieurs commandes avec retour d'information, s'assurer que ces commandes utilisent la même clé système ou l'harmoniser (voir chapitre «Copie de la clef système»).

Sur la Telis Composio io

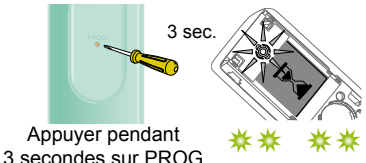

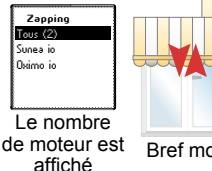

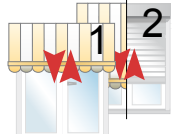

Bref mouvement

2. Sélectionner le moteur ou récepteur io désiré avec les touches ( \$ ) de la Telis Composio io (sélection en premier de l'ensemble des moteurs ou récepteurs, puis de chacun d'entre eux), l'application sélectionnée fait un va-et-vient, l'écran indique aussi le nom du moteur ou récepteur sélectionné (par défaut le nom est par exemple : Oximo io, Dexxo Pro io ...)

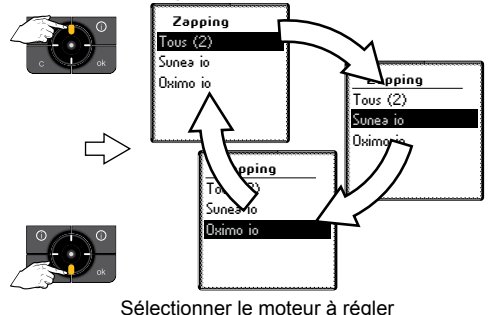

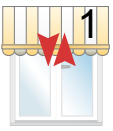

Bref mouvement

### 3. Confirmer la sélection

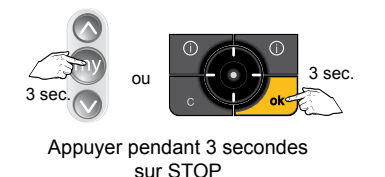

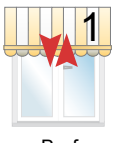

Bref mouvement

### 4. Programmer la nouvelle commande

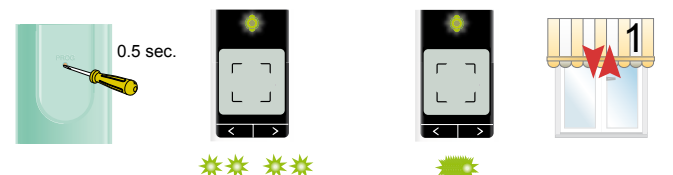

Sur la nouvelle commande appuyer brièvement sur PROG

- 6
- 5. Pour sortir du mode AutoScan appuyer sur la touche (  ${\bf c}$  )

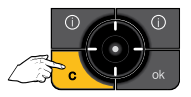

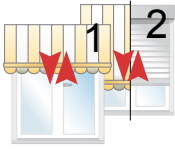

Bref mouvement

### 6.5.8. Suppression d'un moteur programmé dans une Telis Composio io

Cette procédure peut également être utilisée pour supprimer un moteur défectueux ou inexistant. Dans ce cas le moteur en question ne pourra pas faire de mouvement. Malgré tout il pourra être enlevé.

1. Entrer en mode Autoscan interne pour sélectionner le moteur sur lequel la nouvelle commande va être programmée

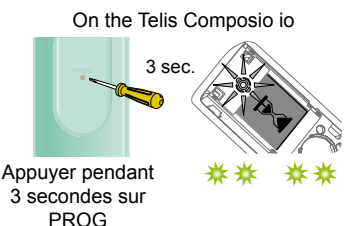

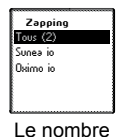

Le nombre de moteur est affiché

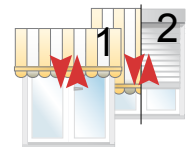

Bref mouvement

2. Sélectionner le moteur à supprimer

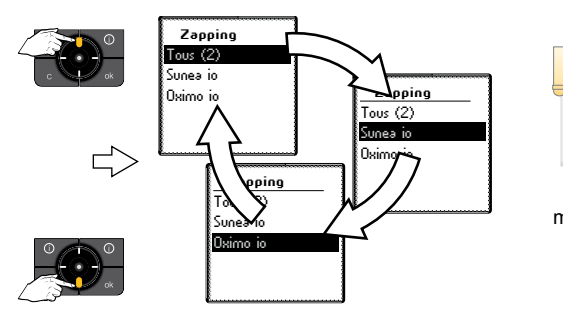

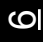

Bref mouvement

### 3. Confirmer la sélection

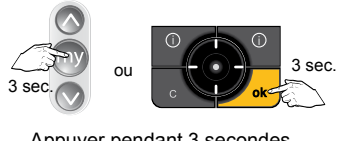

Appuyer pendant 3 secondes sur STOP

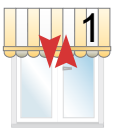

Bref mouvement

4. Supprimer le moteur

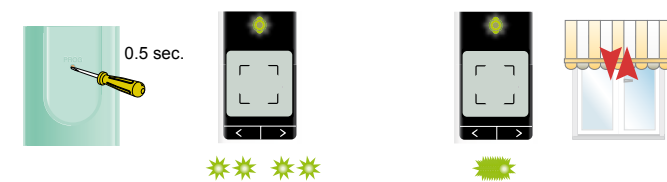

### Sur la commande appuyer brièvement sur PROG

6

5. Pour sortir du mode AutoScan appuyer sur la touche (  ${\bf c}$  )

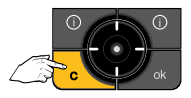

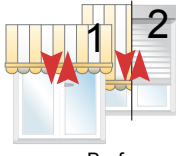

Bref mouvement

### 6.5.9. Création d'un groupe

La création d'un groupe peut se faire de deux manières, soit de façon automatique lors du rajout d'un produit, soit en sélectionnant une case vide à partir de la matrice.

La position du groupe dans la matrice peut aider à mémoriser les groupes. Par exemple, la première ligne peut représenter le rez-de-chaussée ou les volets roulants...

Lors de la mise en service de la Telis Composio io, chacun des moteurs et récepteurs associés à la télécommande est placé automatiquement dans un groupe qui porte le même nom que le moteur ou récepteur qu'il contient.

Lors de l'ajout d'un moteur ou récepteur, un nouveau groupe portant son nom est aussi créé.

### 6.5.10. Ajout d'un groupe à partir de la matrice

 À l'aide des boutons (↔), sélectionner directement dans la matrice une case blanche. Valider en appuyant sur (⊙) ou (ok).

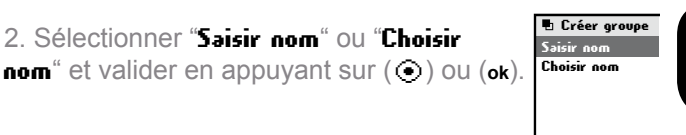

"Saisir nom" : nommer le groupe et valider le nom en appuyant sur (ok).

"Choisir nom" : choisir le nom du groupe dans la liste et valider en appuyant sur (ok).

Valider en appuyant sur (ok) pour passer à l'étape suivante.

Le nom peut-être modifié.

Nota : «Xxx» correspond au nouveau nom du groupe.

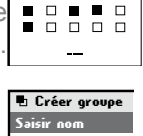

Menu

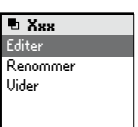

S

222

6

### Telis Composio io

3 Sélectionner "Editer" : voir chapitre « Modification d'un groupe ».

Sélectionner "Renommer" : retour à l'écran de sélection "Saisir nom" ou "Choisir nom".

Sélectionner "Vider" : permet d'effacer le nom et le contenu du groupe. L'écran suivant demande une confirmation.

Pour revenir à l'écran standard, appuyer sur (c).

### Modification des groupes

1. Sélectionner le groupe à partir de la matrice .

À l'aide des boutons (1), sélectionner la case du groupe ou son nom dans la liste puis valider en appuyant sur ()) ou (ok).

2. Vous pouvez ajouter ou supprimer des moteurs ou récepteurs en cochant ou décochant leur nom dans la liste, en appuyant sur ( ).

Valider la liste en appuyant sur (ok).

| 🖶 Xxx                                           |         |
|-------------------------------------------------|---------|
| Voulez-vous rendre<br>disponible<br>ce groupe ? |         |
| oui<br>Non                                      | ok<br>c |

| 🖶 Cuisine   |
|-------------|
| 🛚 Tous      |
| 🛛 Chambre   |
| 🛙 Cuisine   |
| 🛿 Lumière 1 |
| 🛛 Lumière 2 |

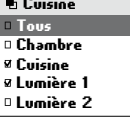

### 6.5.11. Remise de la Telis Composio io en mode usine

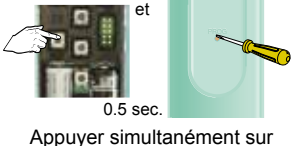

Appuyer simultanément sur KEY et PROG

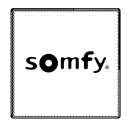

L'écran affiche le logo "Somfy".

Attention : cette remise à zéro efface l'ensemble des moteurs préalablement affectés à la télécommande et initialise la clé système uniquement sur la télécommande.

Dans un système complet il peut être nécessaire de remettre les moteurs en mode usine et / ou de remettre les capteurs et Sensor Box io en mode usine également.

9

6

### Telis Composio io

### 6.5.12. Retour d'informations

La Telis Composio io vous informe sur le mouvement en cours et confirme que toutes les applications ont bien atteint leurs positions désirées.

En cas de problème, la Telis Composio io vous indique le nom du moteur ou récepteur concerné et le type de défaut. Le défaut est aussi signalé par des clignotements orange du voyant.

Pour localiser et identifier le type de défaut, il suffit d'appuyer sur le bouton (ok). Vous visualiserez le nom du moteur ou récepteur en défaut.

Sélectionner le moteur ou récepteur en défaut. Appuyer à nouveau sur le bouton (ok). La raison du défaut est affichée.

Appuyer une nouvelle fois sur (ok) pour revenir à la liste des moteurs ou récepteurs en défaut.

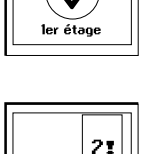

ler étaoe

OK

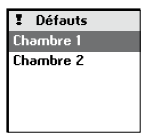

### 6.5.13. Liste des défauts possibles

| Affichage<br>écran  | Origine du défaut                                                                                                    |
|---------------------|----------------------------------------------------------------------------------------------------|
| Obstacle            | Arrêt sur obstacle. L'application a rencontré un obstacle. Si l'obstacle est à la montée, il faut donner un ordre de descente pour acquitter le défaut.                                                   |
| Thermique           | Moteur en sécurité thermique. Après une trop<br>forte utilisation, le moteur se met en sécurité.<br>Attendre 15 minutes, que le moteur refroidisse.                                                       |
| Local               | Moteur ou récepteur en mode "local" (voir cas particulier ci-après).                                                                                                    |
| Radio               | Moteur ou récepteur ne répond pas, le moteur<br>ou le récepteur peut être hors de portée ou non<br>alimenté.                                                                                              |
| Défaut              | Autres défauts non listés ici.                                                                                                    |
| Ordre<br>interrompu | Ordre différent envoyé par autre point de<br>commande.                                                                                                    |
| Porte<br>ouverte    | Détection porte ouverte (pour boîtier de pilotage serrure).                                                                                                    |
| Clé<br>système      | La télécommande et le moteur ou récepteur<br>n'ont pas la même clé système.                                                                                                    |
| Vent                | Ordre de vent actif.                                                                                                    |
|                     | Le moteur ne répond pas et aucun message<br>d'erreur n'apparaît, soit le moteur n'est pas<br>appairé à la télécommande, soit il n'est affecté<br>à aucun groupe voir p 167 «Modification des<br>groupes». |

Le défaut reste signalé sur l'écran jusqu'à extinction de l'écran (3 minutes). Il est cependant possible de consulter le défaut du dernier ordre envoyé dans "Menu > ! Défauts" (le défaut est conservé jusqu'au prochain ordre envoyé).

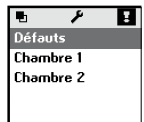

S

### 6.5.14. Cas particulier du défaut "Local"

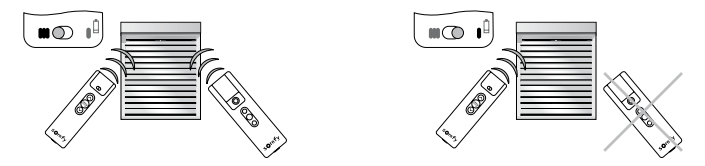

Sur la commande locale Situo AM, vous pouvez isoler un moteur ou récepteur de la commande générale en déplaçant le curseur sur la position «mode manuel» (I). Au prochain ordre, la Telis Composio io affichera un défaut. En effet, le moteur ou récepteur concerné ne réagit pas aux ordres provenant de la Telis Composio io.

Il est cependant possible de forcer la commande depuis la Telis Composio io si on le désire. - Appuyer sur (ok) lors du signalement du ler étage défaut, la Telis Composio io affiche dans un premier temps l'origine du défaut. b Chambre 1 Moteur en mode Appuver de nouveau sur (ok) la ocal, youlez yous Telis Composio io affiche le type de défaut. forcer la commande? OUT nk Appuyer une dernière fois sur (ok), la NON c Telis Composio io demandera de forcer l'ordre en appuyant sur (ok), ou non en appuyant sur (c).

6

### Points de commande io

### Impresario Chronis io

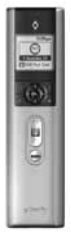

Commandes avec retour d'information

| ·> | 6.6.1.  | Principe de fonctionnement                                                                         |
|----|---------|----------------------------------------------------------------------------------------------------|
|    | 6.6.2.  | Caractéristiques techniques                                                                        |
| Ô  | 6.6.3.  | Description et fonctionnement de la télécommande 230                                               |
| •  | 6.6.4.  | Détails des principaux écrans de l'émetteur                                                        |
|    | 6.6.5.  | Fonctionnement en mode manuel (hors support) 233                                                   |
|    | 6.6.6.  | Jouer un scénario                                                                                  |
|    | 6.6.7.  | Ajout ou suppression d'une commande SANS retour d'information à l'aide d'une Impresario Chronis io |
|    | 6.6.8.  | Copie de la clé système                                                                            |
|    | 6.6.9.  | Ajout d'une commande AVEC retour d'information à l'aide d'une<br>Impresario Chronis io             |
|    | 6.6.10. | Suppression d'un moteur programmé dans une Impresario Chronis<br>io 239                            |
|    | 6.6.11. | Créer un nouveau scénario                                                                          |
|    | 6.6.12. | Modification d'un scénario                                                                         |
|    | 6.6.13. | Créer une journée                                                                                  |
|    | 6.6.14. | Remise de l'Impresario Chronis io en mode usine                                                    |
|    | 6.6.15. | Retour d'informations 247                                                                          |
|    | 6.6.16. | Liste des défauts possibles 248                                                                    |
|    | 6.6.17. | Cas particulier du défaut "Local"                                                                  |
|    | 6.6.18. | Cas particulier du défaut «clé»                                                                    |

### 6.6.1. Principe de fonctionnement

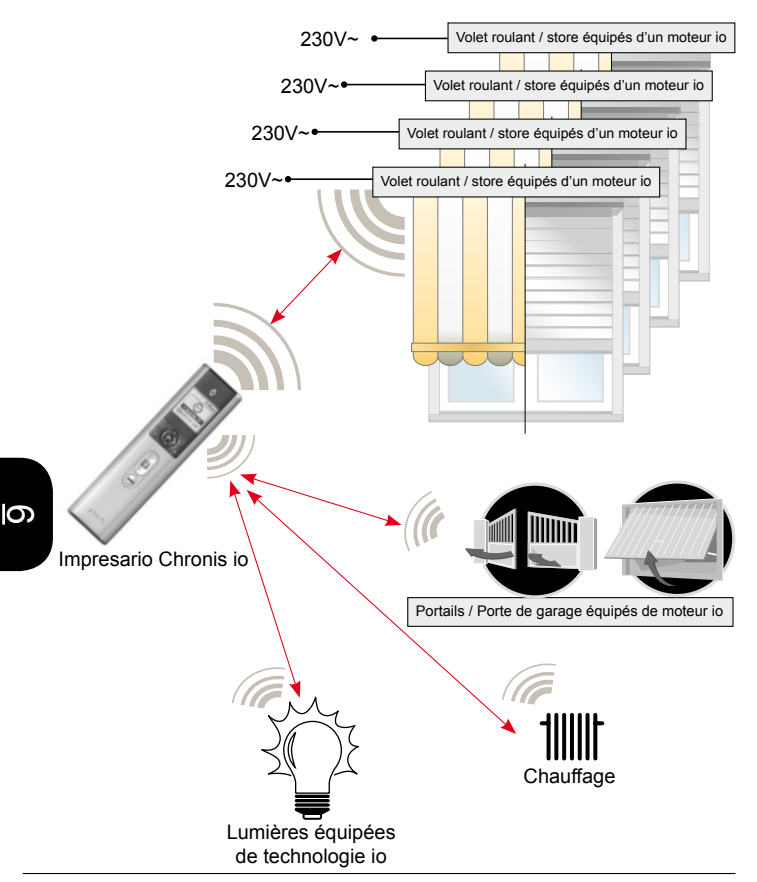

### 6.6.2. Caractéristiques techniques

| Fréquence radio :                                                    | 868.25Mhz 868.95Mhz 869.95Mhz,<br>io-homecontrol® bidirectionnels<br>tri-bandes, avec LBT (Listen Before<br>Talk), (Sélection automatique de la<br>fréquence radio libre). |
|----------------------------------------------------------------------|----------------------------------------------------------------------------------------------------|
| Portée :                                                             | 20 m à travers 2 murs en béton, 40 m avec un Repeater io.                                                                                                    |
| Indice de protection :                                               | IP 30.                                                                                                    |
| Température d'utilisation :                                          | 0°C à + 60°C.                                                                                                    |
| Dimension de l'Impresario Chronis io en mm $(H \times I \times e)$ : | 200 x 52 x 22.                                                                                                    |
| Dimension du support en mm (H x I)                                   | 77 x 29.                                                                                                    |
| Alimentation :                                                       | 3 piles type AAA (LR03), 1,5 V.                                                                                                    |

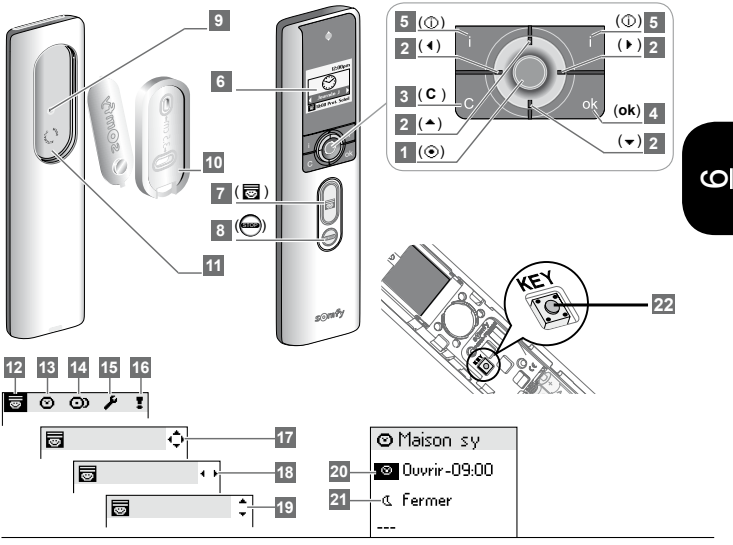

### 6.6.3. Description et fonctionnement de la télécommande

- Bouton de sélection (⊙): il permet de sélectionner l'élément sur lequel se trouve le curseur ou d'accéder à l'écran suivant.
- 2 Bouton de navigation : Ils permettent de déplacer le curseur pour accéder aux menus et sous-menus ou pour faire défiler les différents paramètres de programmation et de réglage de l'Impresario Chronis io.
  - vers le haut ( )
  - vers la gauche ( )
  - vers la droite ( )
  - vers le bas (+)
- 3 Bouton ( C ) : Annulation ou retour à un écran précédent. Appuyer autant de fois que nécessaire sur ( C ) pour revenir à l'écran principal.
- 4 Bouton (ok) : il permet de valider une action ou d'accéder à l'écran suivant.
- 5 Aide / Information sur l'écran affiché ( )
- 6 Écran
- 7 Jouer un scénario ( 👼 )
- 8 Arrêt de scénario en cours (
- 9 Bouton de programmation (Prog.)
- 10 Support mural
- 11 Logement du support

#### Description des symboles utilisés pour les menus de l'Impresario Chronis io

- 12 Scénarios
- 13 Journées
- 14 Semaines

15 Réglages 16 Défauts

<u>6</u>

Les symboles de navigation **17**, **18** et **19** indiquent la possibilité de naviguer dans l'écran dans le sens des flèches représentées pour accéder aux éléments de paramétrage non visibles à l'écran.

# Description des symboles utilisés pour le paramétrage des scénarios, des journées et des semaines

- 20 Programmation à horaire fixe
- 21 Programmation à un horaire indexé sur le coucher du soleil

Réglage nécessaire ( ) : Les fins de courses doivent être réglés.

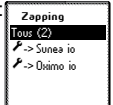

Double coupure ( $\varkappa$ ) = Le moteur est réglé.

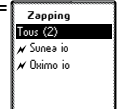

22 Touche Clé 🖓 : Copie ou réception de la clé de sécurité.

### 6.6.4. Détails des principaux écrans de l'émetteur

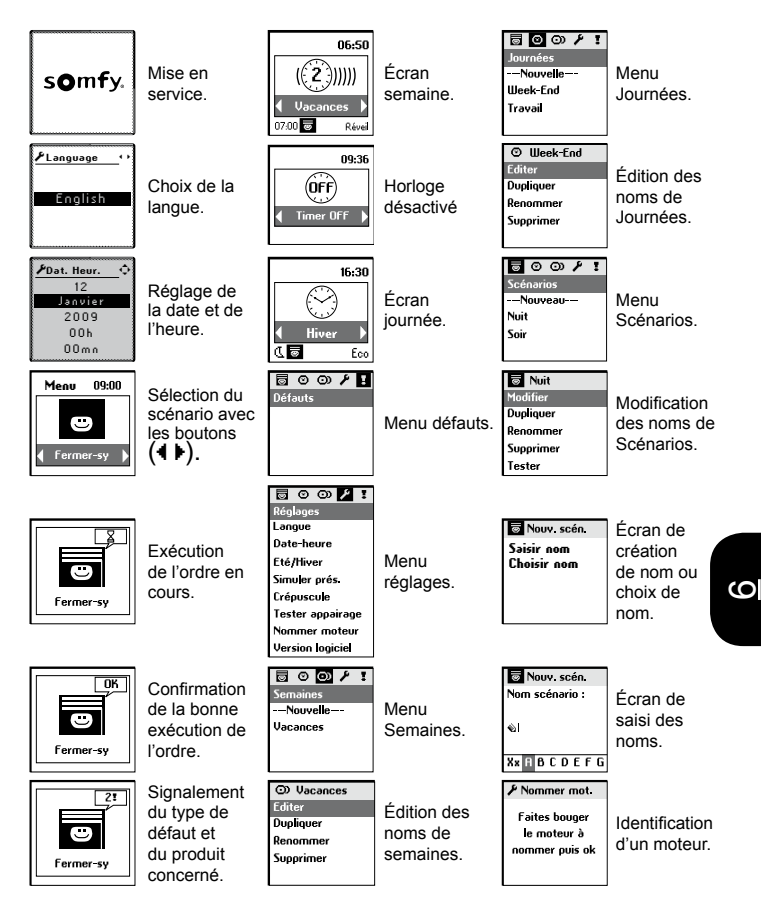

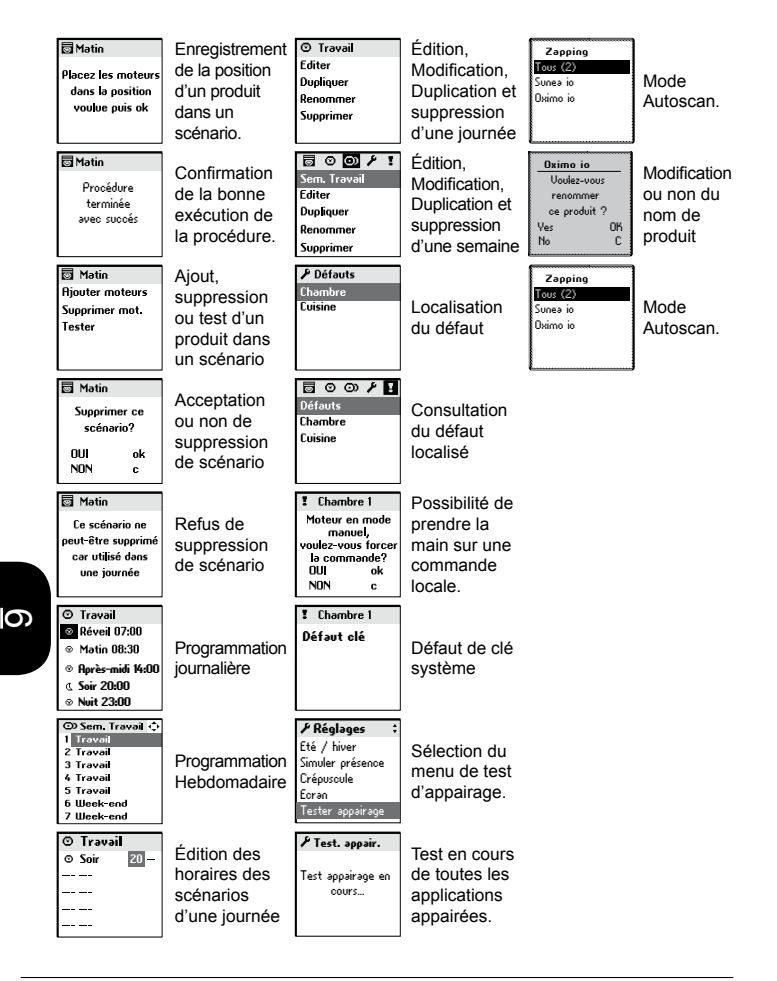

### 6.6.5. Fonctionnement en mode manuel (hors support)

En dehors de son support, l'Impresario Chronis io est en mode manuel.

Ce mode permet de :

- sélectionner un scénario
- jouer le scénario sélectionné
- arrêter le scénario en cours
- accéder aux menus de programmation et de paramétrage.

### 6.6.6. Jouer un scénario

Sélectionner le scénario voulu à l'aide des touches de navigation (••) et le jouer en appuyant sur (,). Si besoin, pour arrêter un scénario pendant son exécution, appuyer sur « Stop » ().

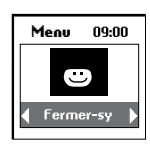

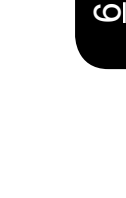

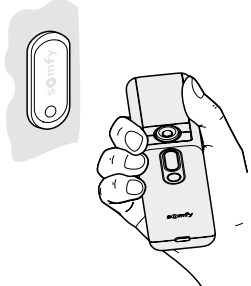

# 6.6.7. Ajout ou suppression d'une commande SANS retour d'information à l'aide d'une Impresario Chronis io

1. Entrer en mode Autoscan interne pour sélectionner la ou les applications sur lesquelles la nouvelle commande va être programmée.

3 sec

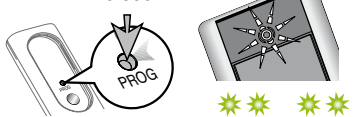

Sur l'Impresario Chronis io Appuyer trois secondes sur PROG

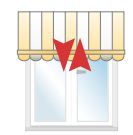

Bref mouvement des applications associées

2. Sélectionner le moteur ou récepteur io désiré avec les touches ( \$ ) de l'Impresario Chronis io (sélection en premier de l'ensemble des moteurs ou récepteurs, puis de chacun d'entre eux), l'application sélectionnée fait un va-et-vient, l'écran indique aussi le nom du moteur ou récepteur sélectionné (par défaut le nom est par exemple : Sunea io, Oximo io...)

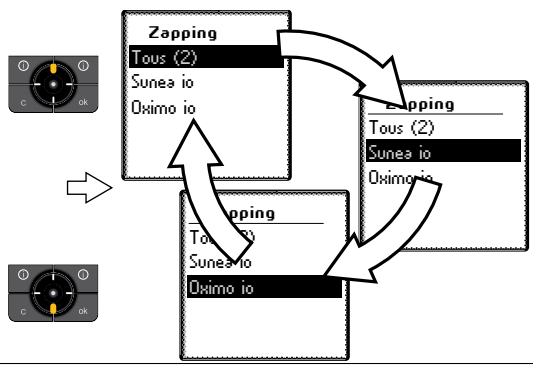

3. Valider la sélection en appuyant sur (⊙) ou (ok) de l'Impresario Chronis io.

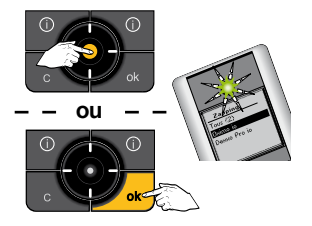

4. Appuyer brièvement sur le bouton (**PROG**) de la nouvelle Situo io : va-et-vient de l'application, la Situo io est mémorisée dans le moteur ou récepteur.

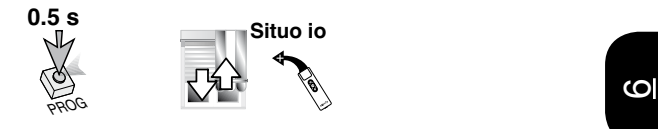

5. Pour sortir du mode AutoScan appuyer sur la touche ( c ).

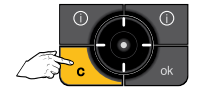

### 6.6.8. Copie de la clé système

1. Envoyer la clé système (à partir d'une télécommande avec retour d'information, préalablement installée dans le système)

Sur la télécommande existante type Composio/Telis io

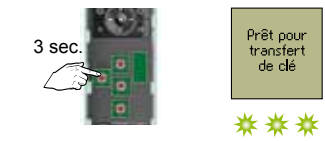

### Appuyer pendant trois secondes sur KEY

2. Récupérer la clé du système

Sur la nouvelle télécommande à ajouter

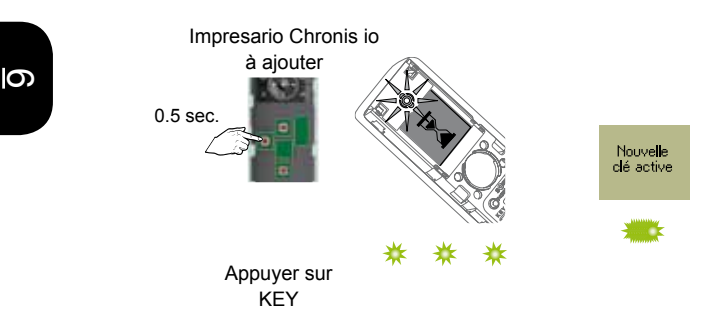

# 6.6.9. Ajout d'une commande AVEC retour d'information à l'aide d'une Impresario Chronis io

1. Entrer en mode Autoscan interne pour sélectioner le moteur sur lequel la nouvelle commande va être programméé

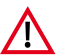

Dans une installation comportant plusieurs commandes avec retour d'information, s'assurer que ces commandes utilisent la même clé système ou l'harmoniser (voir chapitre « copie de la clé système »).

Sur l'Impresario Chronis io

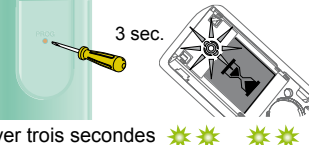

Zapping Tous (2) Sunea io Daimo io

Appuyer trois secondes 🔆 🔆 sur PROG

de moteur est affiché

Bref mouvement

2. Sélectionner le moteur ou récepteur io désiré avec les touches (:) de l'Impresario Chronis io (sélection en premier de l'ensemble des moteurs ou récepteurs, puis de chacun d'entre eux), l'application sélectionnée fait un va-etvient, l'écran indique aussi le nom du moteur ou récepteur sélectionné (par défaut le nom est par exemple : Sunea io, Oximo io, ...)

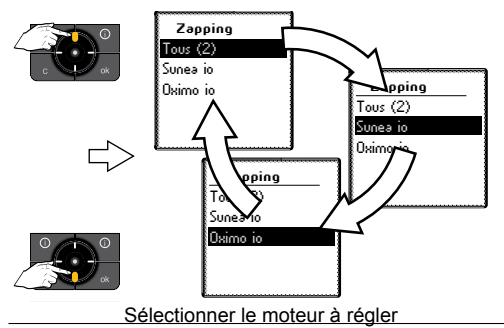

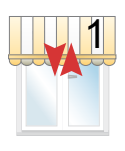

Bref mouvement

### 3. Confirmer la sélection

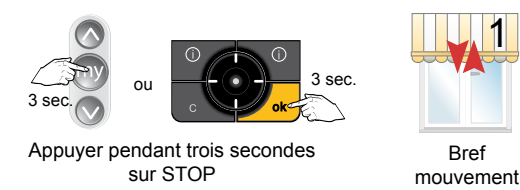

4. Programmer la nouvelle commande

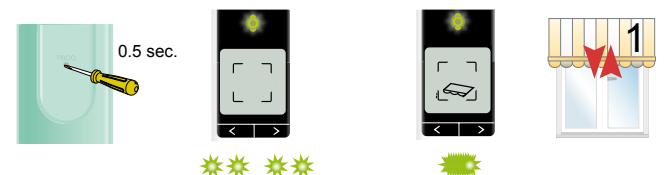

Sur la nouvelle commande appuyer brièvement sur PROG

- 6
- 5. Pour sortir du mode AutoScan appuyer sur la touche (  ${\bf c}$  )

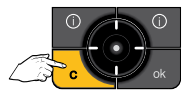

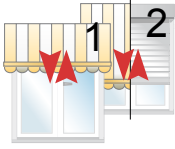

Bref mouvement

### 6.6.10. Suppression d'un moteur programmé dans une Impresario Chronis io

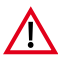

Cette procédure peut également être utilisée pour supprimer un moteur défectueux ou inexistant. Dans ce cas le moteur en guestion ne pourra pas faire de mouvement. Malgré tout il pourra être enlevé.

1. Entrer en mode Autoscan interne pour sélectionner le moteur sur lequel la nouvelle commande va être programmée

Sur l'Impresario Chronis io

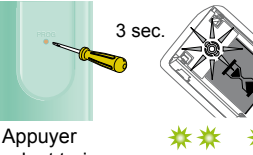

pendant trois secondes sur PROG

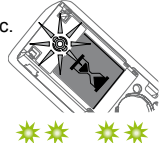

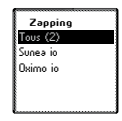

l e nombre de moteurs est affiché

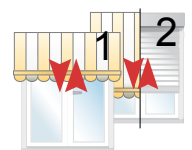

Bref mouvement

2. Selectionner le moteur à supprimer

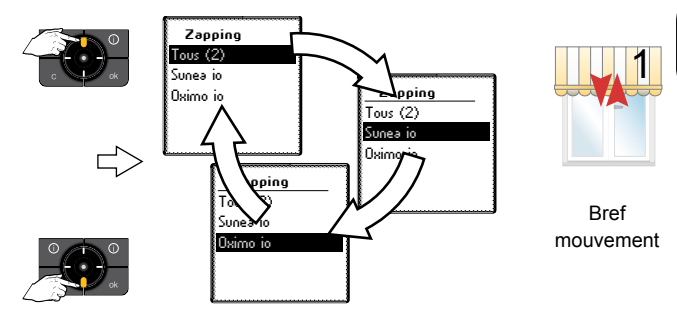

9

### 3. Confirmer la sélection

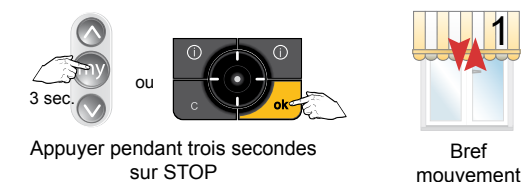

4. Supprimer le moteur

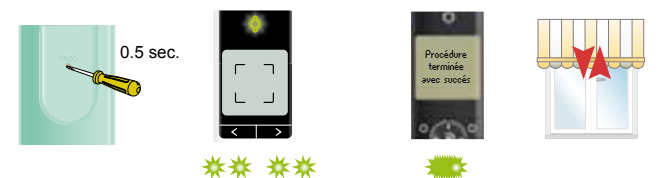

### Sur la commande appuyer brièvement sur PROG

- 6
- 5. Pour sortir du mode AutoScan appuyer sur la touche (  ${\bf c}$  )

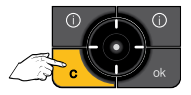

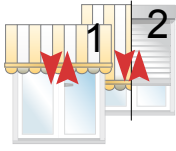

Bref mouvement

### 6.6.11. Créer un nouveau scénario

 Cette opération n'est possible que si l'ensemble des produits io est enregistré dans la télécommande Impresario Chronis io. Dans le cas contraire, se reporter à la notice d'installation ou à un installateur.

Aller dans "**Menu**" puis dans "**Scénarios** sélectionner "---Nouveau---" et valider en appuyant sur (⊙) ou (ok).

Sélectionner **"Saisir nom**" ou **"Choisir nom**" et valider en appuyant sur () ou (**o**k).

"**Saisir nom**" : nommer le scénario et valider le nom en appuyant sur (**ok**).

"**Choisir nom**" : choisir le nom du scénario dans la liste et valider en appuyant sur (**ok**).

Positionner les produits participant au scénario à l'aide de la télécommande locale à la position souhaitée.

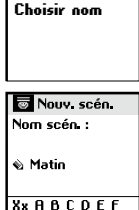

Saisir nom

| 🖾 Matin            |
|--------------------|
| Placez les moteurs |
| voulue puis ok     |
|                    |

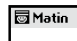

Procédure terminée avec succés 9

Quand tous les produits qui composent le scénario sont dans la position désirée, valider en appuyant sur (**ok**).

Il est nécessaire de faire bouger tous les produits que vous voulez inclure dans un scénario, même les produits se trouvant déjà en position souhaitée.

6

### 

 Pour créer un nouveau scénario, il est possible de dupliquer et de modifier un scénario déjà créé.

### 6.6.12 Modification d'un scénario

Sélectionner le scénario :

soit à partir de l'écran principal,

soit à partir de "Menu > Scénarios 3".

Valider en appuyant sur ()) ou (ok).

pouvez modifier, dupliquer, renommer, Vous supprimer ou tester le scénario.

Sélectionner "Modifier" et valider en appuyant sur (•) ou (ok).

Vous pouvez alors soit :

- · ajouter un nouveau produit au scénario ou changer la position d'un produit participant au scénario (en choisissant "Ajouter moteur"),
- supprimer (en choisissant un moteur "Supprimer moteur"),
- lancer un scénario (en choisissant "Tester").

### "Ajouter moteur"

A l'aide de la télécommande locale, positionner les nouveaux produits participant au scénario et/ ou placer les produits existants à leur nouvelle position.

Il n'est pas nécessaire d'intervenir sur les produits du scénario qui sont corrects.

🖾 Matin Ajouter moteurs Supprimer mot. Tester

Menu 09:00 Matin

🗖 Matin Modifier

Matin

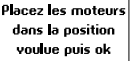

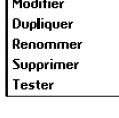

9

Après avoir effectué toutes vos modifications, appuyer sur (ok).

### "Supprimer moteur"

Donner un ordre avec la télécommande locale pour supprimer le produit du scénario.

### "Tester"

Tous les moteurs associés au scénario s'activent.

Le test terminé, l'écran initial réapparaît.

### Dupliquer un scénario existant

Sélectionner "Dupliquer" et appuyer sur () ou (**ok**) pour créer rapidement un nouveau scénario à partir d'un scénario existant (créé ou pré-enregistré).

Attribuer un nouveau nom au scénario ainsi créé grâce à l'écran de saisie. Valider le nom en appuyant sur (ok).

Modifier ensuite votre scénario (voir page précédente).

### Renommer un scénario existant

Sélectionner "Renommer" et appuyer sur () ou (ok) pour accéder à l'écran de saisie.

Attribuer un nouveau nom et valider en appuyant sur (ok).

### Supprimer un scénario existant

Positionner le curseur sur "Supprimer" et appuyer sur (•) ou (**ok**) pour supprimer le scénario.

La suppression du scénario sélectionné doit être confirmée en appuyant sur (ok). Pour annuler la suppression en cours, appuyer sur (C).

Nota : Le scénario ne pourra pas être supprimé s'il est utilisé dans la programmation d'une journée type (Il est nécessaire de modifier ou supprimer la journée type au préalable). Dans ce cas, un écran d'information s'affiche. Appuyer sur( C) pour revenir à l'écran précédent.

🖸 Matin Supprimer ce scénario? OUL ok NON С

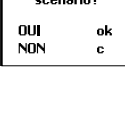

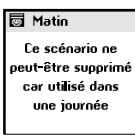

🔄 Matin

Faites bouger les moteurs à supprimer puis ok

Appuyer sur ().

6

### 6.6.13. Créer une journée

Sélectionner "---Nouvelle---" et valider en appuyant sur ( ) ou (ok).

### ASTUCE

 Pour créer une nouvelle journée, il est possible de dupliquer et de modifier une journée déjà créée.

Saisir le nom de la nouvelle journée.

Valider en appuyant sur (ok).

Une journée peut être composée de 1 à 5 scénarios. Un horaire fixe ( 

) ou correspondant à l'heure du

coucher du soleil ( ( ) peut être affecté à chaque scénario.

Sélectionner le premier champ en appuyant sur ().

A l'aide des boutons de navigation (++), choisir le symbole correspondant soit à une heure fixe

( ◎ ), soit au crépuscule ( < ).

Appuyer sur () pour valider votre choix.

Se déplacer vers la droite pour sélectionner le deuxième champ à l'aide des boutons de navigation (+ +).

Appuyer sur () pour accéder au choix du scénario. A l'aide des boutons de navigation (++), choisir le scénario.

Appuyer sur () pour l'enregistrer.

Dans le cas d'un choix d'une heure fixe, se déplacer vers la droite pour régler l'heure et les minutes (3e et 4<sup>e</sup> champs).

O Nouv. jour XxABCDEF

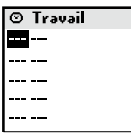

| 🛛 Travail |   |
|-----------|---|
| o         | ! |
|           |   |
|           |   |
|           |   |
|           |   |
| L         |   |
| 🛛 Travail |   |

| Θ | Travail |   |
|---|---------|---|
| Θ | Soir    | ! |
|   |         |   |
|   |         |   |
|   |         |   |
|   |         |   |
|   |         |   |

| 🛛 Travai | il   |
|----------|------|
| ⊙ Soir   | 20 - |
|          |      |
|          |      |
|          |      |
|          |      |

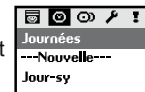

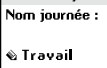

A l'aide des boutons de navigation (\* \*), modifier l'heure ou les minutes.

① En se positionnant sur un champ déjà programmé, il est possible de le modifier en suivant de nouveau la procédure de programmation.

Valider en appuyant sur (ok).

Passer au scénario suivant à l'aide des boutons de navigation (\$

## STUCE

• Un horaire correspondant au coucher du soleil peut être affecté à un scénario.

Cette fonction permet par exemple de fermer automatiquement tout ou une partie des volets roulants en hiver dès la tombée de la nuit, même si vous n'êtes pas encore rentré. Vous favorisez ainsi les économies d'énergie. La sécurité de votre habitation s'en trouve également renforcée. Le paramétrage d'origine est modifiable dans le menu "**Menu > Réglages > Crépuscule**".

Voir chapitre "Paramétrage".

### Créer une semaine

Laprogrammationdessemainessefaitdanslemenu

### "Menu > Semaines 🔿".

Sélectionner "---Nouvelle---" avec les touches (

, et valider en appuyant sur () ou (**ok**).

Saisir le nom de la nouvelle semaine.

Une fois la saisie du nom terminée, valider en appuyant sur (**ok**).

Sélectionner pour chaque jour de la semaine la journée type à jouer avec les touches (+ +). Des jours peuvent également être laissés vierges (---).

Valider la programmation de la semaine en appuyant sur (ok).

La semaine commence lundi (1 = lundi).

Semaines

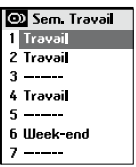

S

### 6.6.14. Remise de l'Impresario Chronis io en mode usine

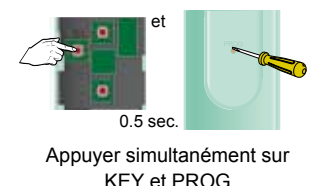

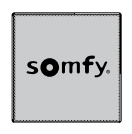

L'écran affiche le logo "Somfy".

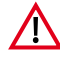

cette remise à zéro efface l'ensemble des moteurs préalablement affectés à la télécommande et initialise la clé système uniquement sur la télécommande.

Dans un système complet il peut être nécessaire de remettre les moteurs en mode usine et / ou de remettre les capteurs et Sensor Box io en mode usine également.

6

0

### 6.6.15. Retour d'informations

L'Impresario Chronis io vous informe sur le mouvement en cours et confirme que tous les produits ont bien atteint la position désirée.

En cas de problème, l'Impresario Chronis io vous indique le nom du produit concerné et le type de défaut. Le défaut est aussi signalé par 10 clignotements orange du voyant.

Pour localiser et identifier le type de défaut, il suffit d'appuyer sur le bouton (**ok**).

Vous visualiserez le nom du produit en défaut.

Sélectionner le produit en défaut.

Appuyer une deuxième fois sur le bouton (**ok**). La raison du défaut est affichée.

Appuyer une nouvelle fois sur (**ok**) pour revenir à la liste des produits en défaut.

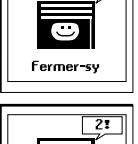

OK

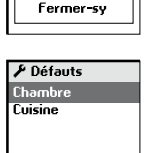

### 6.6.16. Liste des défauts possibles

| Affichage<br>écran  | Origine du défaut                                                                                                    |
|---------------------|----------------------------------------------------------------------------------------------------|
| Obstacle            | Arrêt sur obstacle. Le volet a rencontré un obstacle. Si l'obstacle est à lamontée, il faut donner un ordre de descente pour supprimer le défaut.  |
| Thermique           | Moteur en sécurité thermique. Après une trop<br>forte utilisation, le moteurse met en sécurité.<br>Attendre 15 minutes, que le moteur refroidisse. |
| Local               | Moteur en mode "local" (voir cas particulier ci-après).                                                                                            |
| Radio               | Le moteur ne répond pas, le moteur peut être hors de portée ou nonalimenté.                                                                        |
| Défaut              | Défauts divers.                                                                                                    |
| Ordre<br>interrompu | Ordre différent envoyé par autre point de<br>commande.                                                                                             |
| Porte<br>ouverte    | Détection porte ouverte (pour boîtier de pilotage serrure).                                                                                        |
| Clé système         | La télécommande et le moteur ou récepteur<br>n'ont pas la même clé système.                                                                        |
| Vent                | Ordre de vent actif.                                                                                                    |

6

Le défaut reste signalé sur l'écran jusqu'à extinction de l'écran (3 minutes). Il est cependant possible de consulter le défaut du dernier ordre envoyé dans "**Menu** >

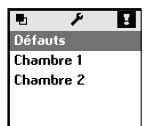

**! Défauts**" (le défaut est conservé jusqu'au prochain ordre envoyé).

### 6.6.17. Cas particulier du défaut "Local"

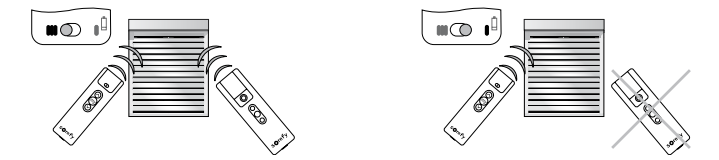

Vous pouvez isoler un produit sans changer votre programmation. Sur la télécommande locale (Situo A/M), déplacer le curseur sur la position "mode manuel" (I).

Au lancement d'un prochain scénario, l'Impresario Chronis io affichera un défaut. En effet, le produit concerné ne réagit pas aux ordres provenant de l'Impresario Chronis io.

Il est cependant possible de forcer la commande de l'Impresario Chronis io si on le désire.

En appuyant sur (**ok**) lors du signalement du défaut, l'Impresario Chronis io vous demandera si vous voulez forcer l'ordre ou non.

### 6.6.18. Cas particulier du défaut «clé»

Dans le cas ou un produit n'a pas la même clé que l'Impresario Chronis io, l'écran vous indique le nom du produit concerné et «**Clé système**». Pour mémoriser la clé, voir « *Notice Installateur, chapitre 3. CLÉ SYSTÈME IO* ».

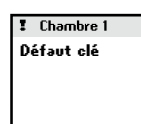

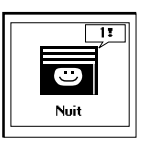

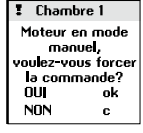

S

Notes

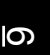

### Tahoma<sup>®</sup> Pilotage des équipements de la maison via internet

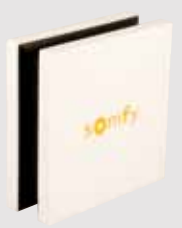

| Principes de fonctionnement                                      | 252 |
|------------------------------------------------------------------|-----|
| Connexion du TaHoma®                                             | 252 |
| Service TaHoma®                                                  | 252 |
| Pré requis                                                       | 253 |
|                                                                  |     |
| Caractéristiques techniques                                      | 254 |
| Boîtier TaHoma®                                                  | 254 |
| Fonctionnalités                                                  | 254 |
| Adaptateur secteur                                               | 254 |
| Le boîtier TaHoma <sup>®</sup> en détails                        | 255 |
| Face avant                                                       | 255 |
| Face arrière                                                     | 255 |
| Mise en service                                                  | 256 |
| Activation du boîtier TaHoma®                                    | 256 |
| Installation du boîtier TaHoma®                                  | 256 |
| Utilisation de TaHoma®                                           | 257 |
| Configuration de l'installation                                  | 258 |
| Découverte de l'installation                                     | 258 |
| Découverte des applications io-homecontrol®                      | 259 |
| Gestion du système io-homecontrol®                               | 259 |
| Découverte des capteurs io-homecontrol®                          | 260 |
| Découverte des applications RTS                                  | 260 |
| Configuration de la maison                                       | 261 |
| Configuration des niveaux et des parties extérieures             | 261 |
| Configuration des pièces par niveaux                             | 262 |
| Configuration des applications par pièces et parties extérieures | 263 |
| Paramétrage de la fonction crépusculaire                         | 264 |
|                                                                  | 204 |
| Description succincte de l'interface                             | 265 |
# Connexion du TaHoma®

 Le boîtier TaHoma® se connecte par simple prise réseau LAN (Ethernet RJ 45) sur une box Internet ou modem routeur ADSL compatible (\*). Ce boîtier permet le pilotage de tous les équipements intégrant la technologie de communication io-homecontrol® de l'habitat (\*\*). Le boîtier TaHoma® est compatible avec certains équipements intégrant la technologie RTS (Radio Technology Somfy) sous certaines conditions, à consulter sur le site Internet Somfy.

# Service TaHoma®

 Le service TaHoma<sup>®</sup> est accessible via un site Internet sécurisé HTTPS dont l'accès est protégé par mot de passe. Les conditions générales de services Somfy pour TaHoma<sup>®</sup> sont disponibles sur le site Internet Somfy réservé aux professionnels (\*\*\*).

Pour réaliser la mise en service, l'installateur devra activer et configurer le boîtier TaHoma<sup>®</sup> sur le site Internet Somfy réservé aux professionels (\*\*\*). S'il n'a pas encore de compte sur ce site, il peut en faire la demande au préalable.

- (\*) Liste exhaustive des produits, box Internet et modems compatibles sur le site Internet Somfy.
- (\*\*) io-homecontrol<sup>®</sup>: Système de radiocommande développé par Somfy et ses partenaires de l'association io-homecontrol<sup>®</sup>. Ce système pilote les moteurs et automatismes de la maison qui intègrent cette technologie (protocole radio). Pour plus d'informations sur la technologie io-homecontrol<sup>®</sup>, nous vous remercions de consulter le site Internet www.io-homecontrol.com.
- $^{(***)}$  Liste des sites Internet Somfy réservés aux professionnels par pays : voir chapitre « Activation du boîtier TaHoma® ».

#### 1. Identifiant et mot de passe

Compte obligatoire sur le site Somfy réservé aux professionnels (\*\*\*).

Un identifiant et un mot de passe sont à demander au préalable avant la mise en service du boîtier TaHoma®.

#### 2. PIN du boîtier TaHoma®

Numéro PIN du boîtier TaHoma<sup>®</sup> nécessaire (ce numéro se trouve sur une étiquette collée sous le boîtier TaHoma<sup>®</sup> et il sera demandé au cours de l'activation de ce boîtier).

#### 3. Modem DHCP ADSL

Une connexion Internet avec un modem DHCP ADSL équipé d'une prise Ethernet est nécessaire.

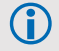

Si le modem DHCP ADSL ne dispose que d'une seule prise Ethernet, il est possible d'utiliser un équipement de type routeur Ethernet pour brancher plusieurs équipements sur celui-ci.

#### 4. Technologie io-homecontrol<sup>®</sup> intégrée

Des équipements électriques intégrant la technologie io-homecontrol® et possédant la même clé de sécurité, ainsi qu'une télécommande io-homecontrol® bidirectionnelle sont nécessaires.

# Tahoma<sup>®</sup> Caractéristiques techniques

# **Boîtier TaHoma®**

| Fréquence radio                       | 868-870 MHz, io-homecontrol® bidirectionnel tri-bandes, avec « LBT » (Listen Before Talk), (sélection automatique de la fréquence radio libre). |
|---------------------------------------|----------------------------------------------------------------------------------------------------|
| Indice de protection                  | IP30                                                                                                    |
| Température d'utilisation             | +5°C à +35°C                                                                                                    |
| Dimensions (L x I x h)                | 145 x 145 x 50 mm                                                                                                    |
| Boîtier plastique                     | ABS                                                                                                    |
| Alimentation                          | 12V DC par adaptateur secteur 230 V AC                                                                                                    |
| Consommation en fonctionnement normal | < 0.1 A                                                                                                    |
| Consommation maximum                  | 0.8 A                                                                                                    |
| Interface USB                         | 5V DC 500mA max                                                                                                    |

# Fonctionnalités

| Nombre de scénarios maximal                                  | 40                                                          |
|--------------------------------------------------------------|-------------------------------------------------------------|
| Capacité d'enregistrement                                    | 1 semaine (30 scénarios par jour maximum)                   |
| Nombre d'applications io-homecontrol® pouvant être associées | 100                                                         |
| Nombre d'applications RTS pouvant être associées             | 50                                                          |
| Nombre de capteurs io-homecontrol® pouvant être associés     | 20                                                          |
| Changement d'heure été/hiver                                 | automatique                                                 |
| Portée radio                                                 | 200 m en champ libre<br>20 m à travers 2 murs en béton armé |

# Adaptateur secteur

| Alimentation                          | 230 V ~ 50 Hz   |
|---------------------------------------|-----------------|
| Sortie                                | 12 V continu 1A |
| Consommation en fonctionnement normal | < 2 W           |

# Tahoma<sup>®</sup> Le boîtier TaHoma<sup>®</sup> en détails

#### Face avant

a Bouton de changement de mode

Chaque appui sur ce bouton permet de passer d'un mode à un autre.

Le changement de mode peut aussi se faire à partir de l'interface TaHoma.

#### **b** Voyant indiquant le mode du boîtier TaHoma® :

• Voyant vert : tout est activé. Le pilotage, la création de scénario, la remontée d'états, etc. sont autorisés. Les

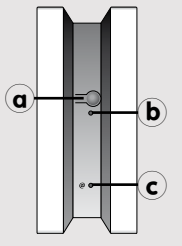

scénarios programmés dans « MA SEMAINE » et dans « MES SCÉNARIOS » se lanceront aux heures prévues.

- Voyant orange : le pilotage, la création de scénario, la remontée d'états, etc. sont autorisés. Un des automatismes est désactivé.
- Voyant rouge fixe : le pilotage, la création de scénario, la remontée d'états, etc. sont bloqués. Seuls les automatismes sont activés.
- Voyant rouge clignotant : le pilotage, la création de scénario, la remontée d'états, etc. sont bloqués ainsi que les automatismes.

#### c Voyant indiquant l'état de la connexion Internet :

- · Voyant vert : la connexion est établie.
- Voyant rouge : défaut de connexion (paramétrage du pare-feu, mauvaise connexion du câble Ethernet, etc.).
- · Voyant éteint : le boîtier TaHoma® n'est pas branché sur le secteur.
- · Voyant clignotant : une séquence d'initialisation est en cours.

Cette indication est aussi visible au niveau de l'interface TaHoma® :
 Cette indication suivante au niveau de l'interface TaHoma® signifie que la connexion n'est pas établie :
 Face arrière
 Prise USB pour extensions futures •
 Prise Ethernet \_\_\_\_\_
 Prise pour l'adaptateur secteur ===

# Activation du boîtier TaHoma®

L'activation du boîtier TaHoma<sup>®</sup> peut s'effectuer avant ou au domicile de l'utilisateur final.

L'installateur doit se connecter au site Internet Somfy réservé aux professionels et suivre la procédure indiquée :

• France : www.somfypro.fr

L'installateur aura au préalable collecté les informations de l'utilisateur final (nom, prénom, adresse complète, adresse email, téléphone...) nécessaires à la création du compte utilisateur.

# Installation du boîtier TaHoma®

#### 1. Relier le boîtier TaHoma® au modem ADSL

Relier le boîtier TaHoma® au modem ADSL en utilisant le câble Ethernet fourni.

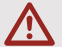

Placer le boitier TaHoma $^{\rm 0}$  à une distance minimale de 30 cm du modem ADSL.

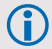

Pour améliorer la portée radio, il est recommandé de poser le boitier TaHoma® en position verticale, au centre de la maison et dans un endroit non confiné (ne pas le placer dans une armoire métallique).

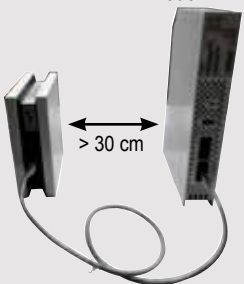

#### Modem ADSL

#### 2. Brancher le boîtier TaHoma® sur le secteur

Après une séquence d'initialisation qui peut prendre plusieurs minutes, les deux voyants sur la face avant du boîtier TaHoma<sup>®</sup> deviennent verts fixes : l'installation du boîtier est terminée.

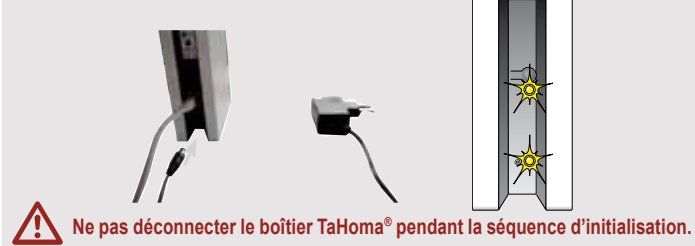

# Utilisation de TaHoma®

Pour utiliser le service TaHoma<sup>®</sup>, l'utilisateur doit se connecter au site Somfy réservé aux utilisateurs, et suivre la procédure indiquée dans l'espace « mon compte ».

 Selon l'offre choisie, suivre les instructions qui s'affichent à l'écran pour indiquer le type de souscription souhaité, les options éventuelles, et le mode de paiement.

## Découverte de l'installation

#### 1. Se connecter au site Internet Somfy et s'identifier.

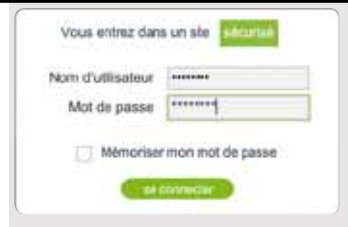

#### 2. Cliquer sur « CONFIGURATION »

Dans la barre de menu inférieure, cliquer sur « CONFIGURATION » pour réaliser la configuration de l'installation.

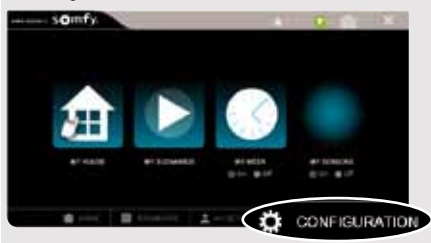

#### 3. Cliquer sur l'onglet « installation »

et choisir l'onglet « équipements io » ou « équipements RTS » selon les applications présentes dans l'installation.

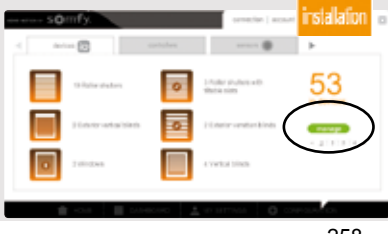

# Découverte des applications io-homecontrol®

Se munir d'une télécomande io-homecontrol® bi-directionnelle pour effectuer les étapes suivantes.

Exemples de télécommandes io-homecontrol® bi-directionnelles :

- Telis 1 io
- Telis Composio io
- Impresario Chronis io
- Easy Sun io
- Keytis io.

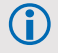

Pour trouver le bouton KEY de la télécommande, se reporter à sa notice. Il ne doit y avoir qu'une seule clé io-homecontrol® pour toute l'installation.

Suivre les instructions qui s'affichent à l'écran pour découvrir toutes les applications io-homecontrol® de l'installation.

# Gestion du système io-homecontrol®

Il est possible de gérer le sytème io-homecontrol® dans le menu « CONFIGURATION », onglet « système io ».

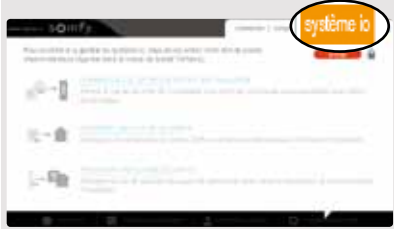

Cet onglet est protégé par un mot de passe. Le mot de passe est instal.

Cet onglet permet de donner une clé de sécurité à d'autres télécommandes, de recevoir une clé de sécurité d'une télécommande ou de générer une nouvelle clé de sécurité et de l'envoyer à tous les équipements io-homecontrol<sup>®</sup> présents dans l'installation.

Suivre les instructions qui s'affichent à l'écran pour gérer le système io-homecontrol®.

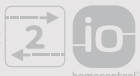

# Découverte des capteurs io-homecontrol®

- Après avoir fini la découverte des applications io-homecontrol® :
  - Si l'installation comprend des capteurs io-homecontrol®, cliquer sur l'onglet « capteur io ».
  - Sinon passer directement au chapitre «Découverte des applications RTS».
- Suivre les instructions qui s'affichent à l'écran pour découvrir tous les capteurs io-homecontrol<sup>®</sup> de l'installation.
- Si l'installation ne possède pas d'applications RTS, cliquer sur l'onglet « ma maison », puis passer au chapitre « Configuration de la maison ».

# Découverte des applications RTS

Si l'installation possède des applications RTS, cliquer sur l'onglet « équipements RTS »:

 Suivre les instructions qui s'affichent à l'écran pour découvrir toutes les applications RTS de l'installation.

# Tahoma<sup>®</sup> Configuration de la maison

#### Cliquer sur l'onglet « ma maison »

Dans le menu « MES RÉGLAGES », cliquer sur l'onglet « ma maison » pour configurer la maison et répartir les applications par pièces et par niveaux.

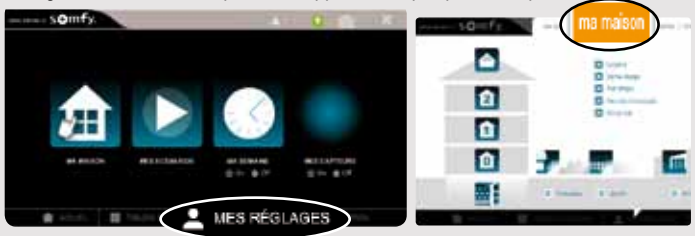

## Configuration des niveaux et des parties extérieures

Pour configurer la maison, il faut d'abord indiquer les différents niveaux, ainsi que les parties extérieures :

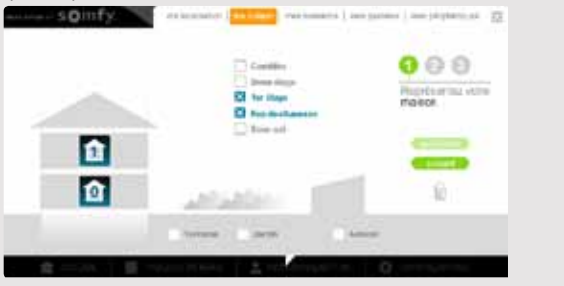

#### 1. Cliquer sur les éléments pour les sélectionner.

#### 2. Cliquer à nouveau dessus pour les supprimer.

#### 3. Cliquer sur le bouton « suivant »

Après avoir choisi les niveaux et les parties extérieures de l'installation, cliquer sur le bouton « suivant ».

# Tahoma<sup>®</sup> Configuration de la maison

# Configuration des pièces par niveaux

#### 1. Glisser-déposer les pièces choisies.

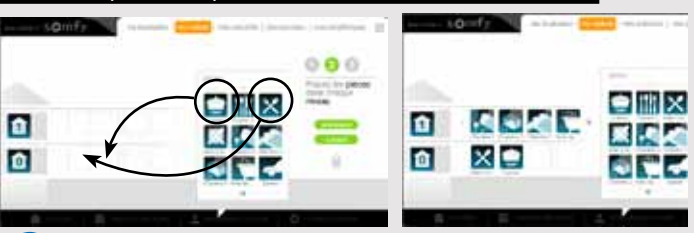

Pour retirer une pièce, il faut la faire glisser sur l'icône poubelle 📄.

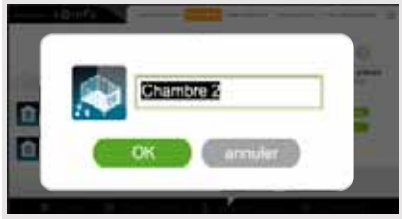

Il est possible de renommer chacune des pièces en cliquant sur son nom, que ce soit dans la liste à droite de l'écran ou lorsque celle-ci est placée sur un niveau.

#### 2. cliquer sur le bouton « suivant »

Après avoir choisi les pièces de tous les niveaux, cliquer sur le bouton « suivant ».

# Tahoma<sup>®</sup> Configuration de la maison

## Configuration des applications par pièces et parties extérieures

#### 1. Glisser-déposer les applications io-homecontrol<sup>®</sup> choisies

Choisir par glisser-déposer les applications io-homecontrol® ou RTS correspondant à chacune des pièces ou parties extérieures.

Pour retirer l'application d'une pièce ou d'une partie extérieure, il faut cliquer sur la pièce ou la partie extérieure pour faire apparaître la liste des applications qui la composent, puis faire glisser cette application sur l'icône poubelle (l'application n'est pas supprimée de TaHoma®, elle revient dans la liste « équipements non placés »).

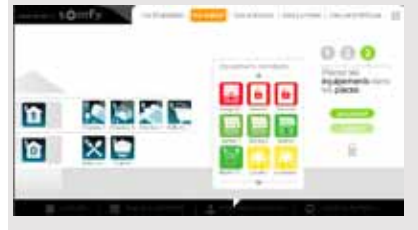

Cliquer sur l'icône d'une application pour lancer la procédure d'identification : l'application effectue des va-et-vient. Pour terminer la procédure, cliquer sur le bouton « stop ».

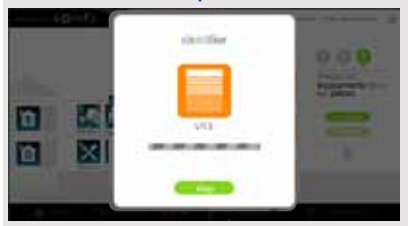

 $(\mathbf{i})$ 

Cliquer sur le nom d'une application permet de renommer celle-ci.

#### 2. Cliquer sur la barre de menu inférieure

 Lorsque toutes les applications ont été placées, fermer la fenêtre en cliquant sur la barre de menu inférieure pour accéder au menu d'accueil de l'installation.

# Tahoma<sup>®</sup> Paramétrage de la fonction crépusculaire

La fonction crépusculaire permet de programmer le déclenchement de scénarios en fonction de l'heure du lever et/ou du coucher du soleil.

Lors de la programmation d'une journée, l'aube et le crépuscule apparaissent

sur le graphique de l'horaire et les scénarios peuvent leur être associés directement.

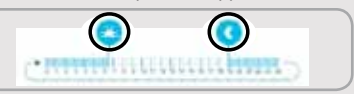

Cette fonction peut être paramétrée selon les critères suivants :

- la saisie des heures de coucher du soleil aux solstices,
- les coordonnées géographiques de la maison,
- ou le choix d'une ville préenregistrée.

#### 3. Cliquer sur le menu « MES RÉGLAGES »

#### 4. Cliquer sur l'onglet « ma localisation »

Cliquer sur l'onglet « ma localisation » pour accéder à la fenêtre de paramétrage.

#### **5.** Cocher le mode de calcul des heures

Cocher le mode de calcul des heures de lever et de coucher du soleil choisi et renseigner les informations correspondantes.

#### 6. Cliquer sur « temps de décalage »

Cliquer sur « temps de décalage » pour ajuster manuellement les horaires de lever et/ou de coucher du soleil.

#### 7. Cliquer sur la barre de menu inférieure

Cliquer sur la barre de menu inférieure pour revenir au menu d'accueil de l'installation.

# Tahoma<sup>®</sup> Description succincte de l'interface

#### 1. Cliquer sur « ACCUEIL »

Cliquer sur « ACCUEIL » pour revenir au menu d'accueil de l'installation.

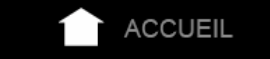

#### 2. Cliquer sur « TABLEAU DE BORD »

Cliquer sur « TABLEAU DE BORD » pour visualiser les actions réalisées les sept derniers jours (« Historique »), les actions en cours (« en cours ») et les actions programmées pour la journée (« programme »).

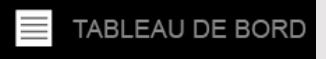

## 3. Cliquer sur « CONFIGURATION »

Cliquer sur « CONFIGURATION » pour revenir aux pages de configuration de l'installation et de la maison.

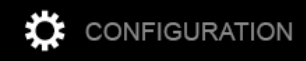

## 4. Cliquer sur « MES RÉGLAGES »

Cliquer sur « MES RÉGLAGES » pour effectuer les réglages de l'installation. Dans ce menu, il est possible de gérer la fonction crépusculaire, la configuration de la maison, les scénarios, les journées, et les périphériques.

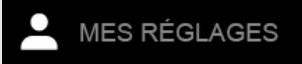

#### 5. Cliquer sur l'icône « MA MAISON »

Cliquer sur l'icône « MA MAISON » pour contrôler la position des applications et/ ou manœuvrer directement une application.

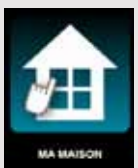

# Tahoma<sup>®</sup> Description succincte de l'interface

#### 6. Cliquer sur l'icône « MES SCÉNARIOS »

Cliquer sur l'icône « MES SCÉNARIOS » pour créer un nouveau scénario ou visualiser, lancer et modifier les scénarios existants.

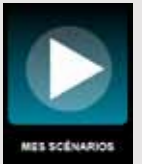

#### 7. Cliquer sur l'icône « MA SEMAINE »

Cliquer sur l'icône « MA SEMAINE » pour programmer une ou plusieurs journées ou visualiser les programmations existantes et les intégrer dans une semaine, ou pour activer/désactiver le mode automatique.

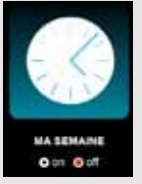

#### 8. Cliquer sur l'icône « MES CAPTEURS »

Cliquer sur l'icône « MES CAPTEURS » pour régler le seuil des capteurs et définir les scénarios associés, ou pour activer/désactiver le mode automatique.

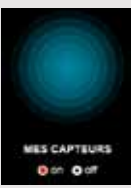

# CAPTEURS

# Capteurs io

# Eolis WireFree™ io

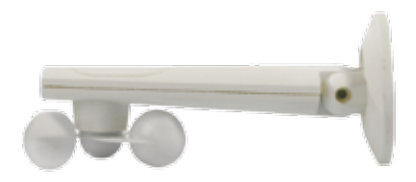

| 7.1.1. | Programmation d'un Eolis WireFree™ io à l'aide d'un         Smoove io.                 |
|--------|----------------------------------------------------------------------------------------|
| 7.1.2. | Test du fonctionnement de l'Eolis WireFree™ io 271                                     |
| 7.1.3. | Suppression d'un Eolis WireFree™ io à l'aide d'une Smoove<br>io272                     |
| 7.1.4. | Programmation d'un Eolis WireFree™ io à l'aide d'une<br>EasySun io                     |
| 7.1.5. | Ajout de la Sensor Box io                                                              |
| 7.1.6. | Test du fonctionnement de l'Eolis WireFree™ io 275                                     |
| 7.1.7. | Réglage du seuil vent à l'aide de l'Easy Sun io                                        |
| 7.1.8. | Suppression d'un Eolis WireFree™ io programmé dans le moteur à l'aide d'une EasySun io |
| 7.1.9. | Suppression d'un Eolis WireFree™ io mémorisé dans une<br>Easy Sun io                   |
| 7.1.10 | .Remise de l'Eolis WireFree™ en mode usine                                             |

#### 7.1.1. Programmation d'un Eolis WireFree™ io à l'aide d'un Smoove io

**Reveiller le moteur** 

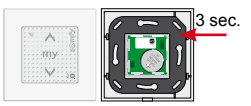

Appuyez sur la touche PROG

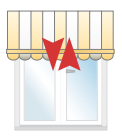

Mouvement bref

Enregistrer le capteur

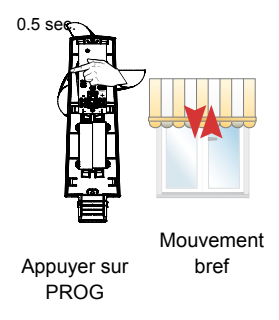

Le capteur vent est ajouté au produit contrôler par la Smoove

# 7.1.2. Test du fonctionnement de l'Eolis WireFree™ io

1. Descendre le store

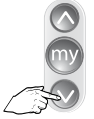

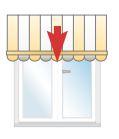

Appuyer brièvement

2. Activer l'eolienne

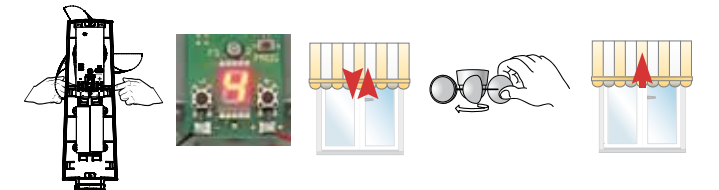

Appuyer brièvement sur + ou -

L'afficheur indique la valeur du seuil

Mouvement bref

Faire tourner l'eolienne

Après quelques secondes le store remonte

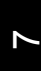

## 7.1.3. Suppression d'un Eolis WireFree™ io à l'aide d'une Smoove io

1. Ouvrir le moteur en programmation

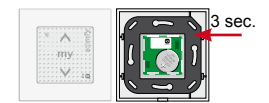

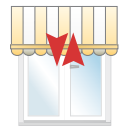

Appuyez sur la touche PROG déjà programmé au moteur

Mouvement bref

2. Supprimer le capteur

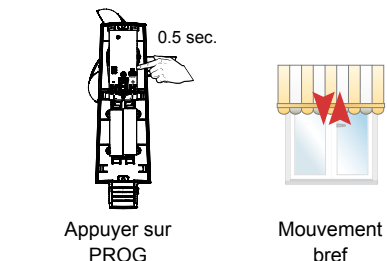

bref

3. Tester

Un appui sur + ou - n'entraine aucune réaction du store.

# 7.1.4. Programmation d'un Eolis WireFree™ io à l'aide d'une EasySun io

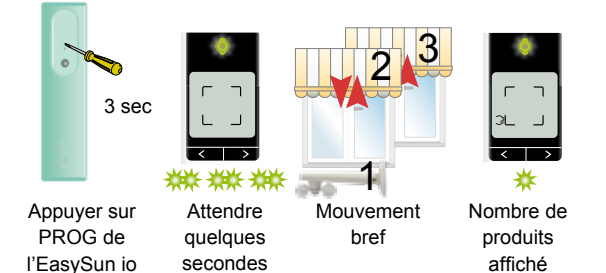

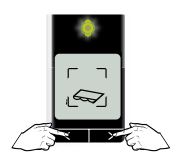

Appuyer sur flèche droite ou gauche pour sélectionner le produit sur lequel l'Eolis io sera programmé

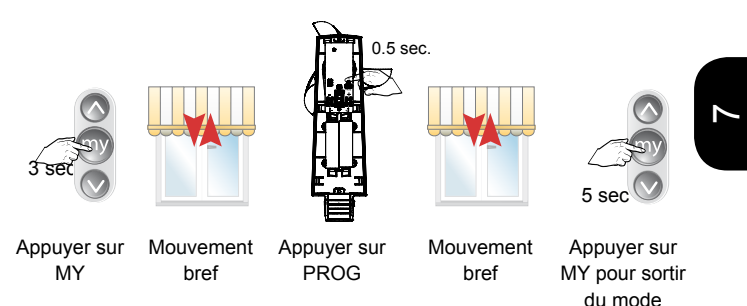

# 7.1.5. Ajout de la Sensor Box io

1. Mettre la Sensor Box io sous tension

Brancher la Sensor Box io (230V)

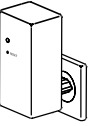

2. Programmer le capteur

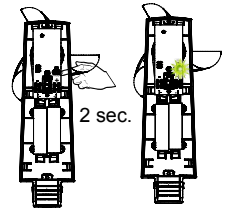

Appuyez sur la touche PROG

La LED s'allume

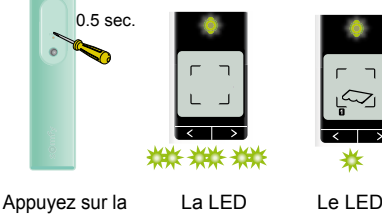

Appuyez sur la touche PROG de l'Easy Sun io

La LED clignote

Le LED s'allume de façon fixe

L'Eolis io doit être déjà affecté à un produit (moteur) voir paragraphe Easy Sun

# 7.1.6. Test du fonctionnement de l'Eolis WireFree™ io

1. Descendre le store

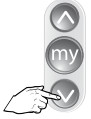

Appuyer brièvement

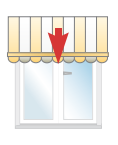

# 2. Activer l'eolienne

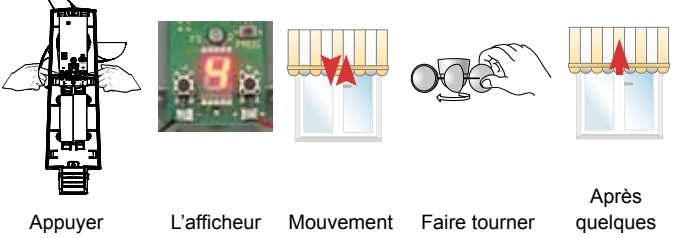

brièvement sur + ou -

indique la valeur du seuil ou "-" bref

l'eolienne

secondes le store remonte

# 7.1.7. Réglage du seuil vent à l'aide de l'Easy Sun io

 Entrer dans le mode de réglage (Télécommande hors support)
 Possible uniquement si le capteur est enregistré sur Easy Sun io (Voir paragraphe Easy Sun)

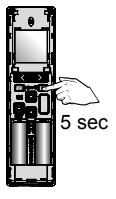

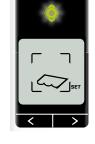

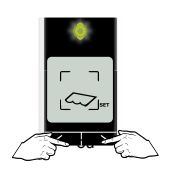

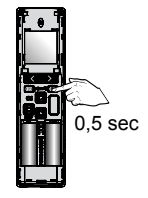

Appuyer sur SET

Regler le seuil

Le type d'application s'affiche

Choisir le type d'application

Valider le type d'application en appuyant sur SET

# 2. Modifier le seuil et valider

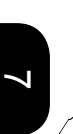

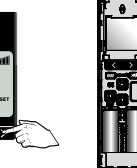

2 sec

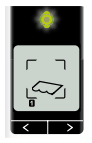

Valider les nouveaux réglages

# 7.1.8. Suppression d'un Eolis WireFree™ io programmé dans le moteur à l'aide d'une EasySun io

Pour supprimer un capteur Eolis WireFree™ io il faut:

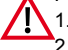

- Supprimer le capteur de la mémoire du moteur Supprimer le capteur de la mémoire de l'Easy Sun io
  - (s'il a été appairé)

# 1. Entrer dans le mode autoscan interne

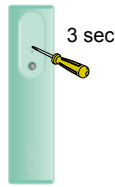

Appuver sur

PROG de

l'EasvSun io

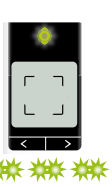

Attendre

auelaues

secondes

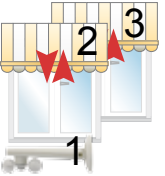

Mouvement bref

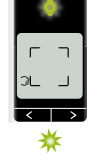

Nombre de produits affiché

2. Supprimer le capteur et sortir du mode

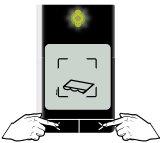

Appuyer sur flèche droite ou gauche pour sélectionner le produit sur lequel l'Eolis io est programmé

3 sec 💟

Appuyer sur MY

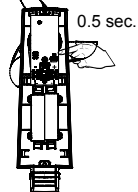

Appuyer sur PROG

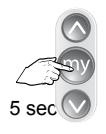

Appuyer sur MY pour sortir du mode

## 7.1.9. Suppression d'un Eolis WireFree™ io mémorisé dans une Easy Sun io

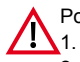

- Pour supprimer un capteur Eolis WireFree<sup>™</sup> io il faut:
- Supprimer le capteur de la mémoire du moteur
- 2. Supprimer le capteur de la mémoire de l'Easy Sun io (s'il a été appairé)

# 1. Entrer dans le mode autoscan interne

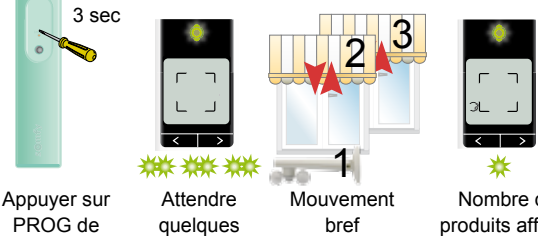

Nombre de produits affiché

# 1. Supprimer le capteur et sortir du mode

secondes

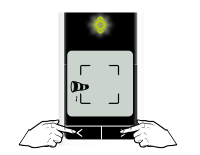

l'EasvSun io

Appuyer sur flèche droite ou gauche pour sélectionner le capteur à supprimer

3 sec

Appuyer sur MY

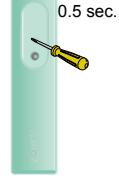

5 sec

Appuyer sur PROG

Appuyer sur MY pour sortir du mode

# 7.1.10. Remise de l'Eolis WireFree™ en mode usine

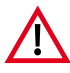

Avant de remettre l'Eolis io en mode usine, il est important de le supprimer des moteurs auxquels il a été effecté, sinon les produits remonteront toutes les heures par sécurité.

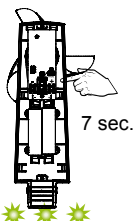

ec.

Suite à la remise en mode usine, l'Eolis changera d'adresse et ne sera plus affecté ni aux produits, ni à l'Easy Sun io

Appuyez sur la touche PROG jusqu'au clignotement de la LED

#### Eolis 3D WireFree<sup>™</sup> io

Pose du produit

#### 1. Mise en place des piles

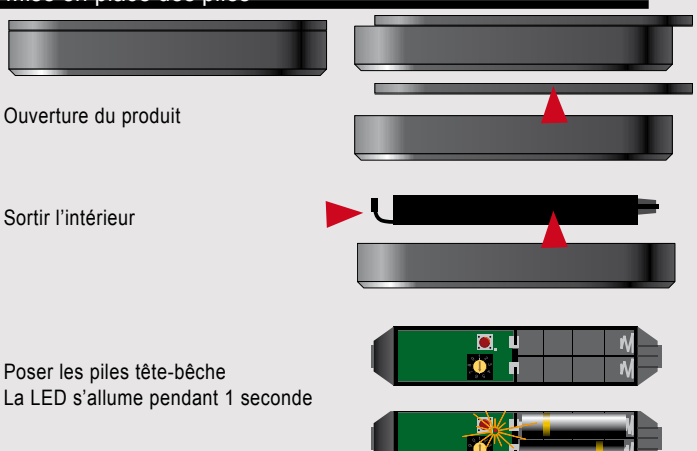

# 2. Pose du support Par adhésif Par vis Par cavalier de fixation Par adhésif Par vis Par cavalier de fixation Positionnement de préférence en bout de barre de charge côté moteur (sensibilité accrue aux vibrations à cet endroit). Attention aux repliements des bras PAS dans la double peau

#### Eolis 3D WireFree<sup>™</sup> io

Pose du produit

#### 3. Appairage - (Après pose du support)

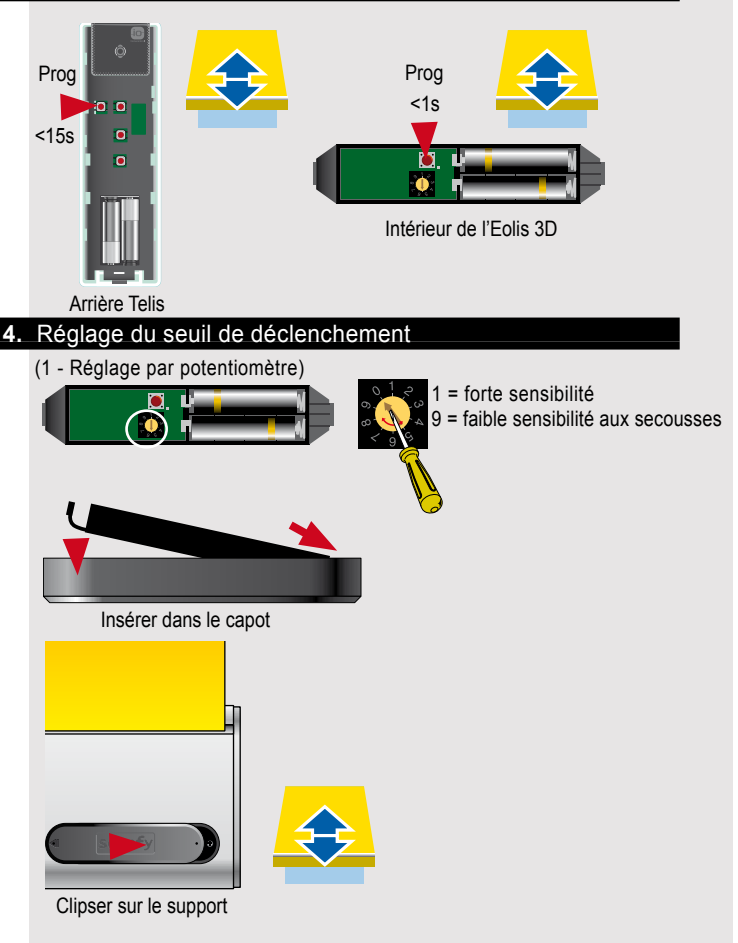

#### Eolis 3D WireFree<sup>™</sup> io

Pose du produit

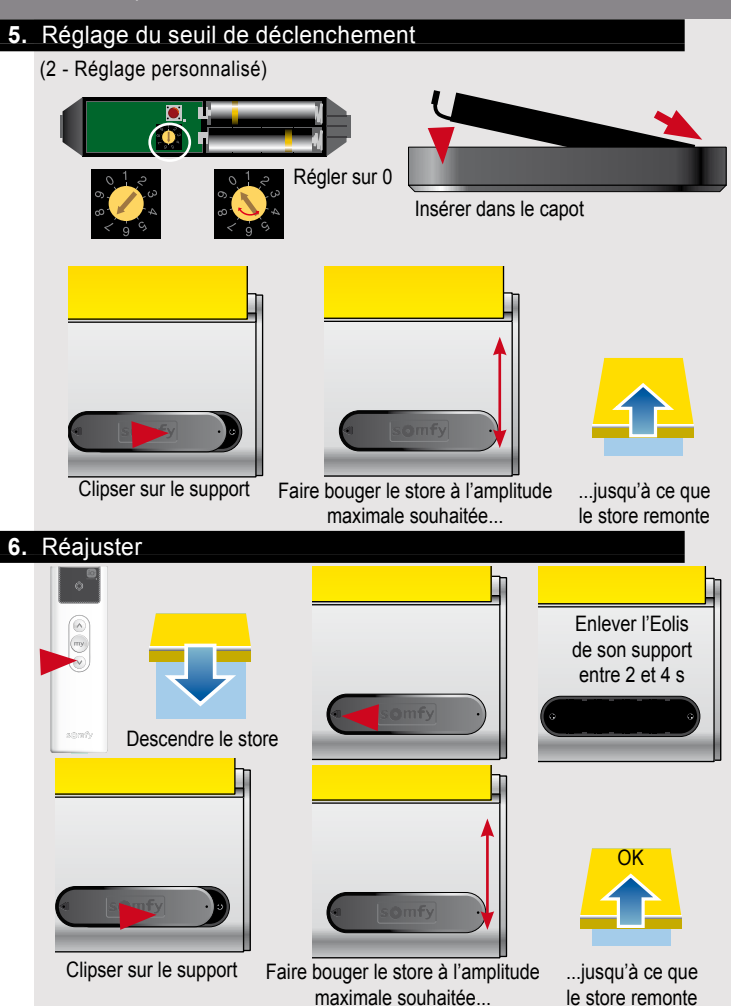

# Capteurs et récepteurs lumière io

Sunis WireFree™ io

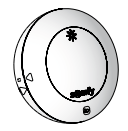

| 7.2.1. | Réglage du seuil de luminosité à l'aide de l'Easy Sun io . 284       |
|--------|----------------------------------------------------------------------|
| 7.2.2. | Test du seuil de luminosité à l'aide de l'Easy Sun io 285            |
| 7.2.3. | Activation de l'Easy Sun io en mode DEMO                             |
| 7.2.4. | Suppression d'un Sunis WireFree™ io mémorisé<br>dans une Easy Sun io |
| 7.2.5. | Remise du Sunis WireFree ${}^{\rm m}$ io en mode usine 288           |
| 7.2.6. | Ajout de la Sensor Box io                                            |

#### Récepteurs lumière io

Récepteur ON/OFF

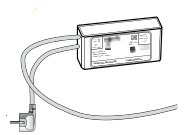

Récepteur variation

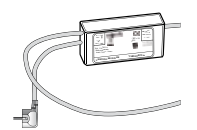

| 7.2.7. | Câblage / alimentation             | 290 |
|--------|------------------------------------|-----|
| 7.2.8. | Programmation avec une Easy Sun io | 290 |

# 7.2.1. Réglage du seuil de luminosité à l'aide de l'Easy Sun io

1. Rentrer dans le mode de réglage

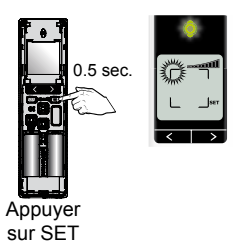

2. Modifier le seuil et valider

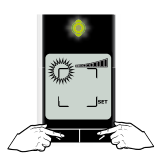

Appuyer sur les flèches droite ou gauche

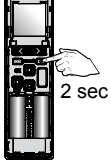

Valider les nouveaux réglages

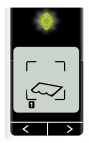

## 7.2.2. Test du seuil de luminosité à l'aide de l'Easy Sun io

1. Mettre l'Easy Sun io sur son support

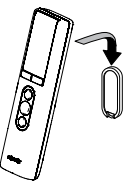

1. Mettre l'Easy Sun io sur son support

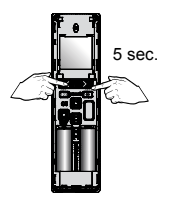

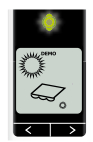

Appuyer sur flèche droite ou gauche Le mode DEMO est confirmé sur l'écran

Les produits qui ont été affectés au canal "soleil" vont réagir en fonction de la luminosité.

Pour un bon fonctionnement en mode **DEMO**, il est recommandé de:

- 1. Cacher le capteur Sunis WireFree io avec la main pendant 5s 🜌
- 2. Mettre le capteur au soleil
- 3. Enlever la main et attendre 5s: le pictogramme soleil doit apparaître à

l'écran et les produits se déplacent en position de protection solaire Q

# 7.2.3. Activation de l'Easy Sun io en mode DEMO

Ce mode démo n'est utile que pour tester le capteur soleil (Sunis Wirefree io). Ce capteur doit être préalablement programmer afin de rendre le mode test accessible.

55

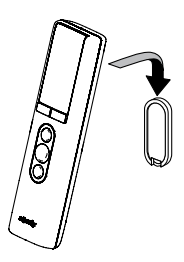

OU

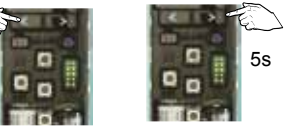

Mettre la commande sur son support

Appuyer sur les flèches de gauche ou droite

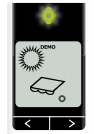

Le pictogramme DEMO apparaît sur l'écran

#### 7.2.4. Suppression d'un Sunis WireFree™ io mémorisé dans une Easy Sun io

1. Entrer dans le mode autoscan interne

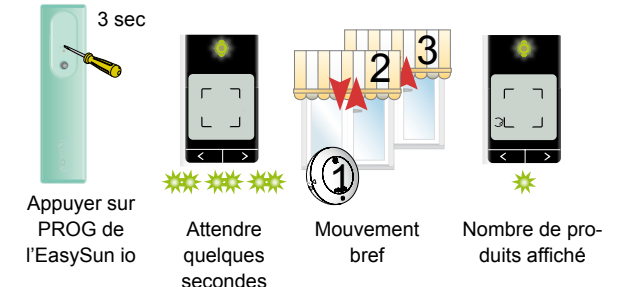

2. Supprimer le capteur et sortir du mode

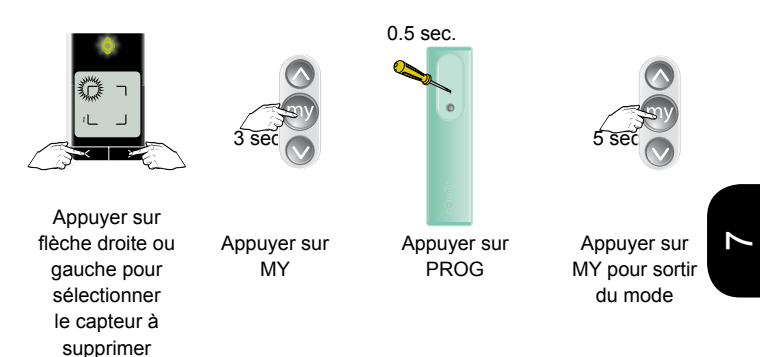
### 7.2.5. Remise du Sunis WireFree™ io en mode usine

7 sec.

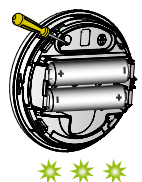

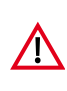

Avant de remettre le Sunis io en mode usine, il est important de le supprimer dans l'easy sun.Suite à la remise en mode usine, le Sunis changera d'adresse.

Appuyez sur la touche PROG jusqu'au clignotement de la LED

### 7.2.6. Ajout de la Sensor Box io

1. Mettre la Sensor Box io sous tension

Brancher la Sensor Box io (230V)

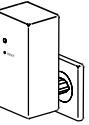

2. Programmer le capteur

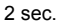

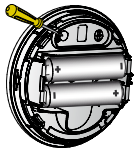

Appuyez sur la touche PROG

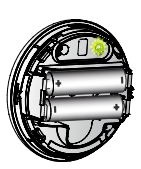

La LED s'allume

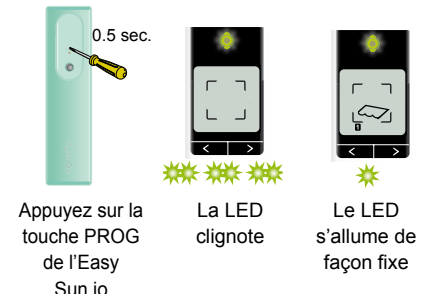

L'Eolis io doit être déjà affecté à un produit (moteur)

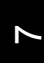

### 7.2.7. Câblage / alimentation

Récepteur ON/OFF (2 câbles)

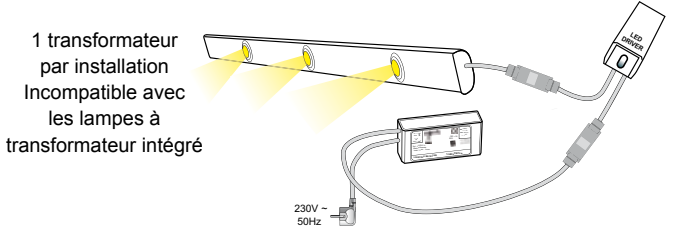

### Récepteur variation (3 câbles)

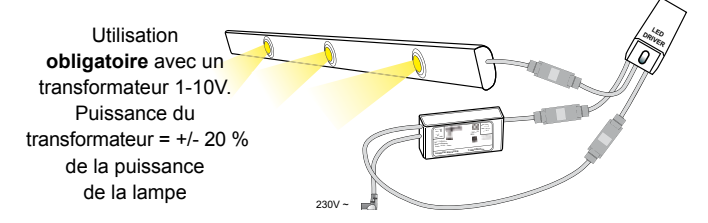

### 7.2.8. Programmation avec une Easy Sun io

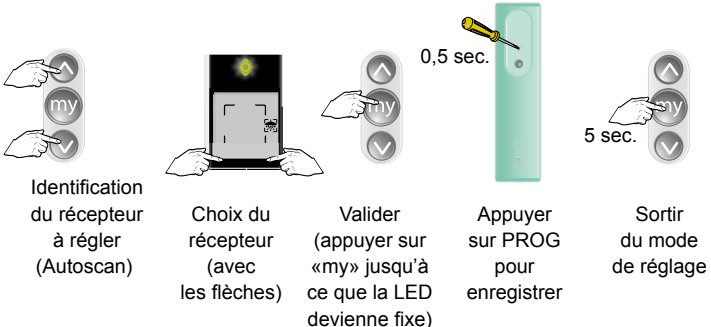

### Interface serrure io

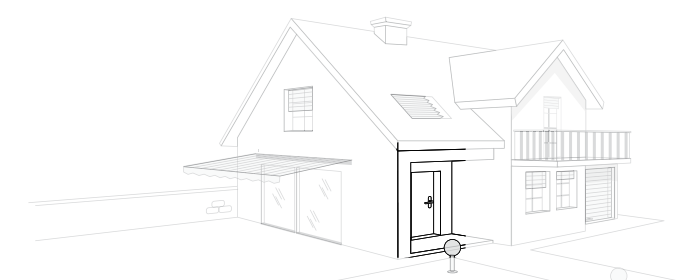

| 8.1.1.                   | Description de l'interface serrure io                              |         |      | . 292                 |
|--------------------------|--------------------------------------------------------------------|---------|------|-----------------------|
| 8.1.2.<br>Câb            | Câblage                                                            | <br>KFV | •••  | . <b>293</b><br>. 294 |
| 8.1.3.                   | Test de l'interface serrure                                        |         |      | . 295                 |
|                          |                                                                    |         |      |                       |
| 8.1.4.                   | Affectaction d'une Keytis 4 io ou Keytis 4 home i                  | io.     |      | . 296                 |
| 8.1.4.<br>8.1.5.<br>Proc | Affectaction d'une Keytis 4 io ou Keytis 4 home i<br>Programmation | io.     | <br> | . 296<br>. 297        |

### 8.1.1. Description de l'interface serrure io

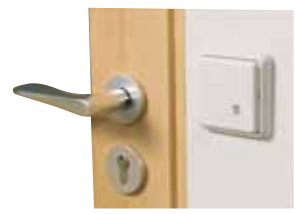

L'interface serrure io permet de piloter des serrures électriquement. Cette interface est compatible avec les serrures:

- KFV ....
- Vachette Velectra

Toutes les émetteurs Somfy de la gamme io homecontrol® peuvent piloter cette interface.

Cette interface peut être utilisé selon 4 modes de fonctionnement décrit dans la notice.

Bien vérifier les cablages et la confirguration des switches avant la mise sous tension de l'installation.

Cette interface peut être encastrer dans une boite d'électricien standard.

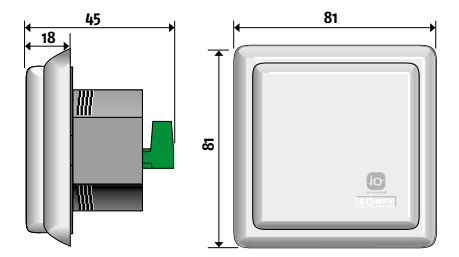

### 8.1.2. Câblage pour une serrure Velectra Vachette

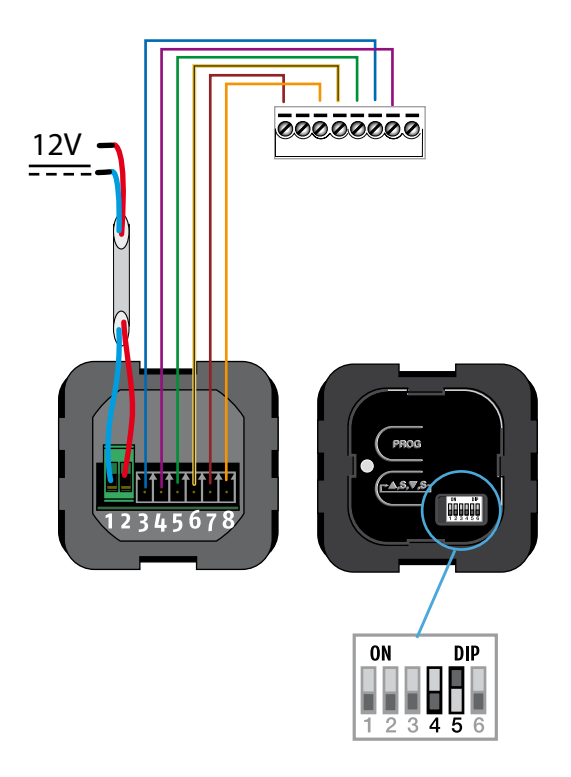

Câblage de l'interface de serrure io utilisée avec une serrure KFV

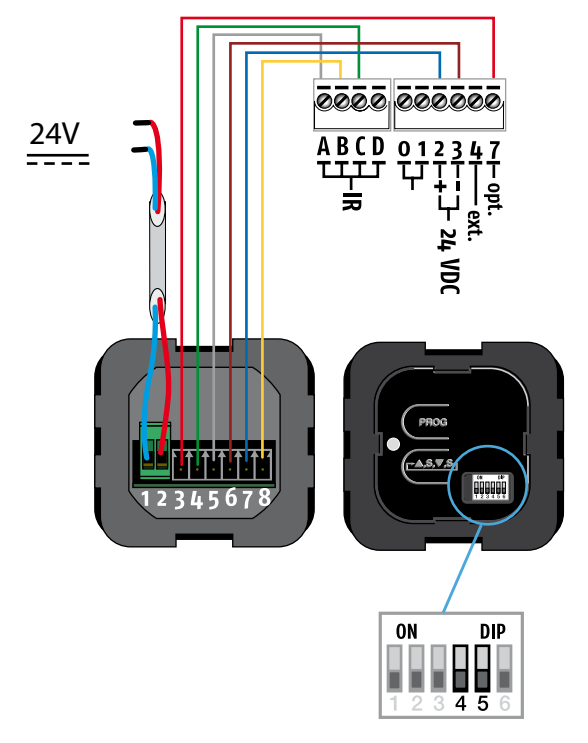

### 8.1.3. Test de l'interface serrure

1. Ouvrir la porte

2. Entrer en mode test

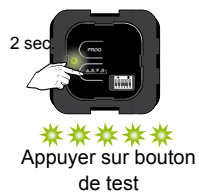

### 3. Fermer la porte

Le cycle de test débute, la serrure va se fermer et s'ouvrir automatiquement

Le cablâge est correct, à la fin du test la LED clignote vert

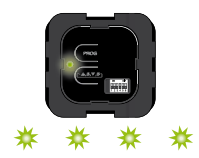

Le cablâge est incorrect ou la porte n'a pas été fermée correctement, la LED clignote orange

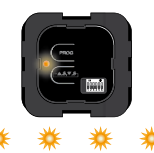

Vérifier le cablage Vérifier la position des switches

### 8.1.4. Affectaction d'une Keytis 4 io ou Keytis 4 home io

Attention: Si d'autres produits utilisent la technologie io homecontrol® uniformiser la clef système de la Keytis io

1. Entrer en mode appairage

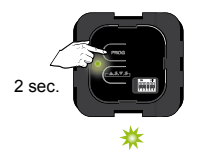

Appuyer sur PROG

2. Programmer la Keytis 4 io

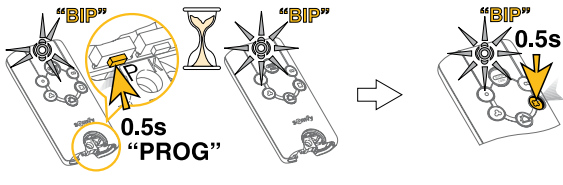

Appuyer sur PROG

Au "BIP", programmer un canal de la Keytis 4 io

### 8.1.5. Programmation

Programmation d' une Smoove io, une Telis 1 io, une Telis Composio io ou une Impresario Chronis io

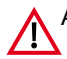

Attention: Si d'autres produits utilisent la technologie io homecontrol® uniformiser la clef système

### 1. Entrer en mode appairage

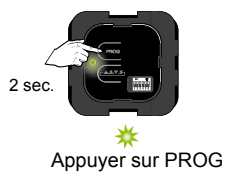

2. Programmer la télécommande

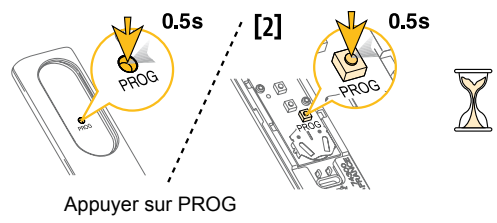

### Effacement des télécommandes affectées

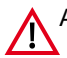

Attention: Cette opération va effacer uniquement toutes les télécommandes qui ont été affectées à l'interface serrure io.

Ne pas oublier d'effacer l'interface serrure de chaque télécommande à laquelle cette dernière était affectée.

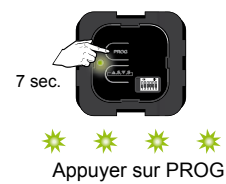

# Récepteurs io

### Répéteur io

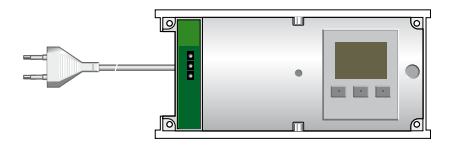

#### Caractéristiques

Le répéteur io est utilisé pour augmenter la portée des émetteurs io-homecontrol<sup>®</sup> avec retour d'information seulement. Un répéteur io ne répète pas avec un autre répéteur io. 3 répéteurs maximum par installation

| 8.2.1. | Mise en oeuvre du répéteur io                 | •  | •   | • • | ·    |    | • | • | 300 |
|--------|-----------------------------------------------|----|-----|-----|------|----|---|---|-----|
| 8.2.2. | Programmation d'autres émetteurs au ré        | έp | éte | eu  | r ic | ). |   |   | 301 |
| Prog   | grammer un nouvelle émetteur au répéteur io . |    |     |     |      |    |   |   | 301 |

### 8.2.1. Mise en oeuvre du répéteur io

Le répéteur lo est utilisé pour augmenter la portée des émetteurs iohomecontrol<sup>®</sup> avec retour d'information seulement.

Avant de fixer définitivement le répéteur io, il est conseillé d'effectuer les tests suivants afin de trouver le meilleur emplacement ;

- Brancher le répéteur io
- Paramétrer le répéteur io
- Se déplacer dans la maison afin de vérifier s'il est possible de commander tous les moteurs. S'il y a encore des problèmes, changer le répéteur io de place.

1. Ouvrir le répéteur io et le brancher au secteur

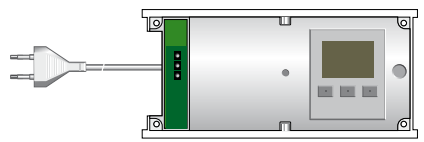

2. Paramétrer le répéteur io

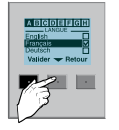

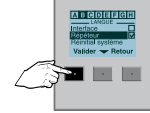

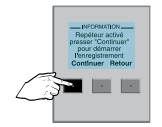

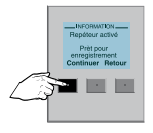

Sélectionner la langue Choisir le mode répéteur

Le répéteur io est activé, appuyer sur "Continuer"

Le répéteur io est prêt, appuyer sur "Continuer"

3. Programmer un émetteur au répéteur

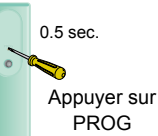

Il est nécessaire de transmettre l'adresse de ce répéteur à toutes les autres émetteurs avec retour d'information de l'installation.

Après la prog, un message est affiché sur l'écran du répéteur : "Répéteur activé".

# 8.2.2. Programmation d'autres émetteurs au répéteur io

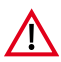

Le répéteur io doit déjà avoir été initialisé et affecté à un émetteur (étape précédente).

Il est important de programmer le répéteur io à toutes les télécommandes avec retour d'information du système.

Programmer un nouvelle émetteur au répéteur io

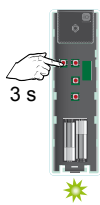

0.5 s

Appuyer sur KEY de l'émetteur sur lequelle le répéteur io a été déjà affecté

Appuyer brièvement sur KEY de l'émetteur où le répéteur io doit être également affecté

Répéter l'opération pour tous les émetteurs avec retour d'inforamtion du système

Notes

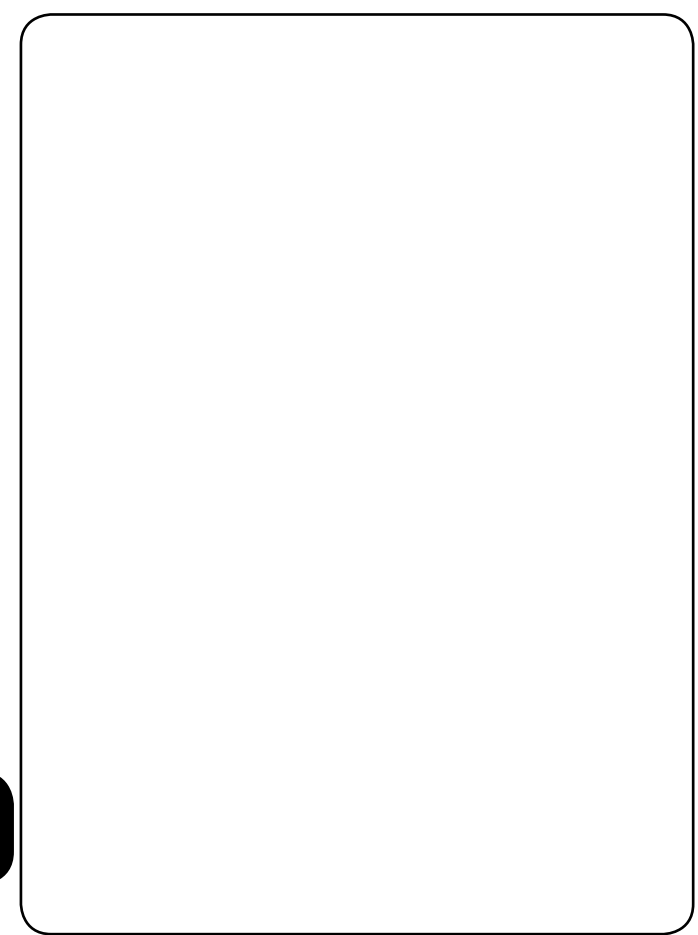

# récepteur io

### Boîtier de fermeture io

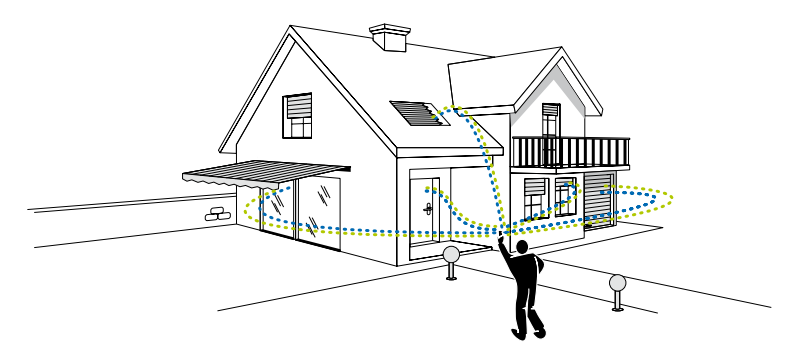

| 8.3.1. | Description du boitier de fermeture io                         |
|--------|----------------------------------------------------------------|
| 8.3.2. | Ajout d'un boîtier de fermeture io à un système existant . 305 |
| 8.3.3. | Ajout d'une Keytis 4 Home io à un boîtier de fermeture io 308  |
| 8.3.4. | Effacement d'un moteur programmé au boîtier de fermeture io    |
| 8.3.5. | Remise en mode usine du boîtier de fermeture                   |

### 8.3.1. Description du boitier de fermeture io

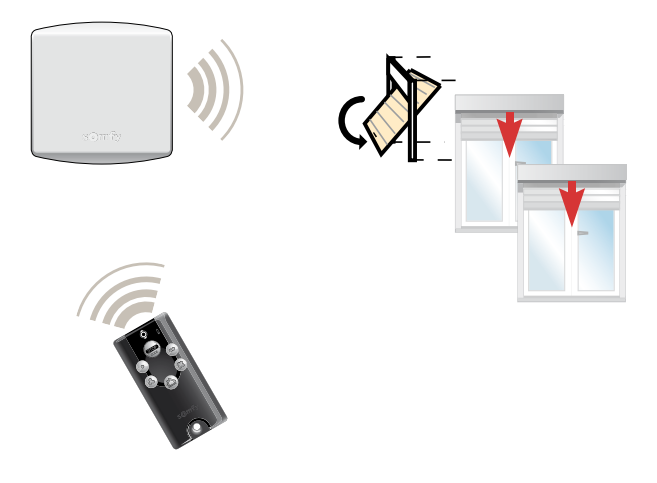

Le boîtier de fermeture assure l'interface entre la Keytis 4 home io et les différents produits io homecontrol® de la maison.

Il permet de fermer tous les produits simplement en appuyant sur le bouton "maison" de la Keytis 4 home io.

 $\infty$ 

### 8.3.2. Ajout d'un boîtier de fermeture io à un système existant

1. Brancher, fixer et ouvrir le boitier de fermeture,

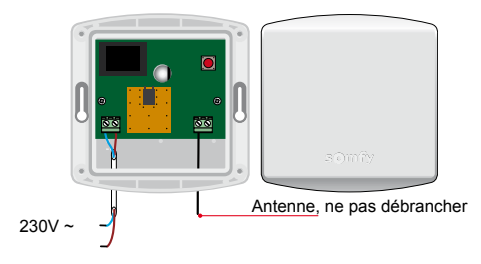

2. Programmer une Keytis 4 home iio

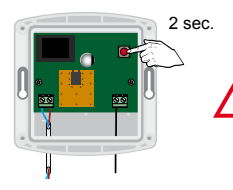

installation Dans une comportant commandes plusieurs avec retour d'information, s'assurer que ces commandes utilisent même clé la système ou l'harmoniser préalablement.

Appuyer sur PROG

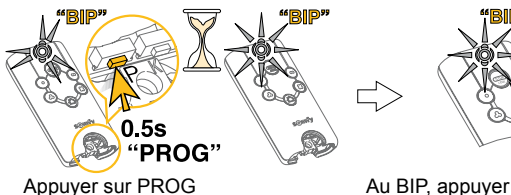

0.5s

Au BIP, appuyer sur le bouton MAISON

### 3. Sélectionner les moteurs à programmer au boîtier

L'opération suivante peut être réalisée en une seule fois à partir d'une commande déjà programmée à tous les moteurs (autoscan interne) ou peut être répétée pour chaque moteur à partir d'une commande individuelle.

Sur la Telis 1 io, Telis Composio io, Impresario Chronis io ou Easy Sun io

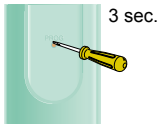

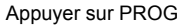

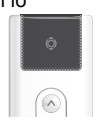

\*\* \*\*

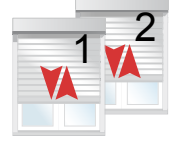

Bref mouvement des produits appairés

4. Confirmer la sélection

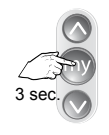

Appuyer sur STOP pour confirmer la sélection

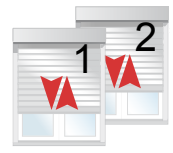

Bref mouvement des produits appairés à la Telis 1

5. Programmer les moteurs au boîtier de fermeture

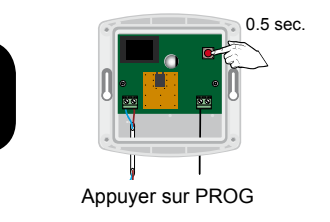

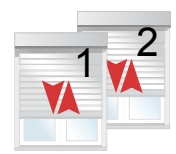

Bref mouvement des produits appairés à la Telis 1

 $\infty$ 

### 6. Sortir de l'autoscan interne

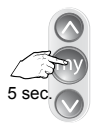

Appuyer sur STOP pour confirmer la sélection

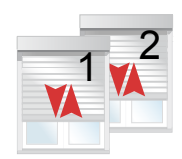

Bref mouvement des produits appairés à la Telis 1

# 8.3.3. Ajout d'une Keytis 4 Home io à un boîtier de fermeture io

1. Activer le boîtier de fermeture io

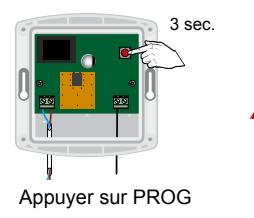

Dans une installation comportant plusieurs commandes avec retour d'information, s'assurer que ces commandes utilisent la même clé système ou l'harmoniser préalablement.

2. Ajouter la Keytis 4 Home io

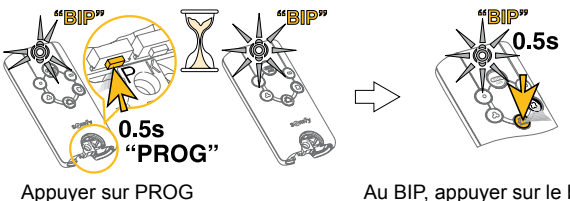

Au BIP, appuyer sur le bouton MAISON

ω

# 8.3.4. Effacement d'un moteur programmé au boîtier de fermeture io

L'opération suivante ne peut être réalisée qu'à partir d'une commande qui est appairé au moteur devant être supprimé du boîtier de fermeture

1. Sélectionner le moteur à supprimer en utilisant l'autoscan interne

Sur la Telis 1 io, Telis Composio io, Impresario Chronis io ou Easy Sun io

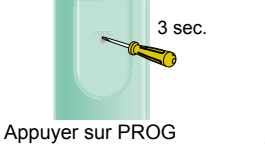

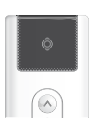

\*\* \*\*

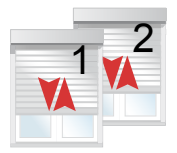

Bref mouvement des produits appairés

2. Confirmer la sélection

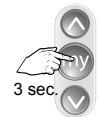

Appuyer sur STOP pour confirmer la sélection

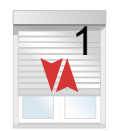

Bref mouvement des produits appairés à la Telis 1

3. Supprimer les moteurs au boîtier de fermeture

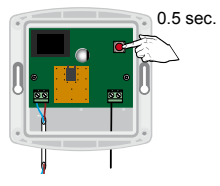

Appuyer sur PROG

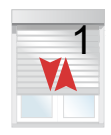

Bref mouvement des produits appairés à la Telis 1

4. Sortir de l'autoscan interne

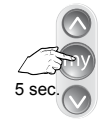

Appuyer sur STOP pour confirmer la sélection

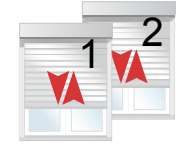

Bref mouvement des produits appairés à la Telis 1

### 8.3.5. Remise en mode usine du boîtier de fermeture

Cette opération va supprimer l'ensemble des moteurs programmés au boîtier de fermeture io ainsi que l'ensemble des Keytis 4 Home io. La clé système sera supprimée.

1. Effacer le boîtier de fermeture

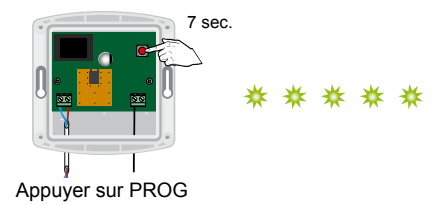

2. Effacer la programmation chaque Keytis 4 Home io

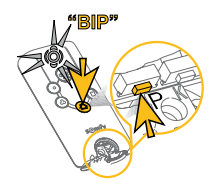

Appuyer simultanément sur PROG et MAISON

Notes

| $\mathcal{C}$ |  |
|---------------|--|
|               |  |
|               |  |
|               |  |
|               |  |
|               |  |
|               |  |
|               |  |
|               |  |
|               |  |
|               |  |
|               |  |
|               |  |
|               |  |
|               |  |
|               |  |
|               |  |
|               |  |
|               |  |
|               |  |
|               |  |
|               |  |
|               |  |
|               |  |
|               |  |
|               |  |
|               |  |
|               |  |
|               |  |
|               |  |
|               |  |
|               |  |
|               |  |
|               |  |
|               |  |
|               |  |
|               |  |
|               |  |
|               |  |
|               |  |
|               |  |
|               |  |
|               |  |
|               |  |
|               |  |
|               |  |
|               |  |
|               |  |
|               |  |
|               |  |
|               |  |
|               |  |
|               |  |
|               |  |
|               |  |
|               |  |
|               |  |
|               |  |
|               |  |
|               |  |
|               |  |
|               |  |
|               |  |
|               |  |
|               |  |
|               |  |
|               |  |
|               |  |
|               |  |
|               |  |
|               |  |
| <b>\</b>      |  |

# ALARMES

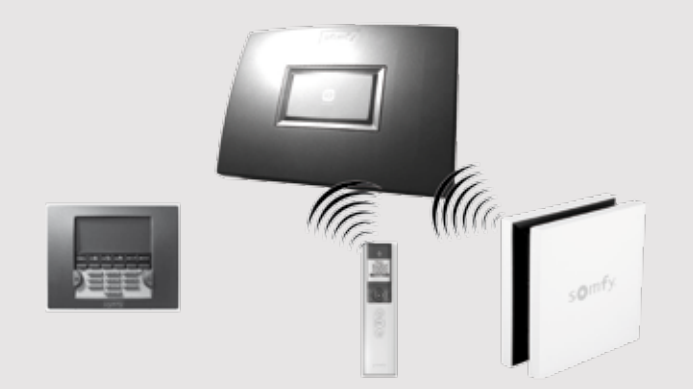

| Mémorisation des télécommandes io                                                          | 316    |
|--------------------------------------------------------------------------------------------|--------|
| Mémorisation d'une télécommande io 1 et de la première télécommande io 2 avec l'alarme PRC | TEXIAL |
| 10 :                                                                                       | 316    |
| A. Ouvrir la mémoire de la centrale/transmetteur, par un des 3 moyens suivants :           | 316    |
| B. Enregistrer la télécommande io                                                          | 317    |
| Effacement d'une télécommande io                                                           | 318    |
|                                                                                            |        |
| Paramétrer le système                                                                      | 319    |

# Mémorisation d'une télécommande io 🗇 et de la première télécommande io 🖻 avec l'alarme PROTEXIAL io :

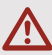

Pas de compatibilité de l'alarme avec la télécommande Keygo io et les télécommandes Keytis 4 io et Keytis 4 Home io.

Sur la télécommande Smoove A/M io, pour un usage de cette télécommande avec l'alarme, laisser impérativement le commutateur en position « Auto » (gauche).

# A. Ouvrir la mémoire de la centrale/transmetteur, par un des 3 moyens suivants :

### 1. Donner une impulsion sur le bouton PROG,

Les 2 voyants rouges s'allument fixe.

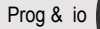

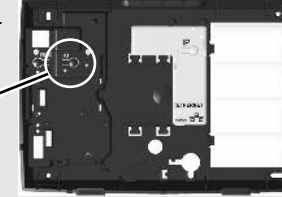

### 2. Entrer en mode mémorisation et neutraliser l'autoprotection

Entrer en mode mémorisation et neutraliser l'autoprotection en appuyant sur OFF de la télécommande jusqu'à extinction du voyant.

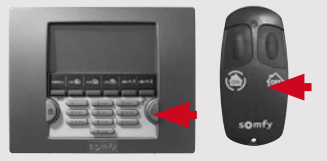

### 3. Entrer en mode mémorisation simplifié

Si vous souhaitez ajouter des éléments alors que la centrale est déjà installée et que le système est déjà fonctionnel, pour éviter d'ouvrir la centrale/ transmetteur téléphonique, vous pouvez entrer en mode mémorisation simplifié en allant dans le menu 753 ou en bas de la page « Liste des éléments » via l'interface Internet de l'alarme. La mise en mode mémorisation n'est possible que si le système est à l'arrêt.

### Protexial io Mémorisation des télécommandes io

 $\triangle$ 

Vous avez 2 minutes pour mémoriser un ou plusieurs éléments.

La période de 2 minutes est relancée dès qu'un élément est enregistré.

Le bip sonore vous signaleque l'élément est bien enregistré dans la centrale/transmetteur.

Passé le délai de 2 minutes, vous devez revenir au mode mémorisation en ré-appuyant sur le bouton PROG de la centrale/transmetteur.

Pendant la période de 2 minutes (voyant allumé), il n'y a pas de test de l'installation possible.

# B. Enregistrer la télécommande io

Enregistrer la télécommande io (maximum : 9 télécommandes io) dans la centrale/ transmetteur : réaliser un appui bref sur la touche PROG de la télécommande,... BIP! sur la centrale et les sirènes qui peut prendre jusqu'à une dizaine de secondes.

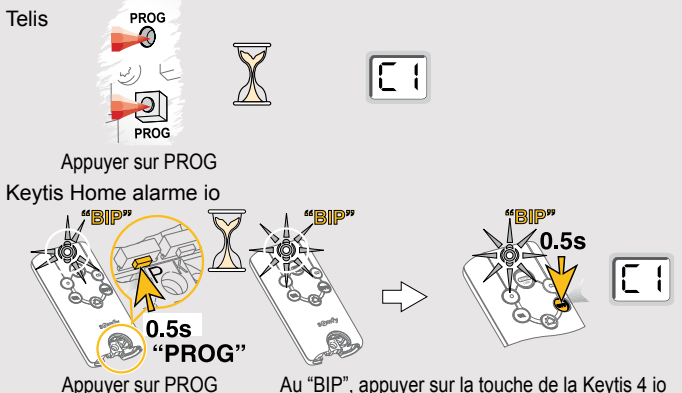

Appuyer sur PROG Au "BIP", appuyer sur la touche de la Keytis 4 io Pour mémoriser une deuxième télécommande io ainsi que toute télécommande io supplémentaire, ouvrir la mémoire de la centrale/transmetteur à chaque fois. Pour mémoriser une autre télécommande io 🖾, ou s'il y a déjà une télécommande io dans l'installation, effectuer un transfert de clé et recommencer la procédure ci-dessus.

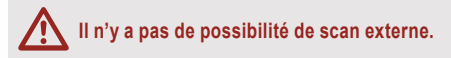

## Protexial io Effacement d'une télécommande io

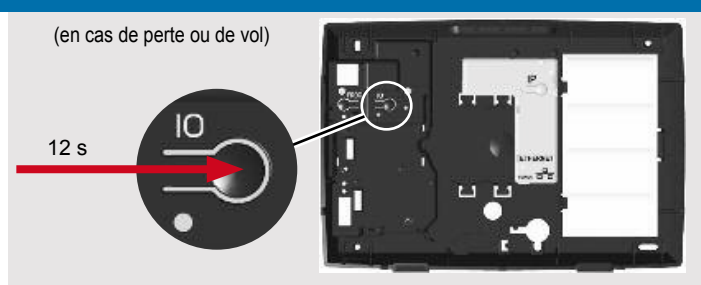

À l'intérieur de la centrale/transmetteur, faire un appui long d'environ 12 secondes sur la touche IO jusqu'à l'obtention d'un BIP! sonore sur la centrale/ transmetteur et sur les sirènes : tous les éléments io mémorisés dans la centrale/transmetteur sont alors effacés.

#### 4. Utilisation

Mise en marche/arrêt de l'alarme : depuis une télécommande io, il n'est possible que de mettre l'alarme en marche de façon totale ou de l'arrêter :

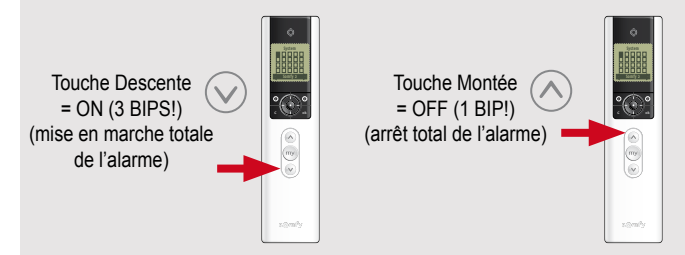

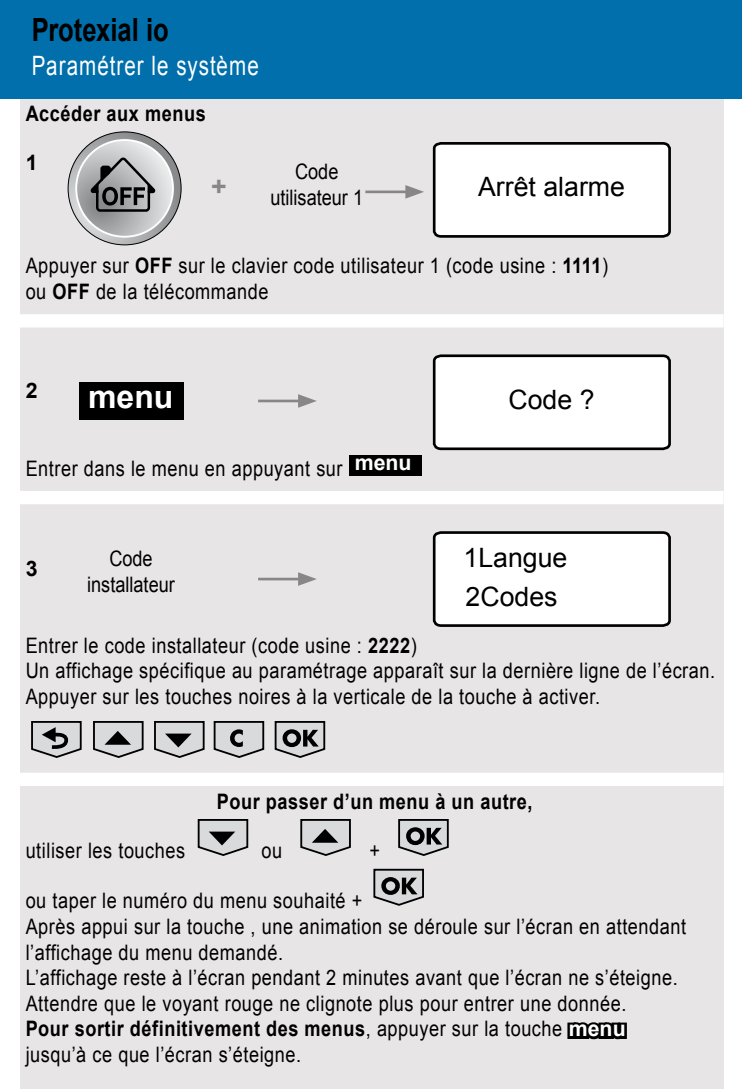

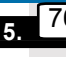

### 76Cde automatismes

Ce menu permet :

- > de mémoriser les automatismes Somfy (volets roulants, portail, porte de garage) ou le récepteur d'éclairage Somfy;
- > d'affecter les touches somfy1 et somfy2 du clavier LCD à ces automatismes;
- > de bâtir des scénarios de montée/descente des volets roulants ou d'allumage/extinction de l'éclairage.

Au préalable, lire la notice du moteur/récepteur Somfy que vous souhaitez déclencher.

7 6 OK 761Prog automatismes

7 6 1 OK 7611Prog V.roulants

Pour mémoriser le récepteur de volets roulants :

> ouvrir la mémoire du récepteur de volets roulants (se reporter à sa notice);

> appuyer sur 7 6 1 1 0K > Le récepteur de volets roulants est mémorisé.

7612Prog Lumière

#### Pour mémoriser le récepteur d'éclairage :

> ouvrir la mémoire du récepteur d'éclairage (se reporter à sa notice);

> appuyer sur 7 6 1 2 OK > Le récepteur d'éclairage est mémorisé

7613Prog Portail

Pour mémoriser la motorisation du portail :

> ouvrir la mémoire de la motorisation du portail (se reporter à sa notice);

> appuyer sur 7 6 1 3 OK > La motorisation du portail est mémorisée.

7614Porte garage

### Pour mémoriser la motorisation de la porte de garage :

> ouvrir la mémoire de la motorisation de la porte de garage(se reporter à sa notice);
> appuyer sur 7
6
1
4
OK
> La motorisation de la porte de garage est mémorisée.

### Protexial io Paramétrer le système

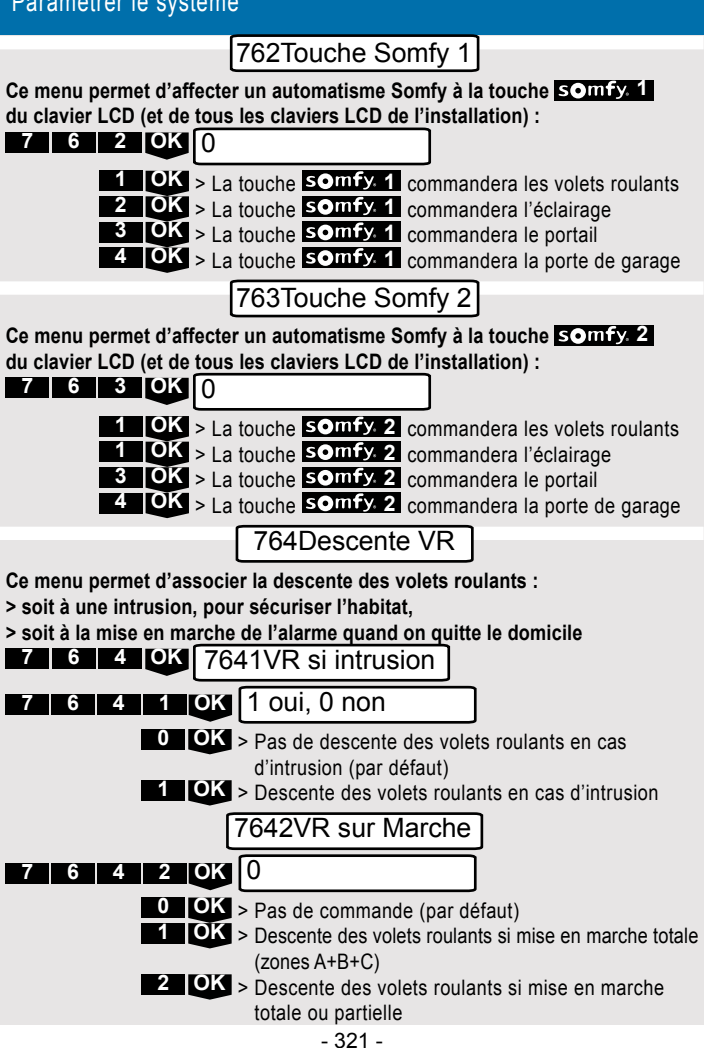

### 765Montée VR

Ce menu permet d'associer la montée des volets roulants :

> soit à une détection de fumée par le détecteur de fumée Somfy

(réf. : 1875062), pour permettre une évacuation aisée,

> soit à l'arrêt de l'alarme quand on regagne le domicile

#### 7 6 5 OK 7651VR si fumée

### 7 6 5 1 OK 1 oui, 0 non

• Pas de descente des volets roulants en cas de détection de fumée (par défaut)

> Montée des volets roulants en cas de détection de fumée

### 7 6 5 2 OK 7652VR sur Arrêt

- 0 OK > Pas de commande (par défaut)
- 1 OK > Montée des volets roulants si arrêt de l'alarme

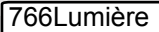

Ce menu permet d'associer l'allumage de l'éclairage :

> soit à une intrusion, pour faire penser que la maison est occupée,
> soit à la mise en marche de l'alarme quand on quitte le domicile

> soit à l'arrêt de l'alarme quand on regagne le domicile.

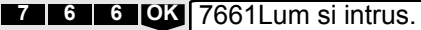

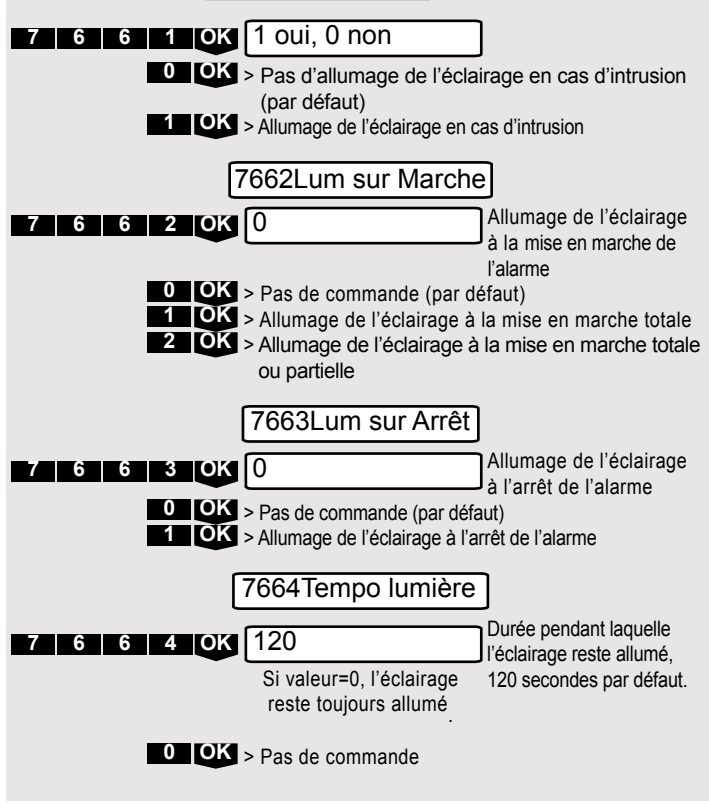
# Notes

# PARTENAIRES

# Partenaires io Velux KRD100 io

| 10.1.1.Appairage et utilisation du KRD 100 io à partir d'un point de commande io   1   32      | 28 |
|------------------------------------------------------------------------------------------------|----|
| 10.1.2.Enregistrement d'un point de commande local<br>io-homecontrol <sup>®</sup> Somfy        | 28 |
| Enregistrement du premier point de commande local                                              | 28 |
| Ajout ou suppression d'un point de commande local                                              | 28 |
| 10.1.3.Pilotage de l'application électrique avec un point de<br>commande io-homecontrol® Somfy | 28 |

Ģ

# 10.1.1. Appairage et utilisation du KRD 100 io à partir d'un point de commande io

Pour la mise en service du KRD 100, se référer à la notice Velux®.

Pour l'appairage avec un point de commande bidirectionnel io-homecontrol® Somfy, se référer à la notice du point de commande.

## 10.1.2. Enregistrement d'un point de commande local ⊡ io-homecontrol® Somfy

Enregistrement du premier point de commande local

- io-homecontrol<sup>®</sup> Somfy
- 1) Brancher le KRD 100 dans une prise électrique.
  - Le voyant vert du KRD 100 clignote lentement ; le KRD 100 est en mode programmation pendant 10 minutes.
- Faire un appui bref sur le bouton PROG. du point de commande local in io-homecontrol® Somfy : le voyant vert

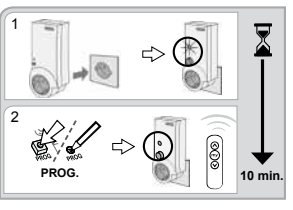

du KRD 100 s'éteint ; le point de commande est enregistré.

Si l'enregistrement n'est pas effectué dans les 10 min., le voyant vert clignote rapidement : l'enregistrement n'est alors plus possible. Pour réinitialiser le KRD 100, se référer à la notice Velux®.

# Ajout ou suppression d'un point de commande local

- Appuyer sur le bouton PROG. d'un point de commande local → io-homecontrol® Somfy déjà enregistré jusqu'à ce que son voyant vert s'allume (≈ 2 s) :
  - Le voyant vert du KRD 100 clignote lentement ; le KRD 100 est en mode programmation pendant 10 minutes.
- 2) Faire un appui bref sur le bouton PROG du point de commande local io-homecontrol<sup>®</sup> Somfy à ajouter ou à supprimer : le voyant vert du KRD 100 s'éteint ; le point de commande est enregistré ou supprimé.

# 10.1.3. Pilotage de l'application électrique avec un point de commande io-homecontrol<sup>®</sup> Somfy

- Brancher l'application électrique à piloter sur le KRD 100.

Pour activer l'application électrique : appuyer sur 🔕 .

Pour désactiver l'application électrique : appuyer sur 💟.

# **VELUX INTEGRA®**

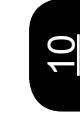

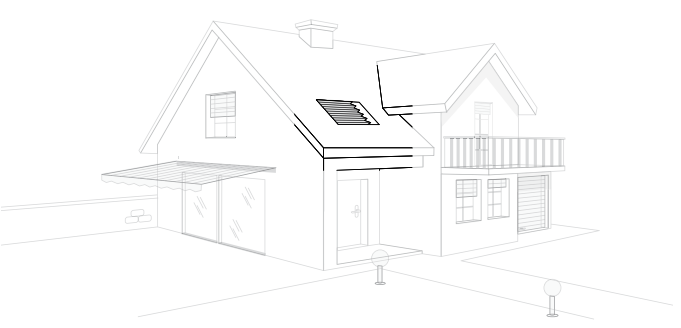

| 10.2.1.Programmation d'une Situo io ou d'un Smoove io à un      |     |     |      |     |     |     |     |              |  |  |
|-----------------------------------------------------------------|-----|-----|------|-----|-----|-----|-----|--------------|--|--|
| produit VELUX INTEGRA®                                          |     |     |      |     |     |     |     | 330          |  |  |
| Si aucun émetteur n'a été affecté au produit                    |     |     |      |     |     |     |     | 330          |  |  |
| À partir d'une commande VELUX KLR100.                           |     |     |      |     |     |     |     | 330          |  |  |
| 10.2.2. Programmation d'un émetteur avec ret                    | ou  | r d | 'inf | for | ma  | tio | on. | 331          |  |  |
| Sur un produit VELUX INTEGRA <sup>®</sup> si aucun é<br>produit | ème | tte | ur r | n'a | été | af  | fec | té au<br>331 |  |  |

## 10.2.1. Programmation d'une Situo io ou d'un Smoove io à un produit VELUX INTEGRA®

Si aucun émetteur n'a été affecté au produit Coder la télécommande dans les 10 min qui suivent au branchement du produit Velux

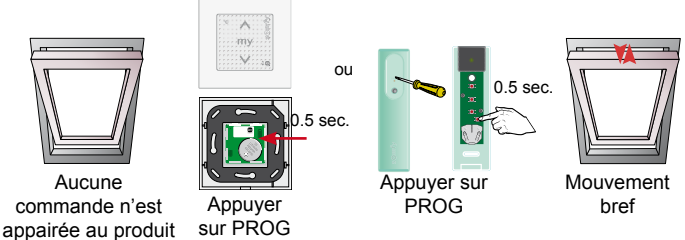

À partir d'une commande VELUX KLR100

#### 1. Reveiller

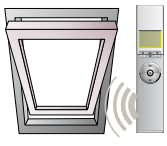

Le produit VELUX est appairé avec une commande VELUX KLR100

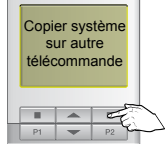

Sélectionner 'Menu' -> 'Paramètres' -> 'Paramètres système' -> 'Copie'

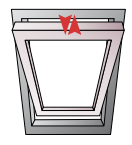

Mouvement bref

## 2. Enregister la télécommande

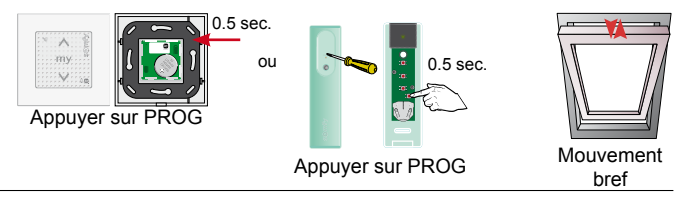

9

# 10.2.2. Programmation d'un émetteur avec retour d'information

Sur un produit VELUX INTEGRA® si aucun émetteur n'a été affecté au produit

Coder la télécommande dans les 10 min. qui suivent le branchement du produit VELUX

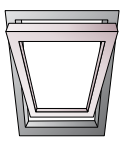

Aucune commande n'est appairée au produit

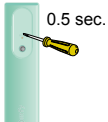

Appuyez PROG (Telis 1 io, Telis Composio io ou Impresario Chronis io)

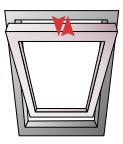

Mouvement bref

6

# VELUX INTEGRA®

# À un produit VELUX INTEGRA<sup>®</sup> déjà affecté à un émetteur VELUX KLR100

#### 1. Copier la clé de sécurité

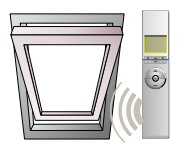

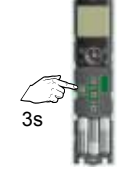

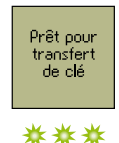

Appuyez sur KEY de l'émetteur Somfy (Easy Sun io, Telis 1 io, Telis Composio io ou Impresario Chronis io).

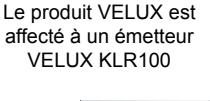

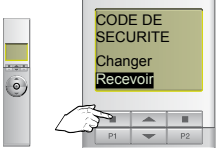

S'assurer que les télécommandes sont éspacées de 50cm minimum

Sur la KLR100 : Sélectionner 'Menu' -> 'Paramètres -> 'Paramètres système' -> 'Code de sécurité' -> recevoir

### 2. Enregistrer les produits

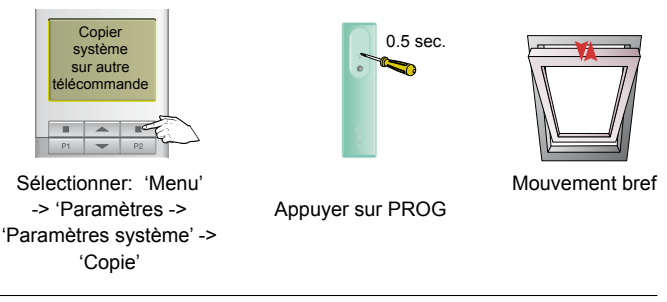

9

# CONNAISSANCE DES PRODUITS

#### Cap vers la performance

Quel que soit votre besoin, votre niveau ; que vous soyez poseur ou vendeur, vous trouverez dans nos programmes le stage qu'il vous faut :

- 23 stages techniques pour installer, programmer, mettre en service et dépanner les produits Somfy
- · 2 stages « habilitation électrique niveau BS » (initial et recyclage)
- 1 stage « raccordement électrique d'automatismes sur des installations neuves ou existantes »
- 8 stages pour prescrire, conseiller et vendre les solutions Somfy
- 1 stage « vendre des solutions à forte valeur ajoutée ».

#### Un apprentissage efficace

Adaptés aux exigences du terrain, les stages ont une véritable vocation pratique :

- L'apprentissage est facilité par l'utilisation des moyens pédagogiques adaptés à chaque programme. Avec de nombreuses activités pratiques, chaque stagiaire consolide ses connaissances.
- Grâce à l'accompagnement du formateur, le stagiaire évalue ses acquis, comprend et corrige ses erreurs.

#### Un centre de formation reconnu

Le centre de formation Somfy est enregistré auprès du Préfet de la région Rhône-Alpes sous le numéro d'activité 82740016974.

Il est adhérent à la Charte Qualité FIEEC, vous assurant ainsi des stages de très grande qualité.

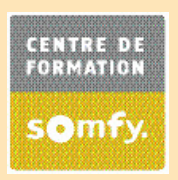

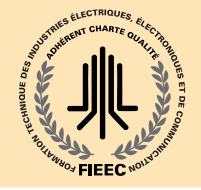

## FORMATION

#### Cap vers la performance

Les informations et les descriptions données par le présent ouvrage portent sur des interventions sur les différents réseaux électriques.

Effectuer des opérations sur des installations électriques ou dans leur voisinage entraîne des risques réels pour le personnel.

C'est pourquoi le règlement impose que les salariés bénéficient d'une formation à la sécurité contre les dangers des courants électriques et reçoivent un titre d'habilitation délivré par l'employeur.

#### Par exemple : Habilitation niveau BS

Pour les personnes réalisant des interventions de remplacement et de raccordement en basse tension (automatismes de fermetures, par exemple).

## **CONDITIONS GENERALES DE GARANTIE**

#### VALABLES POUR LA FRANCE MÉTROPOLITAINE

#### à compter du 01 janvier 2012

#### **DURÉE DE LA GARANTIE**

 Produits pour volets roulants, volets battants, stores, alarme et portes de garage (uniquement moteurs Dexxo Pro et RDO CSI):

SOMFY garantit ces produits durant 5 ans à compter de leur date de fabrication apposée sur les produits.

 Produits pour portails et portes de garage (hors moteurs Dexxo Pro et RDO (SI) :

SOMFY garantit ces produits durant 3 ans à compter de leur date de fabrication, apposée sur chaque moteur.

 TaHoma : SOMFY garantit ce produit durant 2 ans à compter de la date de fabrication apposée sur le boitier.

#### ETENDUE DE LA GARANTIE

Cette garantie s'applique aux produits de marque SOMFY.

 SOMFY garantit ces produits contre toute défectuosité de matière ou de fabrication reconnue par SOMFY pendant toute la durée

de la garantie contractuelle prévue ci-dessus et dans les conditions et limites d'installation et d'utilisation indiquées par SOMFY dans le guide professionnel, les notices produits ou toute autre documentation ou information à destination de ses clients professionnels. Nonobstant ce qui précède, cette garantie ne s'applique pas aux dysfonctionnements des produits de marque SOMFY résultant de la qualité de l'envinonnement dans lequel ils sont installés :

 défaillances, perturbations et mauvaise qualité des réseaux de télécommunication type téléphone et/ou ADSL pour les produits connectés à ces médiums.

 Cette garantie s'étend, au choix de SOMFY, à la remise en état ou au remplacement gratuit du produit défectueux

par un produit de mêmes fonctionnalités, neuf ou rénové. • Lorsque cette garantie est mise en jeu durant sa durée

initiale, elle est reconduite pour une période équivalente à compter de la réexpédition par SOMFY du produit réparé ou remplacé.

#### FONCTIONNEMENT DE LA GARANTIE

Le retour en usine des produits en appel de garantie doit s'effectuer en port payé, non remboursable, à l'adresse suivante :

SOMFY France Service Maintenance Produits ZAC des Bordets Est 500 rue des Sarcelles BP 20116 – 74136 BONNEVILLE CEDEX Tél. ACTIPRO : 08 20 374 374 (n° indigo – 0,12 ETTCImn) Fax ACTIPRO : 08 2000 2074 Email : actipro@somfy.com  SOMFY se réserve le droit de demander au client la facture correspondante.

 SOMPT s'engage, sauf cas de force majeure au sens de l'article nu48 du code civil, à réexpédier en franco de port, en France métropolitaine, les produits réparés ou remplacés dans le cadre de la garantie, dans un délai d'environ deux jours ouvrés à compter de la réception des produits défectueux en usine à Cluses.

 Si après examen SOMPY ne reconnaît pas la défectuosité du produit, SOMPY informe le client que le produit ne peut être couvert par la garantie. Le client peut alors demander que le produit lui soit retourné à ses frais pendant un mois à partir du moment où l'information lui aura été envoyée.

 Les produits renvoyés en appel de garantie et ayant été remplacés conformément aux conditions de garantie ainsi que les produits non couverts par la garantie et non rédamés par le client durant la période spécifiée ci-dessus deviennent la propriété de SOMPY.

#### EXCLUSIONS DE LA GARANTIE

Cette garantie comprend uniquement la réparation ou le remplacement du produit reconnu défectueux par SOMFY après examen, à l'exclusion de la réparation de tout autre préjudice de quelque nature qu'il soit.

La garantie ne comprend notamment pas la prise en charge : • Des frais liés à la commande d'origine du produit défectueux : frais de traitement, frais de port, frais administratif ou tarification d'un service associé ;

Des frais de démontage et de réinstallation des produits ;

 Des produits détériorés par suite de négligence ou d'erreur d'installation ou d'utilisation et notamment dans les cas suivants :

 utilisation hors des domaines de la motorisation ou de l'automatisation des volets roulants, volets battants, stores, portails et portes de garage,

• irrespect des instructions d'installation (y compris le branchement), de fonctionnement et d'utilisation données par SOMFY,

 utilisation d'éléments associés (automatismes, accessoires, ...) ne répondant pas aux critères de compatibilité définis par SOMFY,

Des produits ouverts, démontés, cassés, percés ou coupés,

- Des consommables (piles, ...)
- · Des frais d'entretien et de maintenance des produits,

 Des conséquences des catastrophes naturelles et des cas de force majeure ou de cas fortuit,

 Des dommages matériels et immatériels consécutifs ou non-consécutifs au défaut du produit.

La garantie contractuelle SOMFY est exclusive de tout régime, légal ou non, de responsabilité de SOMFY tels que, notamment la garantie légale des vices cachés ou le régime de responsabilité solidaire entre le fournisseur et le producteur prévu par la loi n° 98.389 du 19 mai 1998 telle aux modifiée. **Somfy France** 

1, place du Crêtet BP 138 – 74307 Cluses CEDEX

somfypro.fr

Pour tout renseignement nécessaire à la mise en œuvre de vos chantiers, contactez notre Service Clients ACTIPRO 0820 374 374 \*\*\*\*\*\*\*

Fax 08 2000 2074 actipro@somfy

**POUR VOS RETOURS S.A.V. :** Service Maintenance Produits, Z.A.C. des Bordets, 500 rue des Sarcelles 74130 Bonneville Document non contractuel. Nous nous réservons le obrait bout moment, dans un souci constant d'évolution et d'amélioration de nos modèles, el eura poporte rouses modifications tenniques que nous jugerons utiles. Somity S.A.S- capital de 20 millions d'Euros - RCS Annecy 309 390-230.© SOMPT on Zout, **RÉf. 90114361** 

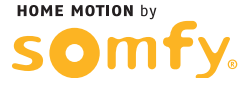